Ritto

# TwinBus System-Handbuch

# Türsprechanlagen und Video-Systeme mit Bus-Technologie

Informationen zur Installation und Bedienung.

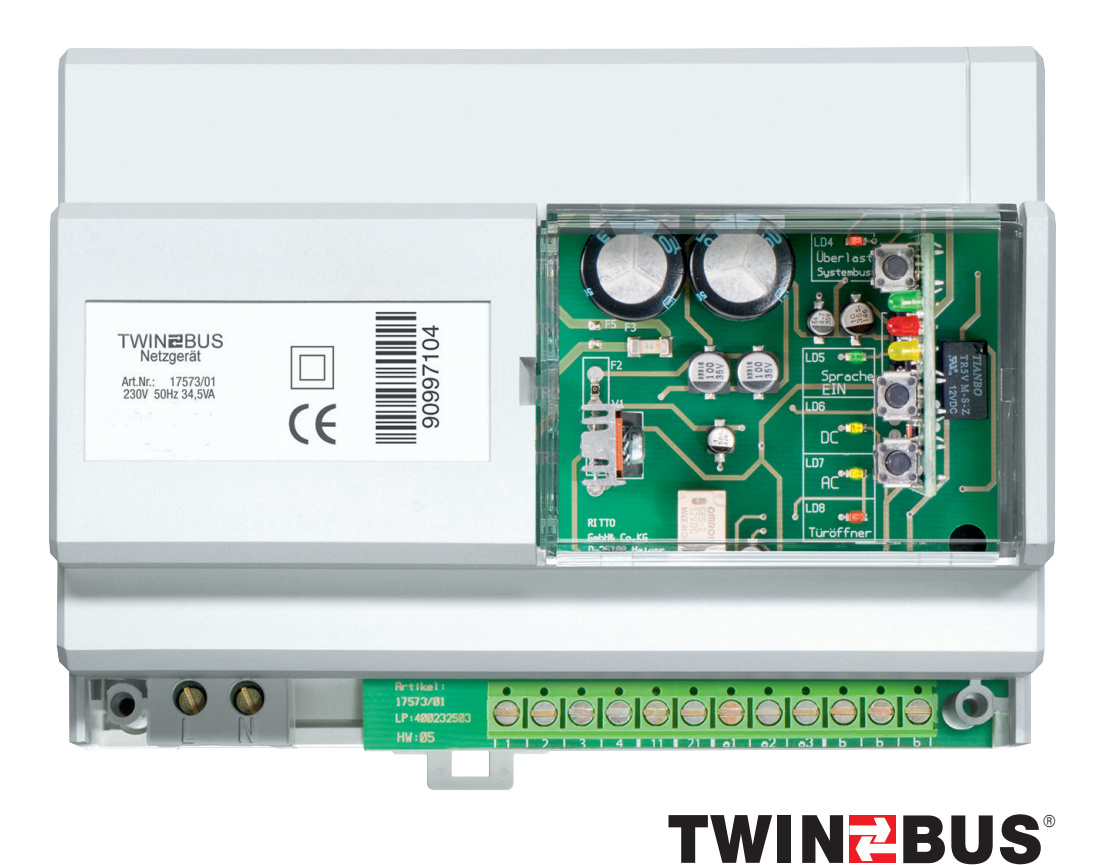

- > Gerätebeschreibung
- > Montage
- > Inbetriebnahme
- > Bedienung

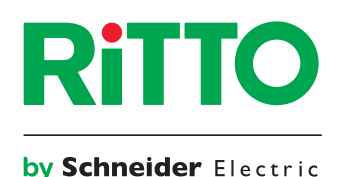

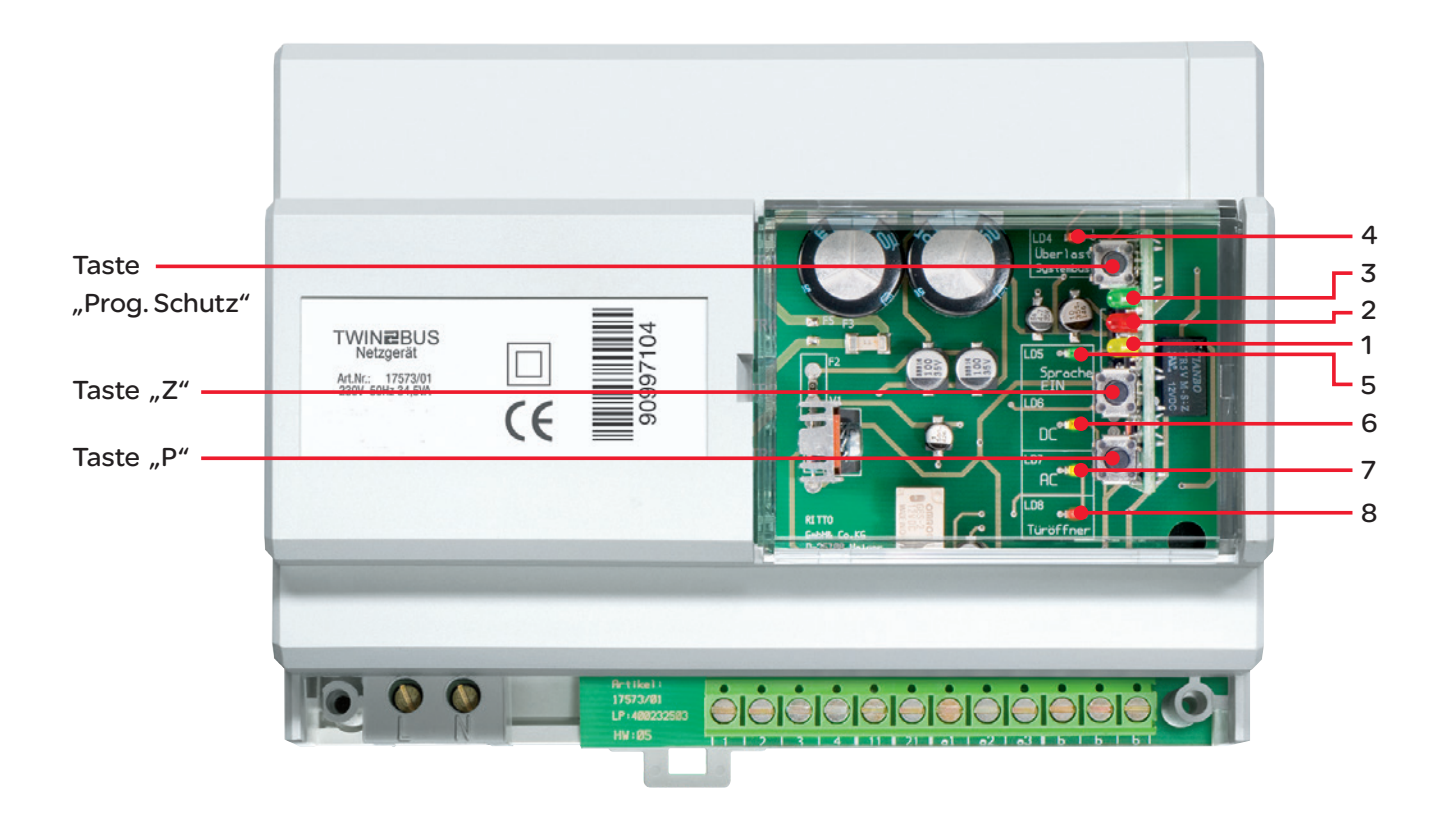

| Anzeige                  | Bedeutung                                                                                                    |
|--------------------------|----------------------------------------------------------------------------------------------------|
| LED 4 (rot) leuchtet     | <ul> <li>– Überlast oder Kurzschluss am Systembus</li> </ul>                                                                                                    |
| LED 3 (grün) leuchtet    | <ul> <li>– Einstellschutz ist aktiviert</li> </ul>                                                                                                    |
| LED 2 (rot) leuchtet auf | Signalisiert Übertragung von Busbefehlen, z.B.:<br>– Hörer wird abgenommen oder aufgelegt<br>– Klingeltaster wird betätigt<br>– Türöffner oder Lichttaste werden betätigt<br>– Interner Ruf oder Schaltbefehl werden ausgelöst |
| LED 2 (rot) blinkt       | - Inbetriebnahme über den Etagendrücker ist aktiviert                                                                                                    |
| LED 1 (gelb) blinkt      | <ul> <li>Türöffnerlaufzeit wird eingestellt</li> <li>(LED blinkt im Sekundentakt bei der Einstellung der<br/>Türöffnerzeit)</li> </ul>                                                                                         |
| LED 5 (grün) leuchtet    | - Türsprechverkehr ist eingeschaltet                                                                                                    |
| LED 6 (gelb) leuchtet    | – Gleichspannungsanzeige (Busspannung)                                                                                                    |
| LED 7 (gelb) leuchtet    | - Wechselspannungsanzeige (Türöffner)                                                                                                    |
| LED 8 (rot) leuchtet     | - Türöffnerrelais ist geschaltet                                                                                                    |
| Taste "Prog. Schutz"     | – Einstellschutz                                                                                                    |
| Taste "Z"                | – Türöffnerzeit einstellen                                                                                                    |
| Taste "P"                | <ul> <li>Einstellungen löschen (erst "P" und dann zusätzlich "Z"<br/>gedrückt halten)</li> </ul>                                                                                                    |

# Inhalt

| Bev  | Bevor Sie weiterlesen6                                                                                                    |                                           |  |
|------|----------------------------------------------------------------------------------------------------|-------------------------------------------|--|
| Allę | gemeines                                                                                                    | 8                                         |  |
| 1.1  | Systembeschreibung                                                                                                    | . 8                                       |  |
| 1.2  | Ritto TwinBus Technologie.         1.2.1 TwinBus System         1.2.2 Basisanlage         1.2.3 Spannungsversorgung.         1.2.4 Varianten der Leitungsführung         1.2.5 Ein- oder Mehrfamilienhaus mit einer Buslinie         1.2.6 Ein- oder Mehrfamilienhaus mit drei Buslinien         1.2.7 Türumschaltung.         1.2.8 Etagenlinie. | 8<br>9<br>9<br>10<br>10<br>11<br>12<br>13 |  |
| 1.3  | Ritto TwinBus Technologie mit Videoübertragung.         1.3.1       Videobus         1.3.2       Basisanlage         1.3.3       Ein- oder Mehrfamilienhaus mit einer Buslinie         1.3.4       Ein- oder Mehrfamilienhaus mit drei Buslinien         1.3.5       Türumschaltung         1.3.6       Etagenlinie                               | <b>14</b><br>14<br>14<br>16<br>17<br>18   |  |
| 1.4  | Leitungsnetz         1.4.1       Leitungsführung         1.4.2       Maximale Leitungslängen         1.4.3       Besonderheiten bei der Sanierung         1.4.4       Netzanschluss         1.4.5       Elektrostatische Aufladung                                                                                                    | <b>19</b><br>19<br>20<br>20<br>20         |  |
| 1.5  | Technische Daten der Reiheneinbaugeräte                                                                                                    | 21                                        |  |
| 1.6  | Die Videoanlage                                                                                                    | 22                                        |  |
| 1.7  | Bedienung                                                                                                    | 23                                        |  |
| 1.8  | Bestimmungsgemäße Verwendung                                                                                                    | 24                                        |  |
| 1.9  | Reinigung                                                                                                    | 24                                        |  |
| 1.10 | ) Montagehinweis für Türstationen                                                                                                    | 24                                        |  |
| 1.11 | 1 Umgang mit den Geräten                                                                                                    | 25                                        |  |
| 1.12 | 2 Lautstärkeeinstellung Türstationen                                                                                                    | 25                                        |  |
| 1.13 | 3 Richtlinien/Konformität                                                                                                    | 25                                        |  |
| 1.14 | 4 Gewährleistung                                                                                                    | 25                                        |  |
| Svs  | stemübersicht                                                                                                    | 26                                        |  |
| 21   | Türsprechanlagen ohne internen Sprechverkehr                                                                                                    | 26                                        |  |
| 2.1  | 2.1.1       Montage und Anschluss         2.1.2       Installation und Inbetriebnahme.                                                                                                    | 26<br>26                                  |  |
| 2.2  | Türsprechanlagen mit internem Sprechverkehr                                                                                                    | <b>32</b><br>32<br>32                     |  |

| 2.3 | .3 Video-Türsprechanlagen ohne internen Spred<br>2.3.1 Montage und Anschluss                                                                                                    | chverkehr                                                                                                    | <b>36</b><br>36                                                                  |  |
|-----|----------------------------------------------------------------------------------------------------|----------------------------------------------------------------------------------------------------|----------------------------------------------------------------------------------|--|
| 24  | 2.3.2 Installation und Indethebrahme                                                                                                    | 2 Installation und Indetnebhanme                                                                                                    |                                                                                  |  |
| 2.4 | .4 Mueo-rursprechamagen mit miternem Sprech                                                                                                    |                                                                                                    | 50                                                                               |  |
| Ge  | Seräteübersicht                                                                                                    | 4                                                                                                    | 51                                                                               |  |
| 3.1 | <ul> <li>.1 Wohntelefone, Video-Hausstationen und Spr.<br/>3.1.1 TwinBus Wohntelefon 17630</li> <li>3.1.2 TwinBus Wohntelefon Komfort 17650</li> <li>3.1.3 TwinBus Video-Hausstation RGE17865,</li> <li>3.1.4 TwinBus Video-Freisprechstelle RGE178</li> <li>3.1.5 TwinBus Kompakt-Sprechstelle 17132</li> <li>3.1.6 TwinBus Freisprechstelle 17230</li> <li>3.1.7 TwinBus Signalgerät 17930</li> <li>3.1.8 TwinBus Funk-Signalgerät 17950</li> </ul>                                                                                                    | echstellen                                                                                                    | <b>51</b><br>58<br>67<br>79<br>92<br>99<br>03<br>07                              |  |
| 3.2 | .2Zubehör für Wohntelefone, Video-Hausstatio3.2.1Taster 176363.2.2TwinBus Rufanschaltrelais 176463.2.3Tastenadapter 146453.2.4Funk-Sendeplatine 176563.2.5TwinBus Tischkonsole 173103.2.6TwinBus Tischkonsole 173113.2.7TwinBus Tischkonsole Video 173133.2.8TwinBus UP-Rahmen 17320, 17321, 173.2.9TwinBus Anschlussadapter für KOAX 143.2.10UP Funksender 17856                                                                                                    | nen und Sprechstellen. 1<br>1<br>1<br>1<br>1<br>1<br>1<br>1<br>1<br>1<br>1<br>323<br>1<br>811<br>1<br>1                                                                                                    | <b>09</b><br>11<br>13<br>15<br>17<br>18<br>19<br>20<br>21<br>23                  |  |
| 3.3 | .3 TwinBus Netzgerät und Zubehör                                                                                                    |                                                                                                    | 25                                                                               |  |
| 2.4 | 3.3.1       TwinBus Netzgerät 17573         3.3.2       TwinBus Etagensteuerung 14585         3.3.3       TwinBus Schaltgerät 14981         3.3.4       TwinBus Schaltgerät 14981         3.3.5       TwinBus Etagensteuerung 14585         3.3.4       TwinBus Schaltgerät 14981         3.3.4       TwinBus Schaltgerät 14981         3.3.5       TwinBus Bereichskoppler 14213         3.3.6       TwinBus Linienkoppler 14214         3.3.7       Video-Netzgerät RGE16481         3.3.8       UP Videoverteiler 17862         3.3.9       UP Videoverstärker RGE17863         3.3.10       TwinBus Video-Linienverteiler 14813         3.3.11       TwinBus Linienschalter 14814         3.3.12       TwinBus Kameraumschalter 14915         3.3.13       Netzgerät 16371         3.3.14       Netztrafo 16477         3.3.15       TwinBus Türfreisprechverstärker 14680         3.3.16       TwinBus TK-Adapter RGE17585 | 1         1         1         1         1         1         1         1         1         1         1         1         1         1         1         1         1         1         1         1         1         1         1         1         1         1         1         1         1         1         1         1         1         1         1         1         1         1         1         1         1         1         1         1         1         1         1         1         1         1         1         1         1         1         1         1 <td< th=""><th>25<br/>28<br/>31<br/>35<br/>38<br/>40<br/>42<br/>45<br/>55<br/>58<br/>61<br/>63<br/>67<br/>75</th></td<> | 25<br>28<br>31<br>35<br>38<br>40<br>42<br>45<br>55<br>58<br>61<br>63<br>67<br>75 |  |
| 3.4 | 3.4.1 Modulare Türstation Portier                                                                                                    |                                                                                                    | 75                                                                               |  |
|     | <ul> <li>3.4.2 Kompakte Türstation Entravox 18401 –</li> <li>3.4.3 Kompakte Türstation Entravox Video 18</li> <li>3.4.4 Glas-Türstation Verrano 18301–18334 .</li> <li>3.4.5 Edelstahl-Türstation Acero</li></ul>                                                                                                    | 18404                                                                                                    | 77<br>80<br>83<br>87<br>96<br>98<br>00<br>206<br>207<br>208                      |  |

|     | 3.4.12        | Displaymodul RGE18791                                         | 211        |
|-----|---------------|---------------------------------------------------------------|------------|
|     | 3.4.13        | Fingerprintmodul RGE18792                                     | 217        |
|     | 3.4.14        | Fingerprint Auswerteeinheit RGE18793                          | 223        |
|     | 3.4.15        | Zugangsmodul 18768                                            | 227        |
|     | 3.4.16        | Kameramodule 18783 – 18789                                    | 230        |
|     | 3.4.17        | Bewegungsmeldermodul 18767                                    | 234        |
|     | 3.4.18        | Schlüsselschaltermodul 18798                                  | 238        |
|     | 3.4.19        | Rückmeldeplatine 18799                                        | 240        |
|     | 3.4.20        | Lichtmodul 18771, 18773, 18774                                | 241        |
|     | 3.4.21        | Kreuzverbinder 18797                                          | 243        |
| Se  | rvice         |                                                               | 247        |
| 4.1 | <b>Messp</b>  | unkte.                                                        | <b>247</b> |
|     | 4.1.1         | TwinBus Netzgerät 17573                                       | 247        |
|     | 4.1.2         | TwinBus Türsprechmodul 18760/TwinBus Einbaulautsprecher 14921 | 247        |
|     | 4.1.3         | TwinBus Wohntelefon und Video-Hausstation                     | 247        |
| 4.2 | <b>Servic</b> | eanzeigen                                                     | <b>248</b> |
|     | 4.2.1         | TwinBus Netzgerät 17573                                       | 248        |
|     | 4.2.2         | Glas-Türstation Verrano                                       | 248        |
| 4.3 | Fehler        | suchtabelle                                                   | 249        |
|     | _             |                                                               |            |

# Index

254

# Bevor Sie weiterlesen...

# Umgang mit diesem System-Handbuch

Dieses System-Handbuch liefert Ihnen alle Informationen, die Sie zur Installation und Bedienung einer TwinBus Türsprechanlage benötigen. Damit Sie schnell die von Ihnen benötigten Informationen finden, gliedern sich die Kapitel nach folgenden Kundengruppen:

| Kapitel            | Kundengruppe                    |
|--------------------|---------------------------------|
| 1. Allgemeines     | alle Kundengruppen              |
| 2. Systemübersicht | Elektroplaner und Installateure |
| 3. Geräteübersicht | Elektroplaner und Installateure |
| 4. Service         | Kundendienst                    |

Bewahren Sie das System-Handbuch zum späteren Gebrauch auf.

# Erklärung der verwendeten Symbole

### Gefahrenhinweise:

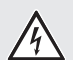

GEFAHR!

Art und Quelle der Gefahr Dieser Gefahrenhinweis warnt vor möglichen Personenschäden.

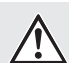

### ACHTUNG!

Art und Quelle der Gefahr Dieser Gefahrenhinweis warnt vor Geräte-, Umwelt- oder anderen Sachschäden.

### Wichtige Informationen:

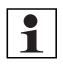

Ð

**Hinweis:** Dieses Symbol kennzeichnet keine Sicherheitshinweise, sondern gibt Informationen zum besseren Verständnis der Abläufe.

Dieses Symbol weist darauf hin, das akustische Signal eines Gerätes zu beachten.

### Schaltplansymbole

Dieses Schaltplansymbol kennzeichnet ein verseiltes Adernpaar.

Dieses Schaltplansymbol weist darauf hin, dass die Abschirmung der Leitungen durchverbunden werden  $\begin{bmatrix} c_{-2} \\ c_{-2} \end{bmatrix}$  muss.

# Abkürzungsverzeichnis

- ET Etagenlinie
- ED Etagendrücker
- TÖ Türöffner
- LW Läutewerk, z. B. Gong
- UV Unterverteilung

# Klemmenbezeichnungen

- a Busklemme
- b Busklemme
- ED Etagendrücker
- ED Etagendrücker
- a1 Hauptbuslinie 1
- a2 Hauptbuslinie 2
- a3 Hauptbuslinie 3
- Va Busklemme Videobus
- Vb Busklemme Videobus
- LW Läutewerk, z.B. Gong
- TV Türverbindung
- NV Netzverbindung

1

# Angabe der Artikelnummern

Die Artikelnummer der Ritto Produkte setzt sich aus drei Angaben zusammen. Z.B. 17630 70

17630 xxGerät: TwinBus Wohntelefon7 xFarbe: weißx 0Geräteindex

In diesem Dokument ist jeweils nur die Angabe für das Gerät aufgeführt. Die zur Verfügung stehende Farbvariante und die aktuelle Geräteversion entnehmen Sie bitte dem jeweiligen Handbuch.

Hinweis: Einige Artikelnummern enthalten zusätzlich als Ergänzung die Buchstabenfolge RGE.

# Allgemeines

# 1.1 Systembeschreibung

Ritto TwinBus ist ein modular aufgebautes System für die moderne Gebäudekommunikation: Sei es als Türsprechanlage für kleine Wohneinheiten oder als Anlage für komplexe Wohngebäude.

### Schnell und zuverlässig

Ritto TwinBus bietet eine leichte Installation und Inbetriebnahme. Die Verwendung der Bustechnologie reduziert den Installationsaufwand auf ein Minimum. Durchdachte Verbindungslösungen sorgen für eine einfache und schnelle Montage. Das TwinBus System gewährleistet hohe Systemstabilität.

### Hightech im Altbau

Bei der Altbausanierung kann mit dem TwinBus System auf vorhandene Leitungen zurückgegriffen werden. Das System nutzt bereits vorhandene Kabel als Busleitung und hilft so, notwendige Neuinstallationen auf ein Minimum zu reduzieren. Ein modernes System für die saubere Sanierung.

### Innovativ und flexibel

Ein großer Pluspunkt des Ritto TwinBus Systems ist seine Flexibilität. Einmal installiert, kann es bei Bedarf erweitert und ausgebaut werden. Ein Vorteil, der auf der Innovationskraft von Ritto basiert.

### Kombinieren leicht gemacht

Das komplette Bussystem bietet ein breites Programm innovativer Produkte. Dabei hat Ritto das Baukastenprinzip konsequent verwirklicht: Die Anlagenkomponenten lassen sich perfekt zu anwenderorientierten Kommunikationssystemen zusammenstellen. So können Sie individuellen Wünschen gerecht werden.

### Ausbaufähig

Das variable TwinBus System ist heute schon für die Zukunft gerüstet. Denn die flexible Bustechnologie ermöglicht auch im Nachhinein eine einfache Erweiterung der Anlage um weitere Funktionen oder neue Teilnehmer. Für die steigenden Ansprüche Ihrer Kunden an Sicherheit und Komfort haben Sie mit TwinBus immer die passende Lösung.

# 1.2 Ritto TwinBus Technologie

In diesem Kapitel finden Sie eine Einführung in die Funktionsweise der Module und Komponenten des Ritto TwinBus Systems. Weitergehende Informationen finden Sie im Kapitel  $\rightarrow$  Systemübersicht – S. 26.

# 1.2.1 TwinBus System

Die TwinBus Komponenten sind durch Busleitungen miteinander verbunden. Das TwinBus Netzgerät übernimmt zentrale Steuerungsaufgaben und stellt die Busspannung zur Verfügung. Die TwinBus Geräte und Komponenten sind Teilnehmer des Bussystems.

Größere Systeme können Sie mit Bereichs- und Linienkopplern aufbauen. Informationen dazu erhalten Sie vom zentralen Kundencenter.

Die Teilnehmer werden nach Geräten unterschieden, die Adressen auf dem Bus aussenden und nach Geräten, die auf die gesendeten Adressen reagieren. Geräte, die aufeinander reagieren, werden bei der Inbetriebnahme aufeinander eingelernt, z.B. ein Wohntelefon auf den zugehörigen Klingeltaster.

Die TwinBus Geräte und Komponenten können individuell miteinander kombiniert werden. Beispielsweise können in einer Anlage mit interner Kommunikation TwinBus Geräte ohne interne Kommunikation, wie das Wohntelefon 17630, eingesetzt werden.

# 1.2.2 Basisanlage

Für eine Basisanlage mit Sprechverkehr zwischen Wohnung und Tür werden ein TwinBus Netzgerät 17573, ein Wohntelefon 17630, die Grundinstallation gemäß Blockschaltbild und z.B. eine Türstation Ritto Portier mit Türsprechmodul 18760 und Tastenmodul 18751 mit einem Klingeltaster benötigt. Alternativ zur modularen Türstation Portier können weitere Türstationen, z. B. Entravox oder Verrano sowie der Einbaulautsprecher 14921 eingesetzt werden. Nähere Angaben können Sie dem Katalog oder dem Kapitel  $\rightarrow$  *Modulare Türstation Portier – S. 175* entnehmen.

# 1.2.3 Spannungsversorgung

Die Spannungsversorgung der TwinBus Geräte erfolgt in der Regel direkt aus dem TwinBus Netzgerät über die Busleitungen. Für einige Systemkomponenten werden zur Vereinfachung der Installation Steckverbindungen bzw. Busverbinder verwendet.

# 1.2.3.1 Der Systembus

Das Netzgerät und entsprechende Zusatzgeräte werden über den Systembus verbunden. Dazu wird der Systembusstecker verwendet, der jedem Zusatzgerät beigelegt ist.

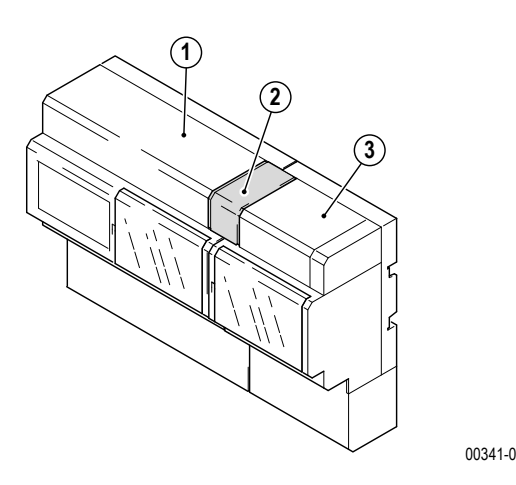

- 1. TwinBus Netzgerät 17573
- 2. Systembusstecker
- 3. TwinBus Zusatzgerät

Die Zusatzgeräte erhalten ihre Spannungsversorgung über den Systembus.

Wenn die Geräte auf mehreren Tragschienen montiert sind, wird ein Busverbinder 16907 statt des Systembussteckers verwendet.

Es wird von dem rechten Systembus Anschluss des Gerätes zum linken Systembus Anschluss des Folgegerätes verbunden.

## 1.2.3.2 Busverbinder in der modularen Türstation Portier

Die Module der Türstation werden mit Busverbindern durchgängig 1 zu 1 untereinander verbunden.

S0050-3

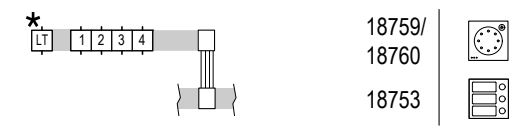

\* Optional bei 18760, bei 18759 ohne Funktion.

Module des neuen Portier Programms mit den Artikel-Nummern 187... können zur Erweiterung einer vorhandenen modularen Türstation oder zum Austausch von vorhandenen Modulen mit den Artikel-Nummern 147... kombiniert werden. In diesen Fällen ist ein Kreuzverbinder 18797 einzusetzen ( $\rightarrow$  *Kreuzverbinder* 18797 – *S.* 243).

### 1.2.3.3 Zusätzliche Spannungsversorgung bei weiteren Produkten

Video Sprechstellen und Kameras sowie einige Produkte im Außenbereich benötigen eine zusätzliche Spannungsversorgung. Bitte beachten Sie dazu die entsprechenden Hinweise in der zugehörigen  $\rightarrow$  *Geräteübersicht* – *S.* 51.

# 1.2.4 Varianten der Leitungsführung

Die Teilnehmer einer Anlage können über durchgeschleifte Leitungen oder Stichleitungen (sternförmig) miteinander Verbunden sein.

17630

17630

17630

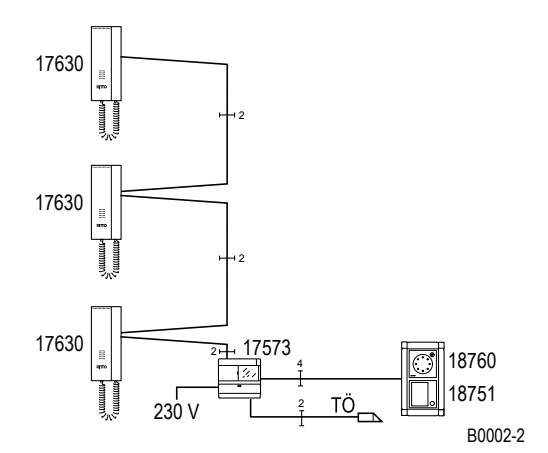

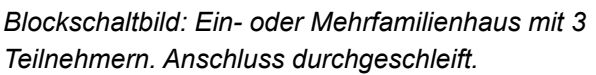

Blockschaltbild: Anschlussalternative: Ein- oder Mehrfamilienhaus mit 3 Teilnehmern. Wohneinheiten mit Stichleitungen angeschlossen.

230 \

17573

8760

8751

B0008-2

Hinweis: Bei Neuinstallationen sollten die Teilnehmer über durchgeschleifte Leitungen verbunden werden.

**Hinweis:** Wenn die Teilnehmer einer Anlage mit Videoübertragung über Stichleitungen (sternförmig) miteinander verbunden werden sollen, müssen Videoverteiler eingesetzt werden  $\rightarrow$  *Ein- oder Mehrfamilienhaus mit drei Buslinien* – *S.* 16.

## 1.2.5 Ein- oder Mehrfamilienhaus mit einer Buslinie

Durch den Austausch des Tastenmoduls 18751 (mit 1 Klingeltaster) in der Türstation Ritto Portier mit dem Tastenmodul 18753 (mit 3 Klingeltastern) wird aus der Basisanlage eine Anlage für ein Ein- oder Mehrfamilienhaus mit drei Wohneinheiten.

1

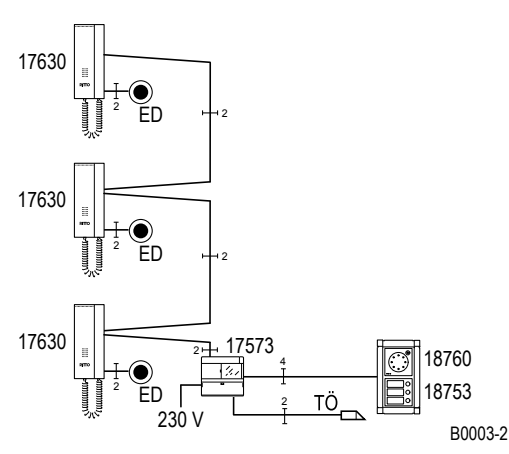

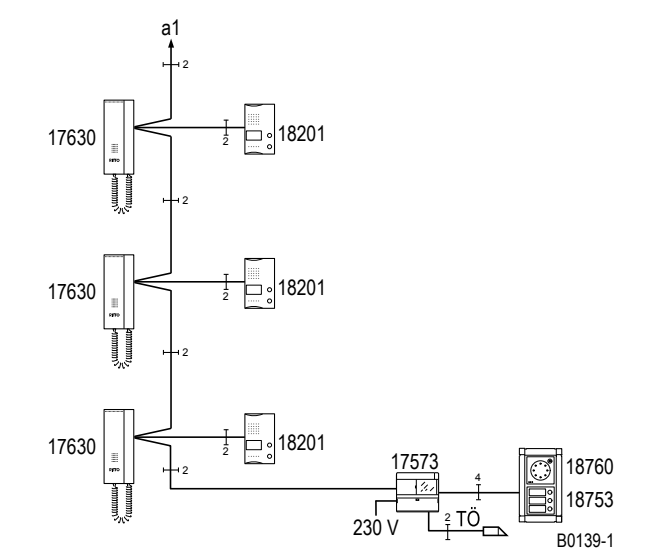

Blockschaltbild: Ein- oder Mehrfamilienhaus mit 3 Wohneinheiten.

Blockschaltbild: Ein- oder Mehrfamilienhaus mit 3 Wohneinheiten und Treppenhaus-Türstation für die Kommunikation zwischen Treppenhaus und Wohnung.

Bei der Inbetriebnahme wird jedem Wohntelefon ein Klingeltaster eingelernt. So kann jede Wohneinheit separat von der Haupteingangstür aus angewählt werden. Die Klingeltaste der Wohnungstür (Etagendrücker) wird direkt am Wohntelefon angeschlossen. Die eingehenden Rufe von der Türstation und dem Etagendrücker werden automatisch durch unterschiedliche Ruftöne signalisiert.

# 1.2.6 Ein- oder Mehrfamilienhaus mit drei Buslinien

Für größere Ein- oder Mehrfamilienhäuser wird die Basisschaltung auf bis zu 3 Buslinien (Hauptbuslinien) erweitert. Die Hauptbuslinien werden direkt am TwinBus Netzgerät 17573 angeschlossen.

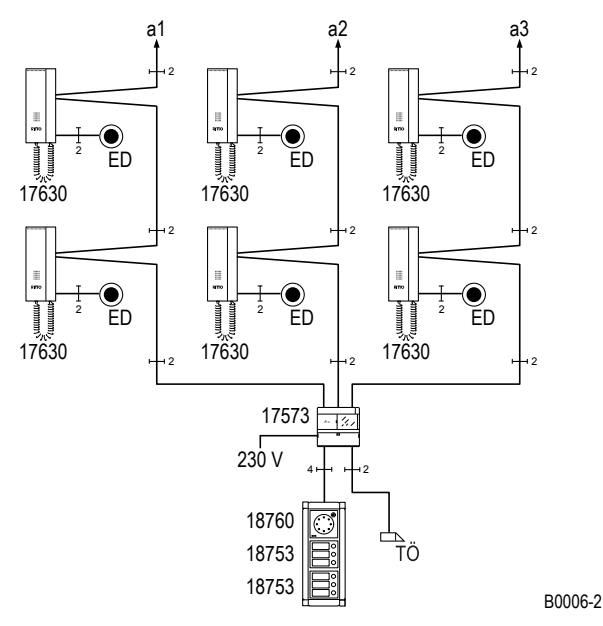

Blockschaltbild: Ein- oder Mehrfamilienhaus mit 6 Wohneinheiten.

Je Hauptbuslinie (a1 bis a3) können bis zu 30 Teilnehmer angeschlossen werden. Die Ritto Türstation Portier wird mit Tastenmodulen (18751 bis 18754), entsprechend der Anzahl der Teilnehmer, erweitert.

# 1.2.7 Türumschaltung

Zur Erweiterung einer Anlage um eine zusätzliche Türstation wird die Türumschaltung 14982 verwendet. Für je 2 weitere Türstationen wird eine weitere Türumschaltung benötigt. Es können max. 8 Haupttürstationen angeschlossen werden.

Der Lautsprecher und der Türöffner werden von der Türstation zu der Sprechstelle durchgeschaltet. Das Gerät wird als Zusatzgerät mit einem TwinBus Netzgerät 17573 betrieben.

Es sind Gespräche zu jedem Teilnehmer von unterschiedlichen Türstationen möglich.

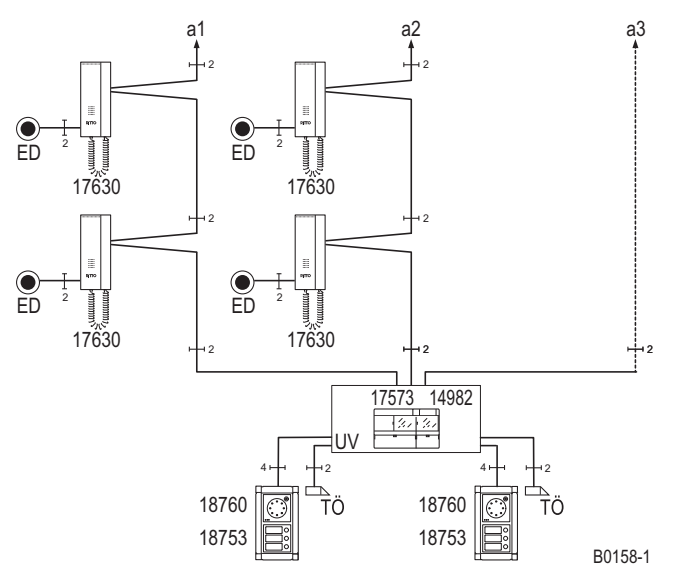

Blockschaltbild: Türumschaltung 14982

Ist die Belegtfunktion aktiviert, wird eine bestehenden Verbindung einer Türstation mit der Anlage aufrecht erhalten. Während die Verbindung besteht, ist die Betätigung der Klingeltaste an einer anderen Türstation für ca. 25 s wirkungslos.

#### 1.2.8 Etagenlinie

Etagenlinien (ET) werden eingesetzt, wenn abgeschlossene Etagen über eine Etagentürstation verfügen sollen, z.B. eine Geschäftsetage in einem Mehrfamilienhaus. Die Etagenlinie wird über eine Etagensteuerung 14585 mit einer der Hauptbuslinien (z.B. a1) verbunden.

Für den Aufbau einer Etagenlinie (ET) wird die Basisschaltung mit einem zweiten TwinBus Netzgerät 17573, an dem wiederum 3 Buslinien aufgebaut werden können, und einer Etagensteuerung 14585 erweitert. An die Etagensteuerung 14585 wird die Türstation als Etagentürstation angeschlossen.

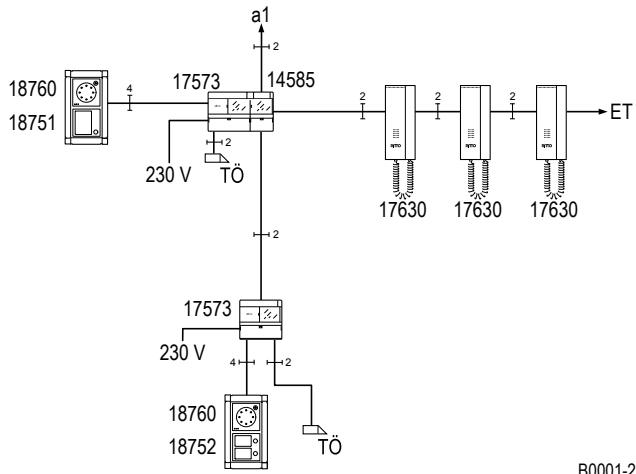

B0001-2

Blockschaltbild: Etagenlinie.

Auf der Etagenlinie können bis zu 30 Teilnehmer bei einem Haupteingang angeschlossen werden.

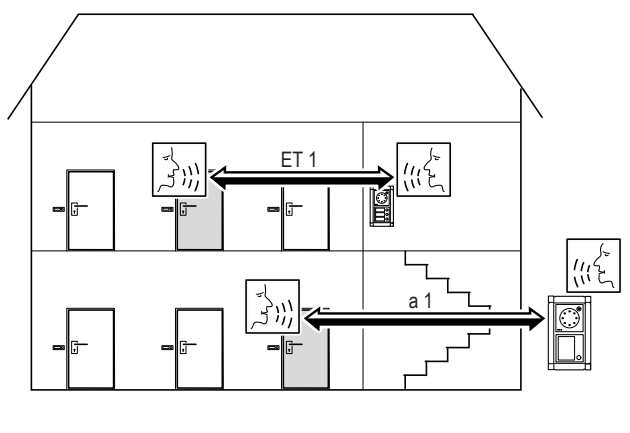

00056-2

Gesprächswege: Hauptbuslinie und Etagenlinie.

Es kann gleichzeitig ein Türgespräch auf der Hauptbuslinie a1 und auf der Etagenbuslinie ET1 bestehen. Ist ein Türgespräch von der Etagenbuslinie zur Haupttürstation aufgebaut, ist die Etagentürstation abgeschaltet. Ein Gespräch von einer Etagenlinie zu einer Etagentürstation, bzw. einem Teilnehmer auf einer anderen Etagenlinie, ist nicht möglich.

# 1.3 Ritto TwinBus Technologie mit Videoübertragung

In diesem Kapitel finden Sie eine Einführung in die Funktionsweise der Module und Komponenten des Ritto Videobus als Erweiterung des Ritto TwinBus Systems. Weitergehende Informationen finden Sie im Kapitel  $\rightarrow$  Systemübersicht – S. 26.

# 1.3.1 Videobus

Zur Übertragung des Videosignals wird parallel zum TwinBus ein zweiadriger Videobus verwendet.

Die Geräte zur Videoübertragung benötigen eine Spannungsversorgung. Die Spannungsversorgung kann zentral mit dem Video-Netzgerät RGE16481 oder dezentral mit dem Netztrafo 16477 erfolgen. Bei der dezentralen Spannungsversorgung wird jedes TwinBus Gerät separat von einem Netztrafo 16477 gespeist.

Die TwinBus Komponenten sind durch TwinBus- und Video-Busleitungen miteinander verbunden. Das TwinBus Netzgerät übernimmt zentrale Steuerungsaufgaben und stellt die Busspannung zur Verfügung. Die TwinBus Geräte und Komponenten sind Teilnehmer des Bussystems.

# 1.3.2 Basisanlage

Für eine Basisanlage mit Sprechverkehr und Videoübertragung zwischen Wohnung und Tür werden ein Kameramodul 18783, ein TwinBus Netzgerät 17573, eine Video-Hausstation Color oder alternativ eine Video-Freisprechstelle Color, ein Video-Netzgerät RGE16481 für die Versorgung der Videokomponenten, die Grundinstallation gemäß Blockschaltbild und eine modulare Türstation Portier mit Türsprechmodul 18760 und Tastenmodul 18751 mit einem Klingeltaster und Kameramodul 18783 benötigt. In den folgenden Blockschaltbildern wird die Video-Hausstation Color RGE17867 gezeigt. Alternativ zur modularen Türstation Portier können weitere Türstationen, z. B. Entravox oder Verrano sowie der Einbaulautsprecher 14921 mit Einbaukamera 14883 eingesetzt werden.

# 1.3.3 Ein- oder Mehrfamilienhaus mit einer Buslinie

Durch den Austausch des Tastenmoduls 18751 (mit 1 Klingeltaster) in der Türstation Ritto Portier mit dem Tasten-Durch die Erweiterung um z.B. 2 Video-Hausstationen Color wird aus der Basisanlage eine Anlage für ein Wohnhaus mit 3 Sprechstellen, die alle auf einen Klingeltaster an der Eingangstür reagieren.

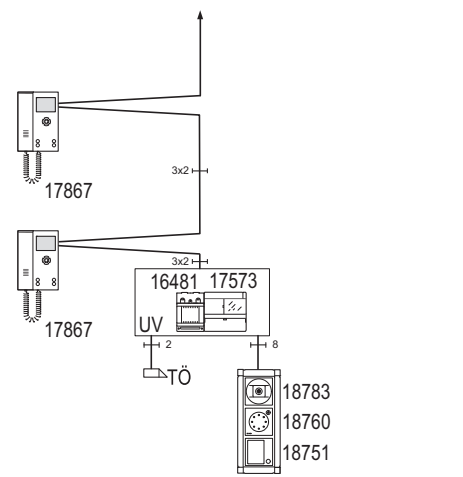

B0167-0

Blockschaltbild: Einfamilienhaus mit 3 Teilnehmern.

Durch den Austausch des Tastenmoduls 18751 (mit 1 Klingeltaster) in der Türstation Ritto Portier mit dem Tastenmodul 18753 (mit 3 Klingeltastern) wird aus der Basisanlage eine Anlage für ein Mehrfamilienhaus mit drei Wohneinheiten.

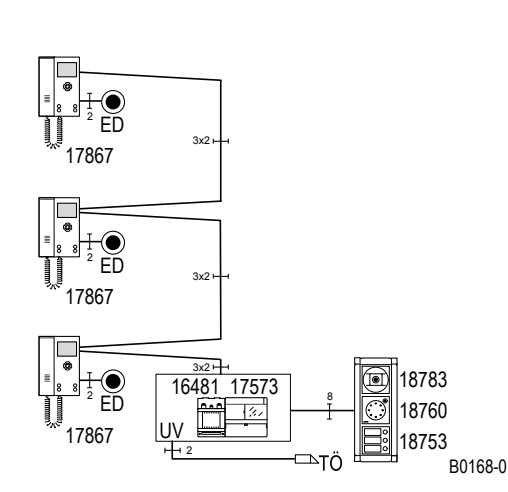

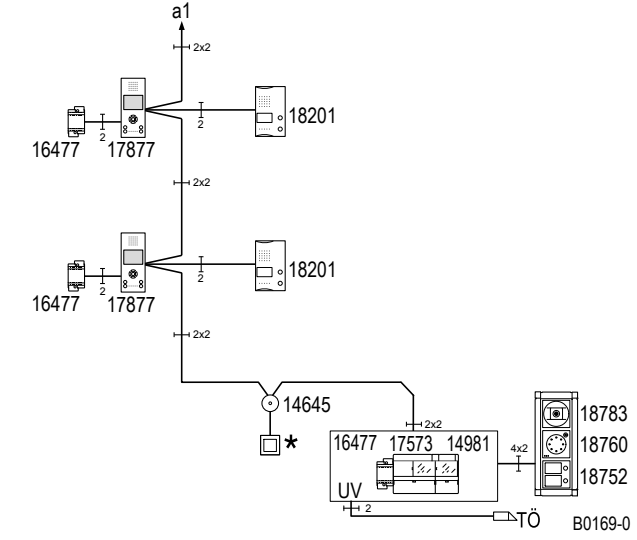

Blockschaltbild: Mehrfamilienhaus mit 3 Teilnehmern.

bauseitiger Taster

Blockschaltbild: Mehrfamilienhaus mit 2 Teilnehmern und Treppenhaus-Türstation für die Kommunkation zwischen Treppenhaus und Wohnung.

Bei der Inbetriebnahme wird jeder Video-Hausstation ein Klingeltaster eingelernt. So kann jede Wohneinheit separat von der Haupteingangstür aus angewählt werden. Dabei wird die Videoverbindung automatisch aufgebaut. Wenn keine Berechtigung für manuelles Einschalten vorliegt, kann keine weitere Video-Hausstation die Bildverbindung aufbauen (Mithör- und Mitsehsperre). Die Klingeltaste der Wohnungstür (Etagendrücker) wird direkt an der Video-Hausstation angeschlossen. Die eingehenden Rufe von der Türstation und dem Etagendrücker werden automatisch durch unterschiedliche Ruftöne signalisiert.

# 1.3.4 Ein- oder Mehrfamilienhaus mit drei Buslinien

Für größere Mehrfamilienhäuser wird die Basisschaltung auf bis zu drei Buslinien (Hauptbuslinien) erweitert. Die Hauptbuslinien werden direkt am TwinBus Netzgerät 17573 angeschlossen. Um 3 Videobuslinien zu erhalten, wird ein Video-Linienverteiler 14813 verwendet.

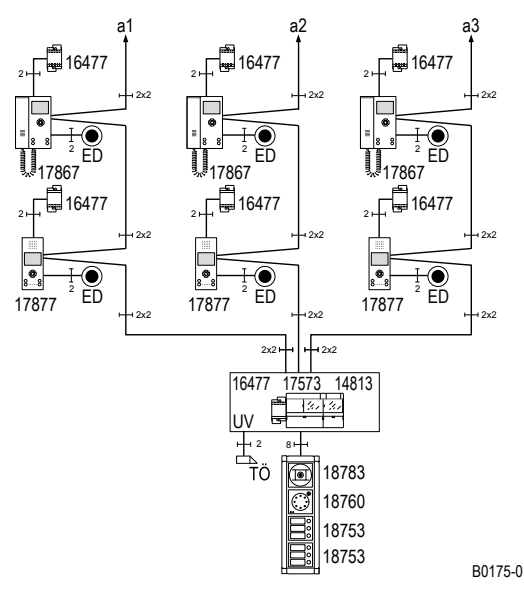

Blockschaltbild: Video-Türsprechanlage im Mehrfamilienhaus mit 3 Steigleitungen und dezentraler Speisung.

Je Hauptbuslinie (a1 bis a3) können bis zu 30 Teilnehmer angeschlossen werden. Die Ritto Türstation Portier wird mit Tastenmodulen (18751 bis 18754), entsprechend der Anzahl der Teilnehmer erweitert.

Um innerhalb einer Wohneinheit mehrere Video-Hausstationen sternförmig anschließen zu können, bzw. eine Video-Hausstation und ein Tischgerät kombinieren zu können, wird ein UP Videoverteiler 17862 in der Hauptbuslinie verwendet.

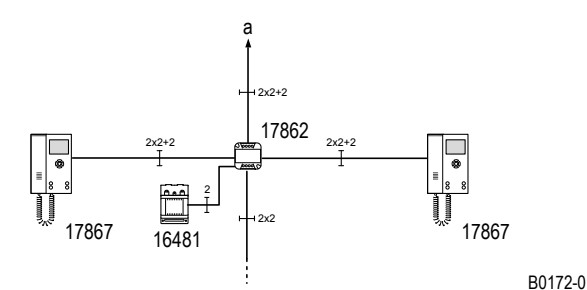

Blockschaltbild: UP Videoverteiler in einer Hauptbuslinie.

# 1.3.5 Türumschaltung

Zur Erweiterung einer Anlage um eine zusätzliche Türstation wird die Türumschaltung 14982 verwendet. Für je 2 weitere Türstationen wird eine weitere Türumschaltung benötigt. Es können max. 8 Haupttürstationen angeschlossen werden.

Der Lautsprecher, der Türöffner und das Kamerasignal werden von der Türstation zu der Sprechstelle durchgeschaltet. Das Gerät wird als Zusatzgerät mit einem TwinBus Netzgerät 17573 betrieben.

Es sind Gespräche zu jedem Teilnehmer von unterschiedlichen Türstationen möglich.

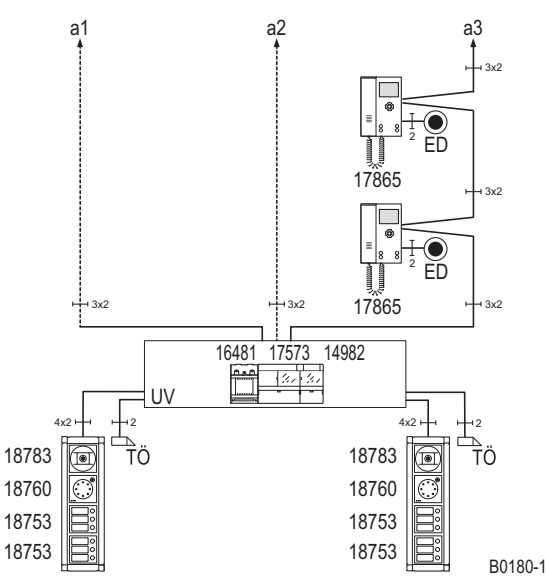

Blockschaltbild: Türumschaltung 14982 Video

Ist die Belegtfunktion aktiviert, wird eine bestehenden Verbindung einer Türstation mit der Anlage aufrecht erhalten. Während die Verbindung besteht, ist die Betätigung der Klingeltaste an einer anderen Türstation für ca. 25 s wirkungslos.

# 1.3.6 Etagenlinie

Etagenlinien (ET) werden eingesetzt, wenn abgeschlossene Etagen über eine Etagentürstation verfügen sollen, z.B. eine Geschäftsetage in einem Mehrfamilienhaus. Die Etagenlinie wird über eine Etagensteuerung 14585 mit einer der Hauptbuslinien (z.B. a1) verbunden.

Für den Aufbau einer Etagenlinie (ET) wird die Basisschaltung mit einem zweiten TwinBus Netzgerät 17573, an dem wiederum 3 Buslinien aufgebaut werden können, und einer Etagensteuerung 14585 erweitert. An die Etagensteuerung 14585 wird die Türstation Ritto Portier als Etagentürstation angeschlossen.

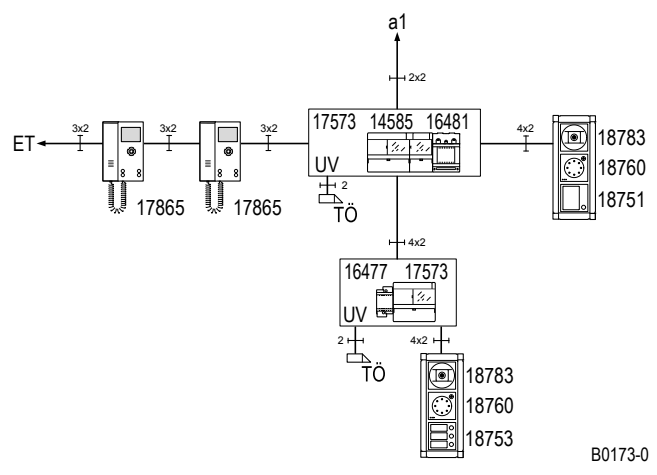

Blockschaltbild: Systemaufbau mit Etagensteuerung.

Auf der Etagenlinie können bis zu 30 Teilnehmer angeschlossen werden.

Es kann gleichzeitig ein Türgespräch auf der Hauptbuslinie und auf der Etagenbuslinie bestehen. Ist ein Türgespräch von der Etagenbuslinie zur Haupttürstation aufgebaut, ist die Etagentürstation abgeschaltet. Ein Gespräch von einer Etagenlinie zu einer Etagentürstation, bzw. einem Teilnehmer auf einer anderen Etagenlinie, ist nicht möglich.

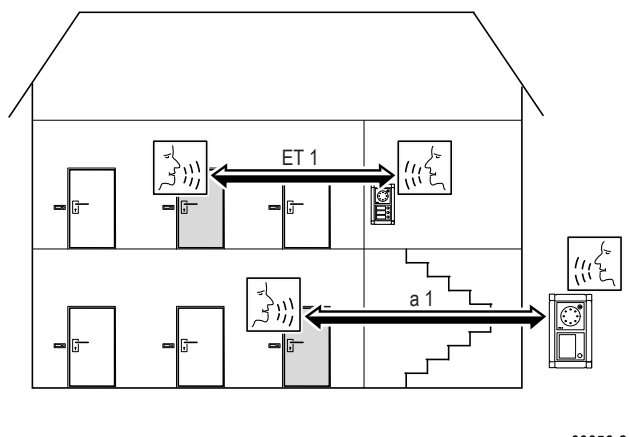

00056-2

Gesprächswege: Hauptbuslinie und Etagenlinie.

# 1.4 Leitungsnetz

Vorhandene Leitungen können als Busleitungen genutzt werden. Wir empfehlen folgende handelsübliche Fernmeldeleitungen:

- Fernmeldeleitung I-Y (St) Y
- Fernmelde-Erdkabel längs und querwasserdicht

# 1.4.1 Leitungsführung

Es empfiehlt sich, die Busleitung von Teilnehmer zu Teilnehmer zu führen und an der Anschlussklemme der Geräte zu verbinden.

Alle Abschirmungen und freie Adern sind durchzuverbinden und auf Klemme b am TwinBus Netzgerät aufzulegen. Bitte verwenden Sie dazu geeignete, bauseitige Klemmen.

Die verseilte Videoleitung Va/Vb kann generell mit in dem Kabel der abgeschirmten a/b-Leitung geführt werden.

Bei dezentraler Spannungsversorgung der Videogeräte müssen die Verbindungsadern der Video-Sprechstellen Va/ Vb und dem Netztrafo 16477 getrennt verlegt werden.

Um die allgemeinen Sicherheitsbestimmungen für Fernmeldeanlagen nach VDE 0800 zu erfüllen und Störbeeinflussungen über die Leitungen zu vermeiden, muss auf getrennte Führung von Netz- und Schutzkleinspannung (TwinBus Leitung) geachtet werden. Bei der Installation ist ein Abstand von 10 cm einzuhalten. Bei gemeinsamer Leitungsführung in Installationskanälen ist ein Trennsteg einzusetzen.

Die Buslinien bei Videoanlagen müssen mit Abschlusswiderständen abgeschlossen werden.

Bitte beachten Sie dazu die Installationshinweise der Video-Hausstationen bzw. der Video-Freisprechstellen.

# ACHTUNG!

**Fehlfunktionen durch starke Magnetfelder.** In unmittelbarer Nähe der Netz- und Zusatzgeräte dürfen keine anderen Geräte mit starken Magnetfeldern (Schütze, Trafos, etc.) eingebaut sein. Durch induzierte Spannungsspitzen können Fehlfunktionen ausgelöst werden.

# 1.4.2 Maximale Leitungslängen

Der Schleifenwiderstand jeder TwinBus-Linie darf max. 20 Ohm betragen. Dies ergibt folgende maximale Leitungslängen:

| Drahtdurchmesser in mm                                                      | 0,8    | 0,6    |
|-----------------------------------------------------------------------------|--------|--------|
| Widerstand in Ohm/m                                                         | 0,0349 | 0,0621 |
| Leitungslänge zwischen TwinBus Netzgerät 17573 und Wohntelefon              | 280 m  | 160 m  |
| oder Video-Hausstation                                                      |        |        |
| Leitungslänge zwischen TwinBus Netzgerät 17573 und Wohntelefon              | 280 m  | 160 m  |
| oder Video-Hausstation                                                      |        |        |
| Leitungslänge zwischen TwinBus Netzgerät 17573 und Türstation (Beleuchtung) | 60 m   | 30 m   |
| Leitungslänge zwischen TwinBus Netzgerät 17573 und Türöffner bis 8 V/1 A    | 50 m   | 30 m   |
| Leitungslänge zwischen Netzgerät RGE16481 und Video-Hausstation             | 100 m  | 60 m   |

### 

| Kabeltyp | Leitungslänge |
|----------|---------------|
| 3/S – 75 | 250 m         |
| 1.1/7.3  | 600 m         |

#### 1.4.3 Besonderheiten bei der Sanierung

Hinweis: Bei vorhandenen YR-Kabeln müssen alle freien Adern am TwinBus Netzgerät als Abschirmung an 1 Klemme b aufgelegt werden.

Werden handelsübliche Klingeltaster verwendet, dürfen diese einen Kontaktübergangswiderstand von 10 Ohm nicht überschreiten.

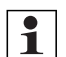

Hinweis: Hinweise zur Rückwärtskompatibilität von Portier Modulen: Der Portier-Kreuzverbinder 18797 ermöglicht die Verwendung von Portier-Modulen der Serie 187... als Ersatz für Module in bestehenden Türstationen mit Modulen der Serie 147...Beim Austausch eines Modules muss grundsätzlich auch der Modulträger ausgetauscht werden. Die vorhandenen Busverbinder am Modulträger sind durch Kreuzverbinder zu ersetzen  $\rightarrow$  Kreuzverbinder 18797 – S. 243.

Sind am alten Modulträger zwei Busverbinder gesteckt, so sind beide Busverbinder durch Kreuzverbinder zu ersetzen

#### 1.4.4 Netzanschluss

# ACHTUNG!

Geräteschäden durch Überspannung oder Kurzschluss. Durch Überspannung oder Kurzschluss können Geräteschäden entstehen. Der Anschluss erfolgt an 230 V~±10% Netzspannung. Die Einspeisung muss über einen eigenen Leitungsschutzschalter mit max. 16 A erfolgen.

Bitte beachten Sie, dass Sie für Netzgeräte und Netztrafos eine 230 V/AC Spannungsversorgung benötigen, die in den Blockschaltbildern nicht explizit dargestellt ist.

#### 1.4.5 Elektrostatische Aufladung

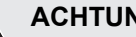

### **ACHTUNG!**

Gefahr von Geräteschäden durch elektrostatische Aufladung (ESD). Durch elektrostatische Aufladung können beim direkten Kontakt mit den Leiterplatten die Geräte zerstört werden. Entladen Sie sich, bevor Sie das Gerät berühren.

# 1.5 Technische Daten der Reiheneinbaugeräte

Wenn die Stromaufnahme aus dem Systembus die Stromabgabe des TwinBus Netzgerätes übersteigt, ist ein zusätzliche Netzgerät 16371 einzuplanen.

| ArtNr.                                | Leistungsauf-<br>nahme | Stromabgabe an<br>Systembus | Stromaufn<br>Systembu | iahme aus<br>s |
|---------------------------------------|------------------------|-----------------------------|-----------------------|----------------|
|                                       |                        |                             | AC                    | DC             |
| TwinBus Netzgerät 17573               | 34,5 VA                | DC 15 V 200 mA              |                       |                |
|                                       |                        | AC 9 V 600 mA               |                       |                |
| Netzgerät 16371                       | 27 VA                  | AC 9 V: 1,6 A               |                       |                |
|                                       |                        | DC 12 V: 0,4 A              |                       |                |
|                                       |                        | DC 24 V: 0,4 A              |                       |                |
|                                       |                        | 12 V und 24 V zusam-        |                       |                |
|                                       |                        | men: max. 0,4 A             |                       |                |
| TwinBus Etagensteuerung 14585         |                        |                             |                       | 80 mA          |
| TwinBus Schaltgerät 14981             |                        |                             | 60 mA                 | 9 mA           |
| TwinBus Türumschaltung 14982          |                        |                             |                       | 65 mA          |
| TwinBus Bereichskoppler 14213         |                        |                             | 47 mA                 | 60 mA          |
| TwinBus Linienkoppler 14214           |                        |                             | 47 mA                 | 77 mA          |
| Video-Netzgerät RGE16481              | max. 73 VA             |                             |                       |                |
|                                       | Standby < 0,3 W        |                             |                       |                |
| TwinBus Video-Linienverteiler 14813   |                        |                             | 120 mA                |                |
| TwinBus Linienschalter 14814          |                        |                             | 30 mA                 |                |
| TwinBus Kameraumschalter 14915        |                        |                             | 130 mA                |                |
| TwinBus Türfreisprechverstärker 14680 |                        |                             | 80 mA                 |                |
| TwinBus TK-Adapter RGE17585           |                        |                             | 66 mA                 |                |

# 1.6 Die Videoanlage

### Montagevoraussetzungen für Videokameras

Eine Kamera erfasst nur einen bestimmten Bereich. Damit z.B. ein Besucher, der gerade geklingelt hat, erfasst wird, muss die Kamera entsprechend montiert werden.

Der Erfassungsbereich variiert entsprechend der unterschiedlichen Erfassungswinkel der Kameramodule.

Die Einbauhöhe ist ca. 1,5 bis 1,6 m.

- Der dargestellte Bereich muss auch nachts gut ausgeleuchtet sein. Ggf. muss durch eine Lichtquelle f
  ür ausreichende Beleuchtung gesorgt werden.
- Wir empfehlen, eine Außenleuchte ca. 1 m oberhalb der Kamera anzubringen. Es sollte eine Glühlampe mit min.
   40 W eingesetzt werden.
- Die Kamera darf nicht auf direktes Gegenlicht (Sonneneinstrahlung, Lichtquelle, Spiegelungen usw.) ausgerichtet werden.

### Abschlusswiderstand

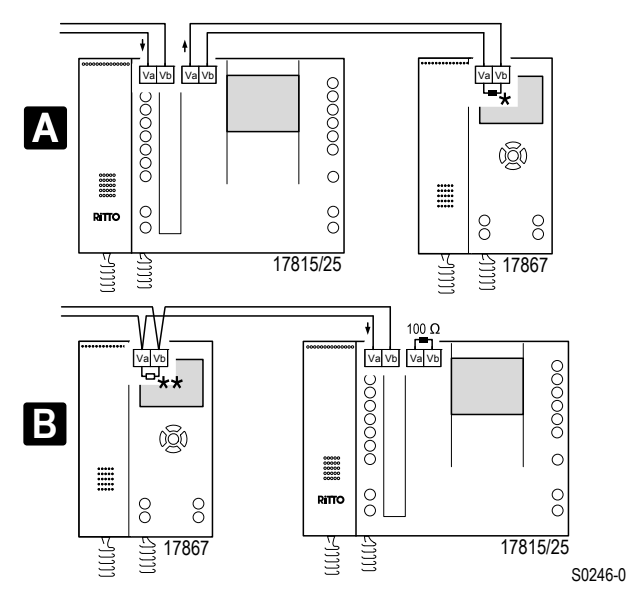

Schaltplan: Abschlusswiderstand bei Mischanlagen.

- A Video-Hausstation als letztes Gerät in der Linie
- \* Abschlusswiderstand: Ein (ON)
- B Video-Haustation als letztes Gerät in der Linie
- \*\* Abschlusswiderstand: Aus (OFF)

**Hinweis:** Der Abschlusswiderstand muss eingeschaltet werden, wenn es sich bei der einzurichtenden Video-Hausstation RGE17867 oder RGE17865 bzw. Video-Freisprechstelle RGE17875 oder RGE17877 um das letzte Gerät an einer Videobuslinie handelt.

Handelt es sich bei dem letzten Gerät der Videobuslinie um eine Video-Hausstation 17815 oder 17825, ist manuell ein 100  $\Omega$  Widerstand 17832 einzusetzen.

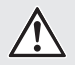

### ACHTUNG! Verminderte Bildqualität

Fehlerhaft gesetzte Abschlusswiderstände führen zur Minderung der Bildqualität.

# 1.7 Bedienung

Die Bedienung einer TwinBus Anlage ist abhängig von der Anlagenauslegung und den verwendeten TwinBus Geräten.

Bitte informieren Sie den Endbenutzer über die Funktionen der Anlage und weisen Sie ihn in die Bedienung ein. Die grundsätzlichen Bedienfunktionen können Sie den Beschreibungen der einzelnen TwinBus Geräte entnehmen. Stellen Sie bitte die Bedienungsanleitungen der TwinBus Geräte Ihrem Kunden zur Verfügung. Die Bedienungsanleitungen befinden sich abgedruckt auf der Verpackung oder liegen dem Gerät bei.

### Erklärung der verwendeten Symbole

| Symbol                                                                                                    | Bedeutung                                         |
|----------------------------------------------------------------------------------------------------|---------------------------------------------------|
| $\overline{\langle ((\underline{\frown})) \rangle}$                                                                                                    | Rufsignal auslösen (Klingeln)                     |
|                                                                                                    | Türöffner betätigen                               |
|                                                                                                    | Rufsignal abschalten (Rufabschaltung)             |
|                                                                                                    | Rufton-Lautstärke einstellen                      |
| $\mathbb{D}$                                                                                                    | Sprach-Lautstärke einstellen                      |
| *<br>                                                                                                    | Zusatzfunktion schalten (z.B. Treppenhauslicht)   |
| $\underset{(\mathcal{J},\mathcal{J})}{\overset{TN1}{\longleftrightarrow}} \overset{TN3}{\longleftrightarrow} \overset{TN3}{\underset{(\mathcal{J},\mathcal{J},\mathcal{J},\mathcal{J})}{\overset{\mathcal{J},\mathcal{J}}{\longleftrightarrow}}} $ | Internes Gespräch der Teilnehmer 1 und 3 aufbauen |
|                                                                                                    | Ruftonmelodie auswählen                           |
|                                                                                                    | Beschriftungsfeld ausfüllen                       |
|                                                                                                    | Kamera steuern oder umschalten                    |
|                                                                                                    | Helligkeit einstellen                             |

# Allgemeines Bestimmungsgemäße Verwendung

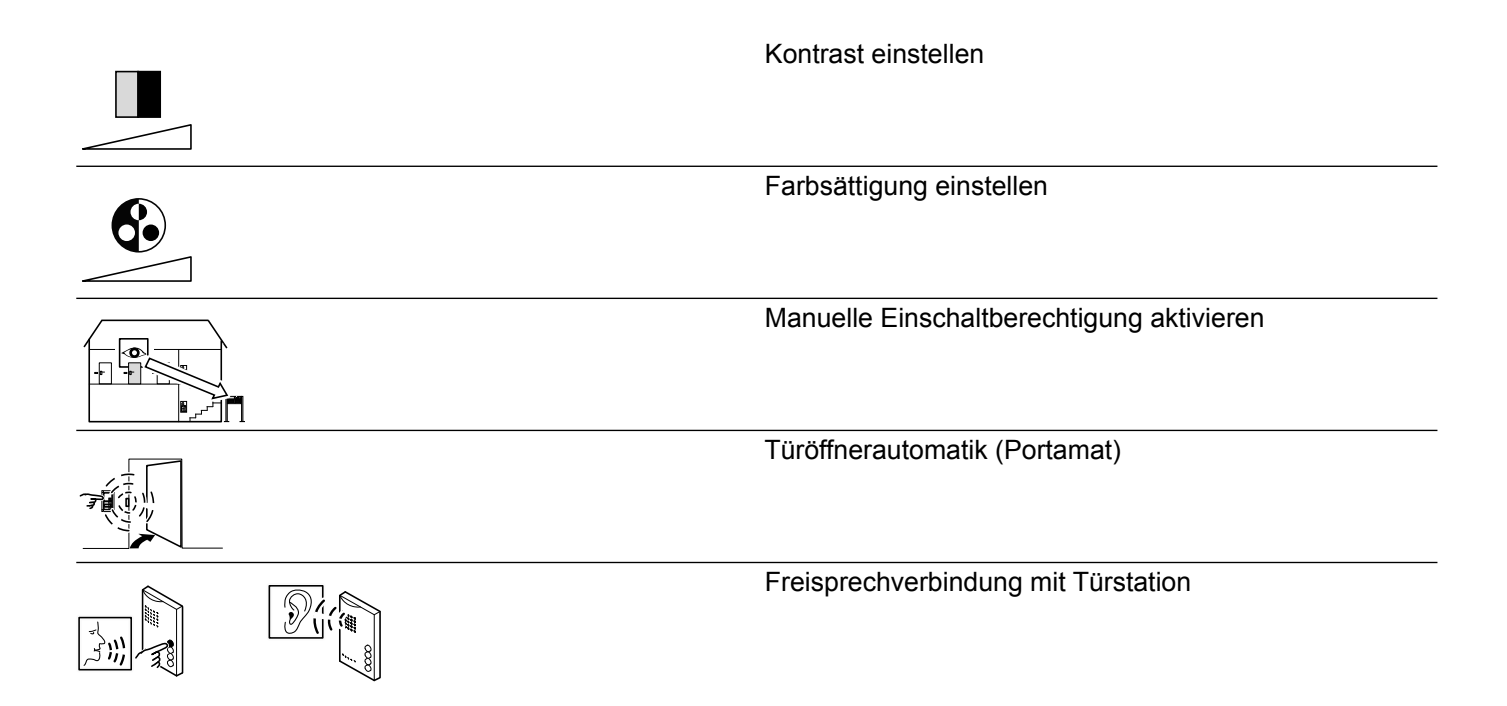

# 1.8 Bestimmungsgemäße Verwendung

Die Ritto Türsprechanlage ist ein System zur Zugangskontrolle sowie der internen Gebäudekommunikation in Wohngebäuden.

Jede andersartige Nutzung gilt als nicht bestimmungsgemäß. Für hieraus resultierende Schäden haftet der Hersteller nicht. Das Risiko hierfür trägt allein der Installateur.

Zur bestimmungsgemäßen Verwendung gehört auch die Einhaltung der Herstellervorschriften für Gebrauch und Wartung. Die Anlage darf nur von Personen installiert und instand gesetzt werden, die hiermit vertraut und über die Gefahren unterrichtet sind.

# 1.9 Reinigung

Die Oberflächen der TwinBus Geräte können durch Umwelteinflüsse und häufige Nutzung verschmutzen. Reinigen Sie die Oberflächen nur mit einem feuchten Tuch und einem geeigneten, milden Haushaltsreiniger.

Edelstahloberflächen sollten regelmäßig mit einem handelsüblichen Edelstahlpflegemittel gesäubert werden, um Flugrostbildung zu vermeiden.

Achten Sie darauf, dass Kunststoffteile der Türstation (z.B. Namensschilder) nicht mit dem Pflegemittel in Verbindung kommen.

Beachten Sie die Hinweise des Reinigungsmittelherstellers.

# 1.10 Montagehinweis für Türstationen

Wählen oder planen Sie möglichst eine witterungsgeschützte Stelle zur Montage. Technologisch bedingte Spaltmaße und Toleranzen können bei extremen Witterungsbedingungen (Schlagregen, Sturm, Dauerregen, Abtauen) das Eindringen von Feuchtigkeit nicht verhindern. Das Anbringen von Regenabweisern ist in diesen Fällen ratsam.

# 1.11 Umgang mit den Geräten

Die Geräte können durch elektrostatische Aufladungen beschädigt werden. Deshalb muss die elektrostatische Körperaufladung durch Verbindung mit einer Masseverbindung abgebaut werden, bevor Platinen berührt werden.

# 1.12 Lautstärkeeinstellung Türstationen

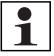

**Hinweis:** Bei allen Türstationen ist die Lautstärke ab Werk voreingestellt. Diese sollte nur bei Bedarf verändert werden.

# 1.13 Richtlinien/Konformität

Alle Ritto TwinBus Geräte werden nach folgenden Richtlinien gebaut:

- EG-Richtlinie "elektromagnetische Verträglichkeit" 89/336/EWG bzw. 2004/108/EG (nach der zur Zeit gültigen Fassung).
- Niederspannungsrichtlinien 72/23/EWG (nach der zur Zeit gültigen Fassung).

Ritto TwinBus Geräte tragen das CE-Prüfzeichen. Die Konformität wurde nachgewiesen. Die entsprechenden Unterlagen sind beim Hersteller hinterlegt.

# 1.14 Gewährleistung

Es gelten die allgemeinen Geschäftsbedingungen der Schneider-Electric GmbH.

# Systemübersicht

In diesem Kapitel werden Türsprechanlagen und Video-Türsprechanlagen mit und ohne internen Sprechverkehr beschrieben.

# 2.1 Türsprechanlagen ohne internen Sprechverkehr

Montage, Anschluss und Inbetriebnahme einer TwinBus Anlage sind abhängig von der Anlagenauslegung und der verwendeten TwinBus Geräte. Im folgenden finden Sie Hinweise um die Arbeiten auszuführen. Weitergehende Informationen können Sie den Beschreibungen der einzelnen TwinBus Geräte entnehmen.

# 2.1.1 Montage und Anschluss

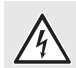

### **GEFAHR!**

Elektrische Spannung. Gefahr f
ür Personen durch elektrischen Schlag. Verbrennungsgefahr.

Geräteschäden und Fehlfunktionen.

Gegenmaßnahmen:

- Schalten Sie zu Beginn der Arbeiten alle spannungsführenden Leitungen frei.
- Sichern Sie die ausgeschalteten Leitungen gegen irrtümliches Wiedereinschalten.
- Stellen Sie die Spannungsfreiheit fest. Erden und kurzschließen.
- ▶ Decken Sie benachbarte, unter Spannung stehende Teile ab.
- Alle Arbeiten und elektrische Anschlüsse müssen den nationalen Bestimmungen des jeweiligen Landes entsprechen (z.B. die VDE-Vorschriften in Deutschland) und von entsprechend ausgebildetem Fachpersonal durchgeführt werden.

## 2.1.2 Installation und Inbetriebnahme

Entnehmen Sie die Informationen zur Erstinbetriebnahme und Erweiterung einer TwinBus Türsprechanlage den folgenden Seiten.

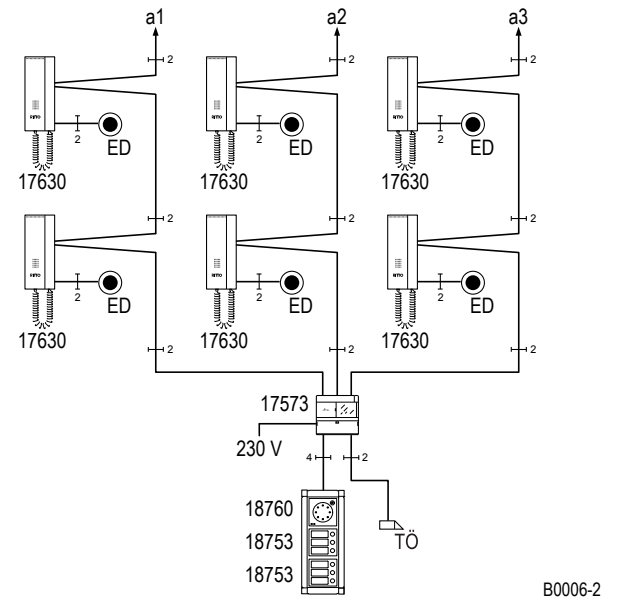

## Ein- oder Mehrfamilienhaus mit ein bis drei Hauptbuslinien

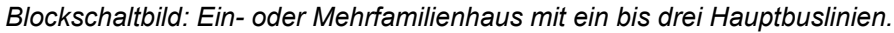

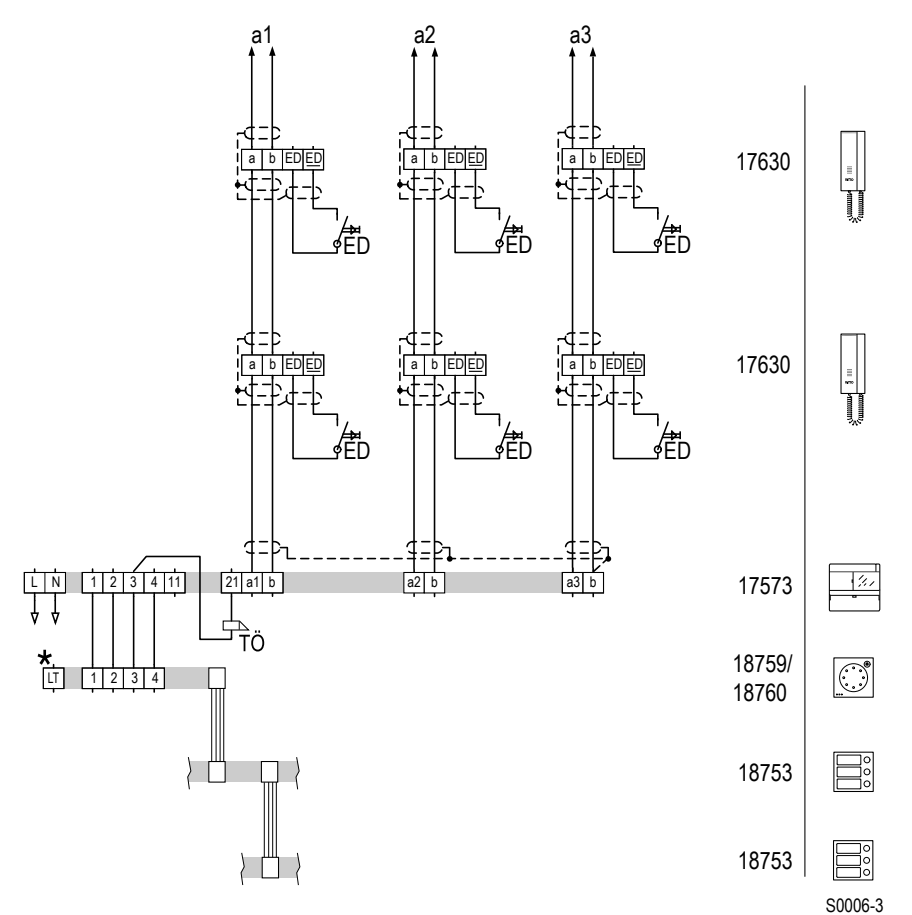

\* Optional bei 18760, bei 18759 ohne Funktion.

Schaltplan: Ein- oder Mehrfamilienhaus mit ein bis drei Hauptbuslinien.

### Inbetriebnahme

| Arbeitsschritt |                                       | Gerät                                    |
|----------------|---------------------------------------|------------------------------------------|
| 1.             | Einschalten                           | Leitungsschutzschalter bauseits          |
| 2.             | Einstellschutz deaktivieren1)         | TwinBus Netzgerät 17573                  |
| 3.             | Hauptklingeln einlernen <sup>2)</sup> | Türstation und Sprechstellen zuordnen    |
| 4.             | Türöffnerzeit einstellen              | TwinBus Netzgerät 17573, werksseitig 3 s |
| 5.             | Einstellschutz auf Wunsch aktivieren  | TwinBus Netzgerät 17573                  |

1) Ist werksseitig deaktiviert.

2) Weitere Informationen  $\rightarrow$  *TwinBus Wohntelefon* 17630 – S. 51.

# Ein- oder Mehrfamilienhaus mit Erweiterung auf zwei Türstationen

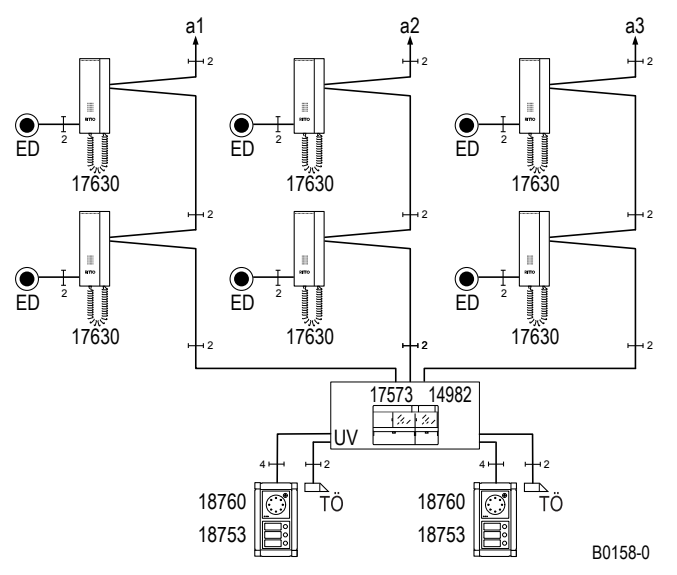

Blockschaltbild: Ein- oder Mehrfamilienhaus mit Erweiterung auf zwei Türstationen.

# Systemübersicht Türsprechanlagen ohne internen Sprechverkehr

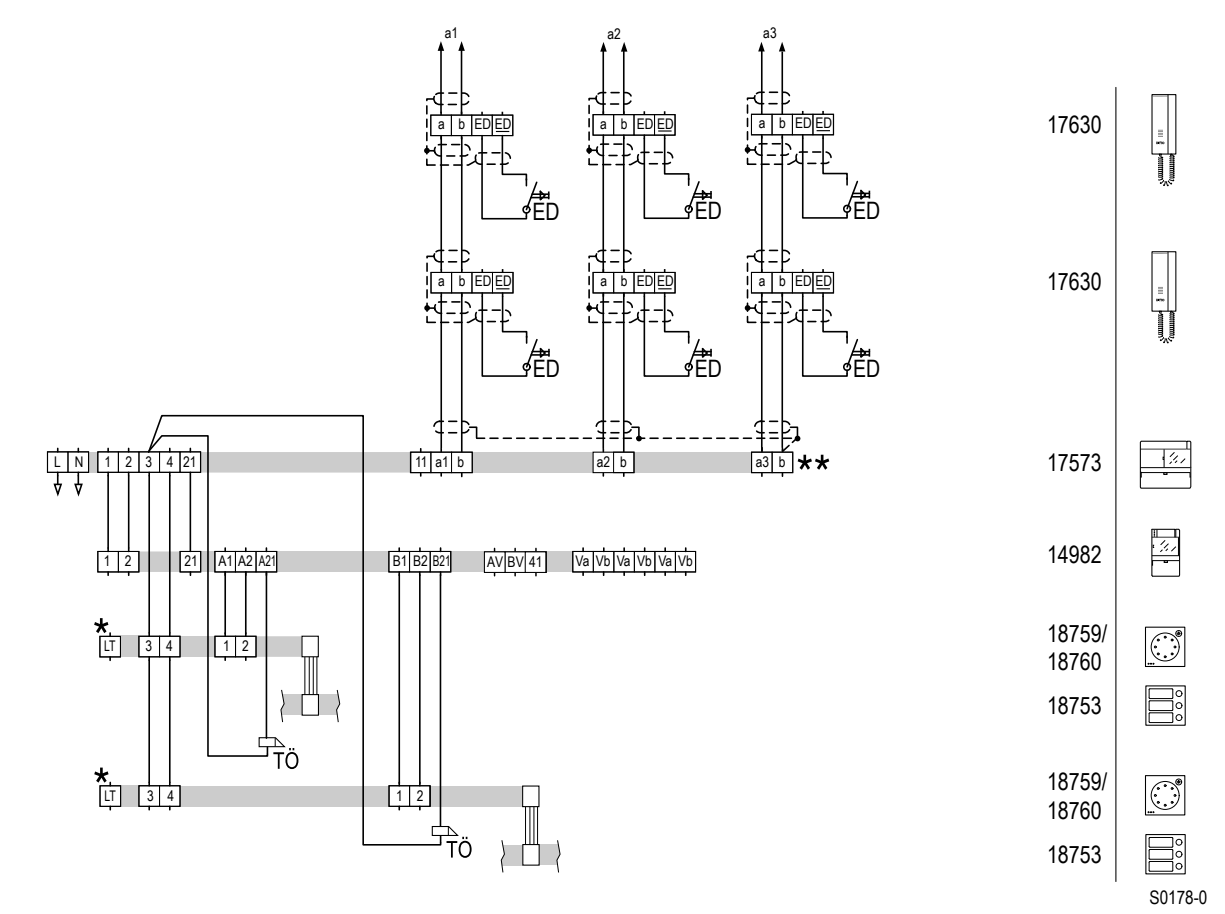

\* Optional bei 18760, bei 18759 ohne Funktion.

\*\* Bitte beachten Sie die Verbindung des Systembus  $\rightarrow$  Der Systembus – S. 9

Schaltplan: Ein- oder Mehrfamilienhaus mit Erweiterung auf zwei Türstationen.

### Inbetriebnahme

| Arbeitsschritt |                                           | Gerät                                    |
|----------------|-------------------------------------------|------------------------------------------|
| 1.             | Einschalten                               | Leitungsschutzschalter bauseits          |
| 2.             | Einstellschutz deaktivieren <sup>1)</sup> | TwinBus Netzgerät 17573                  |
| 3.             | Türstation aktivieren                     | Türumschaltung 14982                     |
| 4.             | Hauptklingeln einlernen <sup>2)</sup>     | Türstationen und Sprechstellen zuordnen  |
| 5.             | Türöffnerzeit einstellen                  | TwinBus Netzgerät 17573, werksseitig 3 s |
| 6.             | Einstellschutz auf Wunsch aktivieren      | TwinBus Netzgerät 17573                  |

1) Ist werksseitig deaktiviert.

2) Weitere Informationen – siehe "Inbetriebnahme" der Video-Hausstation ab → TwinBus Video-Hausstation RGE17865, RGE17867 – S. 67.

# Mehrfamilien- und Geschäftshaus mit separaten Etagentürstationen

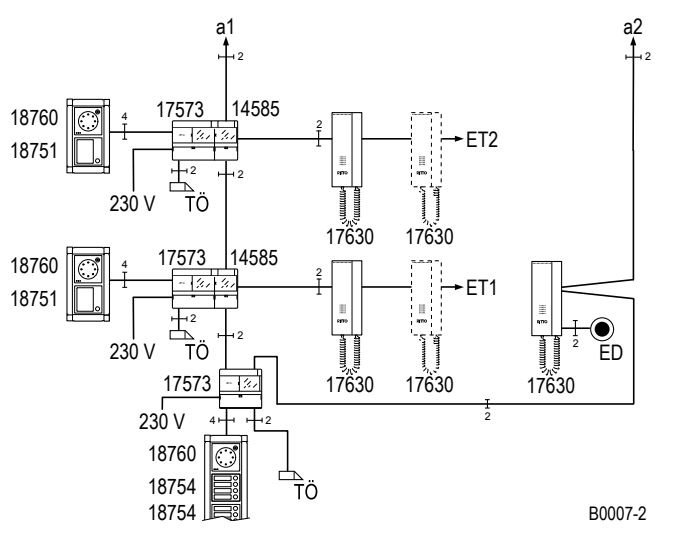

Blockschaltbild: Mehrfamilien- und Geschäftshaus mit separaten Etagentürstationen.

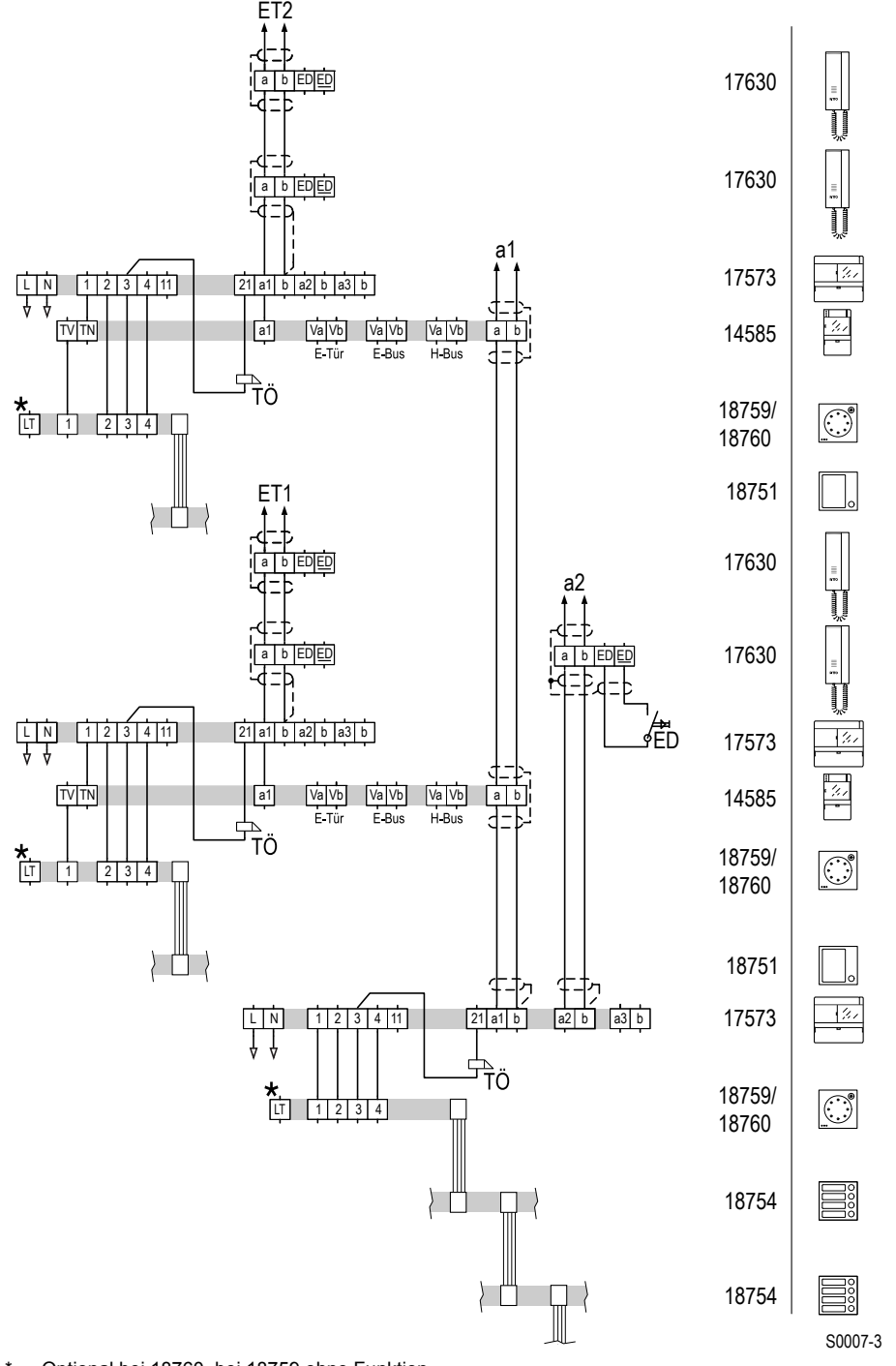

\* Optional bei 18760, bei 18759 ohne Funktion.

Schaltplan: Mehrfamilien- und Geschäftshaus mit separaten Etagentürstationen.

### Inbetriebnahme

| Ar | beitsschritt                              | Gerät                                                               |
|----|-------------------------------------------|---------------------------------------------------------------------|
| 1. | Einschalten                               | Leitungsschutzschalter bauseits                                     |
| 2. | Speicher des Netzgeräts löschen           | TwinBus Netzgeräte 17573 für Hauptbuslinie und Etagenlinien         |
| 3. | Einstellschutz deaktivieren <sup>1)</sup> | TwinBus Netzgeräte 17573 für Hauptbuslinie und Etagenlinien         |
| 4. | Mitlernmodus aktivieren <sup>2)</sup>     | Etagensteuerung 14585                                               |
| 5. | Türstation aktivieren <sup>3)</sup>       | Türumschaltung 14982                                                |
| 6. | Hauptklingeln einlernen <sup>4)</sup>     | Haupttürstation und Sprechstellen auf Hauptbuslinie und Etagenlinie |
|    |                                           | zuordnen                                                            |
| 7. | Mitlernmodus deaktivieren                 | Etagensteuerung 14585                                               |
| 8. | Etagenklingeln einlernen <sup>4)</sup>    | Etagentürstation und Sprechstellen                                  |
| 9. | Schaltgerät einlernen <sup>3)</sup>       | Schaltgerät 14981                                                   |
| 10 | . Türöffnerzeit einstellen                | TwinBus Netzgerät 17573 an Etagen- und Haupttür, werksseitig 3 s    |
|    |                                           |                                                                     |

11. Einstellschutz auf Wunsch aktivieren TwinBus Netzgerät 17573 für Hauptbuslinie und Etagenlinie

1) Ist werksseitig deaktiviert.

2) Die Schritte 3. bis 8. sind für jede Etagenlinie zu wiederholen.

3) Optional

4) Weitere Informationen – siehe "Inbetriebnahme" des Wohntelefons ab  $\rightarrow$  *TwinBus Wohntelefon* 17630 – S. 51.

# 2.2 Türsprechanlagen mit internem Sprechverkehr

Montage, Anschluss und Inbetriebnahme einer TwinBus Anlage sind abhängig von der Anlagenauslegung und der verwendeten TwinBus Geräte. Im folgenden finden Sie Hinweise um die Arbeiten auszuführen. Weitergehende Informationen können Sie den Beschreibungen der einzelnen TwinBus Geräte entnehmen.

# 2.2.1 Montage und Anschluss

### **GEFAHR!**

<sup>2</sup> Elektrische Spannung. Gefahr f
ür Personen durch elektrischen Schlag.

Verbrennungsgefahr.

Geräteschäden und Fehlfunktionen.

Gegenmaßnahmen:

- Schalten Sie zu Beginn der Arbeiten alle spannungsführenden Leitungen frei.
- Sichern Sie die ausgeschalteten Leitungen gegen irrtümliches Wiedereinschalten.
- ▶ Stellen Sie die Spannungsfreiheit fest. Erden und kurzschließen.
- ▶ Decken Sie benachbarte, unter Spannung stehende Teile ab.
- Alle Arbeiten und elektrische Anschlüsse müssen den nationalen Bestimmungen des jeweiligen Landes entsprechen (z.B. die VDE-Vorschriften in Deutschland) und von entsprechend ausgebildetem Fachpersonal durchgeführt werden.

## 2.2.2 Installation und Inbetriebnahme

Entnehmen Sie die Informationen zur Erstinbetriebnahme und Erweiterung einer TwinBus Türsprechanlage den folgenden Seiten.

# Ein- oder Mehrfamilienhaus mit einer Hauptbuslinie

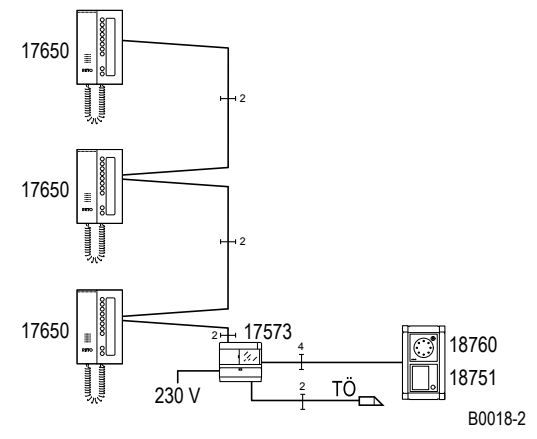

Blockschaltbild: Ein- oder Mehrfamilienhaus mit einer Hauptbuslinie.

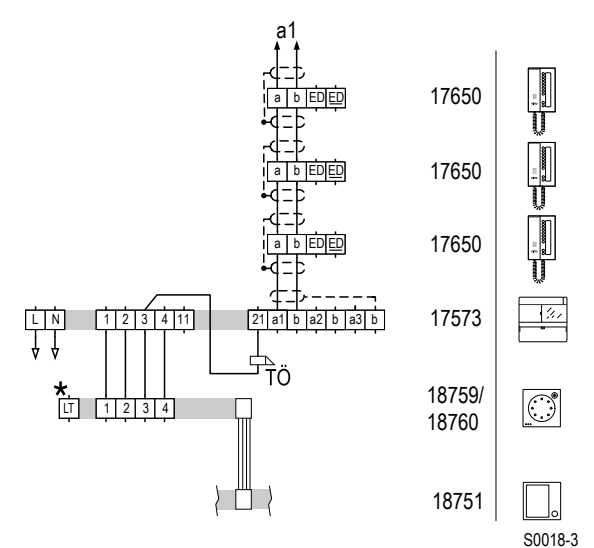

\* Optional bei 18760, bei 18759 ohne Funktion.

Schaltplan: Ein- oder Mehrfamilienhaus mit einer Hauptbuslinie

## Inbetriebnahme

| Arbeitsschritt |                                       | Gerät                                    |
|----------------|---------------------------------------|------------------------------------------|
| 1.             | Einschalten                           | Leitungsschutzschalter bauseits          |
| 2.             | Einstellschutz deaktivieren1)         | TwinBus Netzgerät 17573                  |
| 3.             | Hauptklingeln einlernen <sup>2)</sup> | Türstation und Sprechstellen zuordnen    |
| 4.             | Interne Rufnummern einlernen          | Sprechstellen mit interner Kommunikation |
| 5.             | Türöffnerzeit einstellen              | TwinBus Netzgerät 17573, werksseitig 3 s |
| 6.             | Einstellschutz auf Wunsch aktivieren  | TwinBus Netzgerät 17573                  |

1) Ist werksseitig deaktiviert.

2) Weitere Informationen – siehe "Inbetriebnahme" des Wohntelefons ab  $\rightarrow$  *TwinBus Wohntelefon* 17630 – S. 51.

# Mehrfamilien- und Geschäftshaus mit separaten Etagentürstationen

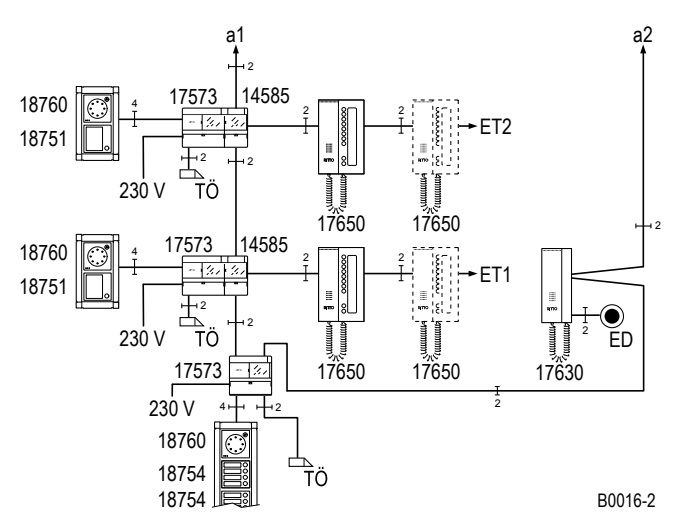

Blockschaltbild: Mehrfamilien- und Geschäftshaus mit separaten Etagentürstationen.

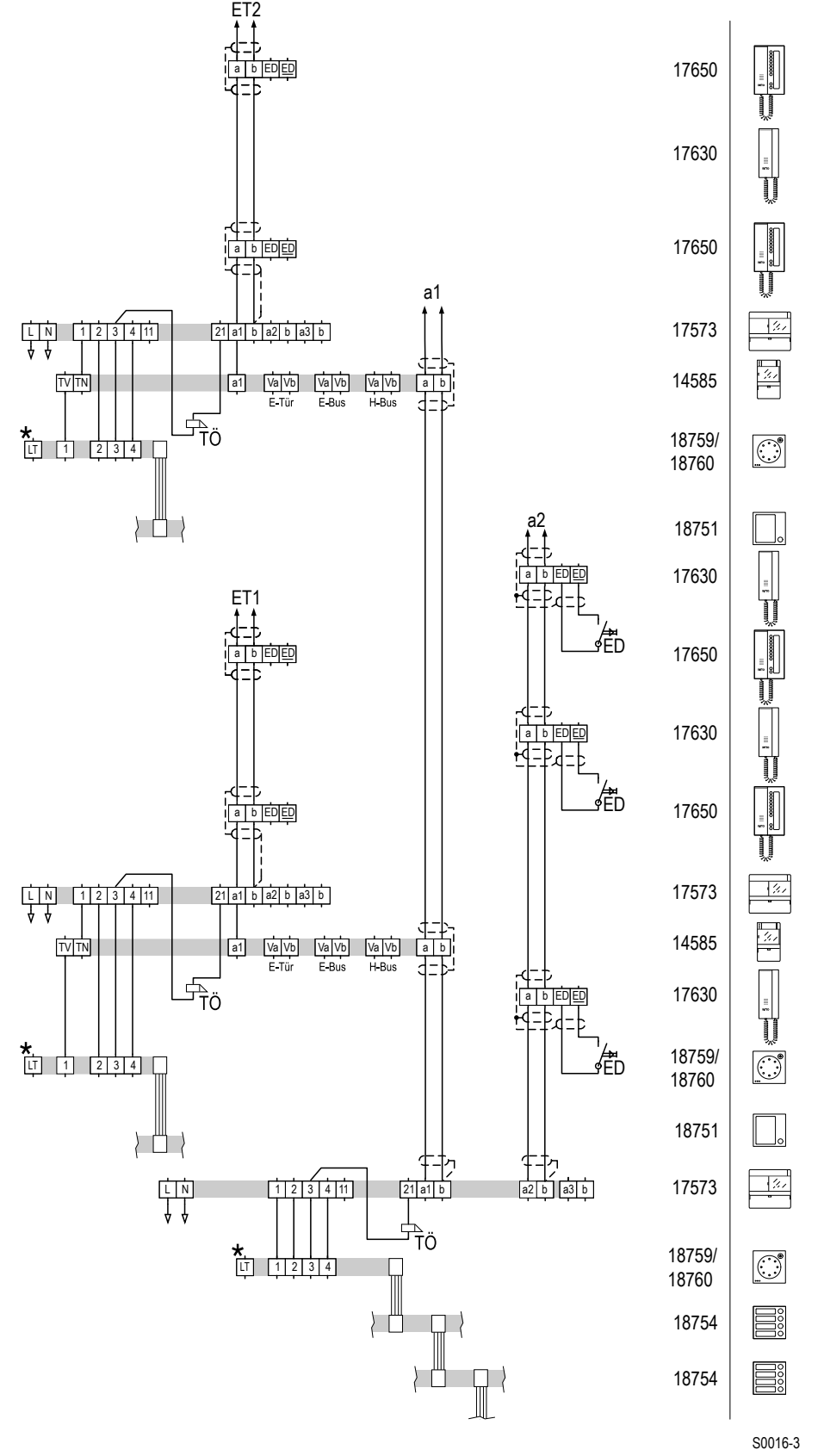

\* Optional bei 18760, bei 18759 ohne Funktion.

Schaltplan: Mehrfamilien- und Geschäftshaus mit separaten Etagentürstationen.

### Inbetriebnahme

| Arbeitsschritt |                                               | Gerät                                                               |
|----------------|-----------------------------------------------|---------------------------------------------------------------------|
| 1.             | Einschalten                                   | Leitungsschutzschalter bauseits                                     |
| 2.             | Speicher des Netzgeräts löschen <sup>3)</sup> | TwinBus Netzgeräte 17573 für Hauptbuslinie und Etagenlinien         |
| 3.             | Einstellschutz deaktivieren <sup>1)</sup>     | TwinBus Netzgeräte 17573 für Hauptbuslinie und Etagenlinien         |
| 4.             | Mitlernmodus aktivieren <sup>2)</sup>         | Etagensteuerung 14585                                               |
| 5.             | Türstation aktivieren <sup>3)</sup>           | Türumschaltung 14982                                                |
| 6.             | Hauptklingeln einlernen <sup>4)</sup>         | Haupttürstation und Sprechstellen auf Hauptbuslinie und Etagenlinie |
|                |                                               | zuordnen                                                            |
| 7.             | Mitlernmodus deaktivieren                     | Etagensteuerung 14585                                               |
| 8.             | Etagenklingeln einlernen <sup>4)</sup>        | Etagentürstation und Sprechstellen                                  |
| 9.             | Interne Rufnummern einlernen <sup>4)</sup>    | Sprechstellen mit interner Kommunikation                            |
| 10             | Schaltgerät einlernen <sup>3)</sup>           | Schaltgerät 14981                                                   |
| 11.            | Türöffnerzeit einstellen                      | TwinBus Netzgerät 17573 an Etagen- und Haupttür, werksseitig 3 s    |
| 4.0            |                                               |                                                                     |

12. Einstellschutz auf Wunsch aktivieren TwinBus Netzgerät 17573 für Hauptbuslinie und Etagenlinie

1) Ist werksseitig deaktiviert.

2) Die Schritte 3. bis 9. sind für jede Etagenlinie zu wiederholen.

3) Optional.

4) Weitere Informationen – siehe "Inbetriebnahme" des Wohntelefons ab  $\rightarrow$  *TwinBus Wohntelefon* 17630 – S. 51.

# 2.3 Video-Türsprechanlagen ohne internen Sprechverkehr

Montage, Anschluss und Inbetriebnahme einer TwinBus Anlage sind abhängig von der Anlagenauslegung und der verwendeten TwinBus Geräte. Im folgenden finden Sie Hinweise um die Arbeiten auszuführen. Weitergehende Informationen können Sie den Beschreibungen der einzelnen TwinBus Geräte entnehmen.

## 2.3.1 Montage und Anschluss

# GEFAHR!

Elektrische Spannung. Gefahr für Personen durch elektrischen Schlag.

Verbrennungsgefahr.

Geräteschäden und Fehlfunktionen.

Gegenmaßnahmen:

- Schalten Sie zu Beginn der Arbeiten alle spannungsführenden Leitungen frei.
- Sichern Sie die ausgeschalteten Leitungen gegen irrtümliches Wiedereinschalten.
- ▶ Stellen Sie die Spannungsfreiheit fest. Erden und kurzschließen.
- ▶ Decken Sie benachbarte, unter Spannung stehende Teile ab.
- Alle Arbeiten und elektrische Anschlüsse müssen den nationalen Bestimmungen des jeweiligen Landes entsprechen (z.B. die VDE-Vorschriften in Deutschland) und von entsprechend ausgebildetem Fachpersonal durchgeführt werden.

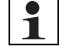

**Hinweis:** Die verseilte Videoleitung Va/Vb kann generell mit in dem Kabel der abgeschirmten a/b-Leitung geführt werden.

Bei dezentraler Spannungsversorgung der Videogeräte müssen die Verbindungsadern der Video-Sprechstellen Va/Vb und dem Netztrafo 16477 getrennt verlegt werden.

Die letzte Video-Hausstation einer Video-Buslinie muss mit einem Abschlusswiderstand abgeschlossen werden. Bitte beachten Sie die Geräteanleitung.
### 2.3.2 Installation und Inbetriebnahme

Entnehmen Sie die Informationen zur Erstinbetriebnahme und Erweiterung einer TwinBus Türsprechanlage den folgenden Seiten.

### Ein- oder Mehrfamilienhaus mit dezentraler bzw. zentraler Spannungsversorgung

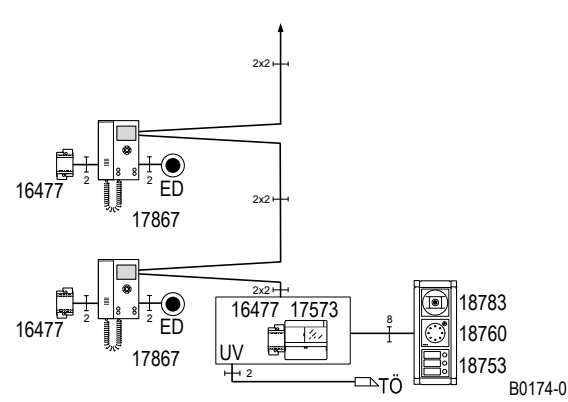

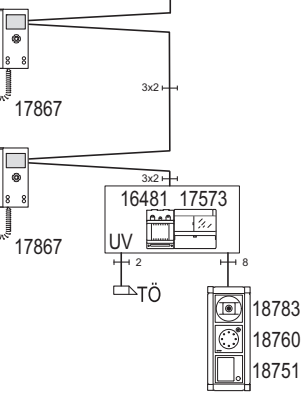

Blockschaltbild: Videosystem mit dezentraler Spannungsversorgung.

Blockschaltbild: Videosystem mit zentraler Spannungsversorgung.

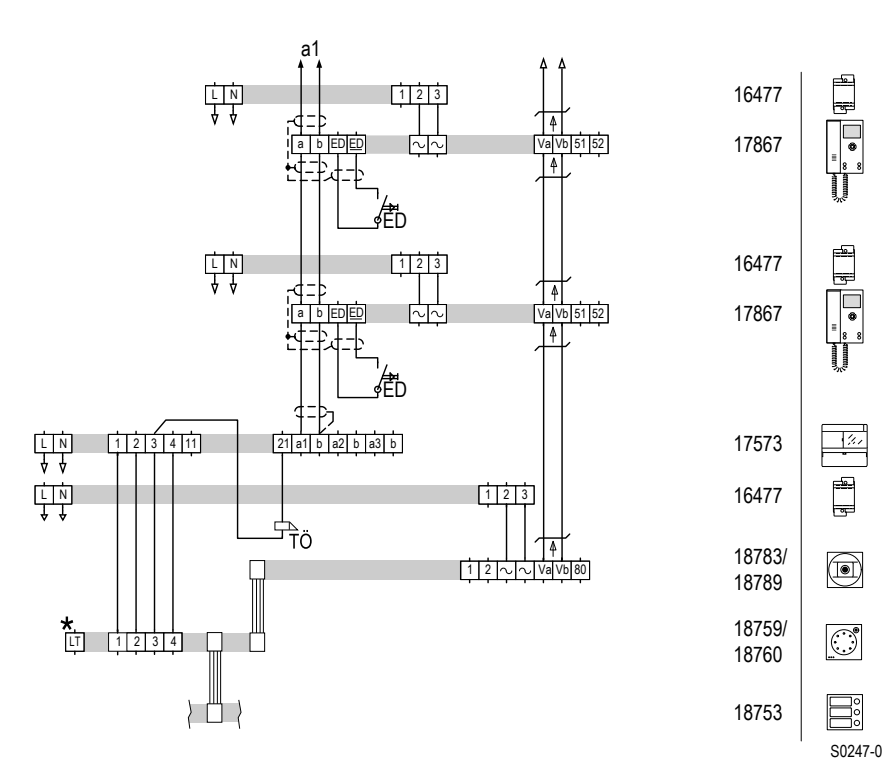

\* Optional bei 18760, bei 18759 ohne Funktion.

Schaltplan: Videosystem mit dezentraler Spannungsversorgung.

# Systemübersicht Video-Türsprechanlagen ohne internen Sprechverkehr

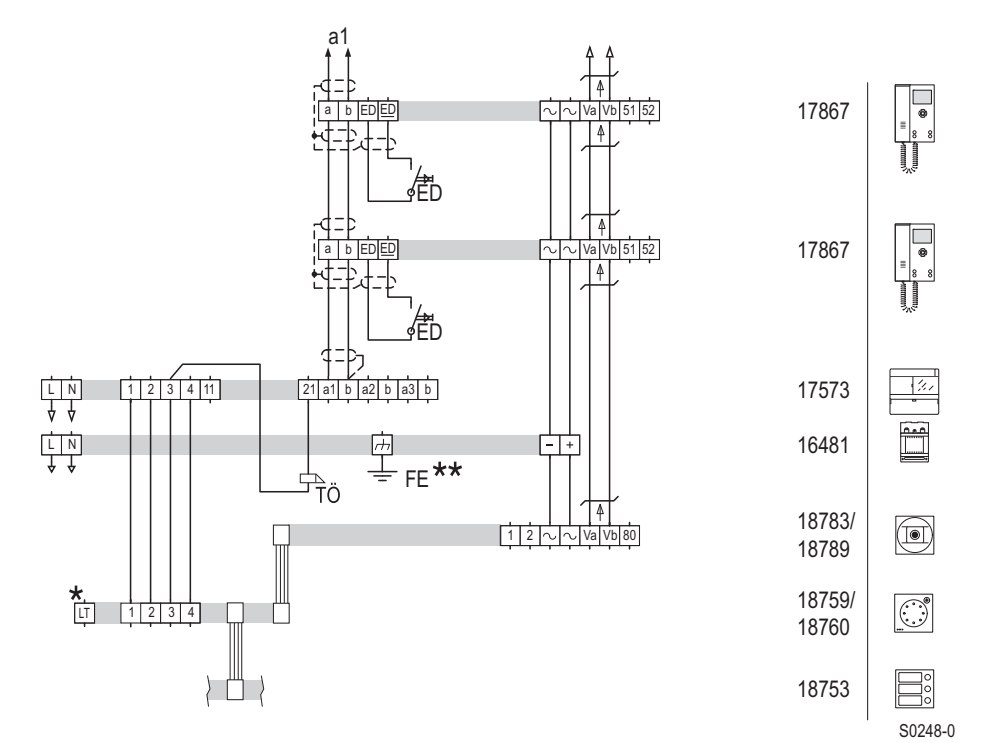

\* Optional bei 18760, bei 18759 ohne Funktion.

\*\* Schutzleiter (Funktionserde) in der Unterverteilung

Schaltplan: Videosystem mit zentraler Spannungsversorgung.

### Inbetriebnahme

| Arbeitsschritt |                                           | Gerät                                      |
|----------------|-------------------------------------------|--------------------------------------------|
| 1.             | Einschalten                               | Leitungsschutzschalter bauseits            |
| 2.             | Einstellschutz deaktivieren <sup>1)</sup> | TwinBus Netzgerät 17573                    |
| 3.             | Hauptklingeln einlernen <sup>2)</sup>     | Haupttürstation und Sprechstellen zuordnen |
| 4.             | Türöffnerzeit einstellen                  | TwinBus Netzgerät 17573, werksseitig 3 s   |
| E              | Einstellesbutz auf Munach aktivieren      | TwinDuo Notzgorät 17572                    |

5. Einstellschutz auf Wunsch aktivieren TwinBus Netzgerät 17573

1) Ist werksseitig deaktiviert.

2) Weitere Informationen – siehe "Inbetriebnahme" der Video-Hausstation ab → TwinBus Video-Hausstation RGE17865, RGE17867 – S. 67.

### Mehrfamilienhaus mit Steigleitung im Treppenhaus

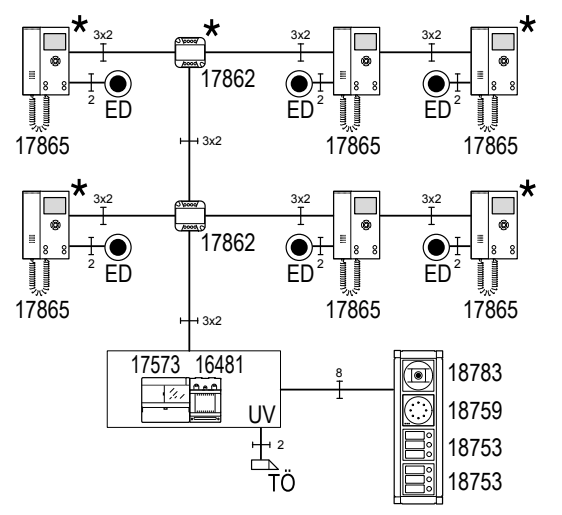

\* Abschlusswiderstand aktivieren

Blockschaltbild: Video-Türsprechanlage im Mehrfamilienhaus mit Steigleitung im Treppenhaus.

#### Inbetriebnahme

| Arbeitsschritt |                                           | Gerät                                    |
|----------------|-------------------------------------------|------------------------------------------|
| 1.             | Einschalten                               | Leitungsschutzschalter bauseits          |
| 2.             | Gerät in Betrieb nehmen <sup>1)</sup>     | TwinBus Video-Linienverteiler 14813      |
| 3.             | Einstellschutz deaktivieren <sup>2)</sup> | TwinBus Netzgerät 17573                  |
| 4.             | Hauptklingeln einlernen <sup>3)</sup>     | Türstationen und Sprechstellen zuordnen  |
| 5.             | Türöffnerzeit einstellen                  | TwinBus Netzgerät 17573, werksseitig 3 s |
| 6              | Einstellschutz auf Wunsch aktivieren      | TwinBus Netzgerät 17573                  |

B0170-0

1) Optional.

2) Ist werksseitig deaktiviert.

3) Weitere Informationen – siehe "Inbetriebnahme" der Video-Hausstation ab Seite  $\rightarrow$  TwinBus Video-Hausstation RGE17865, RGE17867 – S. 67.

# Systemübersicht Video-Türsprechanlagen ohne internen Sprechverkehr

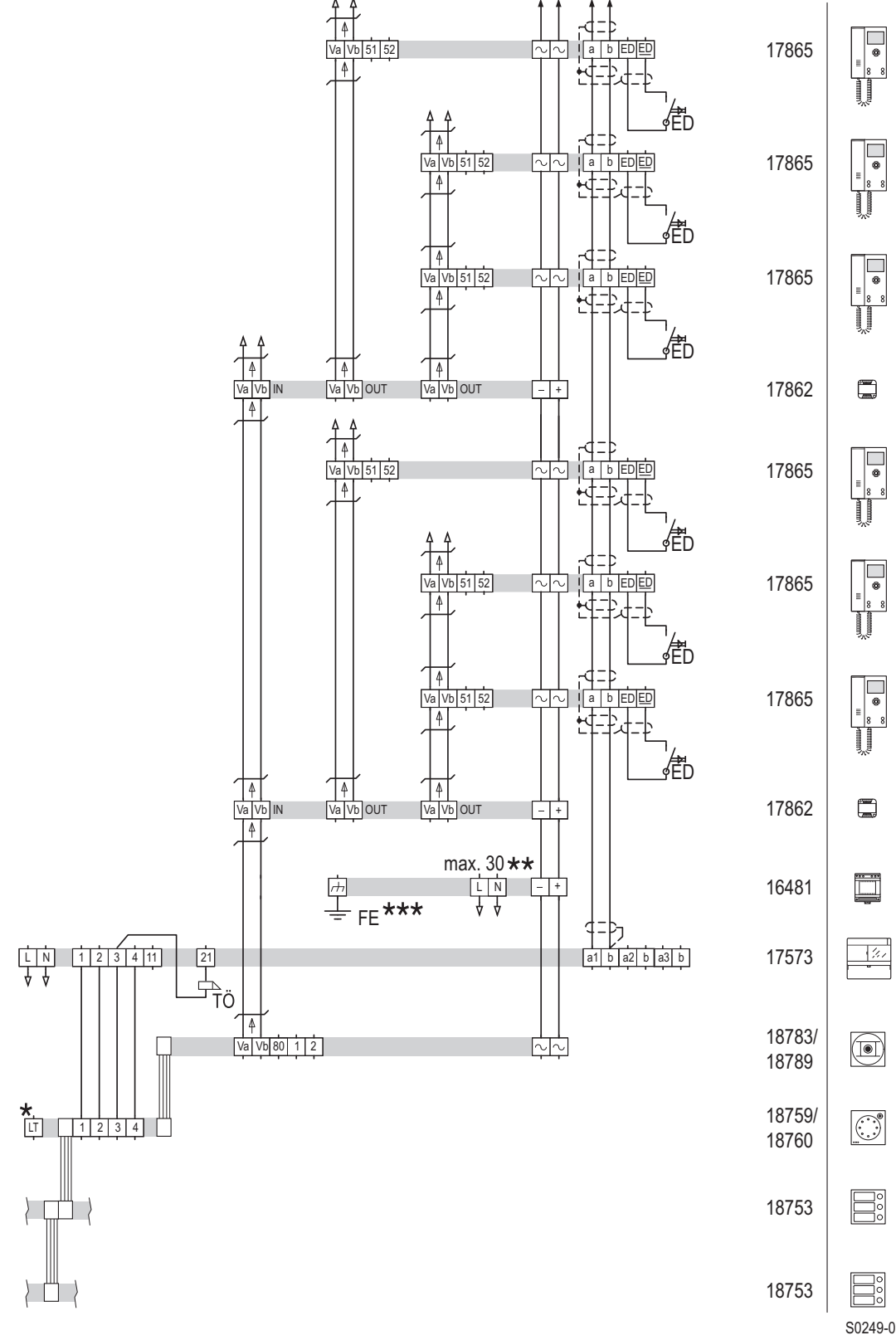

\* Optional bei 18760, bei 18759 ohne Funktion.

\*\* Max. 30 Video-Teilnehmer ohne manuelle Einschaltberechtigung, max. 3 Video-Sprechstellen im Parallelbetrieb.

\*\*\* Schutzleiter (Funktionserde) in der Unterverteilung

Schaltplan: Video-Türsprechanlage im Mehrfamilienhaus mit Steigleitung im Treppenhaus.

### Mehrfamilienhaus mit drei Hauptbuslinien ohne interne Kommunikation

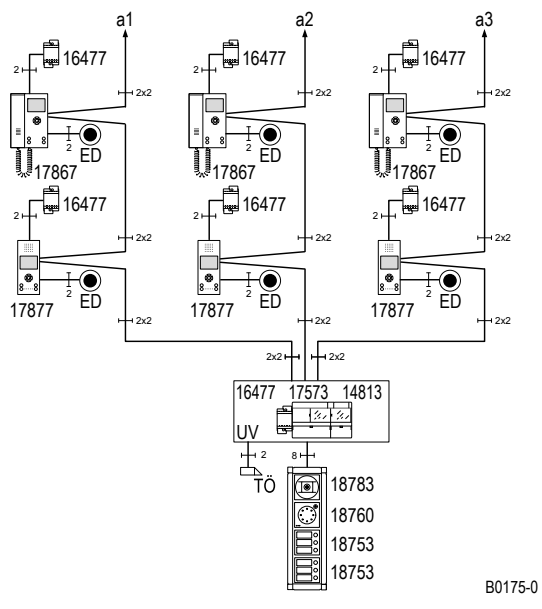

Blockschaltbild: Mehrfamilienhaus mit drei Hauptbuslinien ohne interne Kommunikation (dezentrale Spannungsversorgung).

# Systemübersicht Video-Türsprechanlagen ohne internen Sprechverkehr

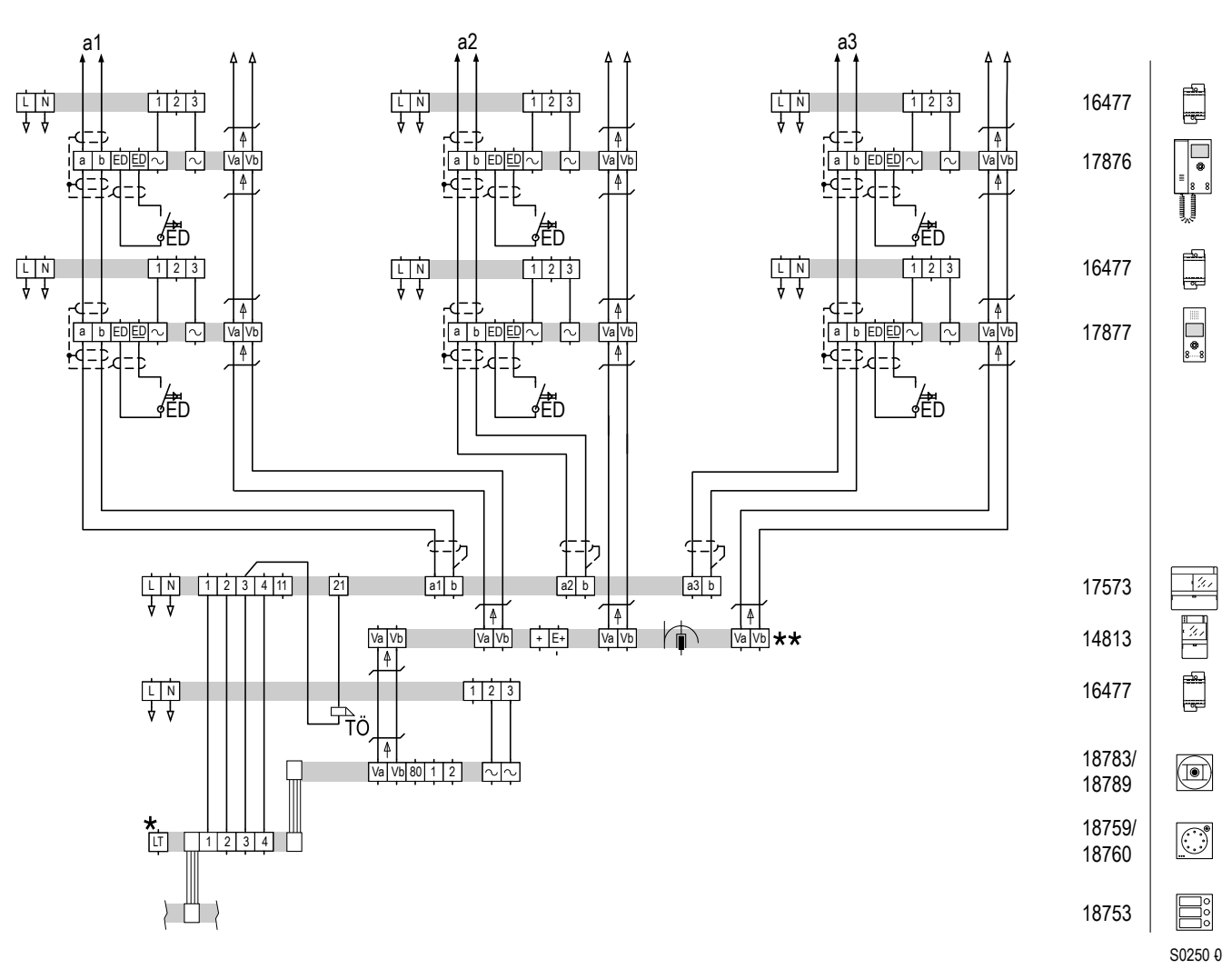

\* Optional bei 18760, bei 18759 ohne Funktion.

\*\* Bitte beachten Sie die Verbindung des Systembus  $\rightarrow$  Der Systembus – S. 9.

Schaltplan: Mehrfamilienhaus mit drei Hauptbuslinien (dezentrale Spannungsversorgung).

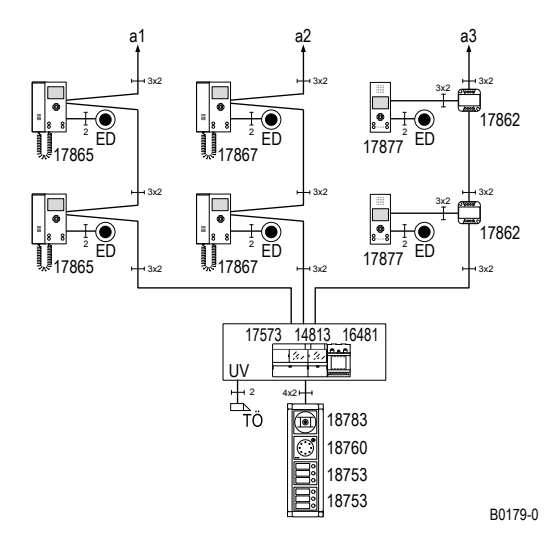

Blockschaltbild: Mehrfamilienhaus mit drei Hauptbuslinien (zentrale Spannungsversorgung).

# Systemübersicht Video-Türsprechanlagen ohne internen Sprechverkehr

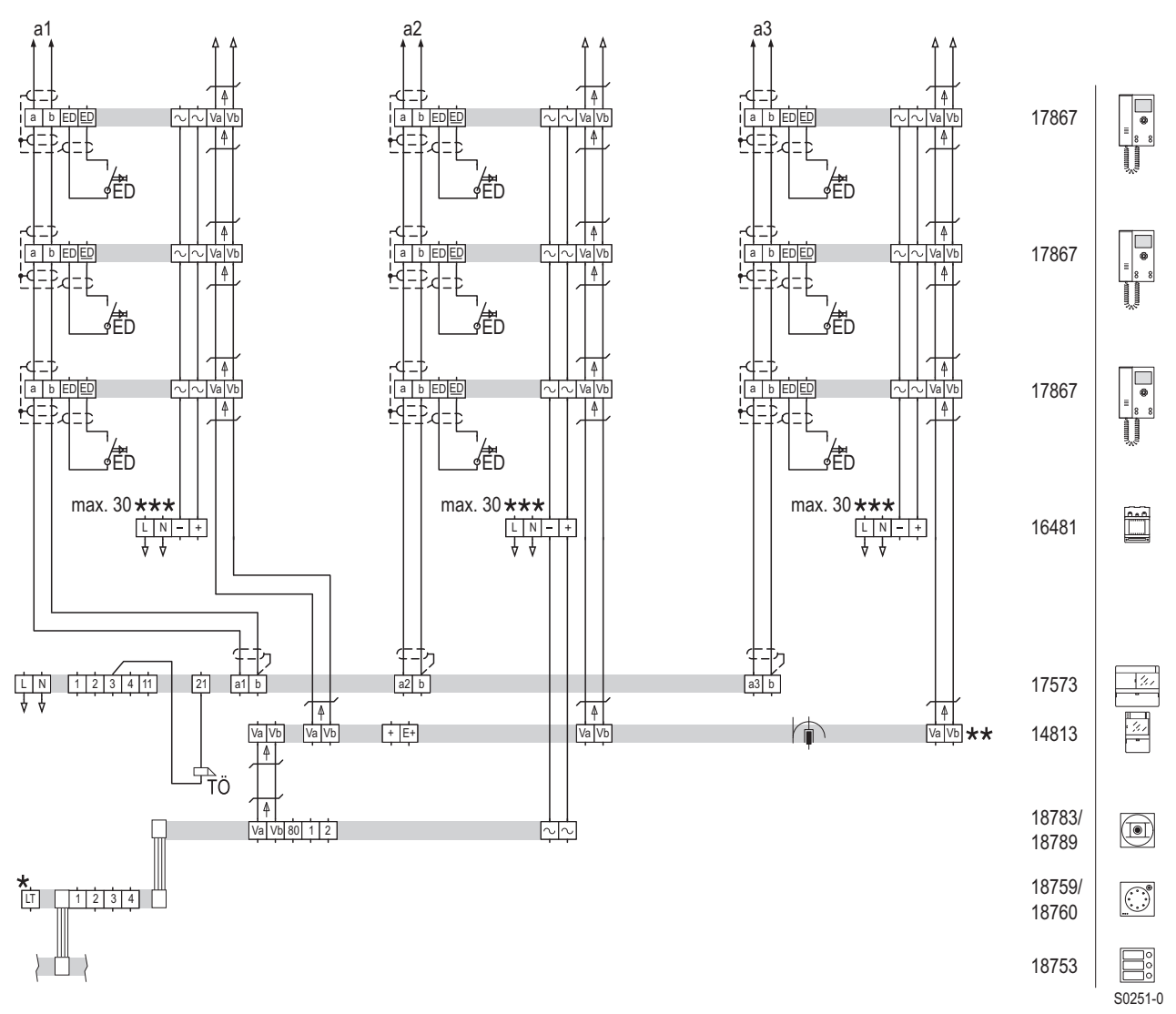

\* Optional bei 18760, bei 18759 ohne Funktion.

\*\* Bitte beachten Sie die Verbindung des Systembus  $\rightarrow$  Der Systembus – S. 9.

\*\*\* Max. 30 Video-Hausstationen.

Schaltplan: Mehrfamilienhaus mit drei Hauptbuslinien (zentrale Spannungsversorgung).

#### Inbetriebnahme

| Arbeitsschritt |                                           | Gerät                                      |
|----------------|-------------------------------------------|--------------------------------------------|
| 1.             | Einschalten                               | Leitungsschutzschalter bauseits            |
| 2.             | Einstellschutz deaktivieren <sup>1)</sup> | TwinBus Netzgerät 17573                    |
| 3.             | Hauptklingeln einlernen <sup>2)</sup>     | Haupttürstation und Sprechstellen zuordnen |
| 4.             | Türöffnerzeit einstellen                  | TwinBus Netzgerät 17573, werksseitig 3 s   |
| E              | Einstellesbutz suf Munsch altivieren      |                                            |

5. Einstellschutz auf Wunsch aktivieren TwinBus Netzgerät 17573

1) Ist werksseitig deaktiviert.

2) Weitere Informationen – siehe "Inbetriebnahme" der Video-Hausstation ab → *TwinBus Video-Hausstation RGE17865, RGE17867 – S. 67.* 

### Mehrfamilienhaus mit drei Hauptbuslinien und zwei Türstationen

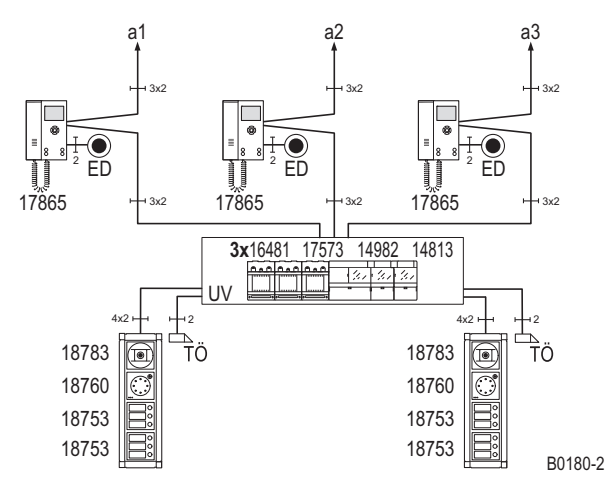

Blockschaltbild: Mehrfamilienhaus mit drei Hauptbuslinien und 2 Türstationen (zentrale Spannungsversorgung).

# Systemübersicht Video-Türsprechanlagen ohne internen Sprechverkehr

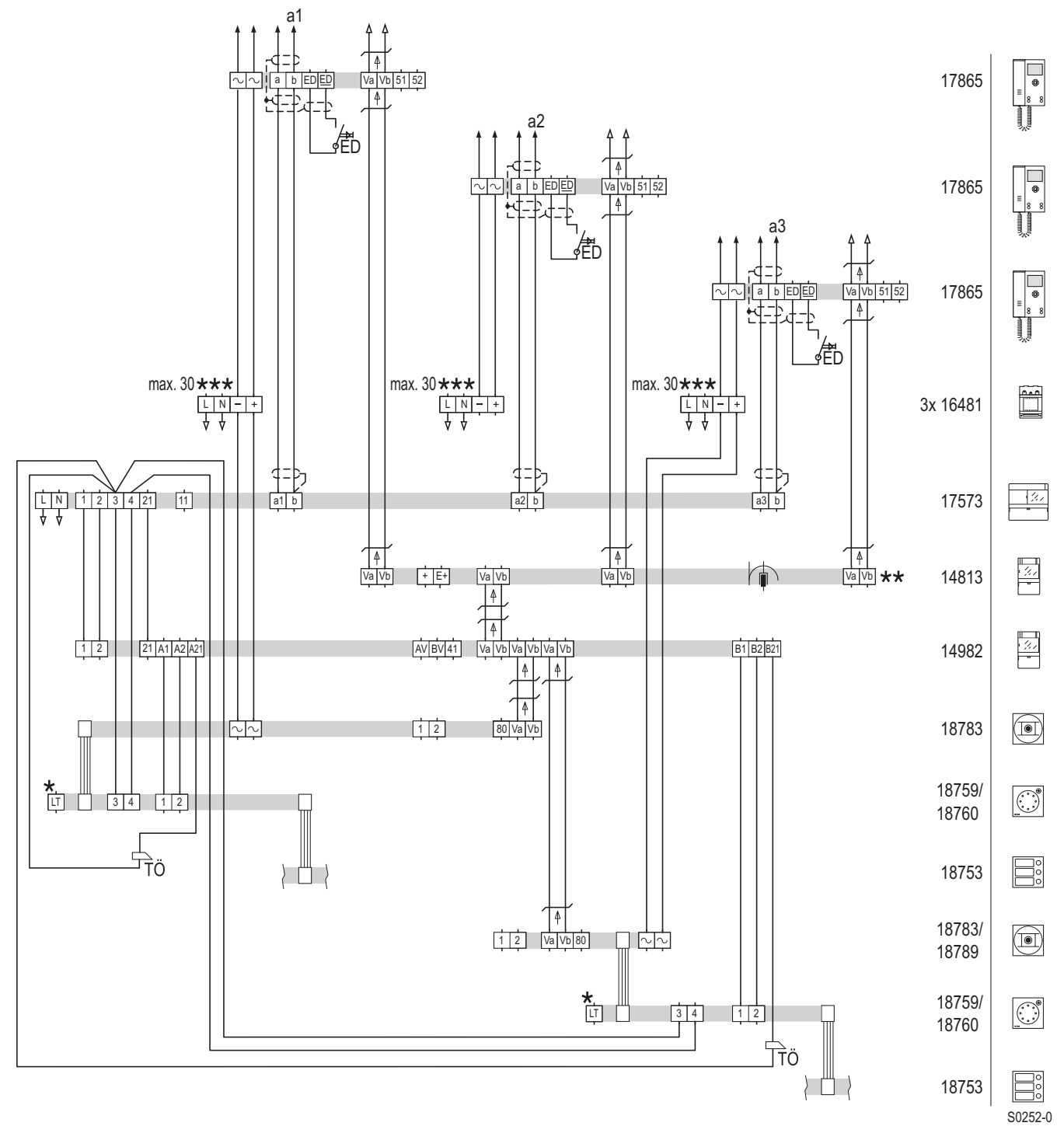

\* Optional bei 18760, bei 18759 ohne Funktion.

\*\* Bitte beachten Sie die Verbindung des Systembus  $\rightarrow$  Der Systembus – S. 9.

\*\*\* Max. 30 Video-Hausstationen.

Schaltplan: Mehrfamilienhaus mit drei Hauptbuslinien und 2 Türstationen (zentrale Spannungsversorgung)

#### Inbetriebnahme

| Arbeitsschritt |                                           | Gerät                                    |
|----------------|-------------------------------------------|------------------------------------------|
| 1.             | Einschalten                               | Leitungsschutzschalter bauseits          |
| 2.             | Gerät in Betrieb nehmen <sup>1)</sup>     | TwinBus Video-Linienverteiler 14813      |
| 3.             | Einstellschutz deaktivieren <sup>2)</sup> | TwinBus Netzgerät 17573                  |
| 4.             | Türstation aktivieren                     | Türumschaltung 14982                     |
| 5.             | Hauptklingeln einlernen <sup>3)</sup>     | Türstationen und Sprechstellen zuordnen  |
| 6.             | Türöffnerzeit einstellen                  | TwinBus Netzgerät 17573, werksseitig 3 s |
| 7.             | Einstellschutz auf Wunsch aktivieren      | TwinBus Netzgerät 17573                  |

1) Optional.

2) Ist werksseitig deaktiviert.

3) Weitere Informationen – siehe "Inbetriebnahme" der Video-Hausstation ab  $\rightarrow$  *TwinBus Video-Hausstation RGE17865, RGE17867 – S. 67.* 

#### Mehrfamilien- und Geschäftshaus mit separaten Etagentürstationen ohne interne Kommunikation

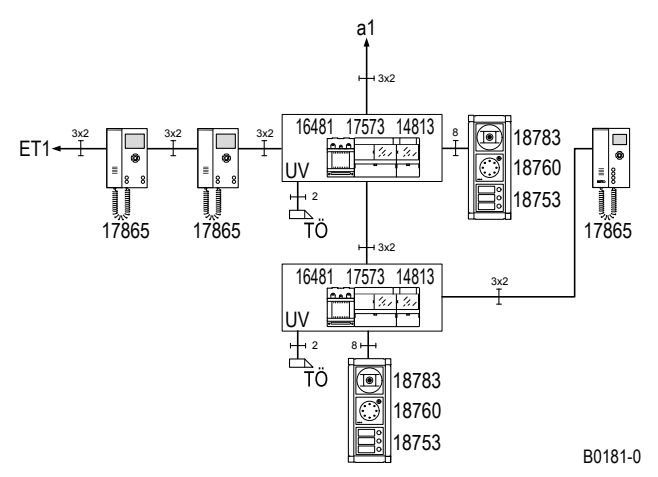

Blockschaltbild: Mehrfamilien- und Geschäftshaus mit separaten Etagentürstationen ohne interne Kommunikation.

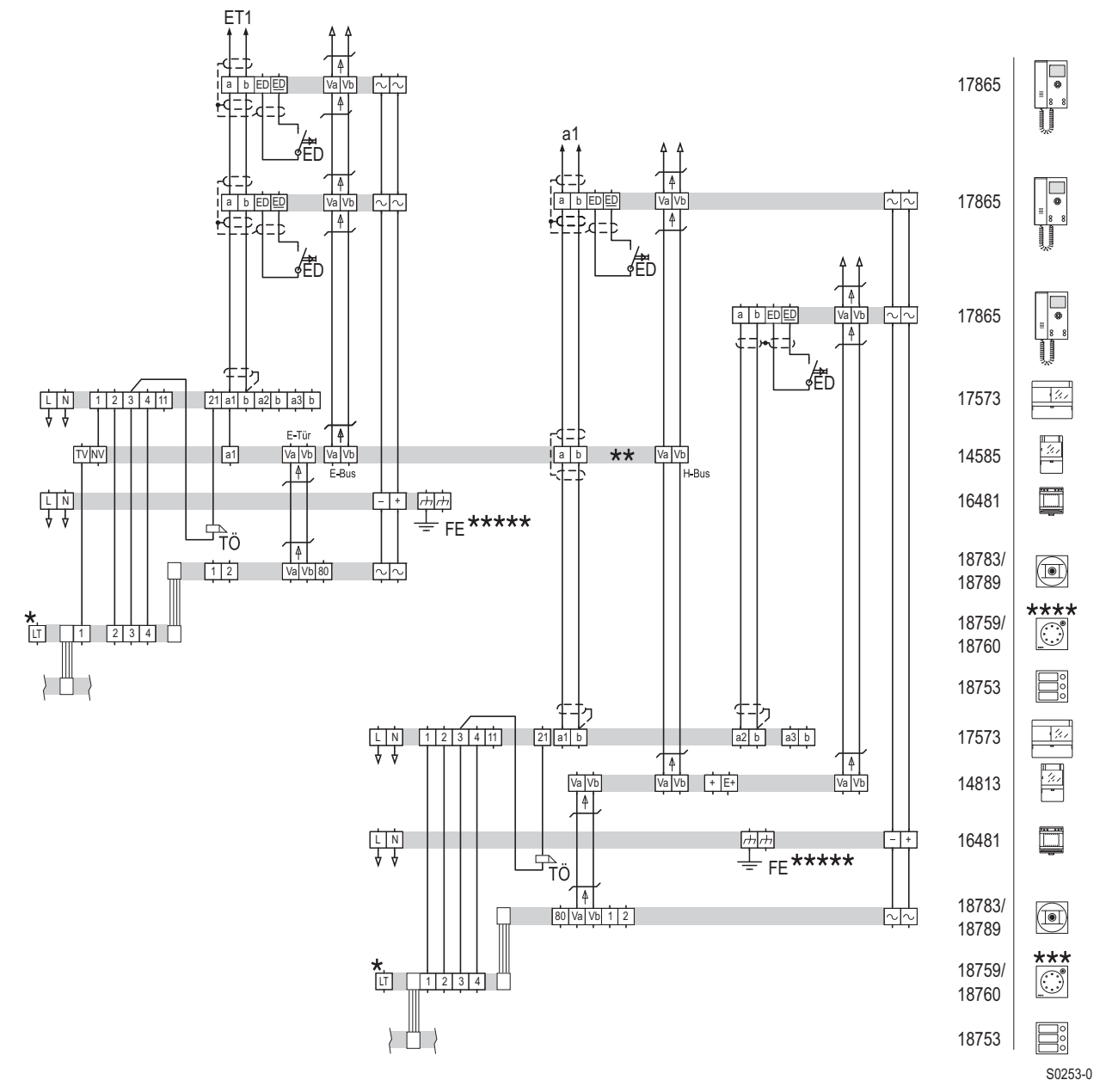

- \* Optional bei 18760, bei 18759 ohne Funktion.
- \*\* zur 2. Etagentür
- \*\*\* Haupttür
- \*\*\*\* Etagentür
- \*\*\*\*\*Schutzleiter (Funktionserde) in der Unterverteilung

Schaltplan: Mehrfamilien- und Geschäftshaus mit separaten Etagentürstationen (zentrale Spannungsversorgung)

### Inbetriebnahme

| Arbeitsschritt |                                           | Gerät                                                               |
|----------------|-------------------------------------------|---------------------------------------------------------------------|
| 1.             | Einschalten                               | Leitungsschutzschalter bauseits                                     |
| 2.             | Speicher des Netzgeräts löschen           | TwinBus Netzgeräte 17573 für Hauptbuslinie und Etagenlinien         |
| 3.             | Gerät in Betrieb nehmen <sup>1)</sup>     | TwinBus Kameraumschalter 14915 TwinBus Video-Linienverteiler 14813  |
|                |                                           | TwinBus Anschlussadapter für KOAX 14811                             |
| 4.             | Einstellschutz deaktivieren <sup>2)</sup> | TwinBus Netzgeräte 17573 für Hauptbuslinie und Etagenlinien         |
| 5.             | Mitlernmodus aktivieren <sup>3)</sup>     | Etagensteuerung 14585                                               |
| 6.             | Türstation aktivieren <sup>1)</sup>       | Türumschaltung 14982                                                |
| 7.             | Hauptklingeln einlernen <sup>4)</sup>     | Haupttürstation und Sprechstellen auf Hauptbuslinie und Etagenlinie |
|                |                                           | zuordnen                                                            |
| 8.             | Mitlernmodus deaktivieren                 | Etagensteuerung 14585                                               |
| 9.             | Etagenklingeln einlernen                  | Etagentürstation und Sprechstellen                                  |
| 10.            | Schaltgerät anlernen <sup>1)</sup>        | Schaltgerät 14981                                                   |
| 11.            | Türöffnerzeit einstellen                  | TwinBus Netzgerät 17573 an Etagen- und Haupttür, werksseitig 3 s    |
| 12.            | Einstellschutz auf Wunsch aktivieren      | TwinBus Netzgerät 17573 für Hauptbuslinie und Etagenlinie           |

1) Optional.

2) Ist werksseitig deaktiviert.

3) Die Schritte 4. bis 9. sind für jede Etagenlinie zu wiederholen.

4) Weitere Informationen – siehe "Inbetriebnahme" der Video-Hausstation ab  $\rightarrow$  *TwinBus Video-Hausstation RGE17865, RGE17867 – S.* 67.

### Video-Türsprechanlage mit Linienschalter (sternförmige Verdrahtung)

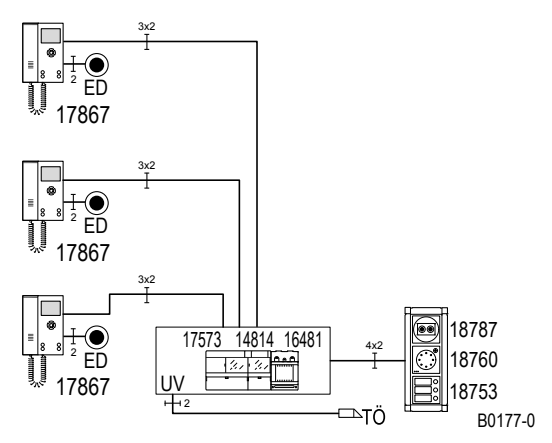

Blockschaltbild: Video-Türsprechanlage mit Linienschalter.

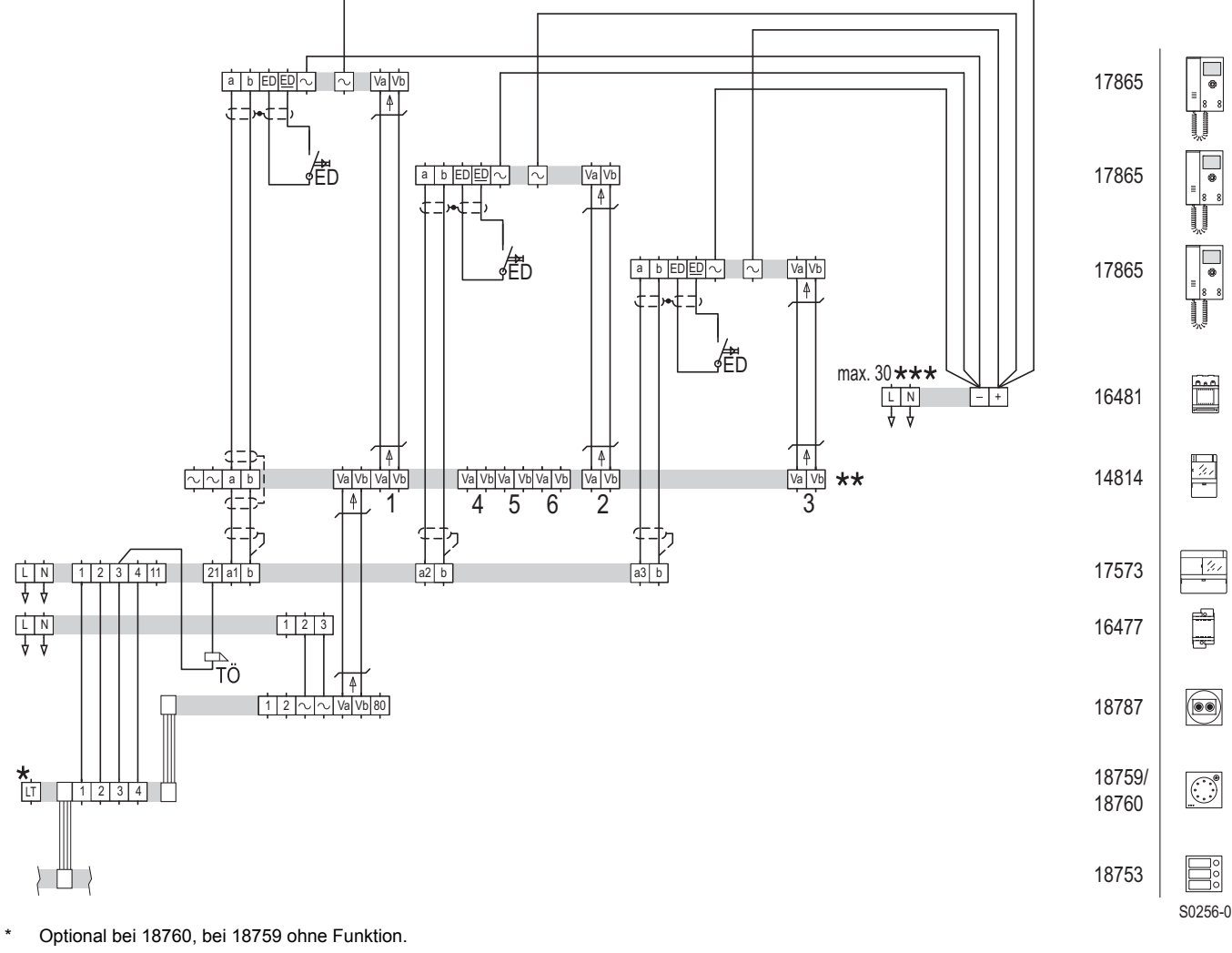

\*\* Bitte beachten Sie die Verbindung des Systembus  $\rightarrow$  Der Systembus – S. 9.

\*\*\* Max. 30 Video-Hausstationen.

\*\*\*\* Schutzleiter (Funktionserde) in der Unterverteilung

Schaltplan: Video-Türsprechanlage mit Linienschalter (zentrale Spannungsversorgung)

#### Inbetriebnahme

| Arbeitsschritt |                                       | Gerät                                    |
|----------------|---------------------------------------|------------------------------------------|
| 1.             | Einschalten                           | Leitungsschutzschalter bauseits          |
| 2.             | Speicher des Netzgeräts löschen       | TwinBus Netzgerät 17573                  |
| 3.             | Einstellschutz deaktivieren1)         | TwinBus Netzgerät 17573                  |
| 4.             | Mitlernmodus aktivieren               | TwinBus Linienschalter 14814             |
| 5.             | Hauptklingeln einlernen <sup>2)</sup> | Türstation und Sprechstellen zuordnen    |
| 6.             | Mitlernmodus deaktivieren             | TwinBus Linienschalter 14814             |
| 7.             | Türöffnerzeit einstellen              | TwinBus Netzgerät 17573, werksseitig 3 s |
| 8.             | Einstellschutz auf Wunsch aktivieren  | TwinBus Netzgerät 17573                  |

1) Ist werksseitig deaktiviert.

2) Weitere Informationen – siehe "Inbetriebnahme" der Video-Hausstation ab → TwinBus Video-Hausstation RGE17865, RGE17867 – S. 67.

# 2.4 Video-Türsprechanlagen mit internem Sprechverkehr

Montage, Anschlus und Inbetriebnahme entsprechen einer Video-Türsprechanlage ohne internen Sprechverkehr. Bitte beachten Sie das Kapitel 2.3.

Als zusätzlicher Arbeitsschritt muss den Video-Hausstationen bzw. Video-Freisprechstellen die interne Rufnummer eingelernt werden. Siehe dazu "Inbetriebnahme" der Video-Hausstation ab  $\rightarrow$  *TwinBus Video-Hausstation RGE17865, RGE17867 – S. 67.* 

# Geräteübersicht

In diesem Kapitel finden Sie Beschreibungen zu den Eigenschaften, zur Montage, zur Inbetriebnahme und zur Bedienung der einzelnen Geräte.

# 3.1 Wohntelefone, Video-Hausstationen und Sprechstellen

### 3.1.1 TwinBus Wohntelefon 17630

### 3.1.1.1 Gerätebeschreibung

Das Wohntelefon 17630 ist für den Sprechverkehr zur Türstation und zum Öffnen der Haupttür und/oder Etagentür vorgesehen. Abhängig von der Anlage kann über das Wohntelefon z.B. das Treppenhauslicht geschaltet werden.

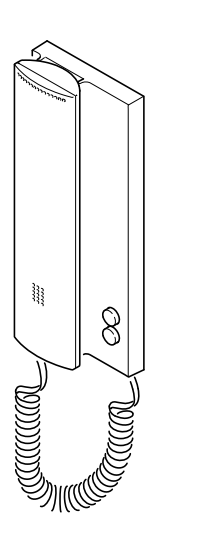

#### Lieferumfang

Das Wohntelefon wird mit Anschlussklemme für TwinBus geliefert.

00011-0

### 3.1.1.2 Montage

- Entnehmen Sie das TwinBus Gerät und die mitgelieferten Bauteile der Verpackung.
- Stellen Sie bitte die Bedienungsanleitung des TwinBus Gerätes Ihrem Kunden zur Verfügung. Die Bedienungsanleitung befindet sich abgedruckt auf der Verpackung oder liegt dem Gerät bei.

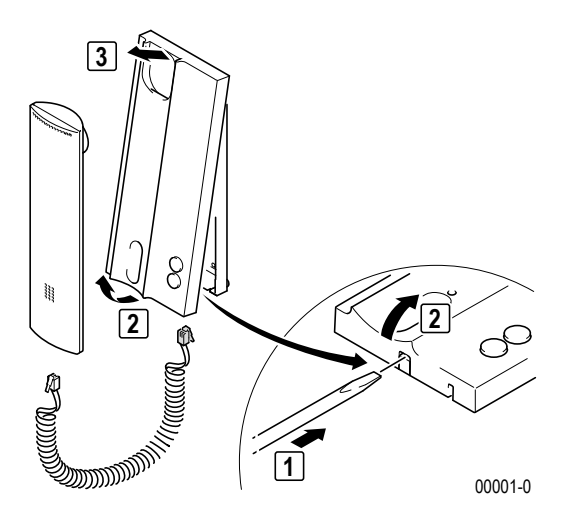

## Aufputzmontage

► Bitte entnehmen Sie die Klemme der Verpackung.

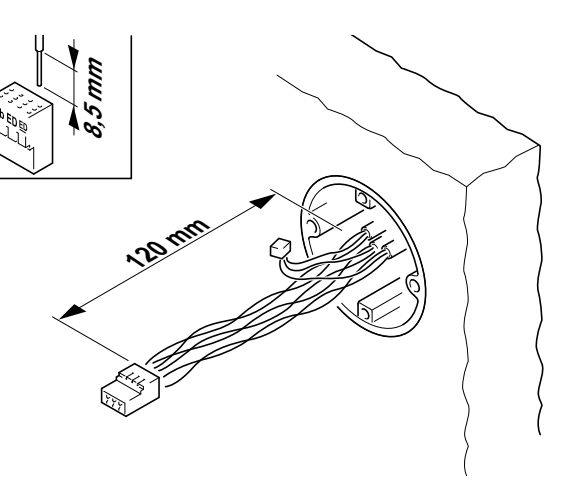

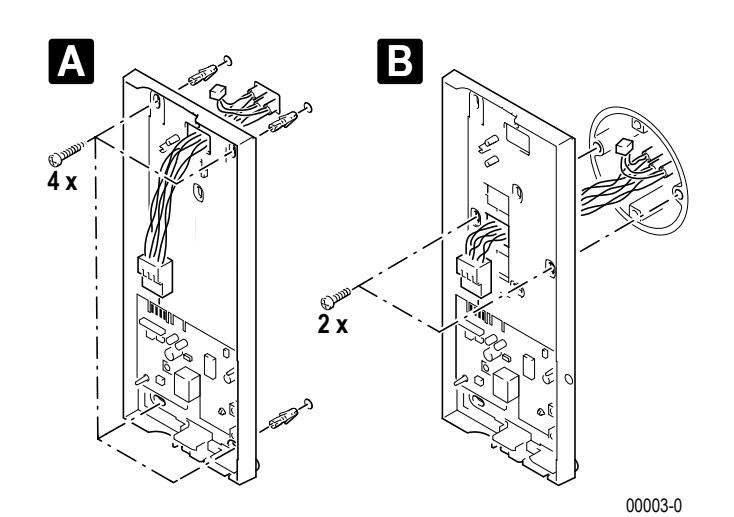

00002-1

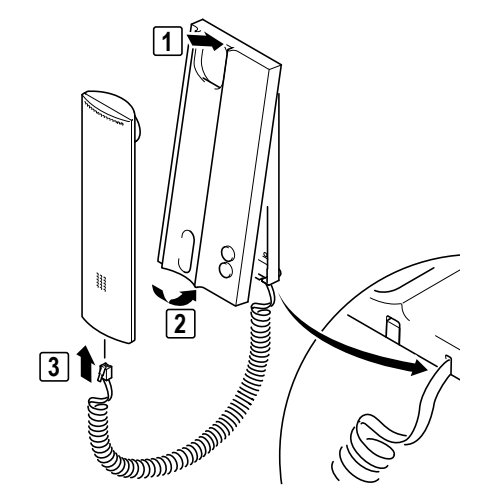

### Unterputz-/Hohlwandmontage

Einen UP-Rahmen 17320 eingipsen oder mit den beiliegenden Hohlwandkrallen befestigen.

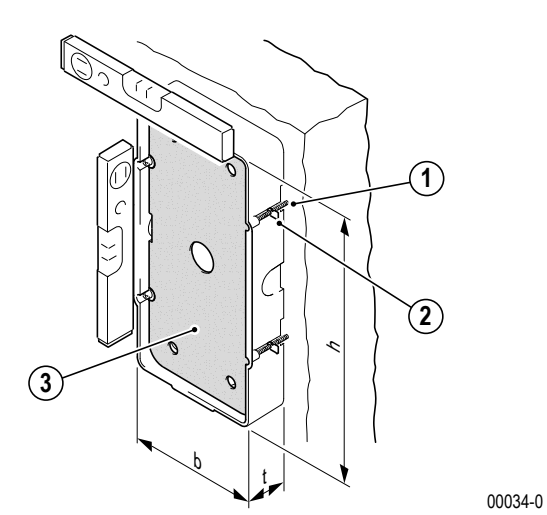

- 1. Hohlwandkrallen
- 2. Befestigungsschrauben für Hohlwandkrallen
- 3. Einputzschutz
- h: 242 mm
- b: 122 mm
- t: 35 mm

# Hinweis:

- Der Einputzschutz (3) in dem UP-Kasten dient als Schutz f
  ür Verschmutzung. Er sollte erst vor der Montage des Telefons entfernt werden.
- Bei unverputzten Wänden ist bei der Montage die noch aufzubringende Putzstärke zu beachten.

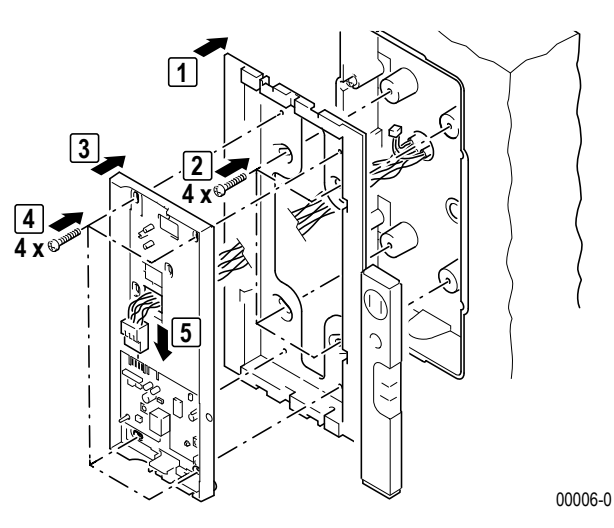

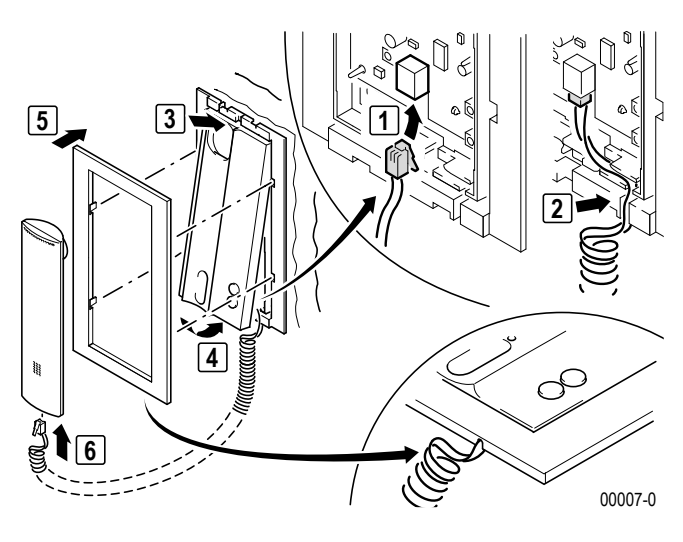

### Montage als Tischgerät

Für die Montage benötigen Sie eine Tischkonsole 17310 und eine IAE/UAE8- oder IAE/UAE4-Anschlussdose.

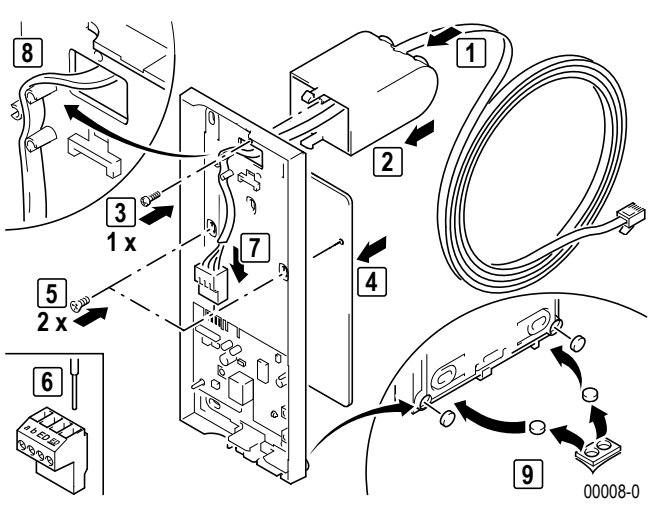

 IAE/UAE-Anschlussdose gemäß Tabelle anschließen und montieren.

# Hinweis:

- Die weiße und rosa Ader können für Erweiterungsfunktionen verwendet werden.
- Bei Tischmontage die beiliegende Schraubklemme verwenden.

| Adernfarbe Anschlussleitung 17310 | TwinBus-Klemme | IAE/UAE8 | IAE/UAE4 |
|-----------------------------------|----------------|----------|----------|
| weiß                              | -              | 2        | -        |
| braun                             | а              | 3        | 3        |
| grün                              | b              | 4        | 4        |
| gelb                              | ED             | 5        | 5        |
| grau                              | ED             | 6        | 6        |
| rosa                              | -              | 7        | -        |

### ACHTUNG!

**Beschädigung des Geräts.** Der Westernstecker des Handapparates darf nicht in Buchsen anderer Hersteller oder Systeme eingesteckt werden.

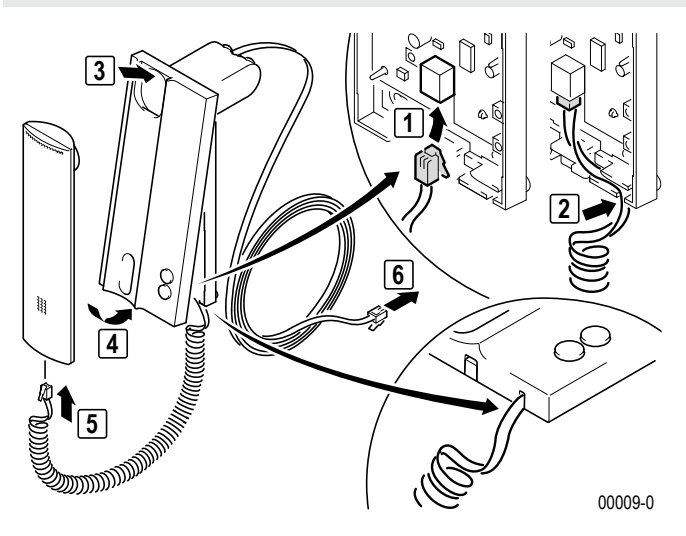

### Anschluss

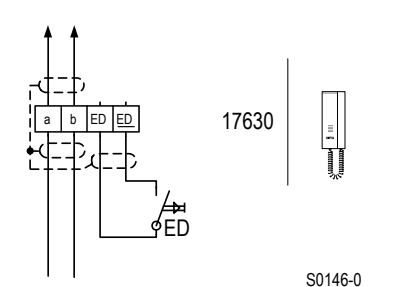

#### Standardanschluss

| Anschlüs      | se |
|---------------|----|
| a, b          |    |
| ED, <u>ED</u> |    |

Busklemme Etagendrücker

- Die Abschirmung der ankommenden und abgehenden Leitung verbinden. Bei YR-Leitungen alle nicht benutzten Adern als Abschirmung verbinden.
- Bei Parallelbetrieb mehrerer Wohntelefone, die auf einen Etagendrücker (ED) reagieren sollen, ist der Tastenadapter 14645 einzusetzen.

### 3.1.1.3 Inbetriebnahme

Die Inbetriebnahme kann über das Wohntelefon oder über den Etagendrücker vorgenommen werden. Die Inbetriebnahme über den Etagendrücker ist sehr nützlich, wenn Sie keinen Zugang zu der Wohneinheit haben.

Damit der Bediener den Rufton der Hauptklingel ändern kann, ist die Hauptklingel bei einer Neueinstellung als erste Klingeltaste einzulernen. Für weitere Klingeltasten ist der Vorgang zu wiederholen.

Bei der Inbetriebnahme mit zwei Personen können Sie die Sprechanlage benutzen.

#### Einstellschutz

Über das TwinBus Netzgerät können die angeschlossenen Sprechstellen mit einem Einstellschutz gegen unbeabsichtigte Veränderungen gesichert werden  $\rightarrow$  *Einstellschutz* – *S.* 127.

Einen aktivierten Einstellschutz erkennen Sie am negativen Quittungston beim Betätigen der Einstelltaste.

### Inbetriebnahme über das Wohntelefon

Ein-Mann-Inbetriebnahme

| Tätigkeit                                                                 | Ergebnis                                                                                                    |
|---------------------------------------------------------------------------|----------------------------------------------------------------------------------------------------|
| >5 s gedrückt halten,<br>bis                                              | blinkt                                                                                                    |
| Innerhalb einer Minute an der<br>Türstation zu belegende Taste<br>drücken | (())       ()       ()       ()       ()       ()       ()       ()       ()       ()       ()       ()       ()       ()       ()       ()       ()       ()       ()       ()       ()       ()       ()       ()       ()       ()       ()       ()       ()       ()       ()       ()       ()       ()       ()       ()       ()       ()       ()       ()       ()       ()       ()       ()       ()       ()       ()       ()       ()       ()       ()       ()       ()       ()       ()       ()       ()       ()       ()       ()       ()       ()       ()       ()       ()       ()       ()       ()       ()       ()       ()       ()       ()       ()       ()       ()       ()       ()       ()       ()       ()       ()       ()       ()       ()       ()       ()       ()       ()       ()       ()       ()       ()       ()       ()       ()       ()       ()       ()       ()       ()       ()       ()       ()       ()       ()       ()       ()       ()       ()       ()       ()       < |

#### Zwei-Mann-Inbetriebnahme

| Tätigkeit                    | Ergebnis |
|------------------------------|----------|
| >5 s gedrückt halten,<br>bis | blinkt   |

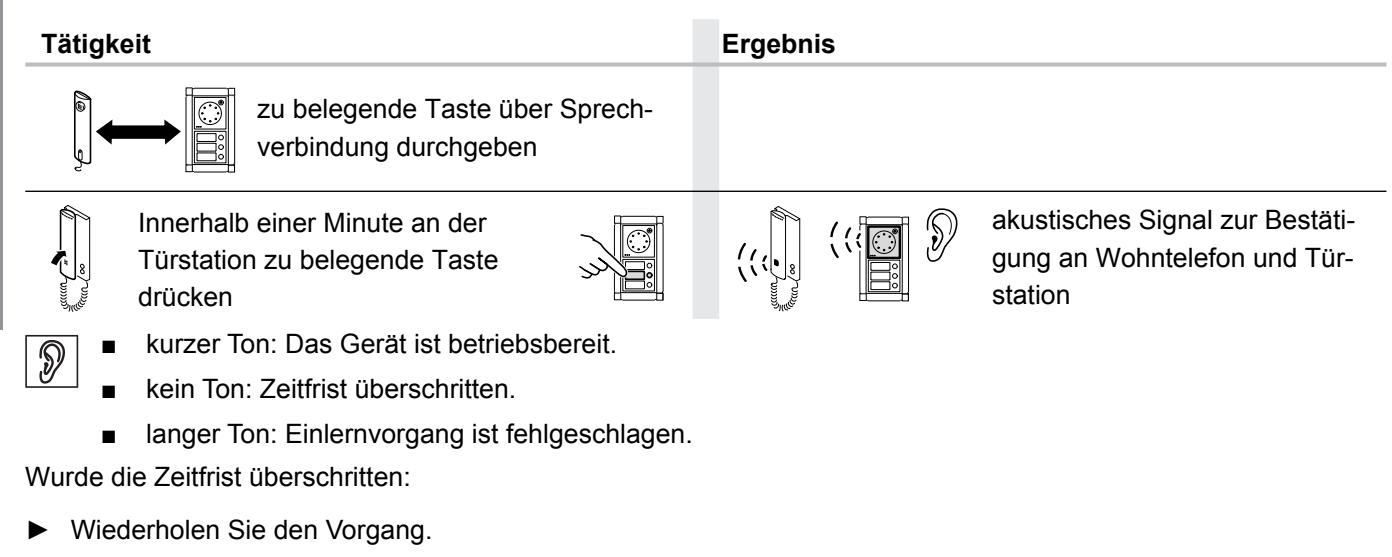

Ist der Einlernvorgang fehlgeschlagen:

- ▶ Prüfen Sie am TwinBus Netzgerät, ob der Einstellschutz aktiviert ist  $\rightarrow$  *Einstellschutz S.* 127.
- Wurden bereits 10 Klingeltasten eingelernt, ist der Speicher des Telefons voll. Löschen Sie ggf. alle Einstellungen und lernen Sie die benötigten Klingeltaster neu ein (nur bei Zugang zur Wohnung möglich).

### Inbetriebnahme mit dem Etagendrücker

Nicht in Verbindung mit Tastenadapter 14645 möglich.

| Tätigkeit                                                                                   | Ergebnis                                                                 |
|---------------------------------------------------------------------------------------------|--------------------------------------------------------------------------|
| Plexiglasdeckel am Netzgerät 17573<br>öffnen                                                |                                                                          |
| "P" gedrückt halten,<br>bis                                                                 | LD 1 blinkt<br>gelb                                                      |
| Innerhalb von drei Minuten zum Eta-<br>gendrücker gehen und diesen 5 s ge-<br>drückt halten | akustisches Signal zur Bestätigung<br>am Wohntelefon                     |
| Innerhalb einer Minute an der Türstation<br>zu belegende Taste drücken                      | akustisches Signal zur Bestä-<br>tigung an Wohntelefon und<br>Türstation |
| kurzer Ton: Das Gerät ist betriebsbereit.                                                   |                                                                          |
| kein Ton: Zeitfrist überschritten.                                                          |                                                                          |
| <ul> <li>langer Ton: Einlernvorgang ist fehlgeschlagen.</li> </ul>                          |                                                                          |

Wurde die Zeitfrist überschritten:

► Wiederholen Sie den Vorgang.

Ist der Einlernvorgang fehlgeschlagen:

▶ Prüfen Sie am TwinBus Netzgerät, ob der Einstellschutz aktiviert ist → Einstellschutz – S. 127.

Wurden bereits 10 Klingeltasten eingelernt, ist der Speicher des Telefons voll. Löschen Sie ggf. alle Einstellungen und lernen Sie die benötigten Klingeltaster neu ein (nur bei Zugang zur Wohnung möglich).

### Einstellungen löschen

Mit dieser Funktion werden alle Einstellungen und eingelernten Klingeltaster gelöscht. Bitte notieren Sie sich ggf. vor dem Löschen die vorhandenen Kundeneinstellungen.

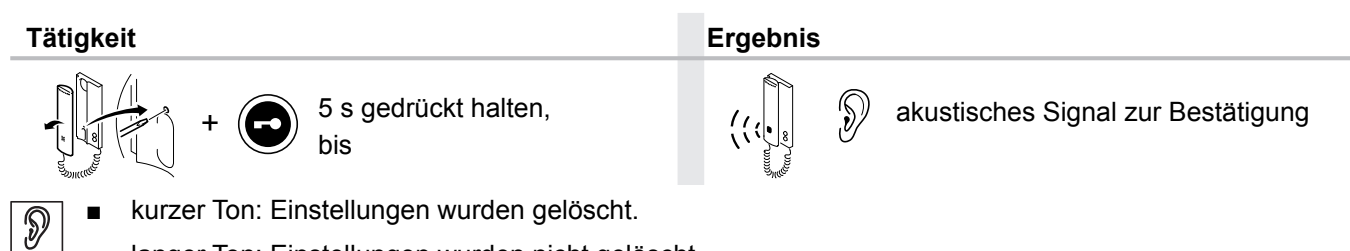

langer Ton: Einstellungen wurden nicht gelöscht.

Wurden die Einstellungen nicht gelöscht:

- Prüfen Sie am TwinBus Netzgerät, ob der Einstellschutz aktiviert ist  $\rightarrow$  Einstellschutz S. 127.
- Wiederholen Sie den Vorgang.

#### 3.1.1.4 **Bedienung**

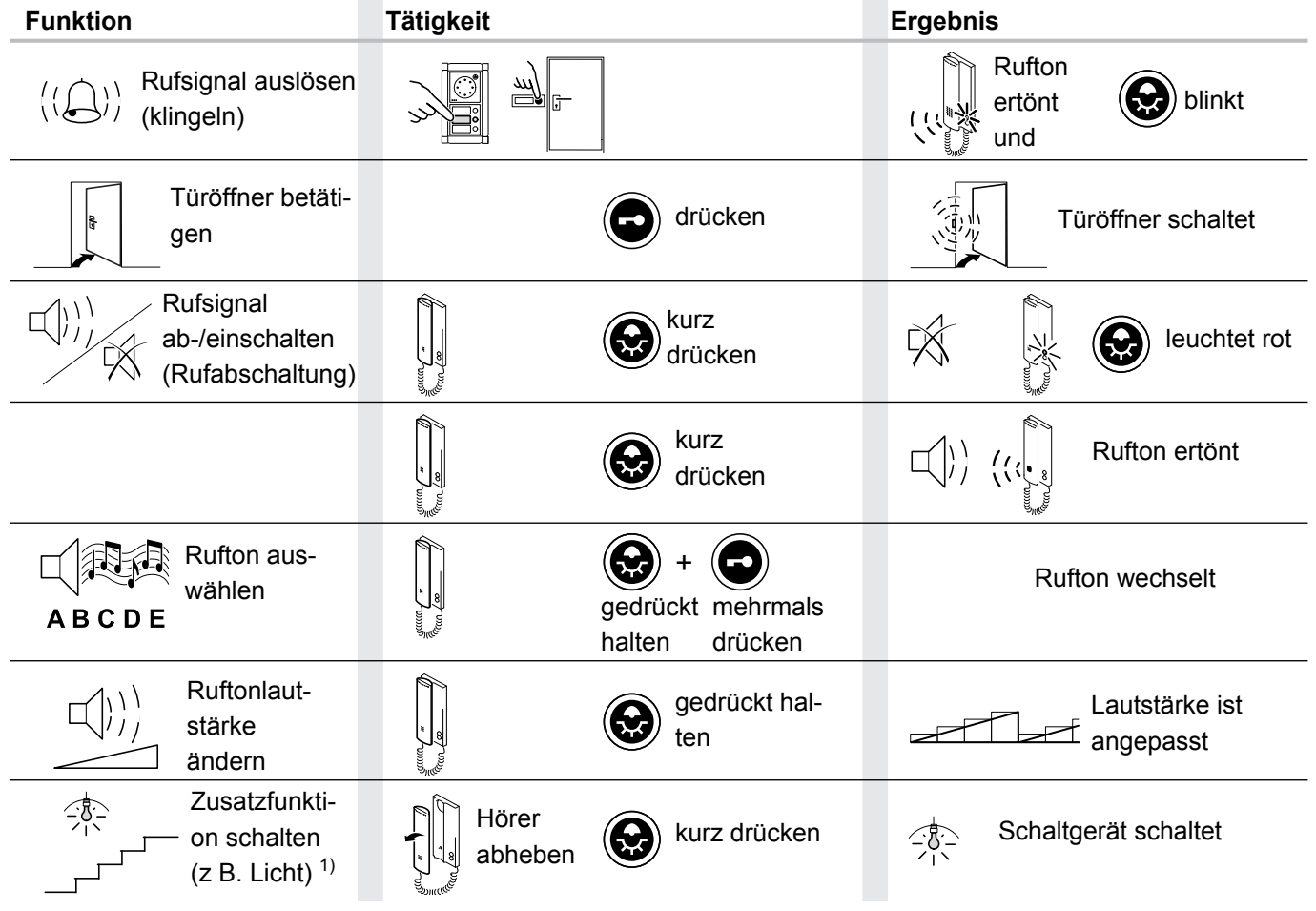

Optional mit Schaltgerät 14981, z.B. Licht schalten. 1)

### 3.1.2 TwinBus Wohntelefon Komfort 17650

### 3.1.2.1 Gerätebeschreibung

Das Wohntelefon 17650 ist für den Sprechverkehr zur Türstation und zum Öffnen der Haupttür und/oder Etagentür, sowie für die interne Kommunikation (Haustelefonfunktion) mit Teilnehmern auf der gleichen Buslinie, vorgesehen. Abhängig von der Anlage kann über das Wohntelefon z.B. das Treppenhauslicht geschaltet werden.

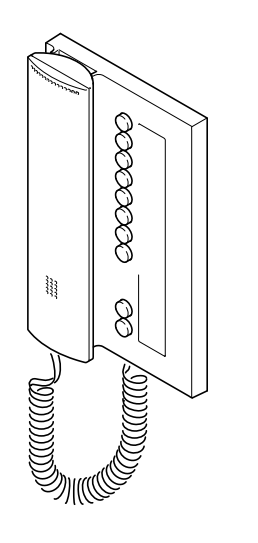

#### Lieferumfang

Das Wohntelefon wird mit Anschlussklemme für TwinBus geliefert.

00046-0

### 3.1.2.2 Montage

- Entnehmen Sie das TwinBus Gerät und die mitgelieferten Bauteile der Verpackung.
- Stellen Sie bitte die Bedienungsanleitung des TwinBus Gerätes Ihrem Kunden zur Verfügung. Die Bedienungsanleitung befindet sich abgedruckt auf der Verpackung oder liegt dem Gerät bei.

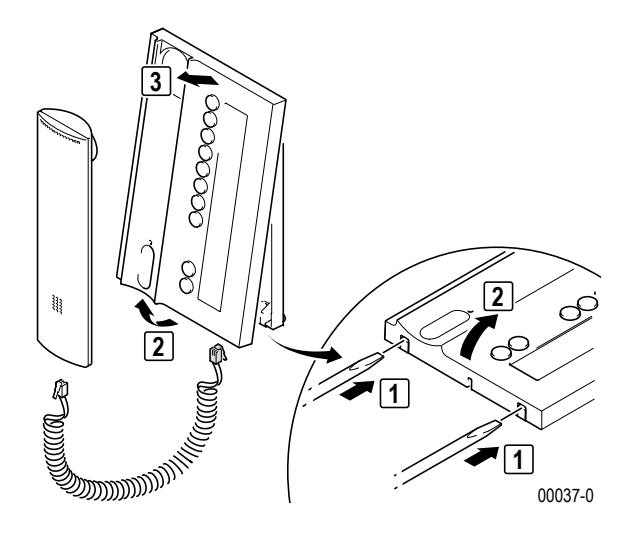

### Aufputzmontage

▶ Bitte entnehmen Sie die Klemme der Verpackung.

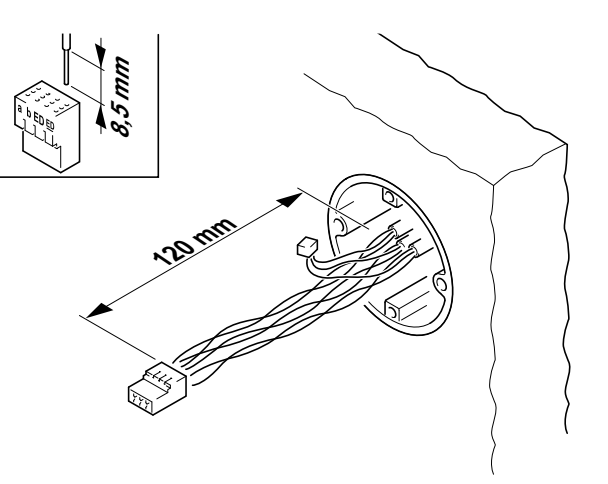

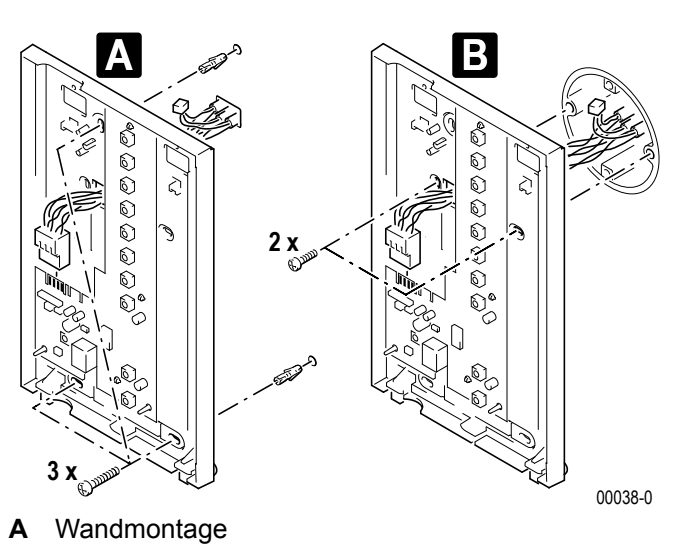

B Schalterdosenmontage

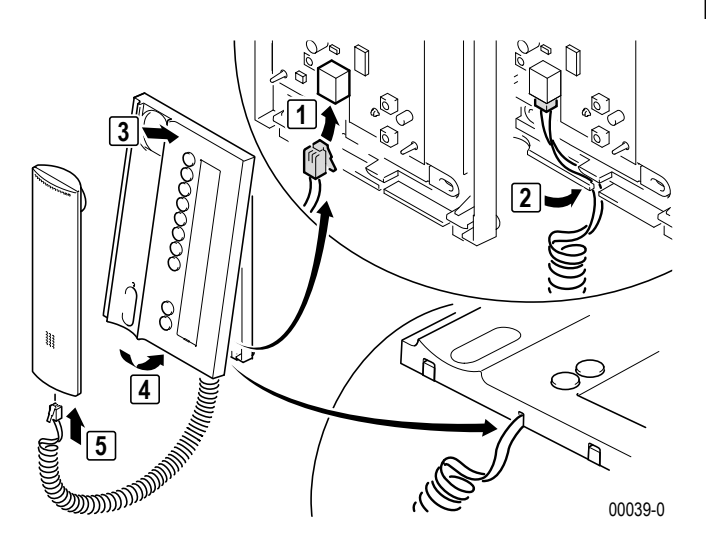

### Unterputz-/Hohlwandmontage

Für die Montage benötigen Sie einen UP-Rahmen 17321. Der UP-Rahmen wird eingegipst oder mit den beiliegenden Hohlwandkrallen befestigt.

00002-1

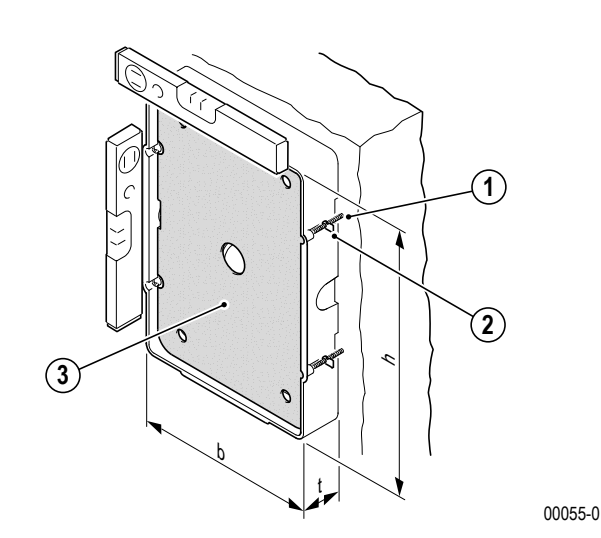

- 1. Hohlwandkrallen
- 2. Befestigungsschrauben für Hohlwandkrallen
- 3. Einputzschutz
- h: 242 mm
- b: 169,5 mm
- t: 35 mm

# Hinweis:

- Der Einputzschutz (3) dient als Schutz f
  ür Verschmutzung. Er sollte erst vor der Montage des Telefons entfernt werden.
- Bei unverputzten Wänden ist bei der Montage die noch aufzubringende Putzstärke zu beachten.

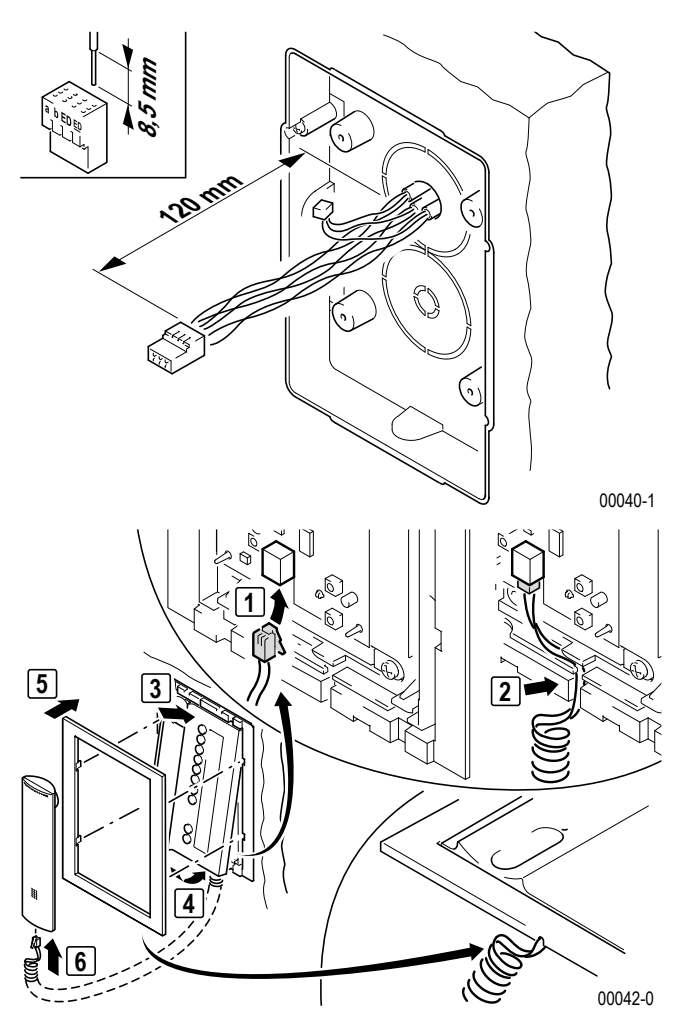

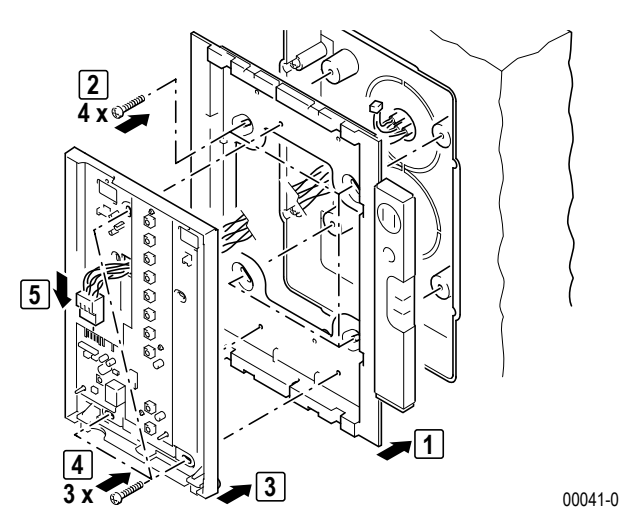

### Montage als Tischgerät

Für die Montage benötigen Sie eine Tischkonsole 17311 und eine IAE/UAE8- oder IAE/UAE4-Anschlussdose.

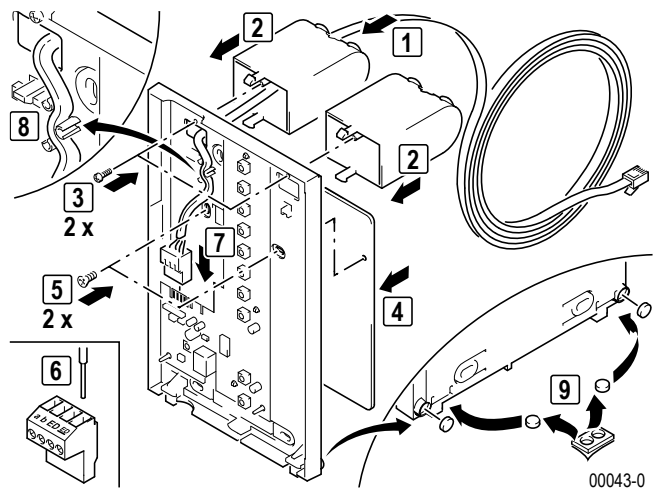

► IAE/UAE-Anschlussdose gemäß Tabelle anschließen und montieren.

# Hinweis:

- Die weiße und rosa Ader können für Erweiterungsfunktionen verwendet werden → *TwinBus Rufanschaltrelais* 17646 – S. 111.
- Bei Tischmontage die beiliegende Schraubklemme verwenden.

| Adernfarbe Anschlussleitung 17311 | TwinBus-Klemme | IAE/UAE8 | IAE/UAE4 |
|-----------------------------------|----------------|----------|----------|
| weiß                              | -              | 2        | -        |
| braun                             | а              | 3        | 3        |
| grün                              | b              | 4        | 4        |
| gelb                              | ED             | 5        | 5        |
| grau                              | ED             | 6        | 6        |
| rosa                              | -              | 7        | -        |

## ACHTUNG!

**Beschädigung des Geräts.** Der Westernstecker des Handapparates darf nicht in Buchsen anderer Hersteller oder Systeme eingesteckt werden.

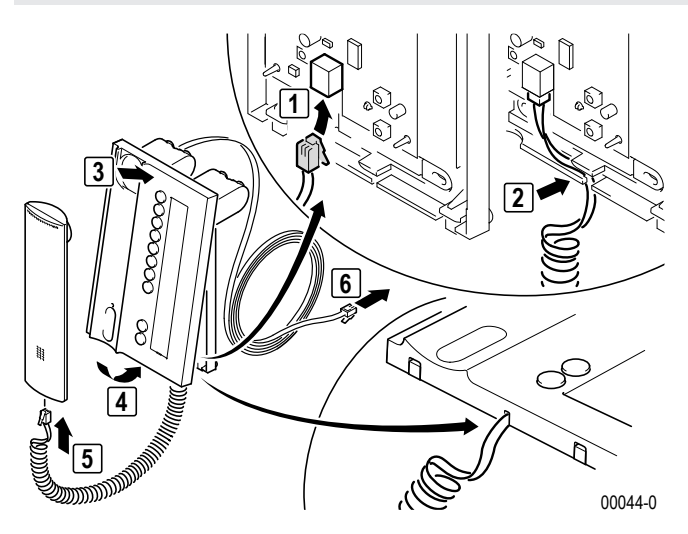

### Anschluss

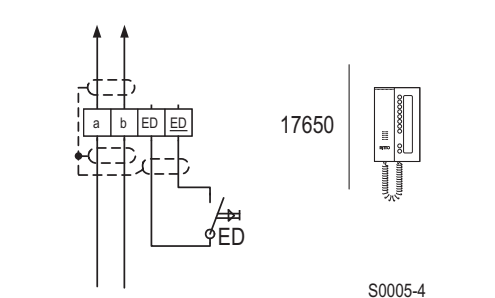

#### Standardanschluss

| chlüsse |
|---------|
|         |
| ED      |
|         |

Busklemme Etagendrücker

- Die Abschirmung der ankommenden und abgehenden Leitung verbinden. Bei YR-Leitungen alle nicht benutzten Adern als Abschirmung verbinden.
- Bei Parallelbetrieb mehrerer Wohntelefone, die auf einen Etagendrücker (ED) reagieren sollen, ist der Tastenadapter 14645 einzusetzen.

### 3.1.2.3 Inbetriebnahme

Die Inbetriebnahme kann über das Wohntelefon oder über den Etagendrücker vorgenommen werden. Die Inbetriebnahme über den Etagendrücker ist sehr nützlich, wenn Sie keinen Zugang zu der Wohneinheit haben.

Damit der Bediener den Rufton der Hauptklingel ändern kann, ist die Hauptklingel bei einer Neueinstellung als erste Klingeltaste einzulernen. Für weitere Klingeltasten ist der Vorgang zu wiederholen.

Bei der Inbetriebnahme mit zwei Personen können Sie die Sprechanlage benutzen.

Für die interne Kommunikation ist jedem Wohntelefon eine interne Rufnummer zuzuweisen. Mit dem Einlernen der internen Rufnummer ist ein Wohntelefon für alle angeschlossenen Teilnehmer auf der Buslinie bekannt. Beispielsweise wird Teilnehmer 1 von allen anderen Teilnehmern über die Taste angewählt, die Teilnehmer 1 als interne Rufnummer zugewiesen wurde. Bitte beschriften Sie das Beschriftungsfeld aller Wohntelefone entsprechend  $\rightarrow$  *TwinBus Wohntelefon Komfort* 17650 – S. 171.

### Einstellschutz

Über das TwinBus Netzgerät können die angeschlossenen Sprechstellen mit einem Einstellschutz gegen unbeabsichtigte Veränderungen gesichert werden  $\rightarrow$  *Einstellschutz* – *S.* 127.

Einen aktivierten Einstellschutz erkennen Sie am negativen Quittungston beim Betätigen der Einstelltaste.

### Inbetriebnahme über das Wohntelefon

Ein-Mann-Inbetriebnahme

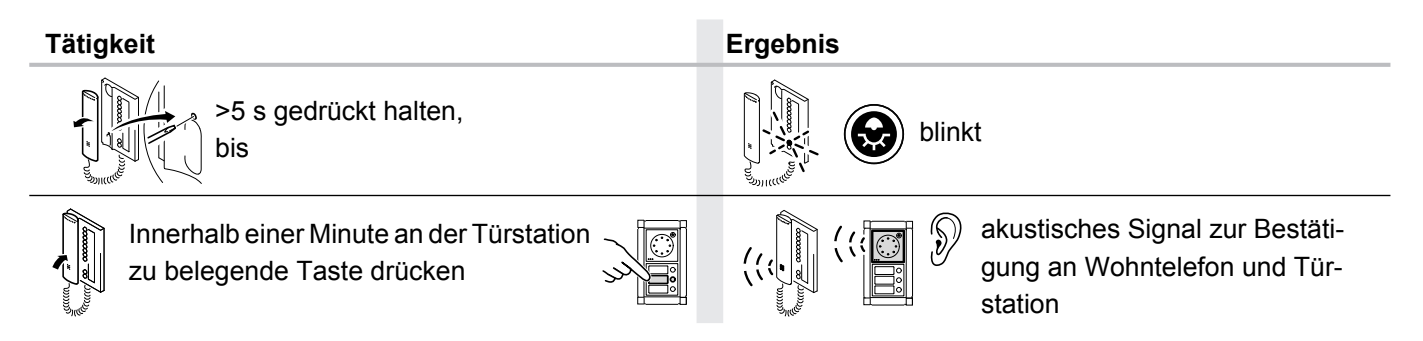

### Zwei-Mann-Inbetriebnahme

| Tätigkeit                                                                                                    | Ergebnis                                                                                             |
|----------------------------------------------------------------------------------------------------|----------------------------------------------------------------------------------------------------|
| >5 s gedrückt halten,<br>bis                                                                                                    | blinkt                                                                                               |
| zu belegende Taste über Sprechverbindung durchgeben                                                                                                    |                                                                                                    |
| Innerhalb einer Minute an der Türstation<br>zu belegende Taste drücken                                                                                            | Image: station     Image: station   akustisches Signal zur Bestätigung an Wohntelefon und Türstation |
| <ul> <li>kurzer Ton: Das Gerät ist betriebsbereit.</li> <li>kein Ton: Zeitfrist überschritten.</li> <li>langer Ton: Einlernvorgang ist fehlgeschlagen.</li> </ul> |                                                                                                    |
| Wurde die Zeitfrist überschritten:                                                                                                    |                                                                                                    |
| <ul> <li>Wiederholen Sie den Vorgang.</li> </ul>                                                                                                    |                                                                                                    |

Ist der Einlernvorgang fehlgeschlagen:

- ▶ Prüfen Sie am TwinBus Netzgerät, ob der Einstellschutz aktiviert ist  $\rightarrow$  *Einstellschutz S.* 127.
- Wurden bereits 10 Klingeltasten eingelernt, ist der Speicher des Telefons voll. Löschen Sie ggf. alle Einstellungen und lernen Sie die benötigten Klingeltaster neu ein.

### Inbetriebnahme mit dem Etagendrücker

Nicht in Verbindung mit Tastenadapter 14645 möglich

| Tätigkeit                                                                                                 | Ergebnis                                                                 |
|----------------------------------------------------------------------------------------------------|--------------------------------------------------------------------------|
| Plexiglasdeckel am Netzgerät 17573<br>öffnen                                                              |                                                                          |
| "P" gedrückt halten,<br>bis                                                                               | LD 1 blinkt<br>gelb LD 1 blinkt LD 2 blinkt rot, LD 1 erlischt           |
| Innerhalb von drei Minuten zum<br>Etagendrücker gehen und diesen<br>5 s gedrückt halten                   | akustisches Signal zur Bestätigung<br>am Wohntelefon                     |
| Innerhalb einer Minute an der Türstation<br>zu belegende Taste drücken                                    | akustisches Signal zur Bestä-<br>tigung an Wohntelefon und<br>Türstation |
| <ul> <li>kurzer Ton: Das Gerät ist betriebsbereit.</li> <li>kein Ton: Zeitfrist überschritten.</li> </ul> |                                                                          |

langer Ton: Einlernvorgang ist fehlgeschlagen.

TwinBus Wohntelefon Komfort 17650 Wurde die Zeitfrist überschritten:

► Wiederholen Sie den Vorgang.

Ist der Einlernvorgang fehlgeschlagen:

- ▶ Prüfen Sie am TwinBus Netzgerät, ob der Einstellschutz aktiviert ist  $\rightarrow$  *Einstellschutz S.* 127.
- Wurden bereits 10 Klingeltasten eingelernt, ist der Speicher des Telefons voll. Löschen Sie ggf. alle Einstellungen und lernen Sie die benötigten Klingeltaster neu ein (nur bei Zugang zur Wohnung möglich).

### Einstellungen intern

Bei internem Sprechverkehr müssen Sie dem Wohntelefon die eigene interne Rufnummer zuordnen. Hier am Beispiel von Teilnehmer 3 (TN 3).

| Tätigkeit                                                   | Ergebnis                                                  |
|-------------------------------------------------------------|-----------------------------------------------------------|
| Interne Rufnummer                                           |                                                           |
| >5 s gedrückt halten, bis                                   | blinkt                                                    |
|                                                             |                                                           |
| Interne Rufnummer zuordnen       Interne Rufnummer zuordnen | akustisches Signal zur Bestätigung         am Wohntelefon |
| Tätigkeit                                                   | Ergebnis                                                  |
| Berechtigung Türöffnerautomatik (Portamat)                  |                                                           |
| >5 s gedrückt halten, bis                                   | ON<br>(leuchtet)                                          |
| >5 s gedrückt halten, bis                                   | OFF<br>(blinkt)                                           |

### Einstellungen löschen

Mit dieser Funktion werden alle Einstellungen und eingelernten Klingeltaster gelöscht. Bitte notieren Sie sich ggf. vor dem Löschen die vorhandenen Kundeneinstellungen.

| Tätigkeit                 | Ergebnis                                             |
|---------------------------|------------------------------------------------------|
| >5 s gedrückt halten, bis | akustisches Signal zur Bestätigung<br>am Wohntelefon |

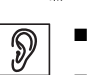

kurzer Ton: Einstellungen wurden gelöscht.

langer Ton: Einstellungen wurden nicht gelöscht.

Wurden die Einstellungen nicht gelöscht:

- ▶ Prüfen Sie am TwinBus Netzgerät, ob der Einstellschutz aktiviert ist  $\rightarrow$  *Einstellschutz* S. 127.
- ► Wiederholen Sie den Vorgang.

### 3.1.2.4 Bedienung

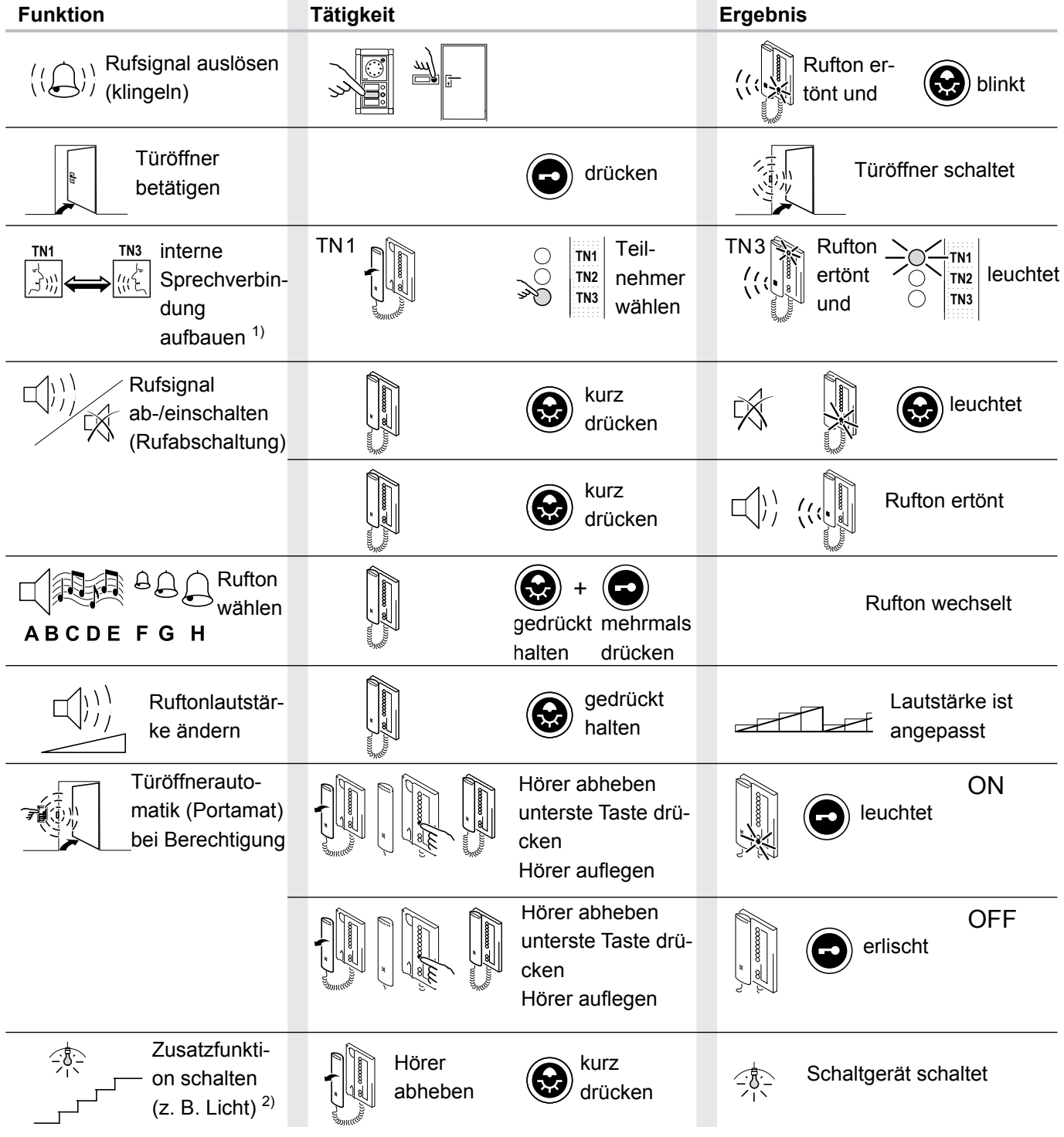

1) Blinkt die Taste der eigenen internen Rufnummer (z.B. bei Teilnehmer 1 Taste TN 1), wird bereits ein internes Gespräch auf der Anlage geführt. Die Anlage ist besetzt.

2) Optional mit Schaltgerät 14981, z.B. Licht schalten.

| Funktion                                                | Tätigkeit                                                                            | Ergebnis                                                        |  |
|---------------------------------------------------------|--------------------------------------------------------------------------------------|-----------------------------------------------------------------|--|
| Anrufspeicher aktivieren <sup>3)</sup>                  | Hörer abhe-<br>ben<br>Eigene interne<br>Nr. >5 s drü-<br>cken<br>Hörer aufle-<br>gen | 1x TIN<br>TIN2<br>TIN3<br>LED blinkt 1x                         |  |
| Anrufspeicher deaktivieren <sup>3)</sup>                | Hörer abhe-<br>ben<br>Eigene inter-<br>ne Nr. >5 s<br>drücken<br>Hörer auflegen      | 2x TMI<br>TN2<br>TN3<br>LED blinkt 2x                           |  |
| Anrufspeicher ansehen <sup>3)</sup>                     | Hörer abheben                                                                        | TN1<br>Versäumte Anrufe<br>Versäumte Anrufe<br>werden angezeigt |  |
| Anrufspeicher löschen <sup>3)</sup>                     | TN1<br>Hörer<br>abheben<br>TN1<br>TN2<br>TN2<br>terne Nr.<br>drücken                 | Image: TN1           TN2           TN3                          |  |
| TN1 Beschriftungs-<br>TN2 feld ausfüllen<br>TN3         |                                                                                      |                                                                 |  |
| Sonderfunktionen schalten <sup>2)</sup>                 | bei aufliegendem Hörer<br>Taste drücken                                              |                                                                 |  |
| 2) Optional mit Schaltgerät 14981, z.B. Licht schalten. |                                                                                      |                                                                 |  |

3) Am Beispiel vom Teilnehmer 1 (TN 1).

### 3.1.3 TwinBus Video-Hausstation RGE17865, RGE17867

### 3.1.3.1 Gerätebeschreibung

Die Video-Hausstationen sind für den Sprech- und Sichtverkehr zur Türstation und zum Öffnen der Haupttür und/oder Etagentür vorgesehen. Abhängig von der Anlage kann über die Video-Hausstation z.B. das Treppenhauslicht geschaltet, oder zwischen mehreren Kameras umgeschaltet werden.

Die Video-Hausstationen werden zusammen mit einer Farbkamera wie z.B. 18783, 18787, 18789 oder 17652 verwendet.

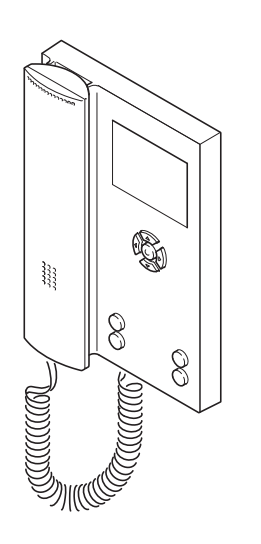

### Lieferumfang

Die Video-Hausstation wird mit Anschlussklemmen für TwinBus und Videobus geliefert.

01400-0

### 3.1.3.2 Montage

1

- Entnehmen Sie das TwinBus Gerät und die mitgelieferten Bauteile der Verpackung.
- Stellen Sie die Bedienungsanleitung des TwinBus Gerätes Ihrem Kunden zur Verfügung.

**Hinweis:** Die Montage ist für die Video-Hausstation RGE17867 und die Video-Hausstation Komfort RGE17865 identisch.

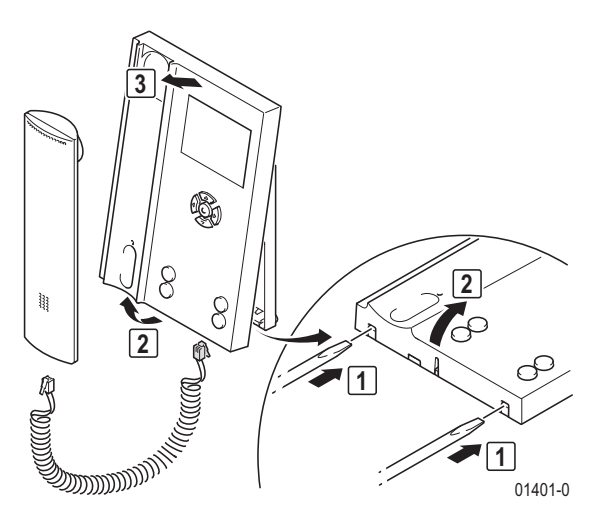

### Aufputzmontage

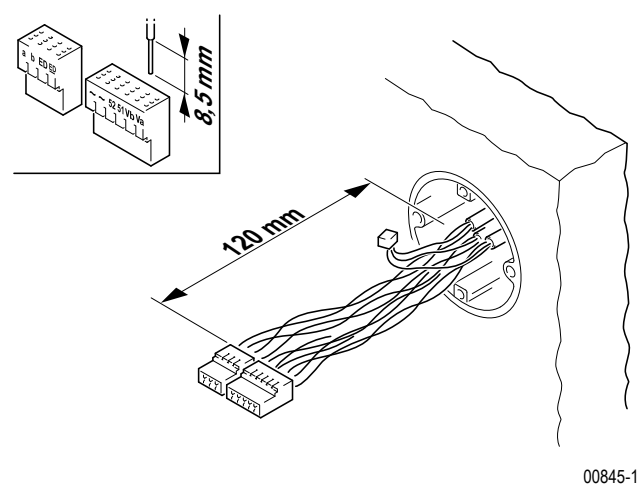

Entnehmen Sie die Klemmen der Verpackung.

### Empfehlung:

1

Verwenden Sie eine Spanplatten-Schraube mit Flach-Senkkopf 4,0 × 35 mm mit passendem Universaldübel 6 × 35 mm.

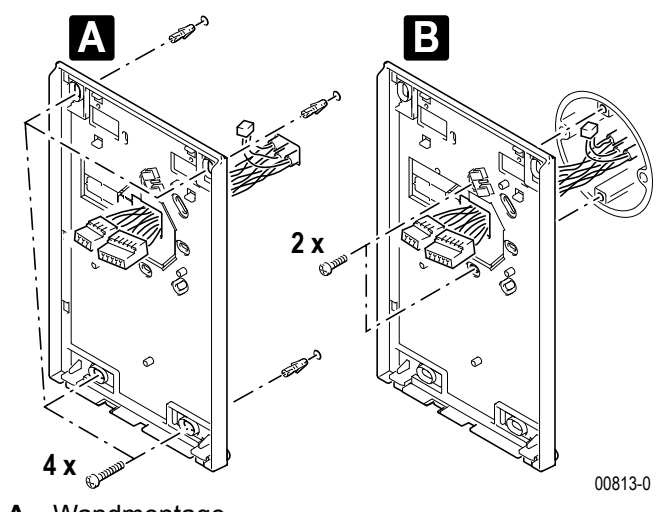

A Wandmontage

B Schalterdosenmontage

### ACHTUNG!

Beschädigung des Geräts und der angeschlossenen Kameras. Auf die Klemmen Va und Vb darf keine Spannung aufgelegt werden.

**Hinweis:** Vor dem Schließen des Gehäuses die korrekte Einstellung des Abschlusswiderstands vornehmen  $\rightarrow$  *Aktivierung Abschlusswiderstand* – *S.* 71

00814-0

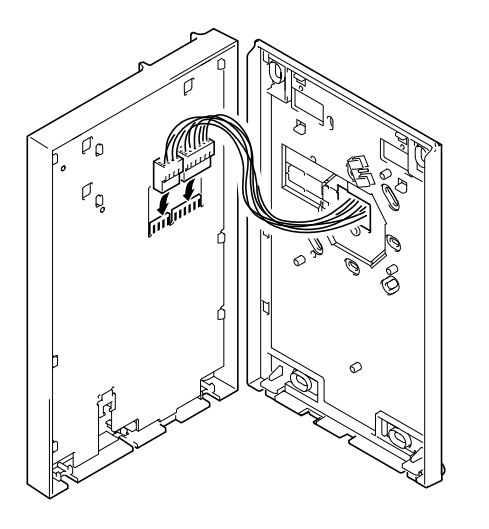

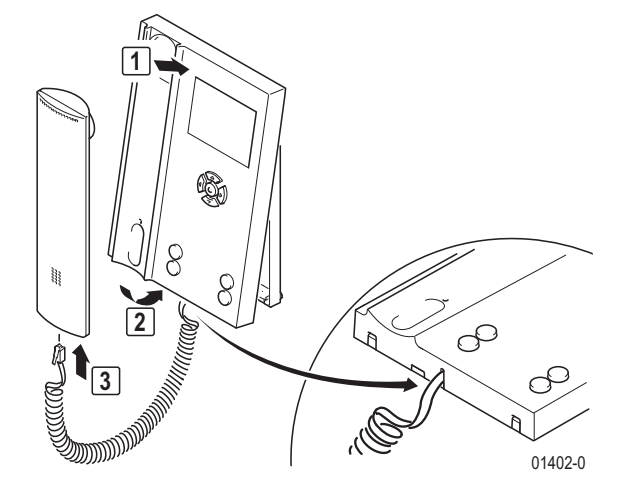

### Montage als Tischgerät

Für die Montage benötigen Sie eine Tischkonsole 17313 und eine IAE/UAE8-Anschlussdose.

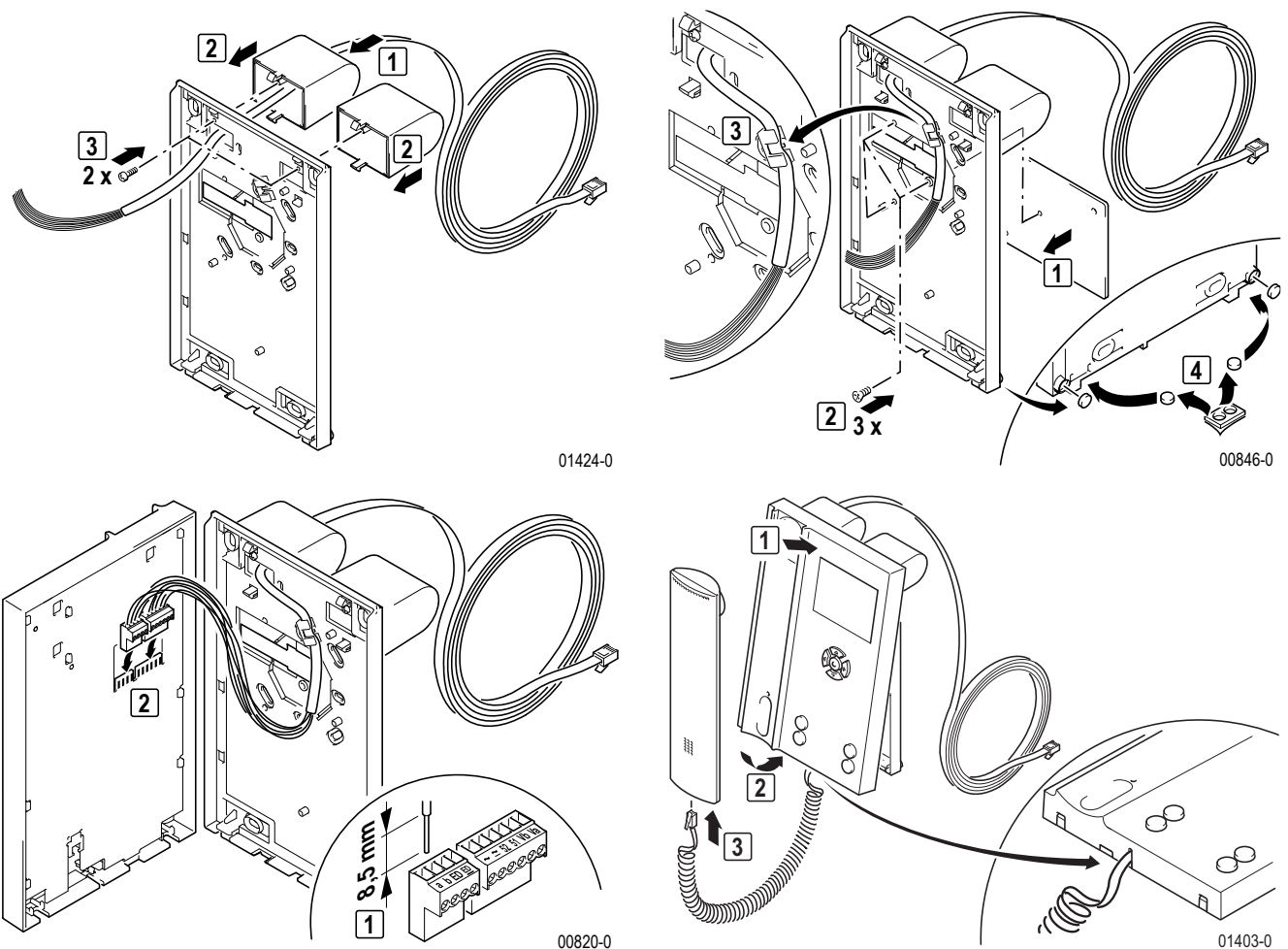

RGE17865, RGE17867

► IAE/UAE-Anschlussdose gemäß Tabelle anschließen und montieren.

**Hinweis:** Bei Tischmontage die beiliegende Schraubklemme verwenden.

| Adernfarbe Anschlussleitung 17313 | Klemmen in der Video-Hausstation | IAE/UAE8 |
|-----------------------------------|----------------------------------|----------|
| weiß                              | а                                | 1        |
| braun                             | b                                | 2        |
| grün                              | ED                               | 3        |
| gelb                              | ED                               | 4        |
| grau                              | Va                               | 5        |
| rosa                              | Vb                               | 6        |
| blau                              | ~                                | 7        |
| rot                               | ~                                | 8        |

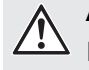

### ACHTUNG!

Beschädigung des Geräts und der angeschlossenen Kameras. Auf die Klemmen Va und Vb darf keine Spannung aufgelegt werden.

### ACHTUNG!

Beschädigung des Geräts. Der Westernstecker des Handapparates darf nicht in Buchsen anderer Hersteller oder Systeme eingesteckt werden.

**Hinweis:** Vor dem Schließen des Gehäuses die korrekte Einstellung des Abschlusswiderstands vornehmen → *Aktivierung Abschlusswiderstand Video-Hausstation Color RGE17867 – S. 71* 

### Anschluss

1

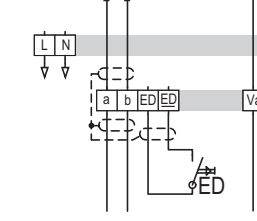

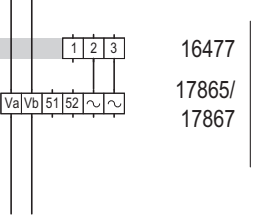

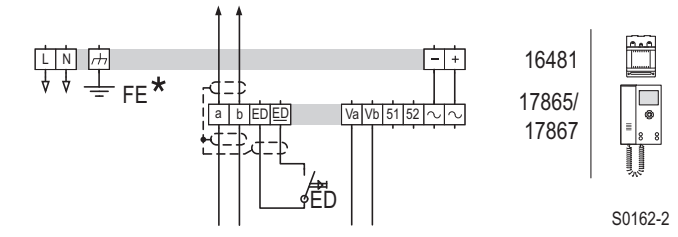

Schaltplan: Anschluss mit dezentraler Stromversorgung.

\* Schutzleiter (Funktionserde) in der Unterverteilung

Schaltplan: Anschluss mit zentraler Stromversorgung. Bis zu 30 Video-Hausstationen werden aus dem Video-Netzgerät RGE16481 gespeist.

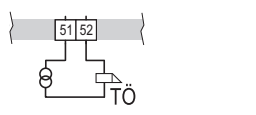

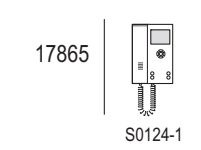

S0119-1

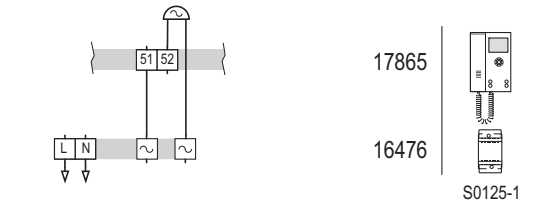

Schaltplan: Schalten z.B. eines Etagentüröffners mit der Schaltplan: Ansteuern eines externen Signalgebers über Sondertaste, oder Auslösen der Türöffnerautomatik über Rufanschaltrelais. den Etagendrücker.

 Hinweis: Soll ein Etagentüröffner bzw. ein externer Signalgeber angesteuert oder die Türöffnerautomatik
 über den Etagendrücker ausgeführt werden, ist der Schaltkontakt entsprechend zu konfigurieren → Menüpunkt "Grundeinstellungen" – S. 73

### 3.1.3.3 Inbetriebnahme Video-Hausstation

Die Inbetriebnahme erfolgt über die Tasten oder menügesteuert über das Display der Video-Hausstationen.

Damit der Bediener den Rufton der Hauptklingel ändern kann, ist die Hauptklingel bei einer Neueinstellung als erste Klingeltaste einzulernen. Für weitere Klingeltasten ist der Vorgang zu wiederholen.

Bei der Inbetriebnahme mit zwei Personen können Sie die Sprechanlage benutzen.

### Einstellschutz

Über das TwinBus Netzgerät können die angeschlossenen Sprechstellen mit einem Einstellschutz gegen unbeabsichtigte Veränderungen an den TwinBus Einstellungen gesichert werden.

Das Inbetriebnahme-Menü kann nur bei deaktiviertem Einstellschutz aufgerufen werden.

Einen aktivierten Einstellschutz erkennen Sie am negativen Quittungston beim Drücken der Tastenkombination zum Umschalten in das Inbetriebnahme-Menü.

### Aktivierung Abschlusswiderstand

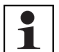

**Hinweis:** Der Abschlusswiderstand muss eingeschaltet werden, wenn es sich bei der einzurichtenden Video-Hausstation um das letzte Gerät an einer Videobuslinie handelt.

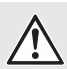

### ACHTUNG!

Beschädigung des Geräts und der angeschlossenen Kameras. Fehlerhaft gesetze Abschlusswiderstände führen zu einer verminderten Bildqualität.

### Aktivierung Abschlusswiderstand Video-Hausstation Color RGE17867

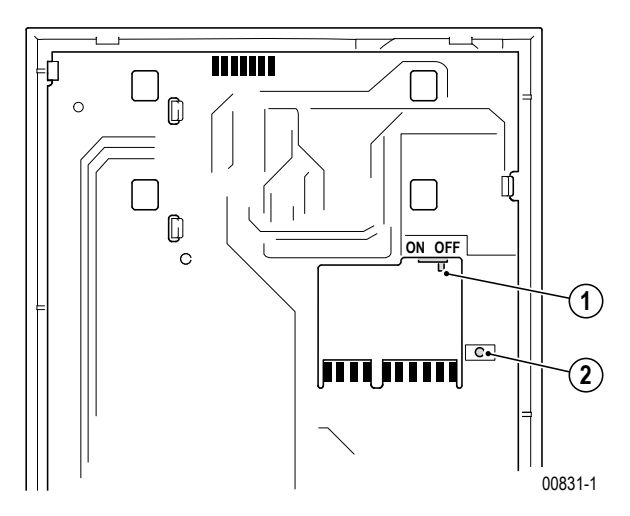

### Aktivierung über DIP-Schalter am Gerät

- 4. DIP-Schalter zur Aktivierung des Abschlusswiderstandes (Werkseinstellung: OFF)
- 5. LED (Spannung auf Va und Vb)

**Hinweis:** Leuchtet die LED (2), liegt Spannung auf den Anschlüssen Va und Vb zur nächsten Video-Hausstation. Die Video-Hausstation schaltet aus Sicherheitsgründen nicht ein.

### Aktivierung Abschlusswiderstand Video-Hausstation Komfort RGE17865

Bei der Video-Hausstation Komfort wird das Setzen des Abschlusswiderstandes über das Inbetriebnahmemenü realisiert  $\rightarrow$  *Menüpunkt* "*Grundeinstellungen"* – S. 73

### Inbetriebnahme über die Tasten

#### Ein-Mann-Inbetriebnahme

| Tätigkeit                                                                     | Ergebnis                                |
|-------------------------------------------------------------------------------|-----------------------------------------|
| >5 s gedrückt halten                                                          | blinkt                                  |
| Innerhalb einer Minute an der Tür-<br>station zu belegende Taste drü-<br>cken | akustisches Signal zur Bestäti-<br>gung |

#### Zwei-Mann-Inbetriebnahme

| Tätigkeit |                              | Ergebnis |
|-----------|------------------------------|----------|
|           | >5 s gedrückt halten,<br>bis | blinkt   |

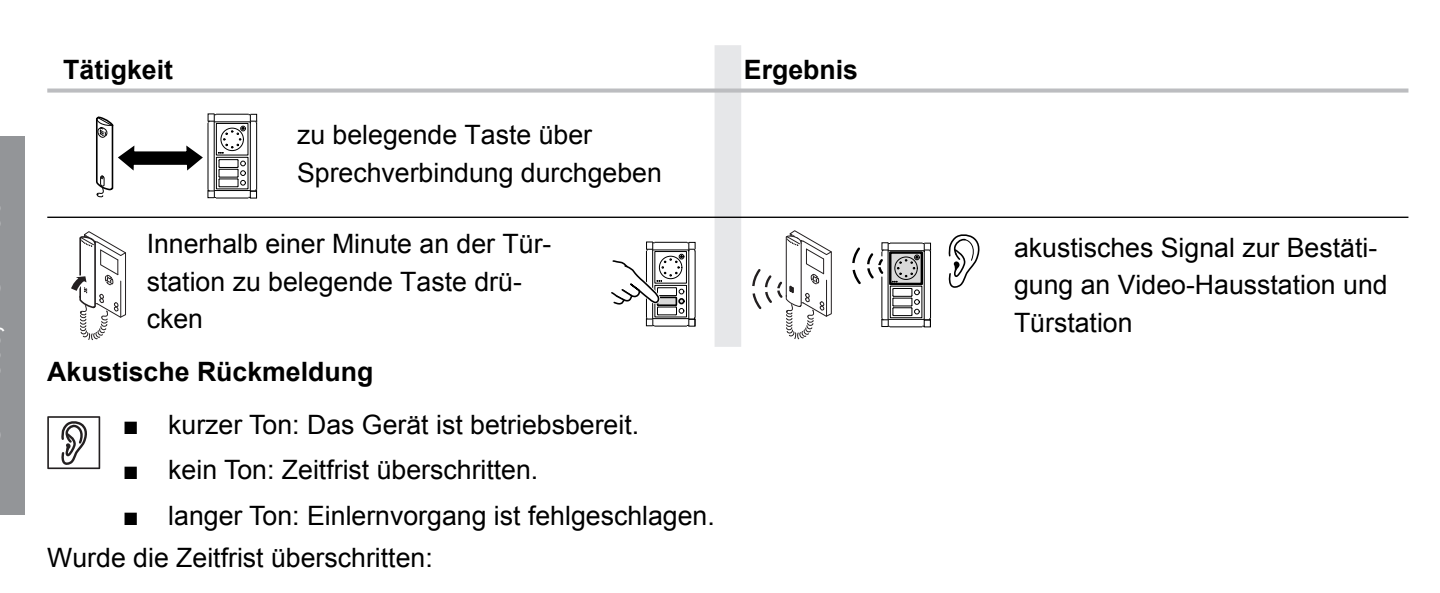

Wiederholen Sie den Vorgang.

Ist der Einlernvorgang fehlgeschlagen:

Wurden bereits 10 Klingeltasten eingelernt, ist der Speicher der Video-Hausstation voll. Löschen Sie ggf. alle Einstellungen und lernen Sie die benötigten Klingeltaster neu ein.

### Inbetriebnahme mit dem Etagendrücker

| Tätigkeit |                                                                                           | Ergebnis                                                                        |
|-----------|-------------------------------------------------------------------------------------------|---------------------------------------------------------------------------------|
|           | Plexiglasdeckel am Netzgerät 17573<br>öffnen                                              |                                                                                 |
|           | "P" gedrückt halten,<br>bis                                                               | LD 1 blinkt<br>gelb                                                             |
|           | Innerhalb von drei Minuten zum Etagen-<br>drükker gehen und diesen 5 s gedrückt<br>halten | akustisches Signal zur Bestätigung<br>an Video-Hausstation                      |
|           | Innerhalb einer Minute an der Türstation zu belegende Taste drücken                       | akustisches Signal zur Bestä-<br>tigung an Wohntelefon und<br>Video-Hausstation |
| Zum Erget | onis $\rightarrow$ Akustische Rückmeldung – S. 72                                         |                                                                                 |

Einstellungen löschen

Diese Funktion ist im Inbetriebnahmemenü beschrieben. Bitte notieren Sie sich ggf. vor dem Löschen die vorhandenen Kundeneinstellungen.
## Menügesteuerte Inbetriebnahme

| Tätigkeit                                                                                     |                                                                                                  | Ergebnis                                             |  |
|-----------------------------------------------------------------------------------------------|--------------------------------------------------------------------------------------------------|------------------------------------------------------|--|
|                                                                                               | + Auswahltaste und eine<br>der Sondertasten drücken                                              | Auf dem Display erscheint das Inbetriebnahme-Menü.   |  |
| Menüsteuerung                                                                                 |                                                                                                  |                                                      |  |
| Taste                                                                                         | Funktion                                                                                         |                                                      |  |
|                                                                                               | Steuertasten                                                                                     |                                                      |  |
| () () Mit den Steuertasten bewegen Sie sich innerhalb der Menüstruktur. Der angewählte Menüpu |                                                                                                  | nalb der Menüstruktur. Der angewählte Menüpunkt wird |  |
| v<br>⊲⊃v                                                                                      | durch die inverse Schrift hervorgehoben. Der Haken "                                             |                                                      |  |
|                                                                                               | ertaste "<" kann der Menupunkt verlassen we                                                      | rden.                                                |  |
|                                                                                               | Abhängig vom Menüpunkt werden die möglichen Bewegungsrichtungen im Display dargestellt.          |                                                      |  |
|                                                                                               | Auswahltaste                                                                                     |                                                      |  |
|                                                                                               | Mit der Auswahltaste aktivieren Sie den durch die inverse Schrift hervorgehobenen Menüpunkt. Der |                                                      |  |
|                                                                                               | Haken "✔" zeigt die aktuelle Einstellung an.                                                     |                                                      |  |

Abhängig vom Menüpunkt öffnet sich ein neues Menü mit weiteren Auswahlmöglichkeiten.

#### Inbetriebnahme-Menü

Die Inbetriebnahme und Einstellungen erfolgen über das Inbetriebnahme-Menü.

▶ Rufen Sie das Inbetriebnahme-Menü auf.

| Inbetriebnahme     |  |
|--------------------|--|
| Grundeinstellungen |  |
| Klingeltasten      |  |
| Sondertasten*      |  |
| Internruf*         |  |
| Berechtigungen**   |  |
| Werkseinstellungen |  |
| Info               |  |
| Beenden            |  |

Nur bei Video-Hausstation Komfort

\*\* Menüpunkt "Einschaltberechtigung" bei Video Hausstation Color

#### Menüpunkt "Grundeinstellungen"

| Menüpunkt            | Einstellmöglichkeiten           |
|----------------------|---------------------------------|
| Sprache              | Auswahl der Menü-Sprache        |
|                      | Werkseinstellung: Deutsch       |
| Abschlusswiderstand* | Ein/Aus                         |
|                      | Werkseinstellung: Aus           |
| Ruftonunterscheidung | Ein/Aus                         |
|                      | Werkseinstellung: Ein           |
| Rufanschaltrelais    | Schaltzeit und Verzögerungszeit |

\* Nur bei Video-Hausstation Komfort

1

**Hinweis:** Die Funktion Ruftonunterscheidung bezieht sich nur auf Türrufe. Bei aktivierter Funktion wird jedem Türruf ein anderer Rufton zugeordnet.

## Menüpunkt "Klingeltasten"

| Menüpunkt               | Einstellmöglichkeiten     |
|-------------------------|---------------------------|
| Klingeltasten einlernen | Einlernzustand aktivieren |
| Klingeltasten löschen   | Alle Türrufe löschen      |

► Notieren Sie sich ggf. vor dem Löschen die vorhandenen Kundeneinstellungen.

## Klingeltasten einlernen

Ein-Mann-Inbetriebnahme

| Tätigkeit                                                                                     |                                                                               | Ergebnis |                                                                                 |
|-----------------------------------------------------------------------------------------------|-------------------------------------------------------------------------------|----------|---------------------------------------------------------------------------------|
| Klingeltasten einlernen<br>Einlernzustand aktiv<br>Eingelernte Klingeltasten: x<br>OK: Zurück | Einlernzustand akti-<br>vieren über Menü-<br>punkt Klingeltasten<br>einlernen | blinkt   |                                                                                 |
| Inne<br>der<br>Tast                                                                           | rhalb einer Minute an<br>Türstation zu belegende<br>e drücken                 |          | akustisches Signal zur Be-<br>stätigung an Wohntelefon<br>und Video-Hausstation |

## Zwei-Mann-Inbetriebnahme

| Tätigkeit                                                                                     | Ergebnis                                                                                                    |
|-----------------------------------------------------------------------------------------------|----------------------------------------------------------------------------------------------------|
| Klingeltasten einlernen<br>Einlernzustand aktiv<br>Eingelernte Klingeltasten: x<br>OK: Zurück | blinkt                                                                                                    |
| Einlernzustand aktivieren über Menüpunkt Klingeltasten einlernen                              |                                                                                                    |
|                                                                                               |                                                                                                    |
| zu belegende Taste über Sprechverbindung durchge-<br>ben                                      |                                                                                                    |
| Innerhalb einer Minute an der Türstation zu belegende                                         | Image: Constraint of the second second se |

Innerhalb einer Minute an der Türstation zu belegende Taste drücken

• Zum Ergebnis  $\rightarrow$  Akustische Rückmeldung – S. 72

#### Menüpunkt "Sondertasten" (nur Video-Hausstation Komfort)

**Hinweis:** Die Sondertasten können benutzerindividuell belegt werden. Es bietet sich an, regelmäßig genutzte Funktionen auf diese Tasten zu legen.

| Sondertasten           |                                                    |  |
|------------------------|----------------------------------------------------|--|
| Taste 1                |                                                    |  |
| Taste 2                |                                                    |  |
| Menüpunkt (Taste1/2)   | Einstellmöglichkeiten                              |  |
| Aus (Werkseinstellung) | -                                                  |  |
| Kamera umschalten      | -                                                  |  |
| Schaltkontakt          | -                                                  |  |
| Internruf              | Nummer des zu rufenden Teilnehmers INT 1 bis INT 8 |  |
|                        | Werkseinstellung: Teilnehmer 1                     |  |
| Schaltbefehl           | Nummer des Schaltbefehls 1 bis 8                   |  |
|                        | Werkseinstellung: Schaltbefehl 1                   |  |
| ED-Türöffnerautomatik* | -                                                  |  |
| Türöffnerautomatik*    | _                                                  |  |
| Rufspeicher**          | _                                                  |  |

Diese Menüpunkte erscheinen nur auf dem Display, wenn die entsprechenden Berechtigungen im Inbetriebnahmeverfahren aktiviert wurden.

\*\* Dieser Menüpunkt erscheint nur auf dem Display, wenn Internruf aktiviert wurde.

#### Menüpunkt "Internruf" (nur Video-Hausstation Komfort)

## Menüpunkt Einstellmöglichkeiten

| Ein | Teilnehmer 1 bis 8, Werkseinstellung: Teilnehmer 1 |
|-----|----------------------------------------------------|
|     | ······································             |

Aus (Werkseinstellung)

**Hinweis:** Bei eingeschaltetem Internruf muss der Video-Hausstation Komfort die eigene interne Rufnummer zugeordnet werden.

#### Menüpunkt "Berechtigungen" (nur Video-Hausstation Komfort)

| Menüpunkt             | Einstellmöglichkeiten                         |
|-----------------------|-----------------------------------------------|
| Einschaltberechtigung | Ein/Aus                                       |
|                       | Werkseinstellung: Aus                         |
| Türöffnerautomatik    | Ein/Aus (mit Verzögerungszeit)                |
|                       | Werkseinstellung: Aus                         |
| ED-Türöffnerautomatik | Ein/Aus (mit Verzögerungszeit und Schaltzeit) |
|                       | Werkseinstellung: Aus                         |

**Hinweis:** Wenn die Einschaltberechtigung aktiviert ist, kann unabhängig von einem Türruf durch Drücken einer Steuertaste eine Videoverbindung zur Türstation aufgebaut werden.

#### Menüpunkt "Werkseinstellungen"

Mit der Werkseinstellungen-Funktion wird das Gerät auf die Werkseinstellungen zurück gesetzt. Nach der Aktivierung wird der Text "Werkseinstellungen wieder hergestellt" angezeigt.

Notieren Sie sich ggf. vor der Aktivierung des Menüpunktes "Werkseinstellungen" die vorhandenen Kundeneinstellungen.

# Geräteübersicht Wohntelefone, Video-Hausstationen und Sprechstellen

#### Menüpunkt "Info"

Bei der Auswahl des Menüpunktes "Info" werden die Artikelnummer, das Software-Release und die Hardware-Version angezeigt.

#### Menüpunkt "Beenden"

Nach Abschluss aller Einstellungen ist das Inbetriebnahme-Menü über den Menüpunkt "Beenden" zu verlassen.

## 3.1.3.4 Bedienung

#### Bedienmenü einschalten

**Hinweis:** Die Bedienung der Video-Hausstation erfolgt mit den Tasten oder Menügesteuert über das On-Screen-Display (OSD)

| Taste | Fraehnis  |
|-------|-----------|
| lasie | LIYEDIIIS |

Auf dem Display erscheint das Bedienmenü.

#### Menüsteuerung

| Taste |  |
|-------|--|
|       |  |
|       |  |

# Funktion

#### Steuertasten

Mit den Steuertasten bewegen Sie sich innerhalb der Menüstruktur. Der angewählte Menüpunkt wird durch die inverse Schrift hervorgehoben. Der Haken "✔" zeigt die aktuelle Einstellung an. Mit der Steuertaste "<" kann der Menüpunkt verlassen werden.

Abhängig vom Menüpunkt werden die möglichen Bewegungsrichtungen im Display dargestellt.

| $\left( \begin{array}{c} & & \\ & & \\ & $ |
|----------------------------------------------------------------------------------------------------|
| $\checkmark$                                                                                                    |
|                                                                                                    |

#### Auswahltaste

Mit der Auswahltaste aktivieren Sie den durch die inverse Schrift hervorgehobenen Menüpunkt. Der Haken "V" zeigt die aktuelle Einstellung an.

Abhängig vom Menüpunkt öffnet sich ein neues Menü mit weiteren Auswahlmöglichkeiten.

#### Einstellungen vornehmen

Um Geräteeinstellungen vorzunehmen oder Funktionen auszuführen, ist das Bedienmenü aufzurufen.

| Menü                   |
|------------------------|
| Internruf*             |
| Türöffnerautomatik*    |
| ED-Türöffnerautomatik* |
| Video                  |
| Audio                  |
| Kamera                 |
| Sprache                |
| Beenden                |

Nur bei Video-Hausstation Komfort RGE17865

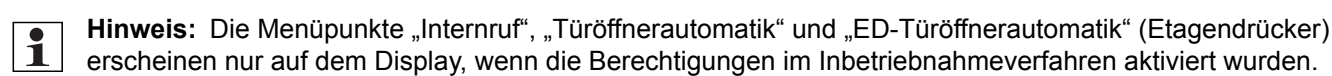

### Menüpunkt "Internruf"

Menüpunkt "Internruf" auswählen.

Auf dem Display erscheint eine Liste mit den verfügbaren Teilnehmern.

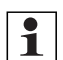

**Hinweis:** Wird die Funktion "Rufspeicher" auf eine Sondertaste gelegt, werden Internrufe in Abwesenheit bei ausgewähltem Menüpunkt "Internruf" durch einen Stern (\*) hinter dem Internteilnehmer gekennzeichnet.

Teilnehmer auswählen.

Die Verbindung wird aufgebaut. Es erscheint eine Statusmeldung im Display. Sollte nach auswählen eines Teilnehmers im Menü "Internruf" der Hörer noch aufliegen, wird der Nutzer über das Menü aufgefordert, den Hörer abzuheben.

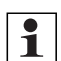

**Hinweis:** Ist der Bus belegt wird die Meldung "Bus noch 55 Sek. belegt" mit der Angabe der Belegtzeit für 2 Sekunden dargestellt. Anschließend erlischt die Anzeige.

#### Menüpunkt "Türöffnerautomatik"

Das Menu "Türöffnerautomatik" dient zum Aus- bzw. Einschalten der Türöffnerautomatik. (Die aktuelle Einstellung wird durch einen Haken "✔" angezeigt).

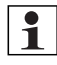

**Hinweis:** Wird die Funktion "Türöffnerautomatik" auf eine Sondertaste gelegt, ist der Eintrag im Menü nicht mehr sichtbar und die Funktion wird über die entsprechende Sondertaste gesteuert. Die grüne LED unter der Sondertaste zeigt den Status an (LED ein = Funktion aktiv).

#### Menüpunkt "ED-Türöffnerautomatik"

Das Menu "ED-Türöffnerautomatik" dient zum Aus- bzw. Einschalten der ED-Türöffnerautomatik. (Die ausgewählte Funktion wird im Menü durch einen Haken "**v**" angezeigt).

Bei eingeschalteter Türöffnerautomatik leuchtet die Türöffnertaste.

**Hinweis:** Wird die Funktion "Türöffnerautomatik" auf eine Sondertaste gelegt, ist der Eintrag im Menü nicht mehr sichtbar und die Funktion wird über die entsprechende Sondertaste gesteuert. Die grüne LED unter der Sondertaste zeigt den Status an (LED ein = Funktion aktiv).

#### Menüpunkt "Video"

| Menüpunkt           | Einstellmöglichkeiten                                                                    |
|---------------------|------------------------------------------------------------------------------------------|
| Helligkeit          | Die Helligkeit des Videobildes kann mit den Tasten Links (<) und Rechts (>) in 22 Stufen |
|                     | eingestellt werden.                                                                      |
| Kontrast            | Der Kontrast des Videobildes kann mit den Tasten Links (<) und Rechts (>) in 22 Stufen   |
|                     | eingestellt werden.                                                                      |
| Farbe               | Die Farbe des Videobildes kann mit den Tasten Links (<) und Rechts (>) in 22 Stufen ein- |
|                     | gestellt werden.                                                                         |
| Videoeinschaltdauer | Die Videoeinschaltdauer kann in Schritten von 30 s zwischen 30 s und 180 s eingestellt   |
|                     | werden.                                                                                  |

#### Menüpunkt "Audio"

| Menüpunkt         | Einstellmöglichkeiten                                                   |
|-------------------|-------------------------------------------------------------------------|
| Ruflautstärke     | Die Ruftonlautstärke kann in Stufen über Laufbalken eingestellt werden. |
| Rufton Türstation | Es kann zwischen verschiedenen Ruftönen ausgewählt werden.              |
| Rufton            | Es kann zwischen verschiedenen Ruftönen ausgew                          |
| Etagendrücker     |                                                                         |
| Ruftonauswahl     | Es kann zwischen verschiedenen Ruftönen ausgewählt werden.              |

#### Menüpunkt "Kamera"

| Menüpunkt                                        | Einstellmöglichkeiten                                           |
|--------------------------------------------------|-----------------------------------------------------------------|
| Kamera umschalten                                | Kamera steuern <sup>1)</sup>                                    |
| Kamera 1 – 6                                     | Es kann zwischen max. 6 Kameras ausgewählt werden <sup>2)</sup> |
| 1) in Verbindung mit dem Color-Kameramodul 18787 |                                                                 |

2) in Verbindung mit dem Kameraumschalter 14915

# Bedienung mit den Tasten

| Funktion                                               | Tätigkeit                             | Ergebnis                     |
|--------------------------------------------------------|---------------------------------------|------------------------------|
| ((,)) Rufsignal auslö-                                 |                                       | Rufton<br>ertönt<br>und      |
| Türöffner betäti-<br>gen                               | drücken                               | Türöffner schaltet           |
| Rufsignal<br>ab-/einschalten<br>(Rufabschaltung)       | kurz drücken                          | Ieuchtet<br>rot              |
|                                                        | kurz drücken                          | Rufton ertönt                |
| -b 1) Zusatzfunktion<br>schalten (z.B.<br>Treppenhaus- | Hörer ab-<br>nehmen  kurz drücken     | 会。<br>Schaltgerät schaltet   |
|                                                        | beliebige<br>Steuertas-<br>te drücken | Videobild einge-<br>schaltet |
| einschalten <sup>2)</sup>                              | beliebige<br>Steuertas-<br>te drücken | Videobild abge-<br>schaltet  |
| Sonderfunktion <sup>3)</sup>                           | oder                                  |                              |
| 1) Optional mit Schaltgerät 14981, z. B. I             | Licht schalten.                       |                              |

2) Nur bei Einschaltberechtigung.

3) Bei RGE17867 Sondertasten belegt mit Kameraumschalter und Videobild einschalten, bei RGE17865 Programmierung frei wählbar mit LED-Statusanzeige.

# 3.1.4 TwinBus Video-Freisprechstelle RGE17875, RGE17877

# 3.1.4.1 Gerätebeschreibung

Die Video-Freisprechstellen sind für den Freisprech- und Sichtverkehr zur Türstation und zum Öffnen der Haupttür und/oder Etagentür vorgesehen. Abhängig von der Anlage kann über die Video-Freisprechstelle z.B. das Treppenhauslicht geschaltet, oder zwischen mehreren Kameras umgeschaltet werden.

Die Video-Freisprechstellen werden zusammen mit einer Farbkamera wie z.B. 18783, 18787, 18789 oder 17652 verwendet.

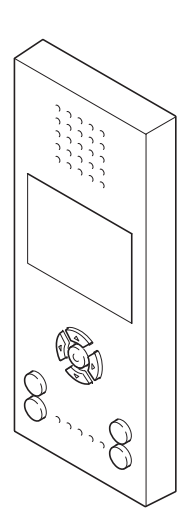

## Lieferumfang

Die Video-Freisprechstelle wird mit Anschlussklemmen für TwinBus und Videobus geliefert.

01410-0

# 3.1.4.2 Montage

- Entnehmen Sie das TwinBus Gerät und die mitgelieferten Bauteile der Verpackung.
- Stellen Sie die Bedienungsanleitung des TwinBus Gerätes Ihrem Kunden zur Verfügung.
- **Hinweis:** Die Sprachqualität ist von der Einbausituation abhängig. Montieren Sie die Video-Freisprechstelle in Augenhöhe des Bedieners. In Verbindung mit der Treppenhaus-Türstation dürfen die Video-Freisprechstelle und die Treppenhaus-Türstation akustisch nicht gekoppelt sein. Akustische Kopplungen entstehen z.B. durch große Luftspalte in Türen oder durch Luftkanäle in Installationsrohren.

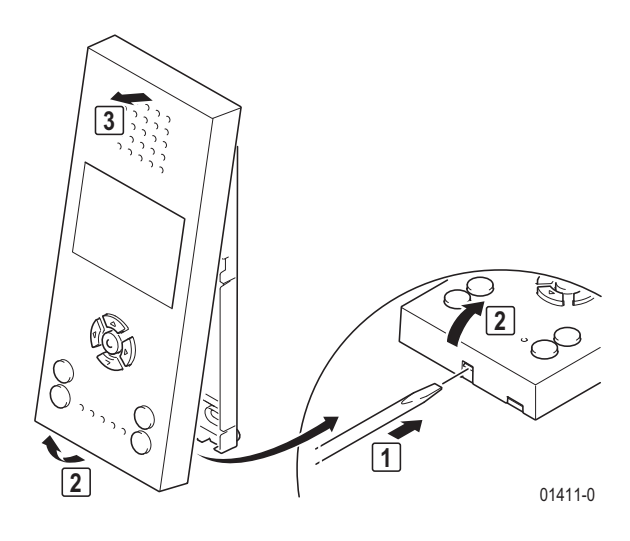

# Aufputzmontage

Entnehmen Sie die Klemmen der Verpackung.

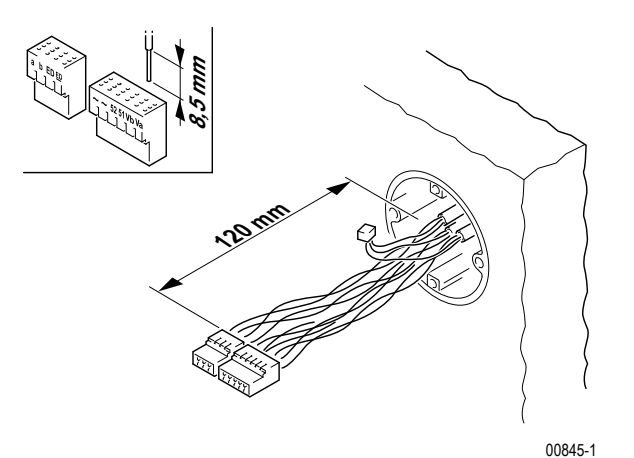

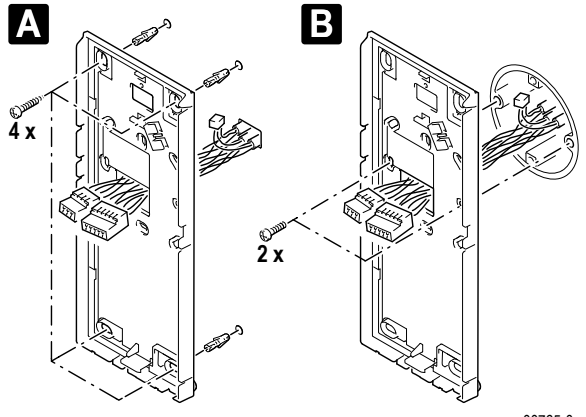

00765-0

- Α Wandmontage
- В Schalterdosenmontage

# **Empfehlung:**

Verwenden Sie eine Spanplatten-Schraube mit Flach-Senkkopf 4,0 × 35 mm mit passendem Universaldübel 6 × 35 mm.

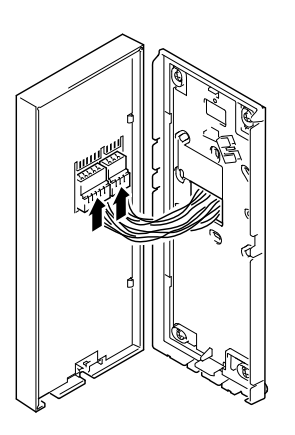

00766-0

# ACHTUNG!

1

Beschädigung des Geräts und der angeschlossenen Kameras. Auf die Klemmen Va und Vb darf keine Spannung aufgelegt werden.

Hinweis: Vor dem Schließen des Gehäuses die korrekte Einstellung des Abschlusswiderstands vornehmen  $\rightarrow$  Aktivierung Abschlusswiderstand – S. 83

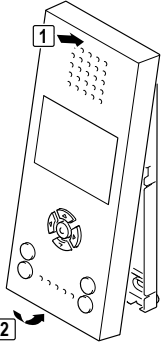

01412-0

# Montage als Tischgerät

Für die Montage benötigen Sie eine Tischkonsole 17313 und eine IAE/UAE 8-Anschlussdose.

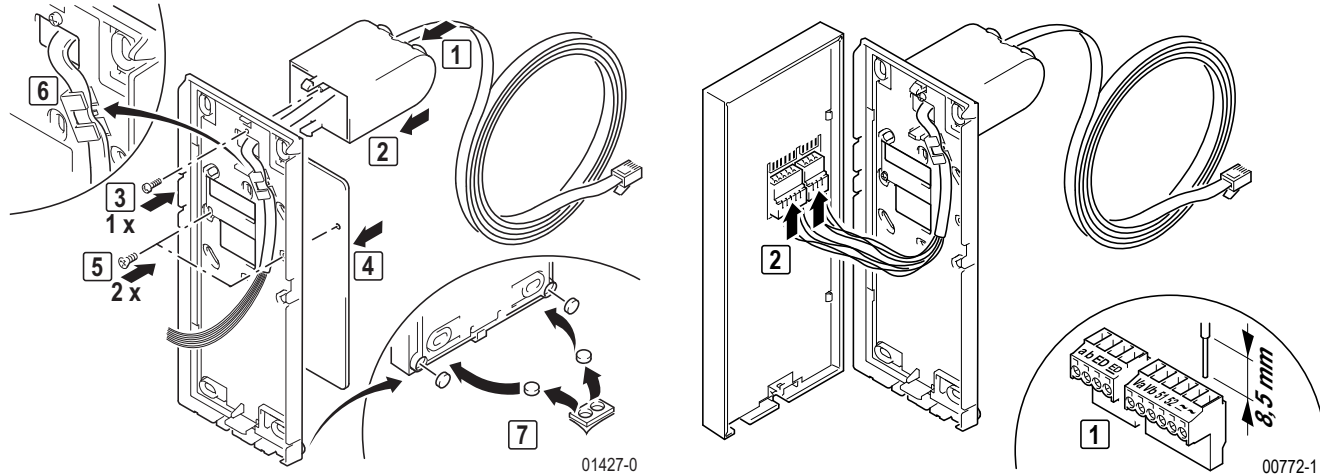

00772-1

IAE/UAE-Anschlussdose gemäß Tabelle anschließen und montieren.

Hinweis: Bei Tischmontage die beiliegende Schraubklemme verwenden. 1

| Adernfarbe Anschlussleitung 17313 | Klemmen in der Video-Freisprechstelle | IAE/UAE8 |
|-----------------------------------|---------------------------------------|----------|
| weiß                              | а                                     | 1        |
| braun                             | b                                     | 2        |
| grün                              | ED                                    | 3        |
| gelb                              | ED                                    | 4        |
| grau                              | Va                                    | 5        |
| rosa                              | Vb                                    | 6        |
| blau                              | ~                                     | 7        |
| rot                               | ~                                     | 8        |

## **ACHTUNG!**

1

Beschädigung des Geräts und der angeschlossenen Kameras. Auf die Klemmen Va und Vb darf keine Spannung aufgelegt werden.

Hinweis: Vor dem Schließen des Gehäuses die korrekte Einstellung des Abschlusswiderstands vornehmen → Aktivierung Abschlusswiderstand – S. 83

# Geräteübersicht Wohntelefone, Video-Hausstationen und Sprechstellen

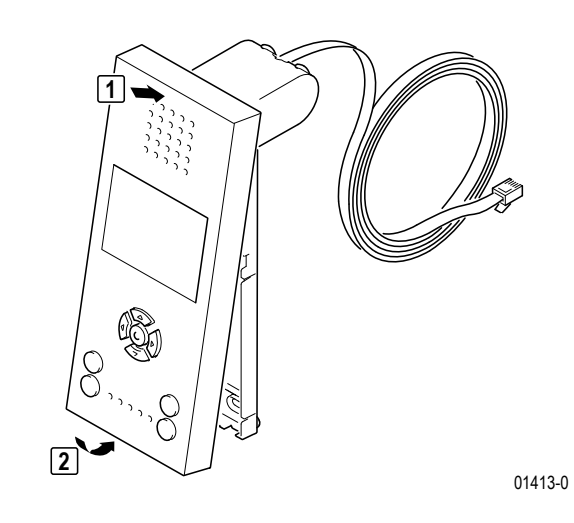

Anschluss

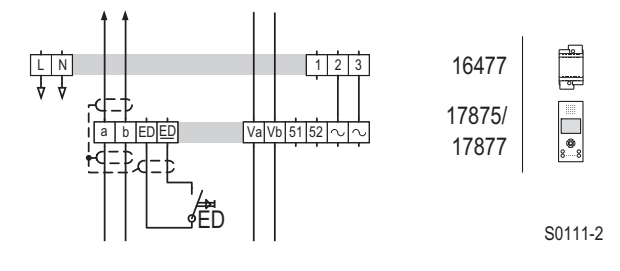

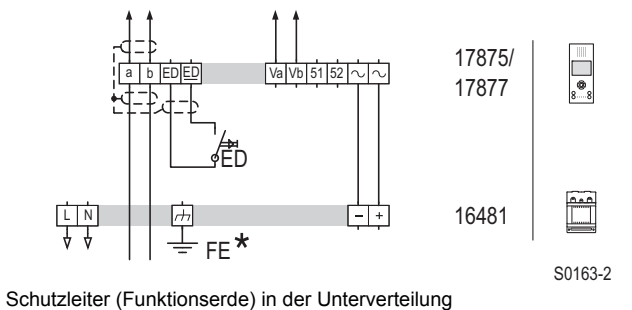

Schaltplan: Anschluss mit dezentraler Stromversorgung. Schaltplan: Anschluss mit zentraler Stromversorgung. Bis zu 30 Video-Freisprechstellen werden aus dem Video-Netzgerät RGE16481 gespeist.

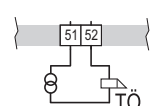

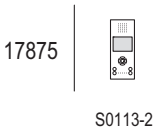

Schaltplan: Schalten z.B. eines Etagentüröffners mit der Sondertaste, oder Auslösen der Türöffnerautomatik über den Etagendrücker.

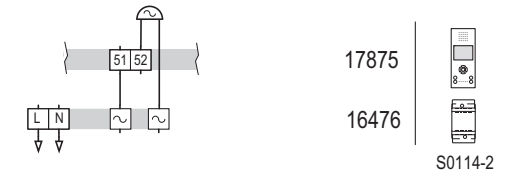

Schaltplan: Ansteuern eines externen Signalgebers über Rufanschaltrelais.

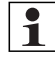

Hinweis: Soll ein Etagentüröffner bzw. ein externer Signalgeber angesteuert oder die Türöffnerautomatik über den Etagendrücker ausgeführt werden, ist der Schaltkontakt entsprechend zu konfigurieren  $\rightarrow$  Menüpunkt "Grundeinstellungen" – S. 85

# 3.1.4.3 Inbetriebnahme Video-Freisprechstellen

Die Inbetriebnahme erfolgt über die Tasten oder menügesteuert über das Display der Video-Freisprechstellen.

Damit der Bediener den Rufton der Hauptklingel ändern kann, ist die Hauptklingel bei einer Neueinstellung als erste Klingeltaste einzulernen. Für weitere Klingeltasten ist der Vorgang zu wiederholen.

Bei der Inbetriebnahme mit zwei Personen können Sie die Sprechanlage benutzen.

## Einstellschutz

Über das TwinBus Netzgerät können die angeschlossenen Sprechstellen mit einem Einstellschutz gegen unbeabsichtigte Veränderungen an den TwinBus-Einstellungen gesichert werden.

Das Inbetriebnahme-Menü kann nur bei deaktiviertem Einstellschutz aufgerufen werden.

Einen aktivierten Einstellschutz erkennen Sie am negativen Quittungston beim Drücken der Tastenkombination zum Umschalten in das Inbetriebnahme-Menü.

## Aktivierung Abschlusswiderstand

**Hinweis:** Der Abschlusswiderstand muss eingeschaltet werden, wenn es sich bei der einzurichtenden Video-Freisprechstelle um das letzte Gerät an einer Videobuslinie handelt.

#### ACHTUNG!

1

Beschädigung des Geräts und der angeschlossenen Kameras. Fehlerhaft gesetze Abschlusswiderstände führen zu einer verminderten Bildqualität.

#### Aktivierung Abschlusswiderstand Video-Freisprechstelle Color RGE17877

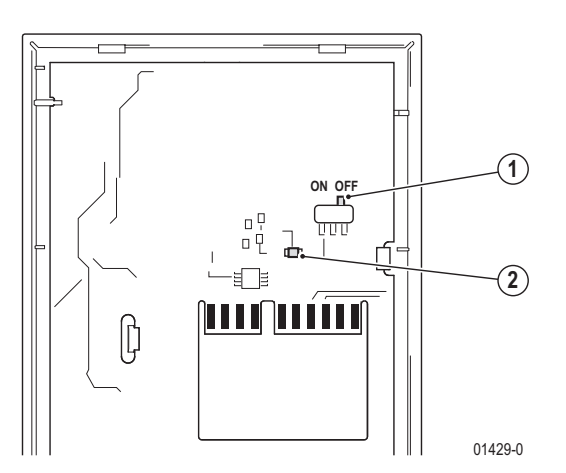

#### Aktivierung über DIP-Schalter am Gerät

- 1. DIP-Schalter zur Aktivierung des Abschlusswiderstandes (Werkseinstellung: OFF)
- 2. LED (Spannung auf Va und Vb)

**Hinweis:** Leuchtet die LED (2), liegt Spannung auf den Anschlüssen Va und Vb zur nächsten Video-Freisprechstelle. Die Video-Freisprechstelle schaltet aus Sicherheitsgründen nicht ein.

#### Aktivierung Abschlusswiderstand Video-Freisprechstelle Komfort RGE17875

Bei der Video-Freisprechstelle Komfort wird das Setzen des Abschlusswiderstandes über das Inbetriebnahmemenü realisiert  $\rightarrow$  *Menüpunkt "Grundeinstellungen"* – *S.* 85

#### Inbetriebnahme über die Tasten

Die Inbetriebnahme über die Tasten erfolgt mit dem Etagendrücker (siehe folgenden Abschnitt) oder über das Einlernen einer Klingeltaste  $\rightarrow$  *Menüpunkt "Klingeltasten"* – *S.* 86

#### Akustische Rückmeldung

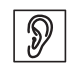

kurzer Ton: Das Gerät ist betriebsbereit.

- kein Ton: Zeitfrist überschritten.
- langer Ton: Einlernvorgang ist fehlgeschlagen.

Wurde die Zeitfrist überschritten:

Wiederholen Sie den Vorgang.

Ist der Einlernvorgang fehlgeschlagen:

Wurden bereits 10 Klingeltasten eingelernt, ist der Speicher der Video-Hausstation voll. Löschen Sie ggf. alle Einstellungen und lernen Sie die benötigten Klingeltaster neu ein.

## Inbetriebnahme mit dem Etagendrücker

| Tätigkeit                                                                       |                                                                                         | Ergebnis                                                                                                    |
|---------------------------------------------------------------------------------|-----------------------------------------------------------------------------------------|----------------------------------------------------------------------------------------------------|
|                                                                                 | Plexiglasdeckel am Netzgerät 17573<br>öffnen                                            |                                                                                                    |
|                                                                                 | "P" gedrückt halten,<br>bis                                                             | LD 1 blinkt<br>gelb                                                                                                    |
|                                                                                 | Innerhalb von drei Minuten zum<br>Etagendrücker gehen und diesen 5 s<br>gedrückt halten | akustisches Signal zur Bestätigung<br>an Video-Hausstation                                                                                                    |
| 50<br>50<br>50<br>50<br>50<br>50<br>50<br>50<br>50<br>50<br>50<br>50<br>50<br>5 | Innerhalb einer Minute an der Türstation zu belegende Taste drücken                     | Image: state state stat |
| <ul> <li>Zum Ergebr</li> </ul>                                                  | his $\rightarrow$ Akustische Rückmeldung – S. 84                                        |                                                                                                    |

## Einstellungen löschen

Diese Funktion ist im Inbetriebnahmemenü beschrieben. Bitte notieren Sie sich ggf. vor dem Löschen die vorhandenen Kundeneinstellungen.

#### Menügesteuerte Inbetriebnahme

| Tätigkeit                               |                                             | Ergebnis                                           |
|-----------------------------------------|---------------------------------------------|----------------------------------------------------|
| (1) (1) (1) (1) (1) (1) (1) (1) (1) (1) | Auswahltaste und die<br>Sondertaste drücken | Auf dem Display erscheint das Inbetriebnahme-Menü. |

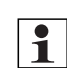

Hinweis: Einstellungen wie die Auswahl des Ruftons erfolgen im "Bedienmenü".

#### Menüsteuerung

Berechtigungen\*

Info

\*\*

1

Beenden

Einschaltberechtigung\*\* Werkseinstellungen

Nur bei Video-Freisprechstelle Komfort

Nur bei Video-Freisprechstelle Color

| Taste              | Funktion                                                                                                    |
|--------------------|----------------------------------------------------------------------------------------------------|
|                    | Steuertasten<br>Mit den Steuertasten bewegen Sie sich innerhalb der Menüstruktur. Der angewählte Menüpunkt wird<br>durch die inverse Schrift henverseheben. Der Haken voll zeist die aktuelle Einstellung an Mit der Steu |
| $\bigtriangledown$ | ertaste "<" kann der Menüpunkt verlassen werden.                                                                                                    |
|                    | Abhängig vom Menüpunkt werden die möglichen Bewegungsrichtungen im Display dargestellt.                                                                                                    |
|                    | Auswahltaste                                                                                                    |
|                    | Mit der Auswahltaste aktivieren Sie den durch die inverse Schrift hervorgehobenen Menüpunkt. Der Ha-<br>ken " <b>v</b> " zeigt die aktuelle Einstellung an.                                                               |
|                    | Abhängig vom Menüpunkt öffnet sich ein neues Menü mit weiteren Auswahlmöglichkeiten.                                                                                                    |
| Inbetriebn         | ahme-Menü                                                                                                    |
| Die Inbetrie       | ebnahme und Einstellungen erfolgen über das Inbetriebnahme-Menü.                                                                                                    |
| Rufen S            | Sie das Inbetriebnahme-Menü auf.                                                                                                    |
| Inbetriebr         | nahme                                                                                                    |
| Grundeins          | tellungen                                                                                                    |
| Klingeltast        | en                                                                                                    |
| Sondertas          | te*                                                                                                    |
| Internruf*         |                                                                                                    |

| Menüpunkt                             | Einstellmöglichkeiten           |  |
|---------------------------------------|---------------------------------|--|
| Sprache                               | Auswahl der Menü-Sprache        |  |
|                                       | Werkseinstellung: Deutsch       |  |
| Abschlusswiderstand*                  | Ein/Aus                         |  |
|                                       | Werkseinstellung: Aus           |  |
| Ruftonunterscheidung                  | Ein/Aus                         |  |
|                                       | Werkseinstellung: Ein           |  |
| Rufanschaltrelais                     | Schaltzeit und Verzögerungszeit |  |
| Nur bei Video-Freisprechstelle Komfor | t                               |  |

Hinweis: Die Funktion Ruftonunterscheidung bezieht sich nur auf Türrufe. Bei aktivierter Funktion wird

jedem Türruf ein anderer Rufton zugeordnet.

#### Menüpunkt "Klingeltasten"

| Menüpunkt                                                                                          | Einste                     | llmöglichkeiten    |                                               |
|----------------------------------------------------------------------------------------------------|----------------------------|--------------------|-----------------------------------------------|
| Klingeltasten einlernen                                                                            | Einlern                    | zustand aktivieren |                                               |
| Klingeltasten löschen                                                                              | Alle Tü                    | rrufe löschen      |                                               |
| ► Notieren Sie sich ggf. vor                                                                       | r dem Löschen die vorhande | enen Kundeneinstel | lungen.                                       |
| Klingeltasten einlernen                                                                            |                            |                    |                                               |
| Ein-Mann-Inbetriebnahme                                                                            |                            |                    |                                               |
| Tätigkeit                                                                                          |                            | Ergebnis           |                                               |
| Klingeltasten einlernen                                                                            | Einlernzustand aktivieren  |                    |                                               |
| Einlernzustand aktiv                                                                               | über Menüpunkt Klingel-    |                    | blinkt                                        |
| Eingelernte Türrufe: x                                                                             | tasten einlernen           |                    |                                               |
| Zurück mit <ok></ok>                                                                               |                            | ,                  |                                               |
|                                                                                                    |                            |                    |                                               |
| Innerhalb einer Minute an<br>zu belegende Taste drüc                                               | n der Türstation           |                    | gung an Video-Freisprechstelle                |
|                                                                                                    |                            |                    | und lurstation                                |
| Zwei-Mann-Inbetriebnahme                                                                           |                            |                    |                                               |
| Tätigkeit                                                                                          |                            | Ergebnis           |                                               |
| Klingeltasten einlernen                                                                            | Einlernzustand aktivieren  |                    |                                               |
| Einlernzustand aktiv                                                                               | über Menüpunkt Klingel-    |                    | blinkt                                        |
| Eingelernte Türrufe: x                                                                             | tasten einlernen           |                    |                                               |
| Zurück mit <ok></ok>                                                                               |                            |                    |                                               |
|                                                                                                    |                            |                    |                                               |
| Sprechverbindung herstellen                                                                        |                            |                    |                                               |
|                                                                                                    |                            |                    |                                               |
| zu be                                                                                              | egende Taste über          |                    |                                               |
|                                                                                                    | nverbindung durchgeben     |                    |                                               |
| _ Sprechve                                                                                         | erbindung beenden und in-  |                    | n akustisches Signal zur Bestäti-             |
| nerhalb einer Minute Klingeltaste an<br>Türstation drücken                                         |                            |                    | gung an Video-Freisprechstelle und Türstation |
| • Zum Ergebnis $\rightarrow$ Akustis                                                               | che Rückmelduna – S. 84    |                    |                                               |
| Menüpunkt "Sondertaste"                                                                            | <b>5</b>                   |                    |                                               |
| Hinweis: Die Sondertaste kann benutzerindividuell belegt werden. Es bietet sich an eine regelmäßig |                            |                    |                                               |
| genutzte Funktion auf                                                                              | diese Taste zu legen.      | a bologi werden. L | s block sion an, eine regennabig              |

| Menüpunkt              | Einstellmöglichkeiten |
|------------------------|-----------------------|
| Aus (Werkseinstellung) | -                     |
| Kamera umschalten      | -                     |
| Schaltkontakt          | -                     |

| Menüpunkt                                      | Einstellmöglichkeiten            |
|------------------------------------------------|----------------------------------|
| Internruf** Nummer des zu rufenden Teilnehmers |                                  |
|                                                | Werkseinstellung: Teilnehmer 1   |
| Schaltbefehl                                   | Schaltbefehl 1 bis 8             |
|                                                | Werkseinstellung: Schaltbefehl 1 |
| ED-Türöffnerautomatik*                         | -                                |
| Türöffnerautomatik*                            | -                                |
| Rufspeicher**                                  | -                                |

\* Diese Menüpunkte erscheinen nur auf dem Display, wenn die entsprechenden Berechtigungen im Inbetriebnahmeverfahren aktiviert wurden.

\*\* Dieser Menüpunkt erscheint nur auf dem Display, wenn Internruf aktiviert wurde.

#### Menüpunkt "Internruf"

| Menüpunkt | Einstellmöglichkeiten          |
|-----------|--------------------------------|
| Ein       | Teilnehmer 1 bis 8             |
|           | Werkseinstellung: Teilnehmer 1 |
| Aug       |                                |

Aus

1

(Werkseinstellung)

**Hinweis:** Bei eingeschaltetem Internruf muss der Video-Freisprechstelle die eigene interne Rufnummer zugeordnet werden.

#### Menüpunkt "Berechtigungen"

| Menüpunkt               | Einstellmöglichkeiten                         |
|-------------------------|-----------------------------------------------|
| Einschaltberechtigung   | Ein/Aus                                       |
|                         | Werkseinstellung: Aus                         |
| Türöffnerautomatik      | Ein/Aus (mit Verzögerungszeit)                |
|                         | Werkseinstellung: Aus                         |
| ED-Türöffnerautomatik   | Ein/Aus (mit Verzögerungszeit und Schaltzeit) |
|                         | Werkseinstellung: Aus                         |
| Automatische Rufannahme | Aus                                           |
|                         | Internruf                                     |
|                         | Türruf                                        |
|                         | Internruf/Türruf                              |

**Hinweis:** Wenn die Einschaltberechtigung aktiviert ist, kann unabhängig von einem Türruf durch Drücken einer Steuertaste eine Videoverbindung zur Türstation aufgebaut werden.

#### Menüpunkt "Werkseinstellungen"

Mit der Werkseinstellungen-Funktion wird das Gerät auf die Werkseinstellungen zurück gesetzt. Nach der Aktivierung wird der Text "Werkseinstellungen wieder hergestellt" angezeigt.

▶ Notieren Sie sich ggf. vor der Verwendung der Reset-Funktion die vorhandenen Kundeneinstellungen.

#### Menüpunkt "Info"

Bei der Auswahl des Menüpunktes "Info" werden die Artikelnummer, das Firmware-Release und der Hardware-Stand angezeigt.

#### Menüpunkt "Beenden"

Nach Abschluss aller Einstellungen ist das Inbetriebnahme-Menü über den Menüpunkt "Beenden" zu verlassen.

## 3.1.4.4 Bedienung

**Hinweis:** Die Bedienung der Video-Freisprechstellen erfolgt mit den Tasten und menügesteuert über das On Screen Display (OSD).

#### Bedienmenü einschalten

| Taste | Ergebnis                                  |
|-------|-------------------------------------------|
|       | Auf dem Display erscheint das Bedienmenü. |
|       |                                           |
|       |                                           |

#### Menüsteuerung

| Taste                                                                                                    | Funktion                                                                                                    |
|----------------------------------------------------------------------------------------------------|----------------------------------------------------------------------------------------------------|
|                                                                                                    | Steuertasten<br>Mit den Steuertasten bewegen Sie sich innerhalb der Menüstruktur. Der angewählte Menüpunkt wird<br>durch die inverse Schrift hervorgehoben. Der Haken "V" zeigt die aktuelle Einstellung an. Mit der |
|                                                                                                    | Steuertaste "<" kann der Menüpunkt verlassen werden.                                                                                                    |
|                                                                                                    | Abhängig vom Menüpunkt werden die möglichen Bewegungsrichtungen im Display dargestellt.                                                                                                    |
|                                                                                                    | Auswahltaste                                                                                                    |
| $ ( \downarrow ) \bigcirc ( \downarrow ) \bigcirc ( \o ) \bigcirc ( \downarrow ) \bigcirc ( \downarrow ) \bigcirc ( \downarrow ) \bigcirc ( \downarrow ) \bigcirc ( \downarrow ) \bigcirc ( \downarrow ) \bigcirc ( \downarrow ) \bigcirc ( \downarrow ) \bigcirc ( \downarrow ) \bigcirc ( \downarrow ) \bigcirc ( \bigcirc ( \downarrow ) ) \bigcirc ( \bigcirc ( \downarrow ) ) \bigcirc ( \bigcirc ( \bigcirc ) ) ) ) ) ) ) ) ) ) ) ) )$ | Mit der Auswahltaste aktivieren Sie den durch die inverse Schrift hervorgehobenen Menüpunkt. Der Haken "✔" zeigt die aktuelle Einstellung an.                                                                        |
|                                                                                                    | A ha wante a serie a serie a serie a serie a serie a serie a serie a serie a serie a serie a serie a serie a s                                                                                                    |

Abhängig vom Menüpunkt öffnet sich ein neues Menü mit weiteren Auswahlmöglichkeiten.

#### Einstellungen vornehmen

Um Geräteeinstellungen vorzunehmen oder Funktionen auszuführen, ist das Bedienmenü aufzurufen.

| Menü                     |
|--------------------------|
| Internruf*               |
| Türöffnerautomatik*      |
| ED-Türöffnerautomatik*   |
| Automatische Rufannahme* |
| Video                    |
| Audio                    |
| Kamera                   |
| Sprache                  |
| Beenden                  |

Nur bei Video-Freisprechstelle Komfort RGE17875

**Hinweis:** Die Menüpunkte "Internruf", "Türöffnerautomatik", "ED-Türöffnerautomatik" (Etagendrücker) und "Automatische Rufannahme" erscheinen nur auf dem Display, wenn die Berechtigungen im Inbetriebnahmeverfahren aktiviert wurden.

#### Menüpunkt "Internruf"

Menüpunkt "Internruf" auswählen.

Auf dem Display erscheint eine Liste mit den verfügbaren Teilnehmern.

**Hinweis:** Wird die Funktion "Rufspeicher" auf die Sondertaste gelegt, werden Internrufe in Abwesenheit bei ausgewähltem Menüpunkt "Internruf" durch einen Stern (\*) hinter dem Internteilnehmer gekennzeichnet.

► Teilnehmer auswählen.

Die Verbindung wird aufgebaut. Es erscheint eine Statusmeldung im Display. Das Gespräch wird durch Drücken der Sprechen-Taste beendet.

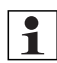

**Hinweis:** Ist der Bus belegt wird die Meldung "Bus noch 55 Sek. belegt" mit der Angabe der Belegtzeit für 2 Sekunden dargestellt. Anschließend erlischt die Anzeige.

#### Menüpunkt "Türöffnerautomatik"

Das Menu "Türöffnerautomatik" dient zum Aus- bzw. Einschalten der Türöffnerautomatik. (Die aktuelle Einstellung wird im Menü durch einen Haken "✔" angezeigt).

Bei eingeschalteter Türöffnerautomatik leuchtet die Türöffnertaste.

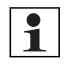

**Hinweis:** Wird die Funktion "Türöffnerautomatik" auf die Sondertaste gelegt, verschwindet der Eintrag im Menü und die Funktion wird über die entsprechende Sondertaste gesteuert. Die grüne LED unter der Sondertaste zeigt den Status an (LED ein = Funktion aktiv).

#### Menüpunkt "ED-Türöffnerautomatik"

Das Menu "ED-Türöffnerautomatik" dient zum Aus- bzw. Einschalten der ED-Türöffnerautomatik. (Die ausgewählte Funktion wird durch einen Haken "

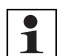

**Hinweis:** Wird die Funktion "Türöffnerautomatik" auf die Sondertaste gelegt, ist der Eintrag im Menü nicht mehr sichtbar und die Funktion wird über die entsprechende Sondertaste gesteuert. Die grüne LED unter der Sondertaste zeigt den Status an (LED ein = Funktion aktiv).

#### Menüpunkt "Automatische Rufannahme"

Bei eingeschalteter automatischer Rufannahme wird die Sprechverbindung zur Türe durch das Klingelsignal automatisch hergestellt. Der Ruf wird zuvor durch einen kurzen Signalton signalisiert.

Durch Drücken der Taste () wird das Gespräch beendet.

#### Menüpunkt "Video"

| Menüpunkt           | Einstellmöglichkeiten                                                                    |
|---------------------|------------------------------------------------------------------------------------------|
| Helligkeit          | Die Helligkeit des Videobildes kann mit den Tasten Links (<) und Rechts (>) in 22 Stufen |
|                     | eingestellt werden.                                                                      |
| Kontrast            | Der Kontrast des Videobildes kann mit den Tasten Links (<) und Rechts (>) in 22 Stufen   |
|                     | eingestellt werden.                                                                      |
| Farbe               | Die Farbe des Videobildes kann mit den Tasten Links (<) und Rechts (>) in 22 Stufen ein- |
|                     | gestellt werden.                                                                         |
| Videoeinschaltdauer | Die Videoeinschaltdauer kann in Schritten von 30 s zwischen 30 s und 180 s eingestellt   |
|                     | werden.                                                                                  |

#### Menüpunkt "Audio"

| Menüpunkt            | Einstellmöglichkeiten                                                   |
|----------------------|-------------------------------------------------------------------------|
| Sprachlautstärke     | Die Sprachlautstärke kann in Stufen über Laufbalken eingestellt werden. |
| Ruftonlautstärke     | Die Ruftonlautstärke kann in Stufen über Laufbalken eingestellt werden. |
| Rufton Türstation    | Es kann zwischen verschiedenen Ruftönen ausgewählt werden.              |
| Rufton Etagendrücker | Es kann zwischen verschiedenen Ruftönen ausgewählt werden.              |
| Rufton Internruf*    | Es kann zwischen verschiedenen Ruftönen ausgewählt werden.              |

Nur bei Video-Freisprechstelle Komfort RGE17875

#### Menüpunkt "Kamera"

Im Menüpunkt "Kamera" können die Befehle "Kamera umschalten" und "Kamera 1 – 6" auswählen gesendet werden.

| Menüpunkt                                                        | Einstellmöglichkeiten        |
|------------------------------------------------------------------|------------------------------|
| Kamera umschalten                                                | Kamera steuern <sup>1)</sup> |
| Kamera 1 – 6Es kann zwischen max. 6 Kameras ausgewählt werden 2) |                              |
| 1) in Verbindung mit dem Color-Kameramodul 18787                 |                              |
|                                                                  |                              |

2) in Verbindung mit dem Kameraumschalter 14915

Menüpunkt "Sprache"

Im Menüpunkt "Sprache" kann die Menüsprache aus 13 Sprachen ausgewählt werden.

# 3.1.4.5 Bedienung mit den Tasten

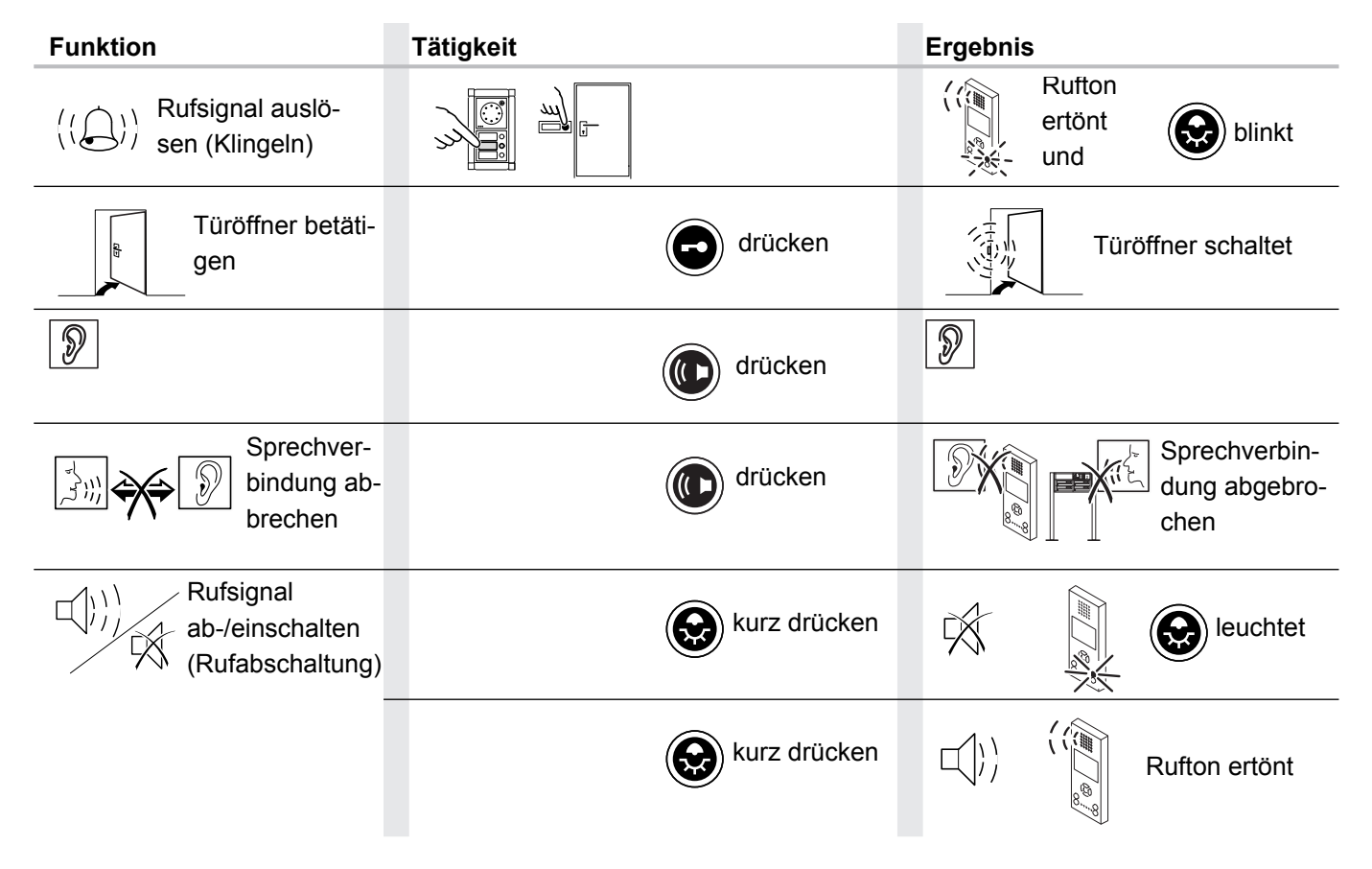

| Funktion                                                                   | Tätigkeit        | Ergebnis                |
|----------------------------------------------------------------------------|------------------|-------------------------|
| Zusatzfunktion<br>schalten (z.B.<br>Treppenhaus-<br>licht) <sup>2)3)</sup> | gedrückt drücken | Schaltgerät schaltet    |
| Videobild<br>manuell<br>einschalten <sup>4)</sup>                          | Beliebige        | Videobild eingeschaltet |
|                                                                            | Beliebige        | Videobild abgeschaltet  |
| Sonderfunktion <sup>5)</sup>                                               | drücken          |                         |

1) Optimale Sprachqualität bei einem Abstand von einer Armlänge.

2) Optional mit Schaltgerät 14981, z. B. Licht schalten.

3) Bei laufendem Gespräch muss nur 🕲 gedrückt werden.

4) Nur bei Einschaltberechtigung.

5) Bei RGE17877 Sondertaste belegt mit Kameraumschalter, bei RGE17875 Programmierung frei wählbar mit LED-Statusanzeige.

# 3.1.5 TwinBus Kompakt-Sprechstelle 17132

# 3.1.5.1 Gerätebeschreibung

Die Kompakt-Sprechstelle 17132 ist für den Sprechverkehr zur Türstation und zum Öffnen der Haupttür und/oder Etagentür vorgesehen. Abhängig von der Anlage kann über die Kompakt-Sprechstelle z.B. das Treppenhauslicht geschaltet werden.

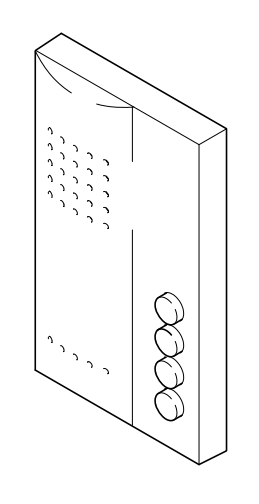

#### Lieferumfang

Die Kompakt-Sprechstelle wird mit Anschlussklemme für TwinBus geliefert.

00563-0

# 3.1.5.2 Montage

- Entnehmen Sie das TwinBus Gerät und die mitgelieferten Bauteile der Verpackung.
- Stellen Sie bitte die Bedienungsanleitung des TwinBus Gerätes Ihrem Kunden zur Verfügung.

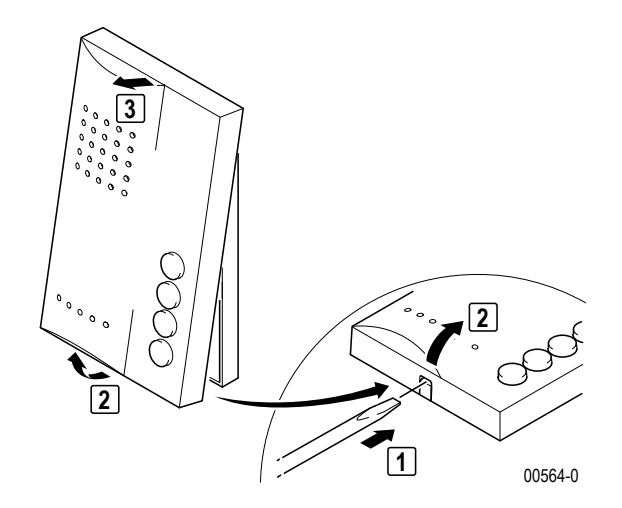

## Aufputzmontage

▶ Bitte entnehmen Sie die Klemme der Verpackung.

# Geräteübersicht Wohntelefone, Video-Hausstationen und Sprechstellen

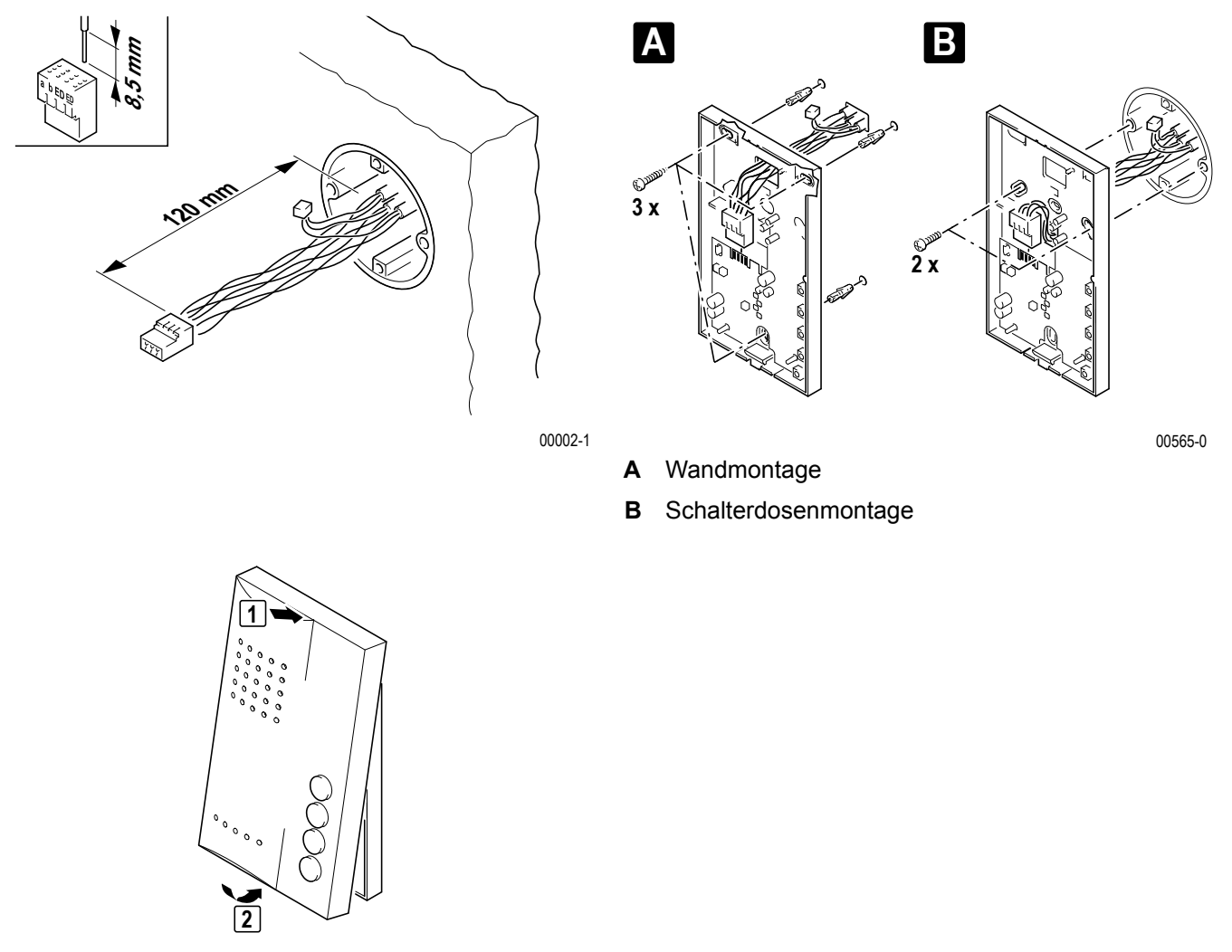

00567-0

# Unterputz-/Hohlwandmontage

Einen UP-Rahmen 17322 eingipsen oder mit den beiliegenden Hohlwandkrallen befestigen.

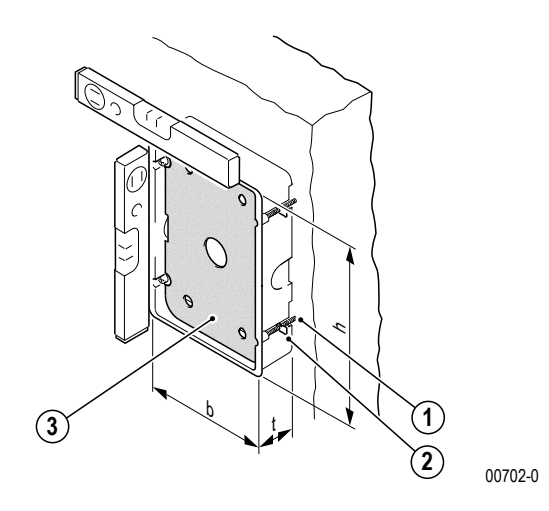

- 1. Hohlwandkrallen
- 2. Befestigungsschrauben für Hohlwandkrallen
- 3. Einputzschutz
- h: 174 mm
- b: 122 mm
- t: 35 mm

- 1 Hinweis:
  - Der Einputzschutz (3) in dem UP-Kasten dient als Schutz für Verschmutzung. Er sollte erst vor der Montage der Freisprechstelle entfernt werden.
  - Bei unverputzten Wänden ist bei der Montage die noch aufzubringende Putzstärke zu beachten.

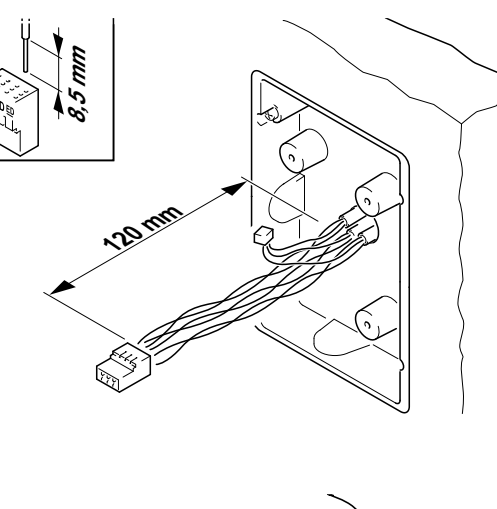

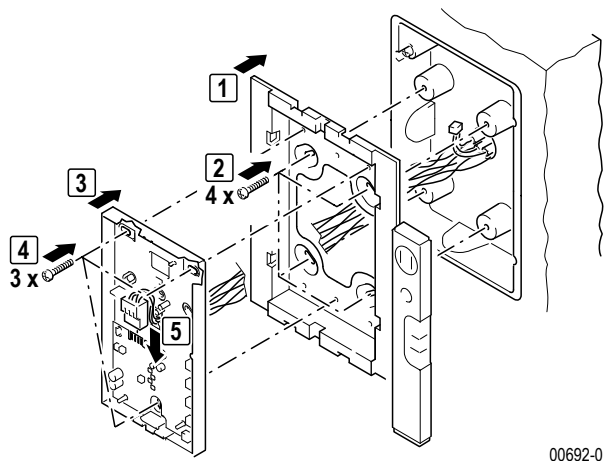

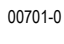

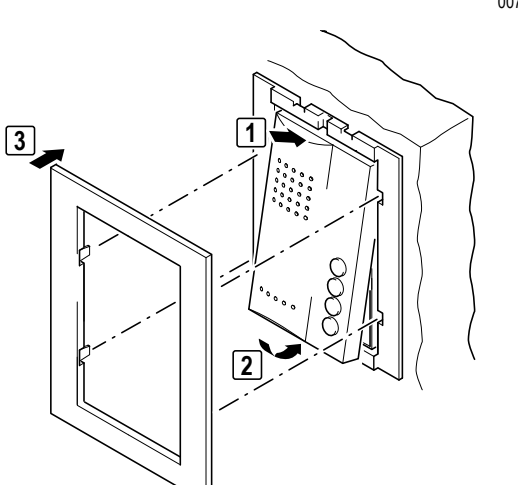

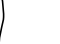

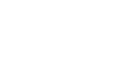

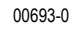

# Montage als Tischgerät

Für die Montage benötigen Sie eine Tischkonsole 17310 und eine IAE/UAE8- oder IAE/UAE4-Anschlussdose.

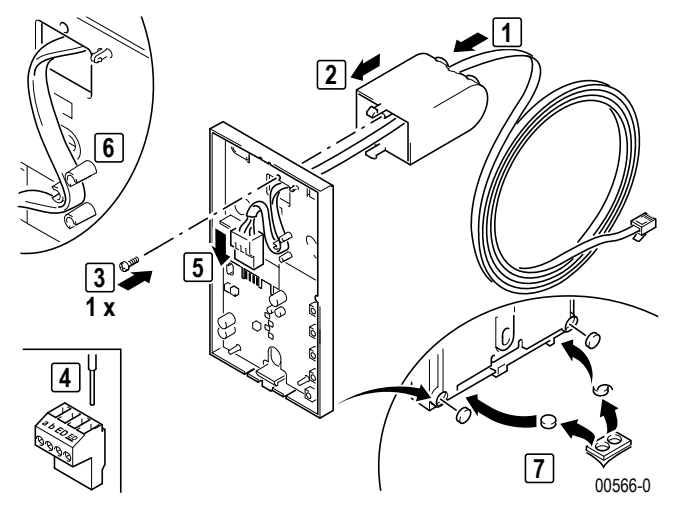

IAE/UAE-Anschlussdose gemäß Tabelle anschließen und montieren.

| Adernfarbe Anschlussleitung 17310 | TwinBus-Klemme | IAE/UAE8 | IAE/UAE4 |
|-----------------------------------|----------------|----------|----------|
| weiß                              | -              | 2        | -        |
| braun                             | а              | 3        | 3        |
| grün                              | b              | 4        | 4        |
| gelb                              | ED             | 5        | 5        |
| grau                              | ED             | 6        | 6        |
| rosa                              | _              | 7        | _        |

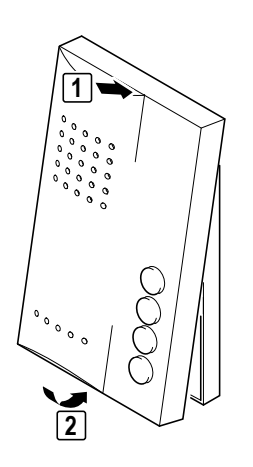

00567-0

#### Anschluss

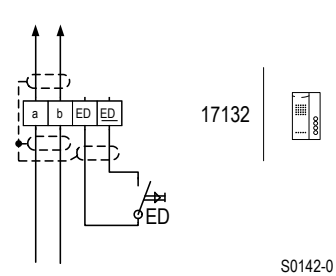

#### Standardanschluss

Anschlüsse a, b ED, ED

Busklemme Etagendrücker

- Die Abschirmung der ankommenden und abgehenden Leitung verbinden. Bei YR-Leitungen alle nicht benutzten Adern als Abschirmung verbinden.
- Bei Parallelbetrieb mehrerer Kompakt-Sprechstellen, die auf einen Etagendrücker (ED) reagieren sollen, ist der Tastenadapter 14645 einzusetzen.

#### 3.1.5.3 Inbetriebnahme

Die Inbetriebnahme kann über die Kompakt-Sprechstelle oder über den Etagendrücker vorgenommen werden. Die Inbetriebnahme über den Etagendrücker ist sehr nützlich, wenn Sie keinen Zugang zu der Wohneinheit haben.

Damit der Bediener den Rufton der Hauptklingel ändern kann, ist die Hauptklingel bei einer Neueinstellung als erste Klingeltaste einzulernen. Für weitere Klingeltasten ist der Vorgang zu wiederholen.

Bei der Inbetriebnahme mit zwei Personen können Sie die Sprechanlage benutzen.

## Einstellschutz

Über das TwinBus Netzgerät können die angeschlossenen Sprechstellen mit einem Einstellschutz gegen unbeabsichtigte Veränderungen gesichert werden  $\rightarrow$  *Einstellschutz* – *S.* 127.

Einen aktivierten Einstellschutz erkennen Sie am negativen Quittungston beim Betätigen der Einstelltaste.

# Inbetriebnahme über die Kompakt-Sprechstelle

Ein-Mann-Inbetriebnahme

| Tätigkeit                                                                                      | Ergebnis                                                                                       |  |
|------------------------------------------------------------------------------------------------|------------------------------------------------------------------------------------------------|--|
| + 😥 >5 Sekunden gedrückt halten, bis                                                           | blinkt                                                                                         |  |
| Innerhalb einer Minute an der Türstation<br>zu belegende Taste drücken                         | (()       ()       ()       akustisches Signal zur Bestätigung an Sprechstelle und Türstation  |  |
| Zwei-Mann-Inbetriebnahme                                                                       |                                                                                                |  |
| Tätigkeit                                                                                      | Ergebnis                                                                                       |  |
| + 😥 >5 Sekunden gedrückt halten, bis                                                           | blinkt                                                                                         |  |
| Sprechverbindung aufbau-<br>en                                                                 | Sprechverbindung zur Türstation                                                                |  |
| zu belegende Taste über Sprech-<br>verbindung durchgeben                                       |                                                                                                |  |
| Sprechtaste loslassen                                                                          | Sprechverbindung von der Türstation                                                            |  |
| Gespräch trennen und innerhalb<br>einer Minute an der Türstation zu<br>belegende Taste drücken | (())       ()       ()       akustisches Signal zur Bestätigung an Sprechstelle und Türstation |  |
| ■ kurzer Ton: Das Gerät ist betriebsbereit.                                                    |                                                                                                |  |
| kein Ton: Zeitfrist überschritten.                                                             |                                                                                                |  |
| <ul> <li>langer Ton: Einlernvorgang ist fehlgeschlagen.</li> </ul>                             |                                                                                                |  |

Wurde die Zeitfrist überschritten:

► Wiederholen Sie den Vorgang.

Ist der Einlernvorgang fehlgeschlagen:

- ▶ Prüfen Sie am TwinBus Netzgerät, ob der Einstellschutz aktiviert ist  $\rightarrow$  *Einstellschutz S.* 127.
- Wurden bereits 10 Klingeltasten eingelernt, ist der Speicher der Kompakt-Sprechstelle voll. Löschen Sie ggf. alle Einstellungen und lernen Sie die benötigten Klingeltaster neu ein (nur bei Zugang zur Wohnung möglich).

# Inbetriebnahme mit dem Etagendrücker

Nicht in Verbindung mit Tastenadapter 14645 möglich

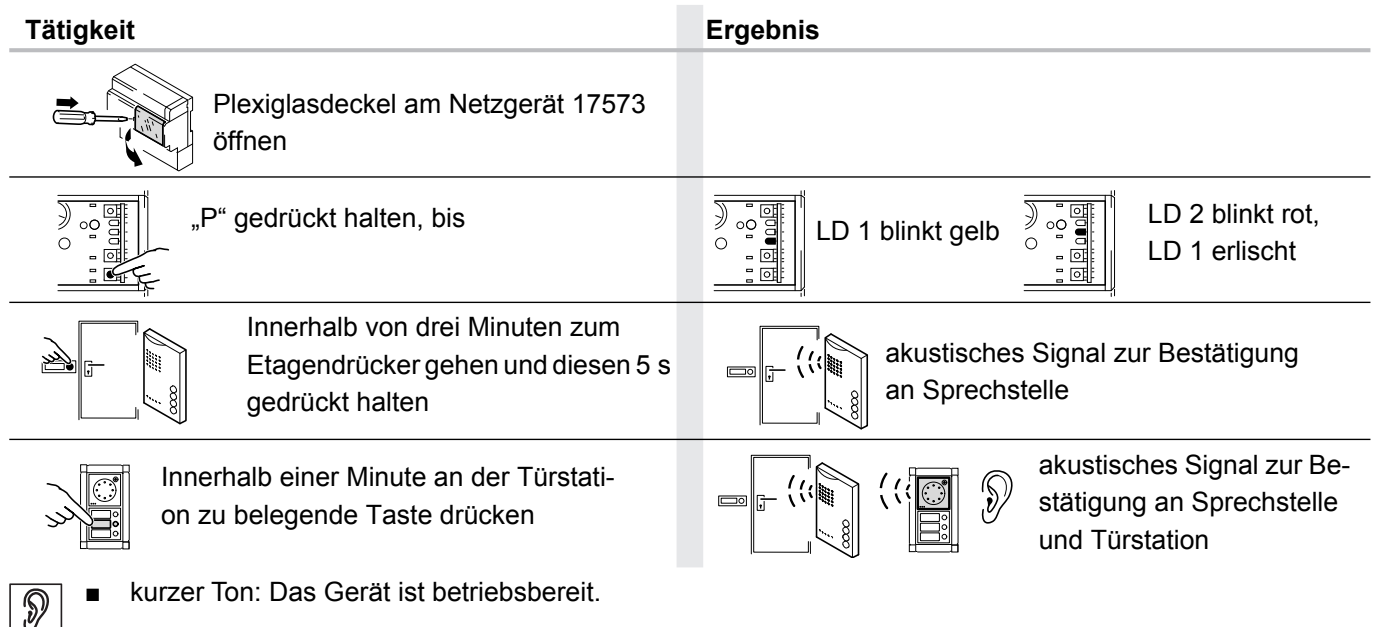

- kein Ton: Zeitfrist überschritten.
- langer Ton: Einlernvorgang ist fehlgeschlagen.

Wurde die Zeitfrist überschritten:

Wiederholen Sie den Vorgang.

Ist der Einlernvorgang fehlgeschlagen:

- ▶ Prüfen Sie am TwinBus Netzgerät, ob der Einstellschutz aktiviert ist  $\rightarrow$  *Einstellschutz S.* 127.
- Wurden bereits 10 Klingeltasten eingelernt, ist der Speicher der Kompakt-Sprechstelle voll. Löschen Sie ggf. alle Einstellungen und lernen Sie die benötigten Klingeltaster neu ein (nur bei Zugang zur Wohnung möglich).

# Einstellungen löschen

Mit dieser Funktion werden alle Einstellungen und eingelernten Klingeltaster gelöscht. Bitte notieren Sie sich ggf. vor dem Löschen die vorhandenen Kundeneinstellungen.

| Tätigke | it                                             | Ergebnis |   |                                    |
|---------|------------------------------------------------|----------|---|------------------------------------|
|         | + 😥 + 🕞 >5 Sekunden gedrückt halten, bis       |          | Ð | akustisches Signal zur Bestätigung |
|         | kurzer Ton: Einstellungen wurden gelöscht.     |          |   |                                    |
|         | langer Ton: Einstellungen wurden nicht gelösch | t.       |   |                                    |

Wurden die Einstellungen nicht gelöscht:

- ▶ Prüfen Sie am TwinBus Netzgerät, ob der Einstellschutz aktiviert ist → Einstellschutz S. 127.
- ► Wiederholen Sie den Vorgang.

# 3.1.5.4 Bedienung

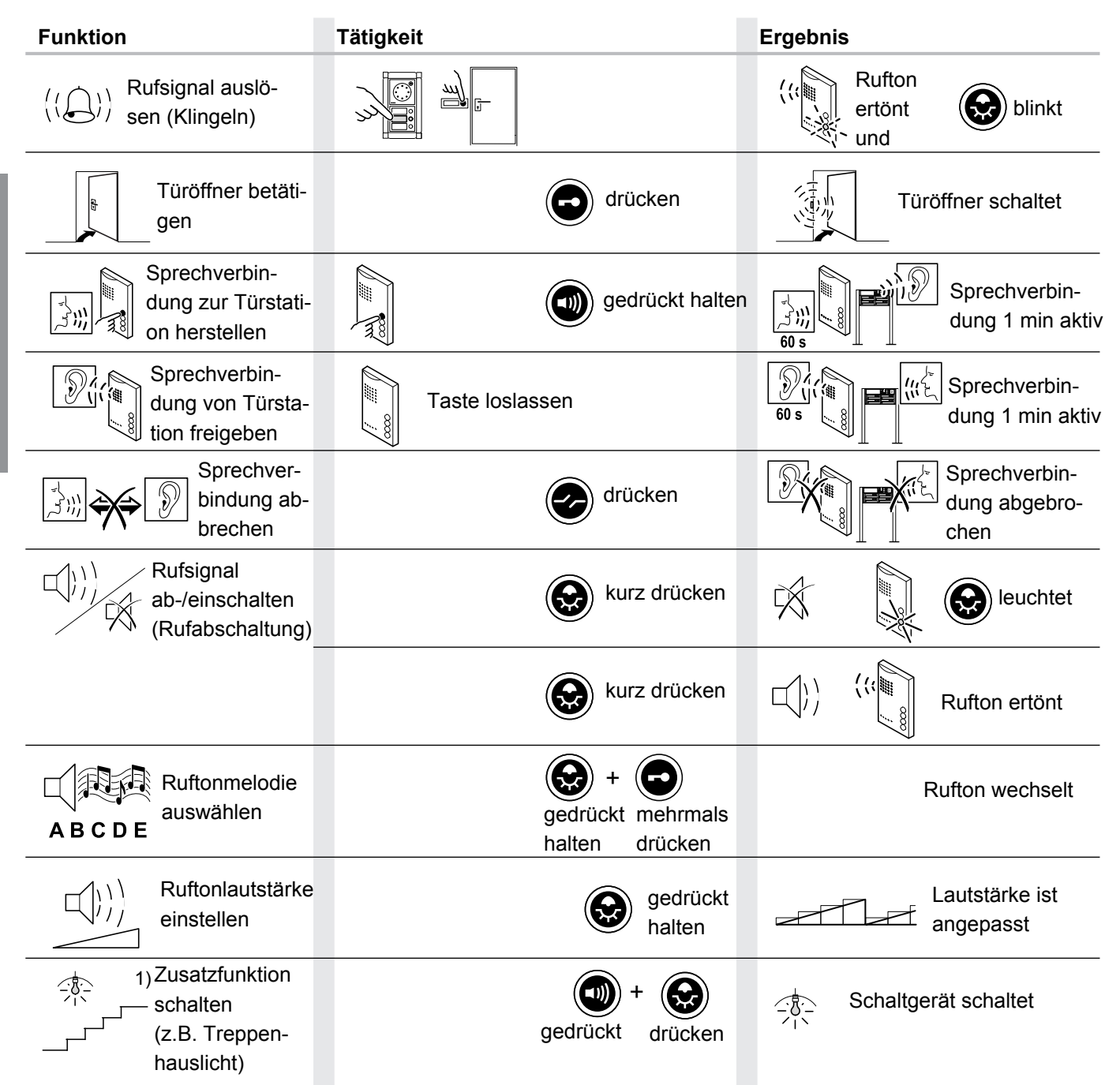

1) Optional mit Schaltgerät 14981, z.B. Licht schalten.

# 3.1.6 TwinBus Freisprechstelle 17230

# 3.1.6.1 Gerätebeschreibung

Die Freisprechstelle 17230 ist für den Freisprechverkehr zur Türstation und zum Öffnen der Haupttür und/oder Etagentür vorgesehen. Abhängig von der Anlage kann über die Freisprechstelle z.B. das Treppenhauslicht geschaltet werden.

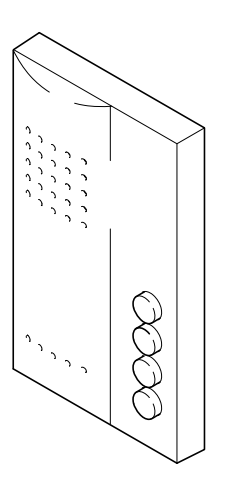

#### Lieferumfang

Die Freisprechstelle wird mit Anschlussklemme für Twin-Bus geliefert.

00563-0

## 3.1.6.2 Montage

- Entnehmen Sie das TwinBus Gerät und die mitgelieferten Bauteile der Verpackung.
- ▶ Stellen Sie die Bedienungsanleitung des TwinBus Gerätes Ihrem Kunden zur Verfügung.
- **Hinweis:** Die Montage der Freisprechstelle 17230 entspricht der Montage der  $\rightarrow$  *TwinBus Kompakt-Sprechstelle* 17132 *S.* 92.
- **Hinweis:** Die Sprachqualität ist von der Einbausituation abhängig. Montieren Sie die Freisprechstelle in Augenhöhe des Bedieners. In Verbindung mit der Treppenhaus-Türstation dürfen die Freisprechstelle und die Treppenhaus-Türstation akustisch nicht gekoppelt sein. Akustische Kopplungen entstehen z.B. durch große Luftspalte in Türen oder durch Luftkanäle in Installationsrohren.

# Anschluss

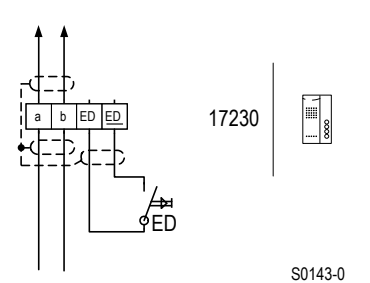

#### Anschlüsse

a, b ED, <u>ED</u> Busklemme Etagendrücker

- Die Abschirmung der ankommenden und abgehenden Leitung verbinden. Bei YR-Leitungen alle nicht benutzten Adern als Abschirmung verbinden.
- Bei Parallelbetrieb mehrerer Freisprechstellen, die auf einen Etagendrücker (ED) reagieren sollen, ist der Tastenadapter 14645 einzusetzen.

# 3.1.6.3 Inbetriebnahme

Die Inbetriebnahme kann über die Freisprechstelle oder über den Etagendrücker vorgenommen werden. Die Inbetriebnahme über den Etagendrücker ist sehr nützlich, wenn Sie keinen Zugang zu der Wohneinheit haben.

Damit der Bediener den Rufton der Hauptklingel ändern kann, ist die Hauptklingel bei einer Neueinstellung als erste Klingeltaste einzulernen. Für weitere Klingeltasten ist der Vorgang zu wiederholen.

Bei der Inbetriebnahme mit zwei Personen können Sie die Sprechanlage benutzen.

# Einstellschutz

Über das TwinBus Netzgerät können die angeschlossenen Sprechstellen mit einem Einstellschutz gegen unbeabsichtigte Veränderungen gesichert werden.

Einen aktivierten Einstellschutz erkennen Sie am negativen Quittungston beim Betätigen der Einstelltaste.

# Inbetriebnahme über die Freisprechstelle

Ein-Mann-Inbetriebnahme

| Tätigkeit                                                                                                 | Ergebnis                                                                                                    |
|----------------------------------------------------------------------------------------------------|----------------------------------------------------------------------------------------------------|
| + 😥 >5 Sekunden gedrückt halten, bis                                                                      | blinkt                                                                                                    |
| Innerhalb einer Minute an der Türstati-<br>on zu belegende Taste drücken                                  | (Image: Constant set in the set is the set is |
| Zwei-Mann-Inbetriebnahme                                                                                  |                                                                                                    |
| Tätigkeit                                                                                                 | Ergebnis                                                                                                    |
| + 😥 >5 Sekunden gedrückt halten, bis                                                                      | blinkt                                                                                                    |
| Sprechverbindung herstellen                                                                               | blinkt 🕖 leuchtet                                                                                                    |
| zu belegende Taste über<br>Sprechverbindung durchgeben                                                    |                                                                                                    |
| Verbindung durch Drücken der Sprechtas-<br>te trennen                                                     | blinkt                                                                                                    |
| Innerhalb einer Minute an der Türstati-<br>on zu belegende Taste drücken                                  | (() akustisches Signal zur Bestä-<br>tigung an Sprechstelle und<br>Türstation                                                                                                    |
| <ul> <li>kurzer Ton: Das Gerät ist betriebsbereit.</li> <li>kein Ton: Zeitfrist überschritten.</li> </ul> |                                                                                                    |

Wurde die Zeitfrist überschritten:

▶ Wiederholen Sie den Vorgang.

Ist der Einlernvorgang fehlgeschlagen:

- Prüfen Sie am TwinBus Netzgerät, ob der Einstellschutz aktiviert ist.
- Wurden bereits 10 Klingeltasten eingelernt, ist der Speicher der Freisprechstelle voll. Löschen Sie ggf. alle Einstellungen und lernen Sie die benötigten Klingeltaster neu ein (nur bei Zugang zur Wohnung möglich).

## Inbetriebnahme mit dem Etagendrücker

Nicht in Verbindung mit Tastenadapter 14645 möglich

| Täti   | gkeit                                                                                     | Ergebnis                                                                                                    |
|--------|-------------------------------------------------------------------------------------------|----------------------------------------------------------------------------------------------------|
|        | Plexiglasdeckel am Netzgerät 17573<br>öffnen                                              |                                                                                                    |
| )<br>0 | "P" gedrückt halten, bis                                                                  | LD 1 blinkt gelb                                                                                                    |
| Z      | Innerhalb von drei Minuten zum Eta-<br>gendrücker gehen und diesen 5 s<br>gedrückt halten | akustisches Signal zur Bestätigung<br>an Sprechstelle                                                                                                    |
| <br>}  | Innerhalb einer Minute an der Türstation<br>zu belegende Taste drücken                    | Image: Constraint of the sector of the sector of the se |
| P      | <ul> <li>kurzer Ton: Das Gerät ist betriebsbereit.</li> </ul>                             |                                                                                                    |
|        | <ul> <li>kein Ton: Zeitfrist überschritten.</li> </ul>                                    |                                                                                                    |
|        | ■ langer Ton: Einlernvorgang ist fehlgeschlagen.                                          |                                                                                                    |

Wurde die Zeitfrist überschritten:

▶ Wiederholen Sie den Vorgang.

Ist der Einlernvorgang fehlgeschlagen:

- Prüfen Sie am TwinBus Netzgerät, ob der Einstellschutz aktiviert ist.
- Wurden bereits 10 Klingeltasten eingelernt, ist der Speicher der Freisprechstelle voll. Löschen Sie ggf. alle Einstellungen und lernen Sie die benötigten Klingeltaster neu ein (nur bei Zugang zur Wohnung möglich).

## Einstellungen löschen

Mit dieser Funktion werden alle Einstellungen und eingelernten Klingeltaster gelöscht. Bitte notieren Sie sich ggf. vor dem Löschen die vorhandenen Kundeneinstellungen.

| Tätigkeit                               | Ergebnis                                 |
|-----------------------------------------|------------------------------------------|
| + 😥 + 💽 >5 Sekunden gedrückt halten, bi | s (() akustisches Signal zur Bestätigung |

# Geräteübersicht Wohntelefone, Video-Hausstationen und Sprechstellen

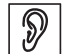

- kurzer Ton: Einstellungen wurden gelöscht.
- □ langer Ton: Einstellungen wurden nicht gelöscht.

Wurden die Einstellungen nicht gelöscht:

- Pr
  üfen Sie am TwinBus Netzger
  ät, ob der Einstellschutz aktiviert ist.
- ► Wiederholen Sie den Vorgang.

# 3.1.6.4 Bedienung

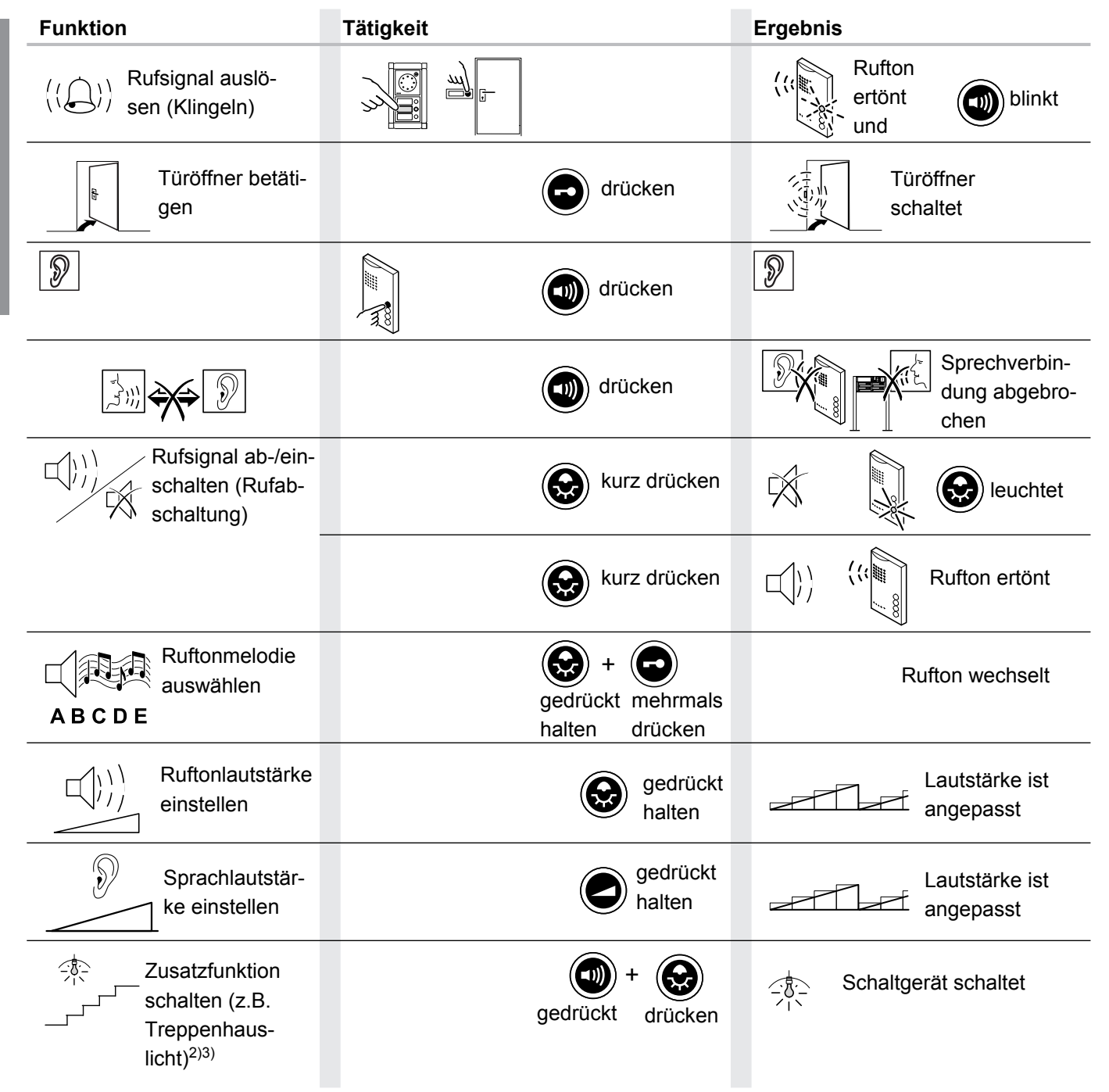

1) Optimale Sprachqualität bei einem Abstand von einer Armlänge.

- 2) Optional mit Schaltgerät 14981, z.B. Licht schalten.
- 3) Bei laufendem Gespräch muss nur 🕲 gedrückt werden.

# 3.1.7 TwinBus Signalgerät 17930

## 3.1.7.1 Gerätebeschreibung

Das Signalgerät 17930 ist zur Signalisierung der Rufe (Klingeln) von Haupttür und/oder Etagentür vorgesehen.

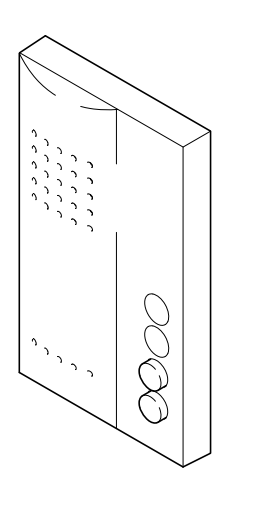

## Lieferumfang

Das Signalgerät wird mit Anschlussklemme für TwinBus geliefert.

00596-0

## 3.1.7.2 Montage

- Entnehmen Sie das TwinBus Gerät und die mitgelieferten Bauteile der Verpackung.
- Stellen Sie bitte die Bedienungsanleitung des TwinBus Gerätes Ihrem Kunden zur Verfügung.

**Hinweis:** Die Montage des Signalgerätes 17930 entspricht der Montage der Kompakt-Sprechstelle 17132 – siehe Seite  $\rightarrow$  *TwinBus Kompakt-Sprechstelle 17132 – S. 92.* 

a, b

ED, ED

## Anschluss

1

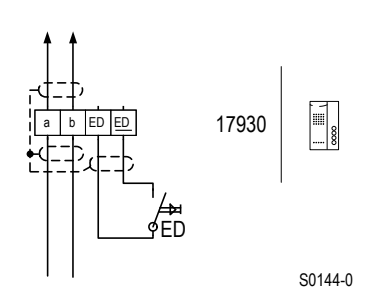

#### Anschlüsse

Busklemme Etagendrücker

- Die Abschirmung der ankommenden und abgehenden Leitung verbinden. Bei YR-Leitungen alle nicht benutzten Adern als Abschirmung verbinden.
- Bei Parallelbetrieb mehrerer Signalgeräte, die auf einen Etagendrücker (ED) reagieren sollen, ist der Tastenadapter 14645 einzusetzen.

## 3.1.7.3 Inbetriebnahme

Die Inbetriebnahme kann über das Signalgerät oder über den Etagendrücker vorgenommen werden. Die Inbetriebnahme über den Etagendrücker ist sehr nützlich, wenn Sie keinen Zugang zu der Wohneinheit haben.

Damit der Bediener den Rufton der Hauptklingel ändern kann, ist die Hauptklingel bei einer Neueinstellung als erste Klingeltaste einzulernen. Für weitere Klingeltasten ist der Vorgang zu wiederholen.

## Einstellschutz

Über das TwinBus Netzgerät können die angeschlossenen Signalgeräte mit einem Einstellschutz gegen unbeabsichtigte Veränderungen gesichert werden.

Einen aktivierten Einstellschutz erkennen Sie am negativen Quittungssignal, die obere, rote LED blinkt zweimal kurz, beim Betätigen der Einstelltaste.

# Inbetriebnahme über das Signalgerät

Ein-Mann-Inbetriebnahme

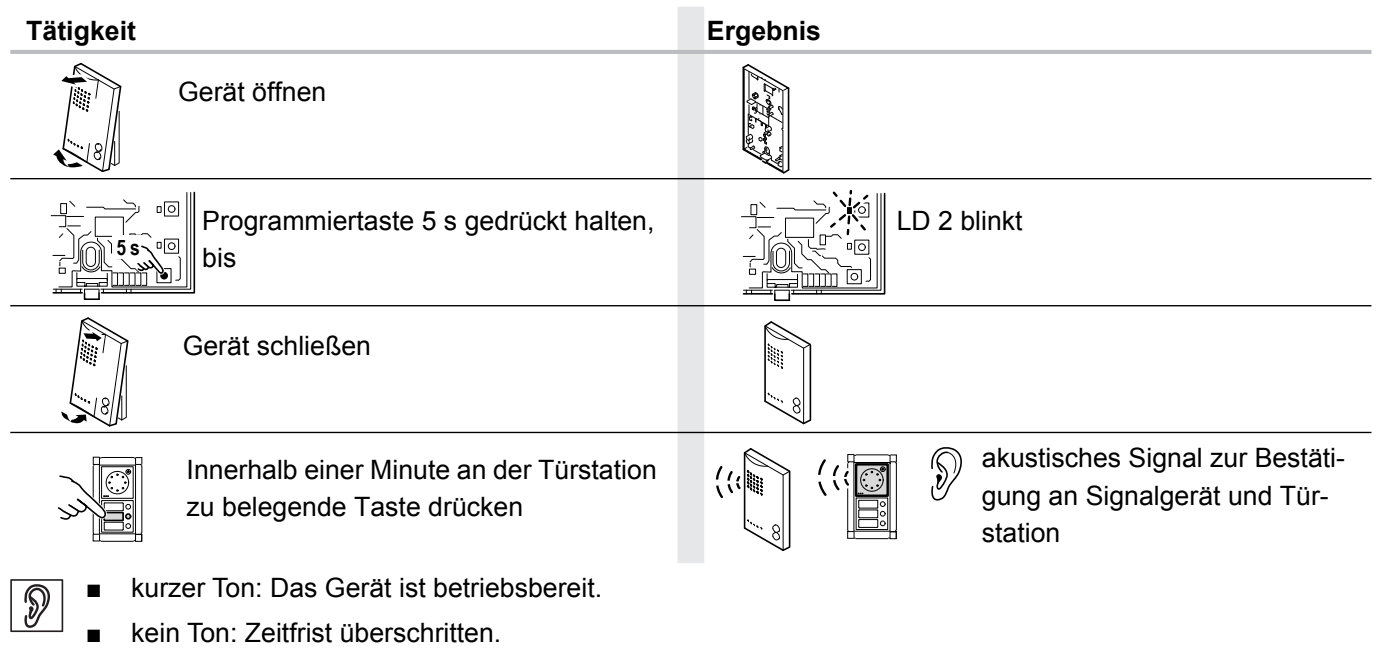

langer Ton: Einlernvorgang ist fehlgeschlagen.

Wurde die Zeitfrist überschritten:

► Wiederholen Sie den Vorgang.

Ist der Einlernvorgang fehlgeschlagen:

- Prüfen Sie am TwinBus Netzgerät, ob der Einstellschutz aktiviert ist.
- ► Wurden bereits 10 Klingeltasten eingelernt, ist der Speicher des Signalgeräts voll. Löschen Sie ggf. alle Einstellungen und lernen Sie die benötigten Klingeltaster neu ein (nur bei Zugang zur Wohnung möglich).

# Inbetriebnahme mit dem Etagendrücker

| Tätigkeit                                                                                                 | Ergebnis                                              |
|----------------------------------------------------------------------------------------------------|-------------------------------------------------------|
| Plexiglasdeckel am Netzgerät 17573<br>öffnen                                                              |                                                       |
| "P" gedrückt halten, bis                                                                                  | LD 1 blinkt gelb                                      |
| Innerhalb von drei Minuten zum<br>Etagendrücker gehen und diesen 5 s<br>gedrückt halten                   | akustisches Signal zur Bestätigung<br>an Sprechstelle |
| Innerhalb einer Minute an der Türstation<br>zu belegende Taste drücken                                    | akustisches Signal zur<br>Bestätigung                 |
| <ul> <li>kurzer Ton: Das Gerät ist betriebsbereit.</li> <li>kein Ton: Zeitfrist überschritten.</li> </ul> |                                                       |
| <ul> <li>langer Ton: Einlernvorgang ist fehlgeschlagen.</li> </ul>                                        |                                                       |
| Wurde die Zeitfrist überschritten:                                                                        |                                                       |

Wiederholen Sie den Vorgang.

Ist der Einlernvorgang fehlgeschlagen:

- Prüfen Sie am TwinBus Netzgerät, ob der Einstellschutz aktiviert ist.
- ► Wurden bereits 10 Klingeltasten eingelernt, ist der Speicher des Signalgeräts voll. Löschen Sie ggf. alle Einstellungen und lernen Sie die benötigten Klingeltaster neu ein (nur bei Zugang zur Wohnung möglich).

# Einstellungen löschen

Mit dieser Funktion werden alle Einstellungen und eingelernten Klingeltaster gelöscht. Bitte notieren Sie sich ggf. vor dem Löschen die vorhandenen Kundeneinstellungen.

| Tätigkeit                                                                | Ergebnis                                                                                                    |  |
|--------------------------------------------------------------------------|----------------------------------------------------------------------------------------------------|--|
| Gerät öffnen                                                             | The set of the set of the set of |  |
| ca. 5 s gedrückt halten, bis                                             | LD 1 blinkt 1 x                                                                                                    |  |
| 🔊 🔹 die obere, rote LED blinkt 1 mal kurz: Das Gerät ist betriebsbereit. |                                                                                                    |  |

- die obere, rote LED blinkt 1 mal kurz: Das Gerät ist betriebsbereit.
  - die obere, rote LED blinkt 2 mal kurz: Löschvorgang ist fehlgeschlagen.

Wurden die Einstellungen nicht gelöscht:

- ► Prüfen Sie am TwinBus Netzgerät, ob der Einstellschutz aktiviert ist.
- ► Wiederholen Sie den Vorgang.

# 3.1.7.4 Bedienung

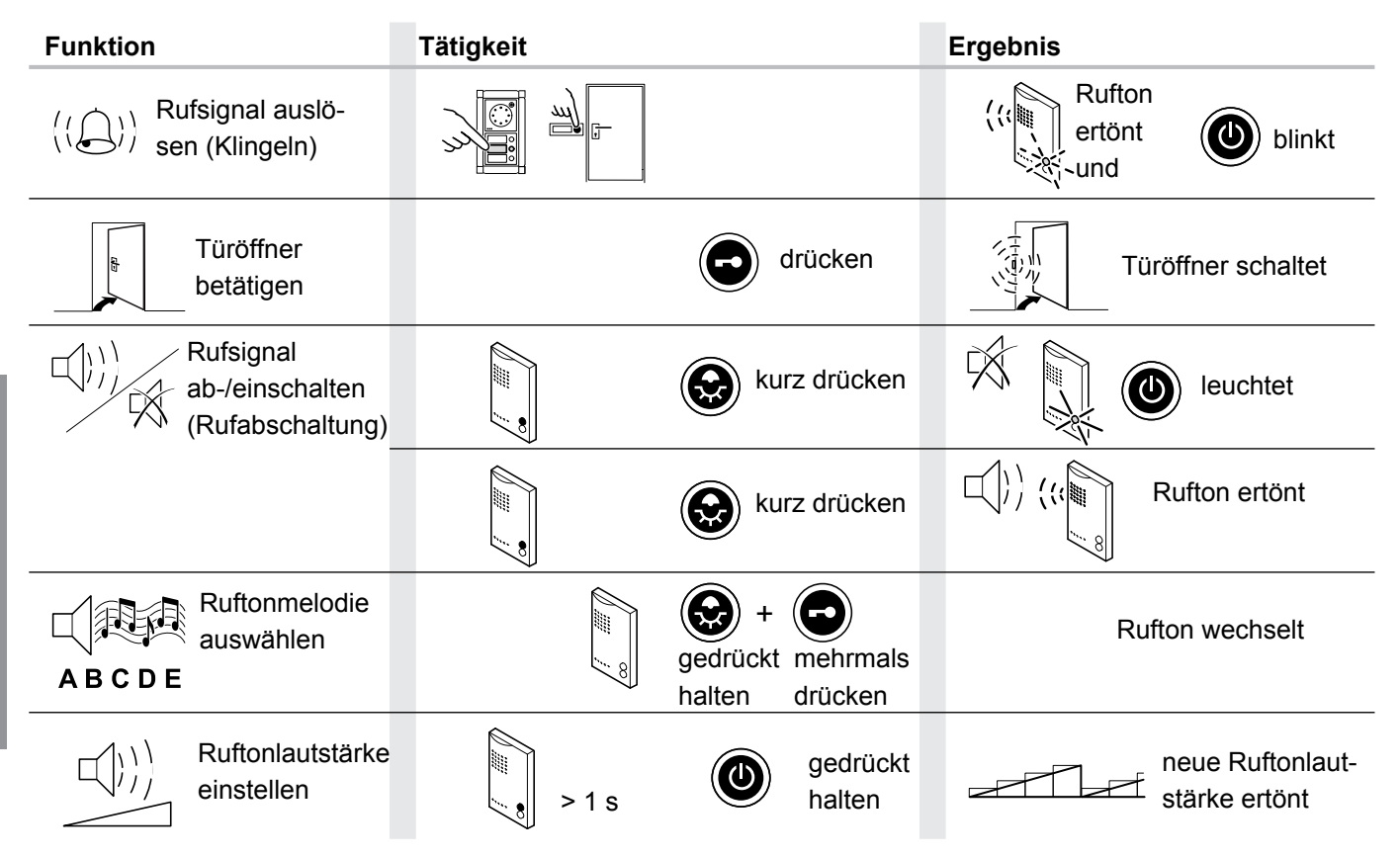

# 3.1.8 TwinBus Funk-Signalgerät 17950

# 3.1.8.1 Gerätebeschreibung

Das Funk-Signalgerät empfängt Funktelegramme eingelernter Funk-Sendeeinheiten der TwinBus Türsprechanlagen und Videosysteme. Wenn eine TwinBus Innensprechstelle mit Sendeeinheit angeklingelt wird, ertönt ein Rufton und/ oder ein Blitzlicht blinkt.

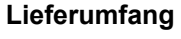

- 1. Funk-Signalgerät
- 2. Bedienungsanleitung

00922-2

# Montage

1

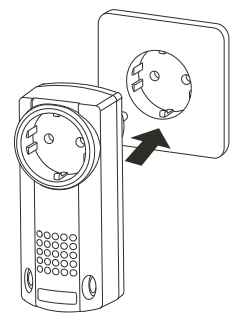

- Entnehmen Sie das TwinBus Gerät und die mitgelieferten Bauteile der Verpackung.
- Stecken Sie das Funk-Signalgerät in eine beliebige Steckdose.
- Übertragen Sie die Funkcodes der Sendeeinheiten der TwinBus Türsprechanlagen und Videosysteme auf das Funk-Signalgerät.
- Achten Sie bei der Wahl der Steckdose auf eine ungehinderte Funkverbindung zwischen Sendeeinheit und Funk-Signalgerät. Mauerwerk und andere dämpfende Materialien verringern die Reichweite der Funkübertragung.
- Vermeiden Sie die Benutzung in der N\u00e4he gro
  u00fer Metallfl\u00e4chen und in der N\u00e4he des Bodens. Sollte die Benutzung in N\u00e4he von Metallfl\u00e4chen nicht zu vermeiden sein, halten Sie einen Mindestabstand von 0,1 m ein.

**Hinweis:** Sie können den Netzausgang des Funk-Signalgerätes als Steckdose für beliebige elektrische Geräte (230 V AC / 50 Hz, bis 16 A) nutzen.

# 3.1.8.2 Inbetriebnahme

Sendercodes einlernen

| Tätigkeit                  | Ergebnis    |
|----------------------------|-------------|
| Tasten 5 s gedrückt halten | Blinken und |

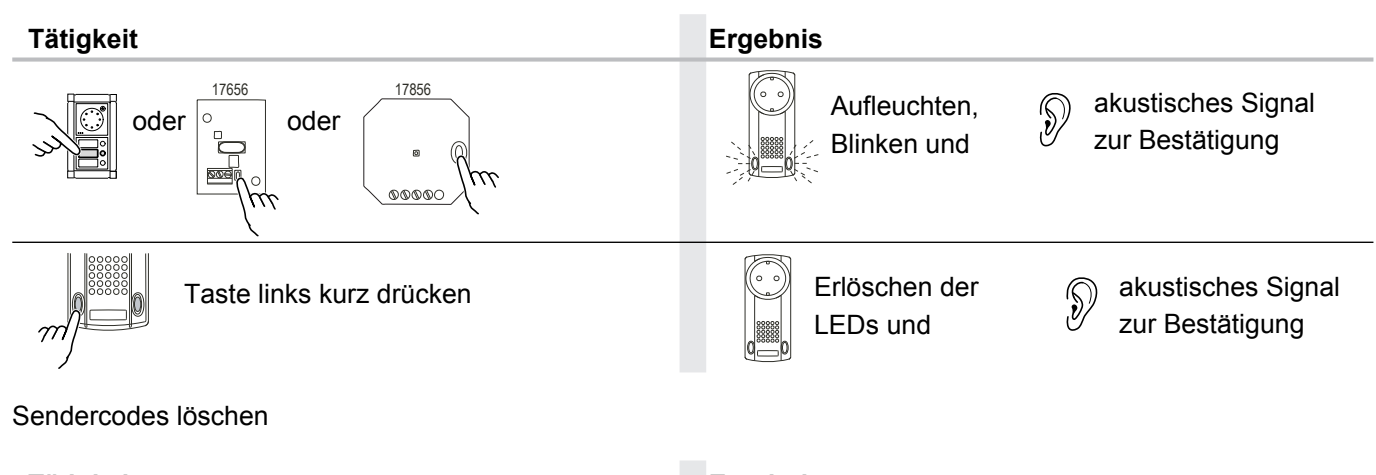

| Tätigkeit                        | Ergebnis                           |
|----------------------------------|------------------------------------|
| Tasten 15 s gedrückt halten, bis | akustisches Signal zur Bestätigung |

# 3.1.8.3 Bedienung

**Hinweis:** Nach Annahme des Türgespräches an der Innensprechstelle wird die Rufsignalisierung nicht abgebrochen. Der Rufton wird solange abgespielt, bis die eingestellte Zeit abgelaufen ist.

Ruftonlautstärke ändern/Blitzlicht ein- und ausschalten

| Tätigkeit                                   | Ergebnis                                                     |    |
|---------------------------------------------|--------------------------------------------------------------|----|
| Taste rechts länger als 1 s gedrückt halten | Ruftonlautstärke ändert sich Blitzlich<br>schaltet an und ab | ıt |

**Hinweis:** Wenn das Gerät lautlos geschaltet ist, leuchtet die rechte Taste. Eingehende Rufe werden nur noch optisch signalisiert.

Wurde eine Ruftonwiederholung von weniger als 30 Sekunden eingestellt, blinkt das Blitzlicht ca. 30 Sekunden. Bei einer Ruftonwiederholung von mehr als 30 Sekunden, blinkt das Blitzlicht ca. 60 Sekunden. Ist das Blitzlicht ebenfalls ausgeschaltet, blinkt nur die rechte Taste für ca. 30 Sekunden.

| Funktion                           | Tätigkeit                                   | Ergebnis                                                       |
|------------------------------------|---------------------------------------------|----------------------------------------------------------------|
| ABCDE Ruftonmelodie aus-<br>wählen | Taste links mehrmals                        | Rufton wechselt                                                |
| <ul> <li></li></ul>                | Taste links für 1–60 s ge-<br>drückt halten | Ruftonlänge ändert sich                                        |
|                                    | Taste rechts länger als                     | neue Ruftonlautstärke ertönt/<br>Blitzlicht schaltet an und ab |

1
### 3.2 Zubehör für Wohntelefone, Video-Hausstationen und Sprechstellen

### 3.2.1 Taster 17636

#### 3.2.1.1 Gerätebeschreibung

Mit dem Taster 17636 kann das Wohntelefon 17630 um eine zusätzliche Schaltfunktion eines externen Verbrauchers, wie z.B. Etagentüröffner, erweitert werden.

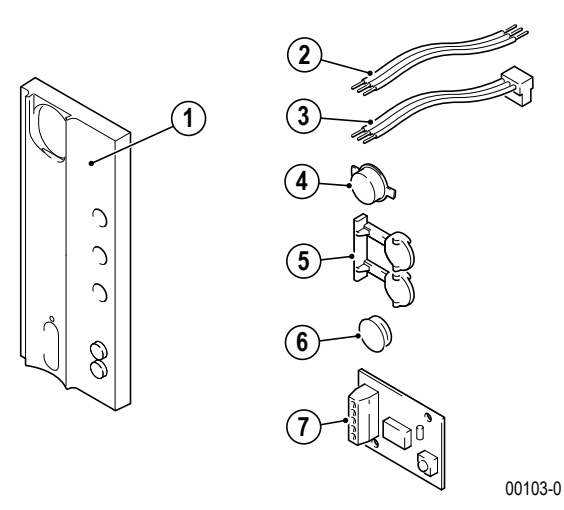

#### Lieferumfang

- 1. Telefonoberschale
- 2. Kabel für Anschluss weiterer Tasten oder Rufanschaltrelais 17646
- 3. Kabel für Anschluss Platine an Hauptplatine
- 4. Tastenkappe
- 5. Tastenhalter
- 6. Blindknöpfe, 2 Stück
- 7. Platine mit Taster

**Hinweis:** Für die Speisung des externen Verbrauchers ist eine zusätzliche Spannungsversorgung erforderlich.

#### 3.2.1.2 Montage

Entnehmen Sie das TwinBus Gerät und die mitgelieferten Bauteile der Verpackung.

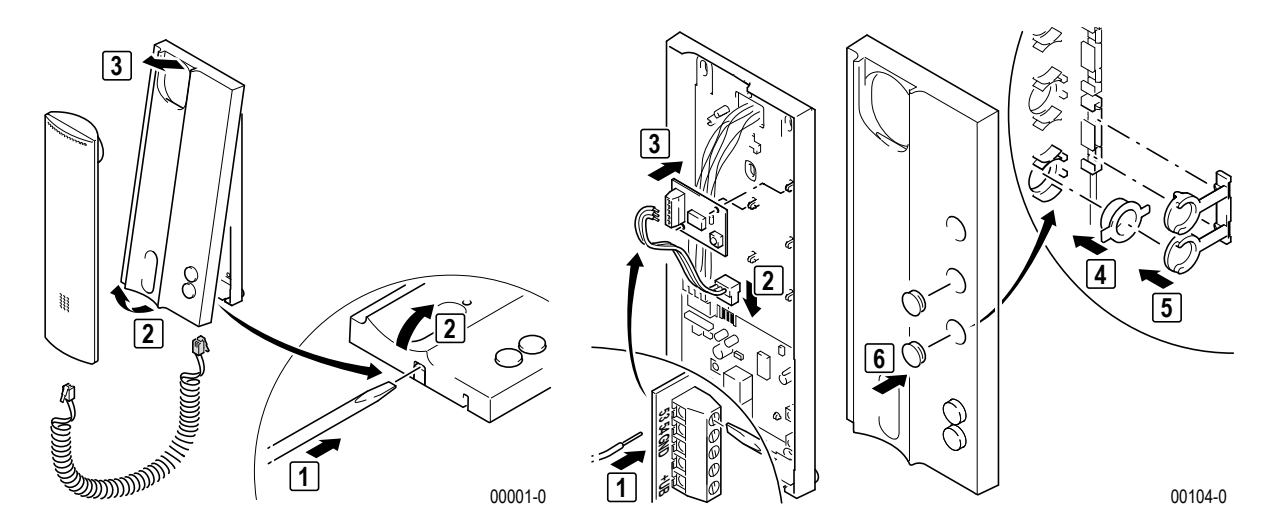

## Geräteübersicht Zubehör für Wohntelefone, Video-Hausstationen und Sprechstellen

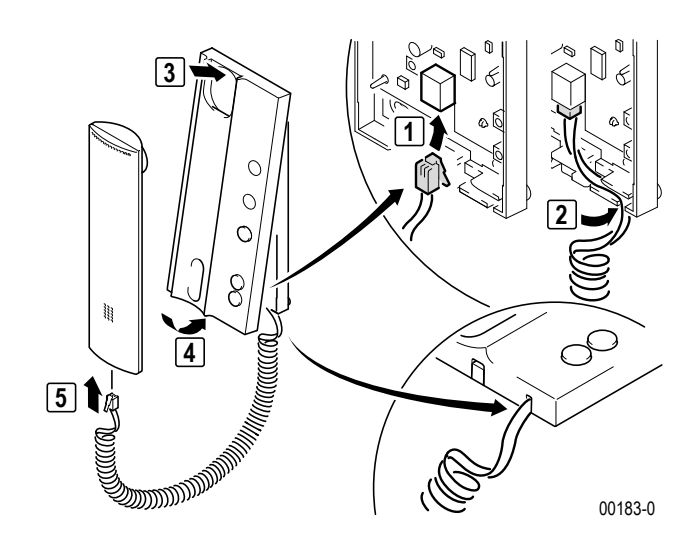

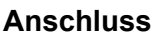

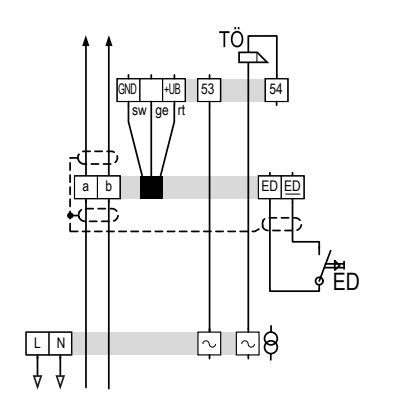

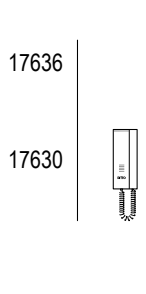

S0009-2

#### Anschlüsse

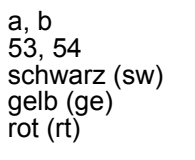

- Busklemme Schaltklemme GND nicht belegt +UB
- Die Abschirmung der ankommenden und abgehenden Leitung verbinden. Bei YR-Leitungen alle nicht benutzten Adern als Abschirmung verbinden.
- Achten Sie auf getrennte Führung von Netz- und Schutzkleinspannung (TwinBus Leitung).
- ► Max. Schaltleistung 1 A bei 24 V AC/DC.

#### 3.2.2 TwinBus Rufanschaltrelais 17646

#### 3.2.2.1 Gerätebeschreibung

DasRufanschaltrelais 17646 ermöglicht den Anschluss eines bauseitigen Signalgebers.

1

**Hinweis:** Der angeschlossene Signalgeber muss über eine separate Spannungsversorgung verfügen. Eine Ruftonunterscheidung ist nicht möglich.

#### Lieferumfang

- 1. Platine Rufanschaltrelais
- 2. Anschlusskabel für Anschluss an Wohntelefon

00180-0

#### 3.2.2.2 Montage

(2

Entnehmen Sie das TwinBus Gerät und die mitgelieferten Bauteile der Verpackung.

Wohntelefone 17630 und 17650, Sprechstellen 17132 und 17230

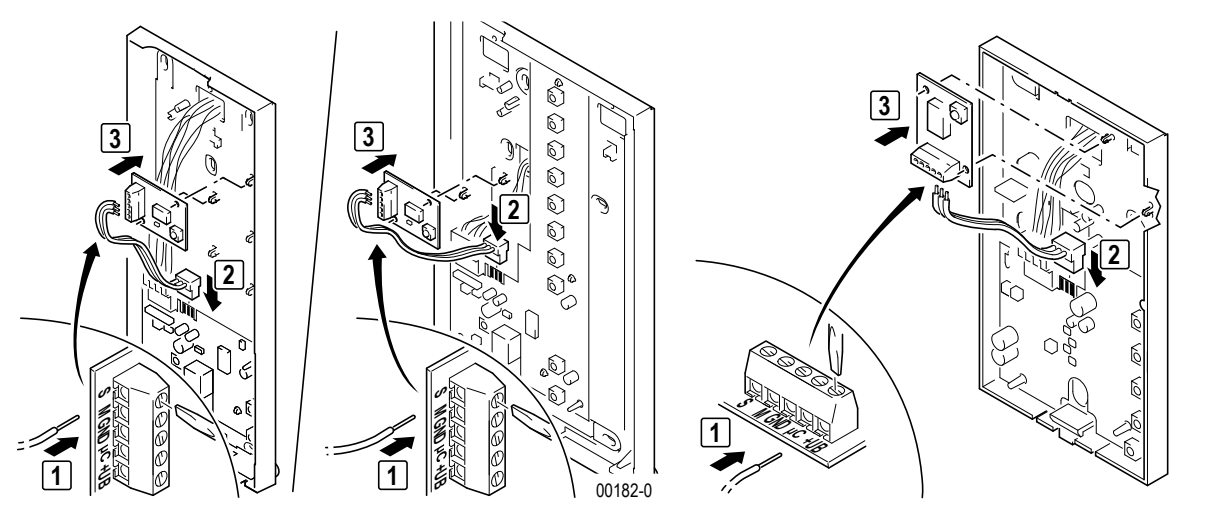

00568-0

**Hinweis:** Bei Kombination des Rufanschaltrelais 17646 (1) mit einem potenzialfreien Taster 17636 (3) sind die Klemmen GND, mC und +UB mit dem beiliegenden Kabel (2) durchzuverbinden.

# Geräteübersicht Zubehör für Wohntelefone, Video-Hausstationen und Sprechstellen

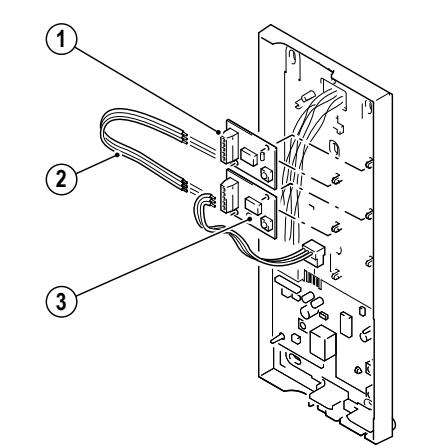

00512-0

S0015-3

Anschluss

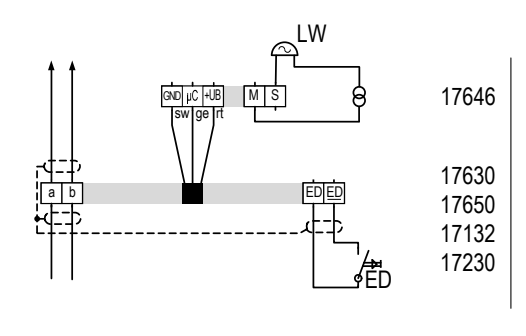

| Adernfarbe<br>Anschlussleitung | Klemme |
|--------------------------------|--------|
| schwarz (sw)                   | GND    |
| gelb (ge)                      | μC     |
| rot (rt)                       | +UB    |

#### 3.2.2.3 Inbetriebnahme

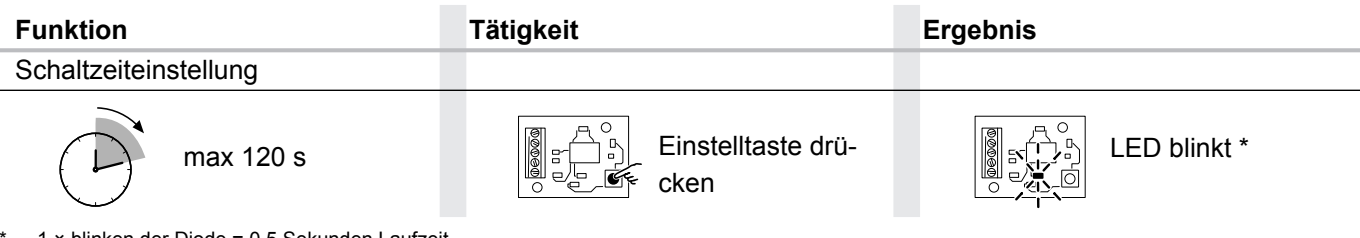

1 × blinken der Diode = 0,5 Sekunden Laufzeit

Max. Schaltleistung 1 A bei 24 V AC/DC.

**Hinweis:** Das Rufanschaltrelais 17646 schaltet nur bei aufgelegtem Hörer bzw. bei inaktiver Sprechverbindung.

1

#### 3.2.3 Tastenadapter 14645

#### 3.2.3.1 Gerätebeschreibung

Der Tastenadapter wandelt ein analoges Tastsignal in einen TwinBus Befehl um. Mit dem Tastenadapter können zwei bauseitige, potenzialfreie Taster als Befehlsgeber in eine TwinBus Anlage eingebunden werden. Der TwinBus Befehl des Tastenadapters kann in max. 8 TwinBus Sprechstellen, den TK-Adapter, das TwinBus Netzgerät (zur Ansteuerung des Türöffners) oder das TwinBus Schaltgerät eingerlernt werden.

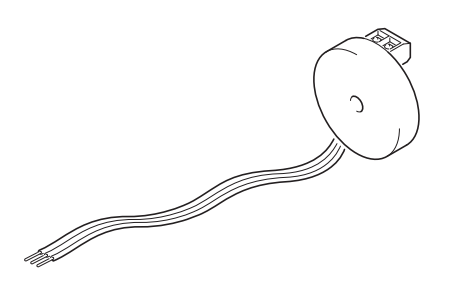

#### Lieferumfang

1. Tastenadapter mit Anschlussklemmen

00106-0

#### Montage

Entnehmen Sie das TwinBus Gerät der Verpackung.

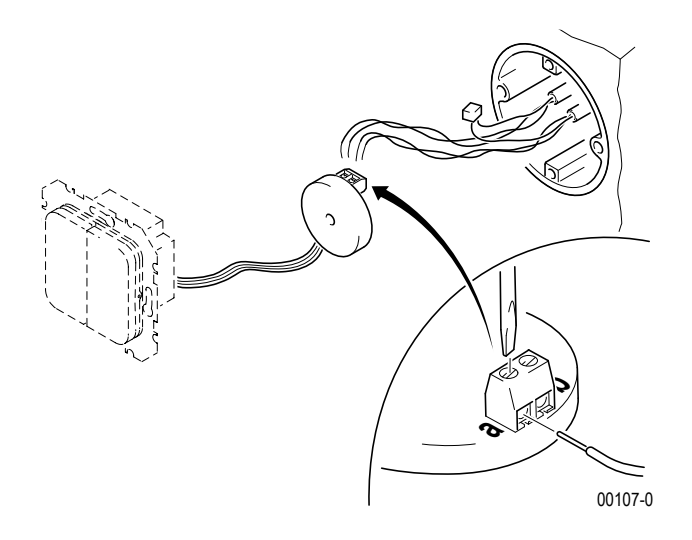

#### Anschluss

**ACHTUNG!** 

Beschädigung des Geräts Der Tastenadapter ist nicht für den Anschluss von Netzspannung geeignet.

ws bn

gn

Anschlüsse

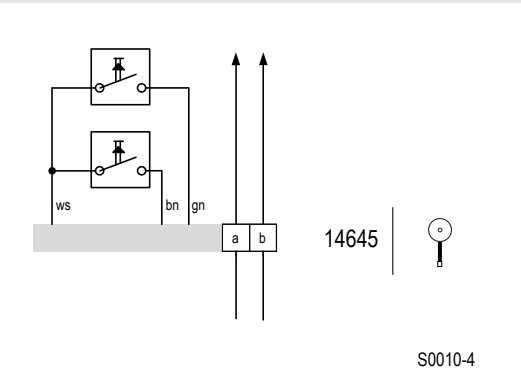

# a, b

Anschluss an Bus weiß braun grün

Die Abschirmung der ankommenden und abgehenden Leitung verbinden. Bei YR-Leitungen alle nicht benutzten ► Adern als Abschirmung verbinden.

#### 3.2.3.2 Inbetriebnahme

Die Inbetriebnahme erfolgt über das TwinBus Gerät, das auf die Betätigung des angeschlossenen bauseitigen Tasters reagieren soll. Bei Wohntelefonen erfolgt die Inbetriebnahme analog dem Einlernen einer Klingeltaste.

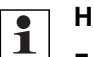

#### Hinweis:

- Der Tastenadapter zählt als Busteilnehmer. -
- Der Tastenadapter aktiviert kein Videobild. Er kann nicht linienübergreifend über eine Etagensteuerung oder einen Linienkoppler eingesetzt werden.

#### 3.2.4 Funk-Sendeplatine 17656

#### 3.2.4.1 Gerätebeschreibung

(2

Die Funk-Sendeplatine dient der drahtlosen Weiterleitung eines Türrufs mittels Funkwellen. Die Sendeplatine kann in den Wohntelefonen 17630, 17650, 17660, 17664, der Freisprechstelle 17230, dem Signalgerät 17930 und der Kompakt-Sprechstelle 17132 zum Einsatz kommen.

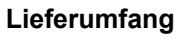

- 1. Funk-Sendeplatine
- 2. dreiadriges Anschlusskabel mit Stecker
- 3. dreiadriges Anschlusskabel ohne Stecker

3

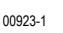

#### 3.2.4.2 Montage am Beispiel Wohntelefon 17630

Entnehmen Sie das Gerät und die mitgelieferten Bauteile der Verpackung.

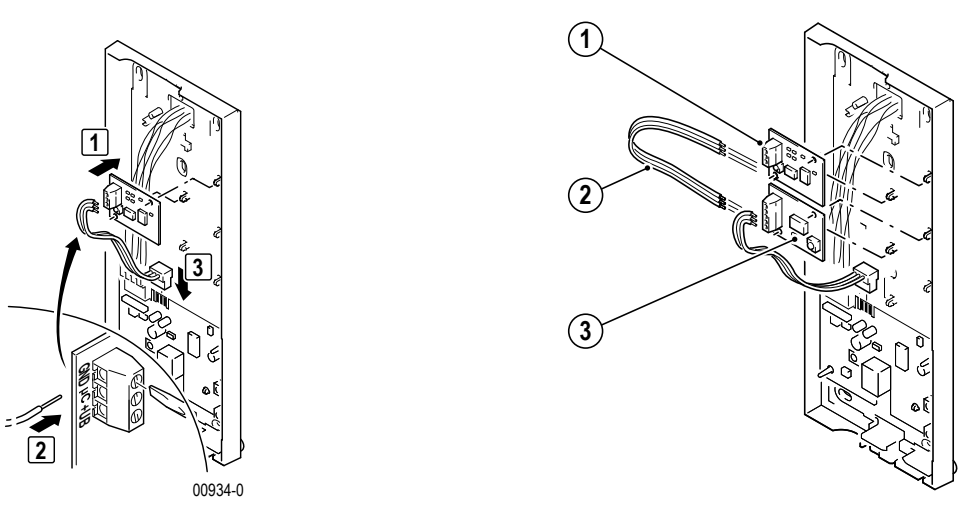

00935-0

**Hinweis:** Bei Kombination der Funk-Sendeplatine 17656 (1) mit einer Erweiterungsplatine, z.B. Rufanschaltrelais 17646 (3), sind die Klemmen GND, μC und +UB mit dem beiliegenden Kabel (2) durchzuverbinden.

# Geräteübersicht Zubehör für Wohntelefone, Video-Hausstationen und Sprechstellen

#### Anschluss

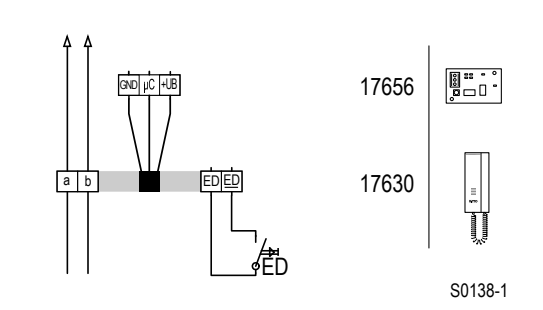

#### Adernfarbe Anschlussleitung

schwarz (sw) gelb (ge) rot (rt)

#### Klemme

GND µC +UB

Schaltplan: Anschluss an Wohntelefon 17630.

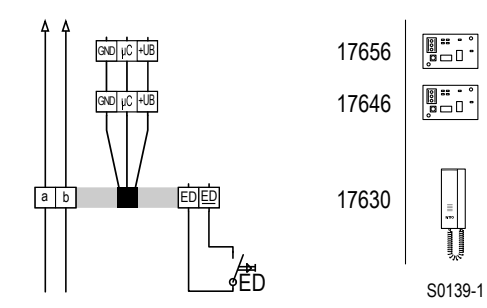

Schaltplan: Anschluss an Wohntelefon 17630 mit Rufanschaltrelais 17646.

| •  | Adernfarbe                            |
|----|---------------------------------------|
| •  | Anschlussleitung                      |
| j• | schwarz (sw)<br>gelb (ge)<br>rot (rt) |

#### Klemme

GND µC +UB

#### 3.2.5 TwinBus Tischkonsole 17310

#### 3.2.5.1 Gerätebeschreibung

Mit der Tischkonsole kann das Wohntelefon 17630, die Freisprechstelle 17230 und die Kompakt-Sprechstelle 17132 als Tischgerät eingesetzt werden.

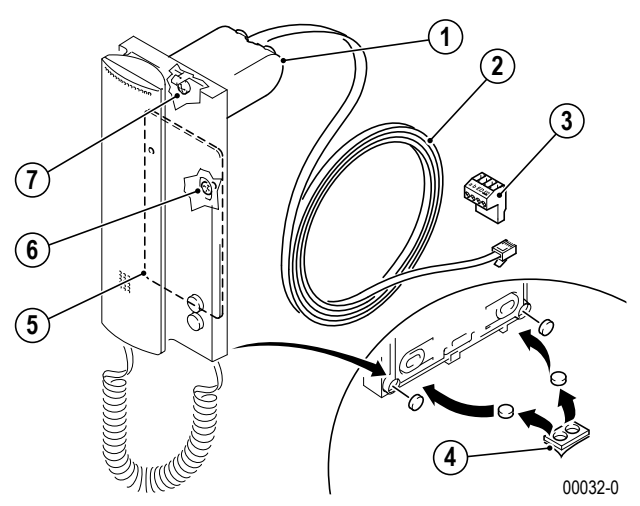

#### Lieferumfang

- 1. Konsole
- 2. Anschlusskabel (3 m) mit Westernstecker
- 3. Anschlussklemme
- 4. Gummifüße, 2 Stück
- 5. Zusatzgewicht (nur bei Wohntelefon 17630)
- 6. Befestigungsschrauben für Zusatzgewicht, 2 Stück
- 7. Befestigungsschraube für Konsole

→ TwinBus Wohntelefon 17630 – S. 51, → TwinBus Freisprechstelle 17230 – S. 99, → TwinBus Kompakt-Sprechstelle 17132 – S. 92,

### 3.2.6 TwinBus Tischkonsole 17311

#### 3.2.6.1 Gerätebeschreibung

Mit der Tischkonsole kann das Wohntelefon 17650 als Tischgerät eingesetzt werden.

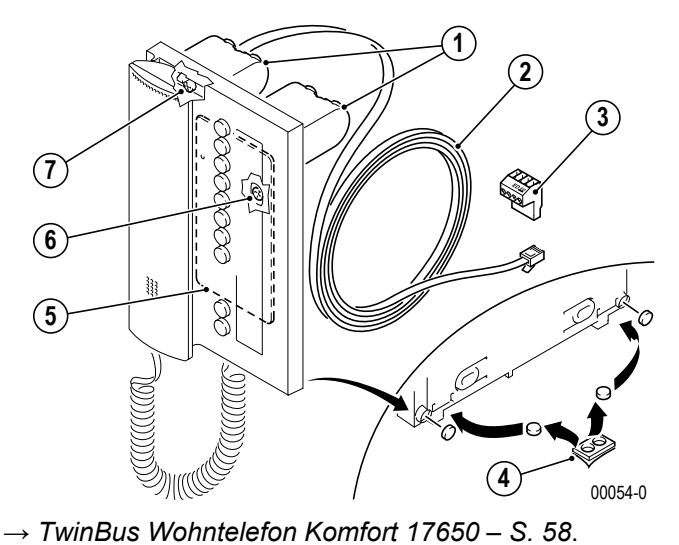

#### Lieferumfang

- 1. Konsolen, 2 Stück
- 2. Anschlusskabel (3 m) mit Westernstecker
- 3. Anschlussklemme
- 4. Gummifüße, 2 Stück
- 5. Zusatzgewicht
- 6. Befestigungsschrauben für Zusatzgewicht, 2 Stück
- 7. Befestigungsschrauben für Konsolen, 2 Stück

TwinBus Tischkonsole 17311

#### 3.2.7 TwinBus Tischkonsole Video 17313

#### 3.2.7.1 Gerätebeschreibung

Mit der Tischkonsole kann die Video-Hausstation Color RGE17867, die Video-Hausstation Komfort RGE17865, die Video-Freisprechstelle RGE17877 und die Video-Freisprechstelle Komfort RGE17875 als Tischgerät eingesetzt werden.

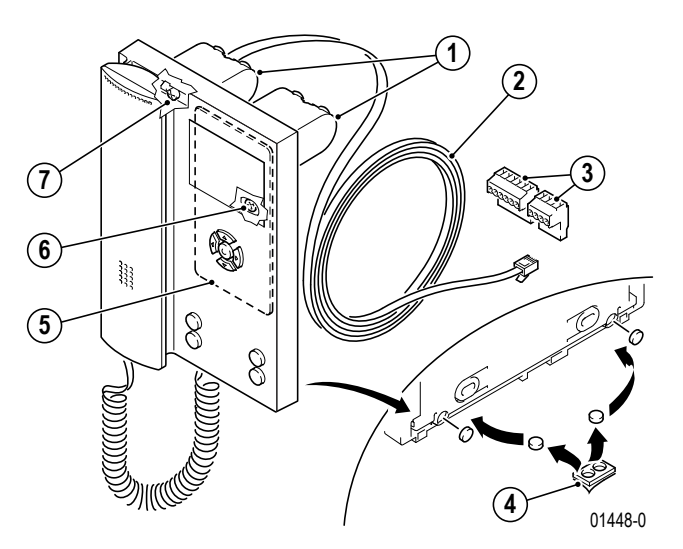

#### Lieferumfang

- 1. Konsolen, 2 Stück
- 2. Anschlusskabel (3 m) mit Westernstecker
- 3. Anschlussklemme
- 4. Gummifüße, 2 Stück
- 5. Zusatzgewicht
- 6. Befestigungsschrauben für Zusatzgewicht, 2 Stück
- 7. Befestigungsschrauben für Konsolen, 2 Stück

 $\rightarrow$  TwinBus Video-Hausstation RGE17865, RGE17867 – S. 67,  $\rightarrow$  TwinBus Video-Freisprechstelle RGE17875, RGE17877 – S. 79

# Geräteübersicht Zubehör für Wohntelefone, Video-Hausstationen und Sprechstellen

#### 3.2.8 TwinBus UP-Rahmen 17320, 17321, 17323

#### 3.2.8.1 Gerätebeschreibung

Der UP-Rahmen ermöglicht die Unterputz- oder Hohlwandmontage eines Wohntelefons, einer Freisprechstelle, Treppenhaus-Türstation oder Video-Freisprechstelle.

#### UP-Rahmen 17320, 17321, 17322

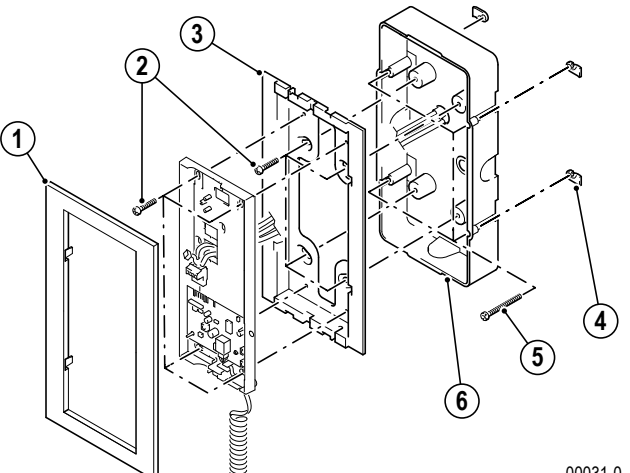

#### Lieferumfang

- 1. Abdeckrahmen
- 2. Befestigungsschrauben, 8 Stück
- 3. Montagerahmen
- 4. Hohlwandkrallen, 4 Stück
- 5. Befestigungsschrauben für Hohlwandkrallen, 4 Stück
- 6. UP-Kasten

00031-0

Die Montage ist bei der Montage des jeweiligen Wohntelefons/Video-Hausstation beschrieben.

#### 3.2.9 TwinBus Anschlussadapter für KOAX 14811

#### 3.2.9.1 Gerätebeschreibung

Der Anschlussadapter für KOAX 14811 ermöglicht den Anschluss von Geräten mit KOAX Eingang/Ausgang an die TwinBus Videoleitung.

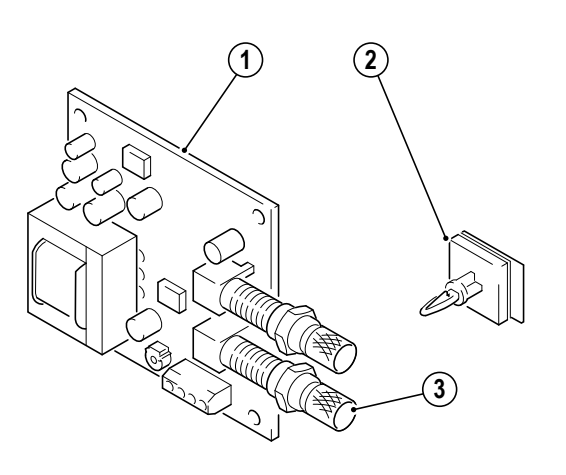

#### Lieferumfang

- 1. TwinBus Anschlussadapter KOAX
- 2. Montagefüße, 4 Stück
- 3. F-Stecker

00630-1

#### 3.2.9.2 Montage

Entnehmen Sie das TwinBus Gerät und die mitgelieferten Bauteile der Verpackung.

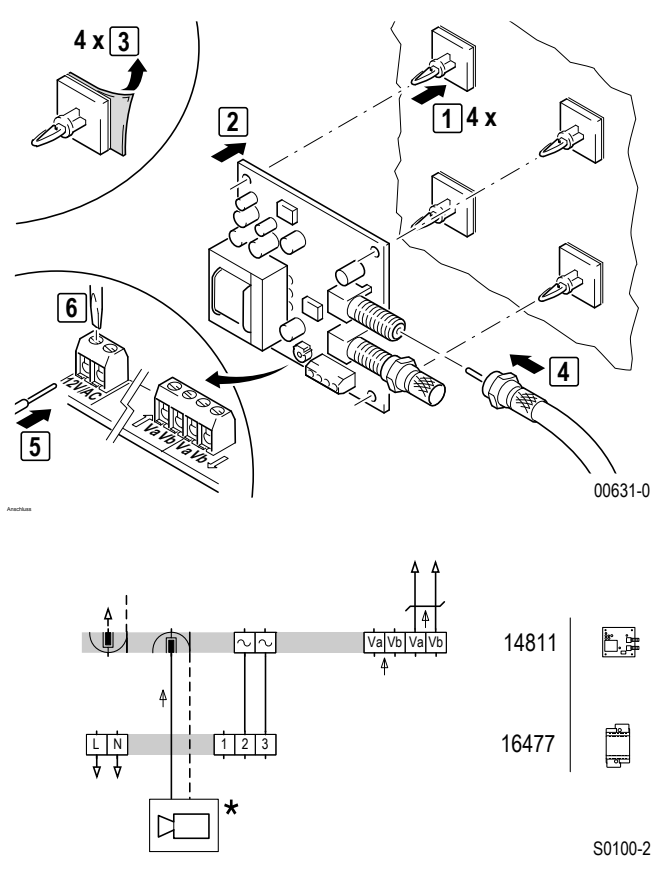

Schaltplan: Anschluss z.B. einer Kamera mit KOAX Anschluss.

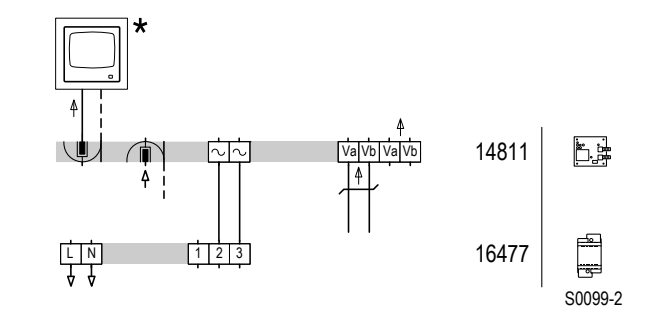

Schaltplan: Anschluss z.B. eines Monitors mit KOAX Anschluss.

# Geräteübersicht Zubehör für Wohntelefone, Video-Hausstationen und Sprechstellen

#### 3.2.9.3 Inbetriebnahme

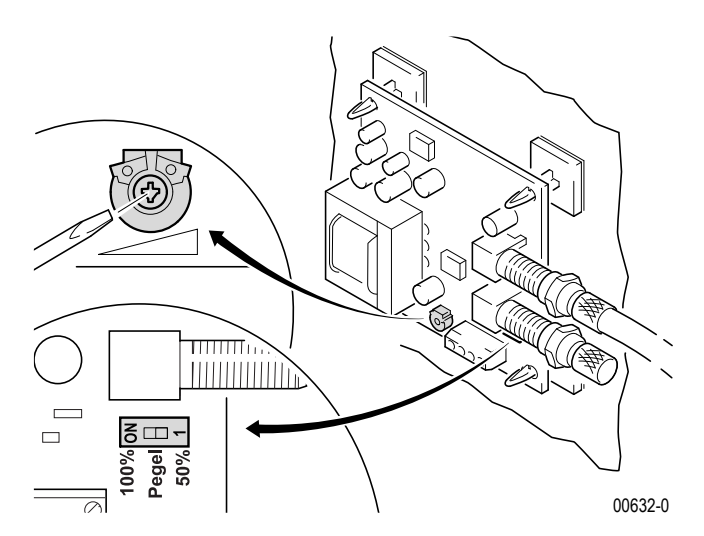

 DIP-Schalter einstellen, Anpassung des Eingangssignals

100% entspricht dem ungedämpften Signal 50% entspricht einer Halbierung der Signalspannung

 Signalpegel am KOAX Ausgang mit Potenziometer anpassen (1 Vss an 75 W).

#### 3.2.10 UP Funksender 17856

#### 3.2.10.1 Gerätebeschreibung

Der Unterputz-Funk-Sender dient zur Ansteuerung des Funk-Signalgerätes 17950 und kann an allen TwinBus Video-Hausstationen mit integriertem Rufanschaltrelais (Video-Hausstation Komfort 17855 und Video-Freisprechstellen Komfort RGE17875) betrieben werden.

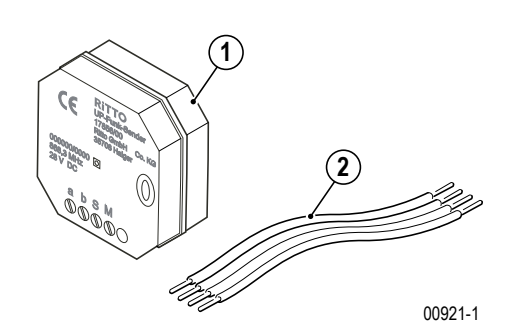

#### Lieferumfang

- 1. UP-Funksender
- 2. vieradriges Anschlusskabel

#### 3.2.10.2 Montage

- Entnehmen Sie das TwinBus Gerät und die mitgelieferten Bauteile der Verpackung.
- Montieren Sie den UP Funksender in einer Schalterdose z.B. hinter der TwinBus Video-Hausstation.

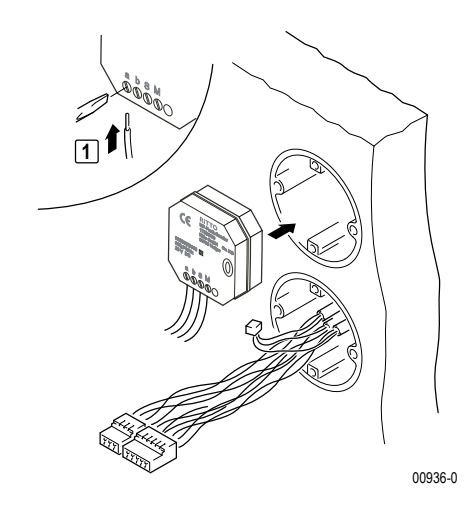

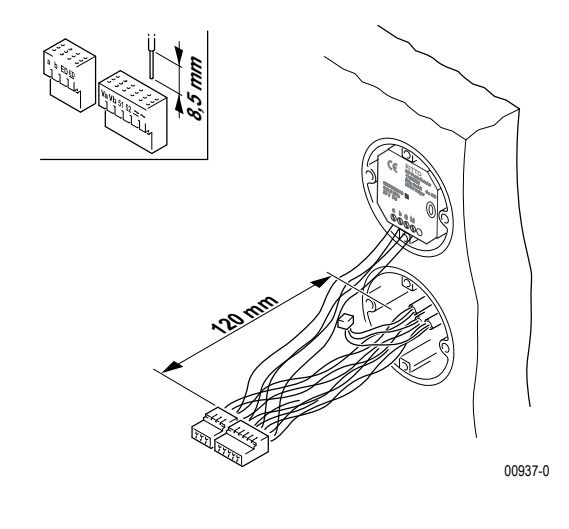

# Geräteübersicht Zubehör für Wohntelefone, Video-Hausstationen und Sprechstellen

#### Anschluss

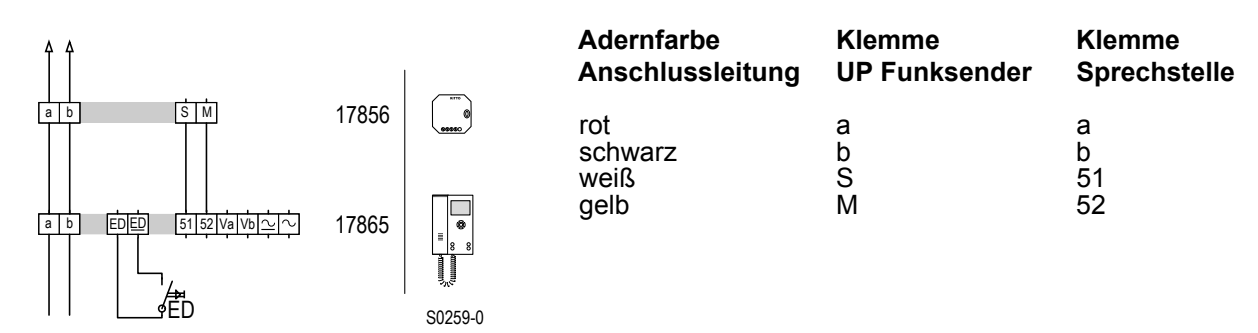

Schaltplan: UP Funksender mit Video-Hausstation

**Hinweis:** Der Schaltkontakt (Klemme 51, 52) muss als Rufanschaltrelais konfiguriert werden, siehe Abschnitt "Inbetriebnahme" der Video-Hausstation RGE17865 bzw. Video-Freisprechstelle RGE17875.

#### 3.2.10.3 Inbetriebnahme

▶ Drücken Sie die Programmiertaste bzw. die zugeordnete Klingeltaste und der Funkcode wird ausgesendet.

### 3.3 TwinBus Netzgerät und Zubehör

### 3.3.1 TwinBus Netzgerät 17573

#### 3.3.1.1 Gerätebeschreibung

Das Netzgerät stellt die Energieversorgung für die an den TwinBus angeschlossenen Geräte bereit. Es steuert die Türstation und stellt Funktionen zur Verfügung, die die angeschlossenen Teilnehmer nutzen können.

#### Lieferumfang

- TwinBus Netzgerät
- TwinBus Kurzanleitung

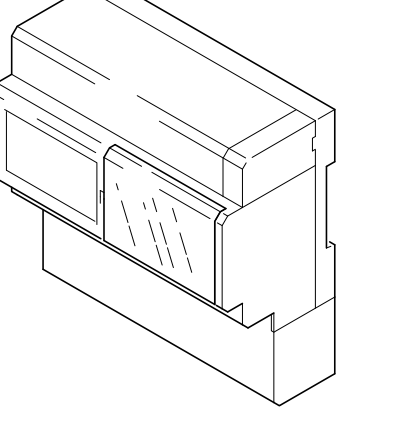

#### 3.3.1.2 Montage

#### ACHTUNG!

Beschädigung des Geräts durch Umwelteinflüsse. Das Gerät darf nicht im Freien oder in Feuchträumen montiert werden.

00108-0

Entnehmen Sie das TwinBus Gerät und die mitgelieferten Bauteile der Verpackung.

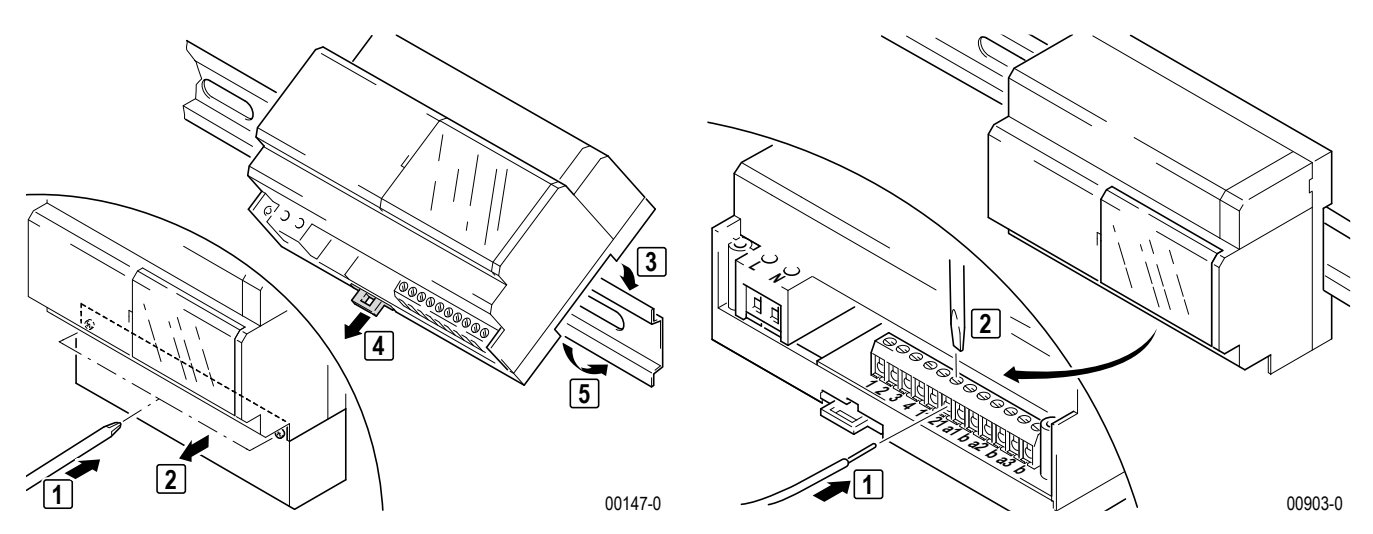

## Geräteübersicht TwinBus Netzgerät und Zubehör

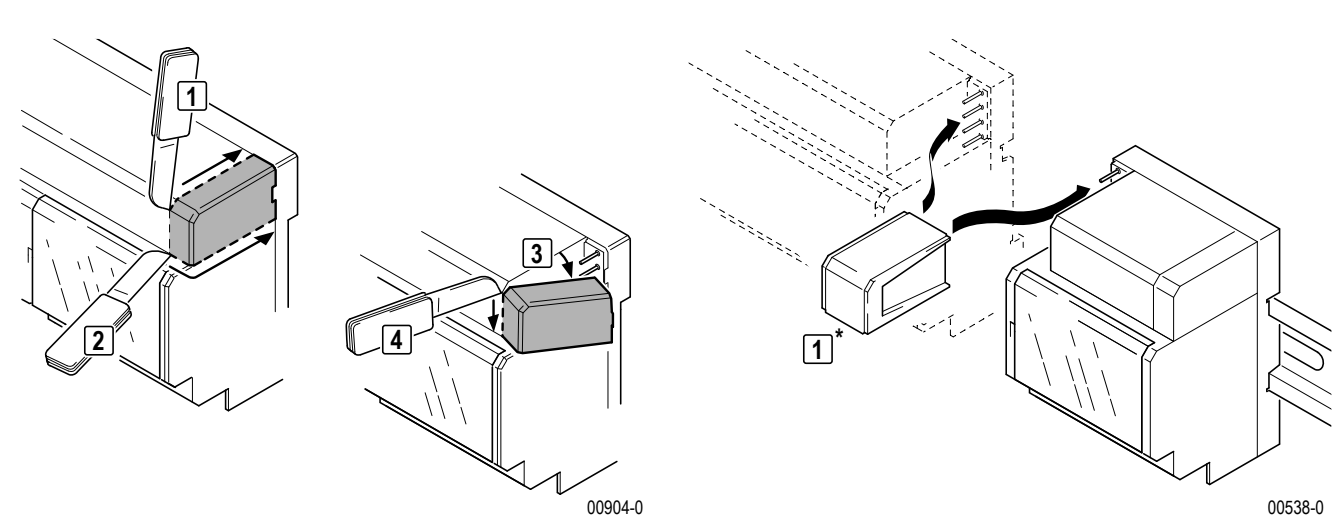

Abdeckung für die Verbindung mit Zusatzgeräten abtrennen.

#### Anschlüsse

| Netzanschluss 230 V                  |
|--------------------------------------|
| Türstation, gepolt                   |
| Türöffner                            |
| Hauptbuslinie 1                      |
| Hauptbuslinie 2                      |
| Hauptbuslinie 3                      |
| für die Versorgung von Zusatzgeräten |
|                                      |

#### **GEFAHR!**

**Lebensgefahr durch elektrischen Schlag.** Bei der Aufputzmontage des Netzgerätes muss die Klemmenabdeckung über dem 230 V Anschluss angebracht werden.

#### Anschluss

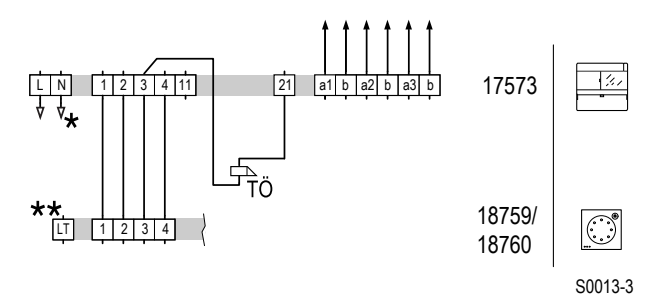

\* Leitungsschutzschalter vorsehen

\*\* Optional bei 18760, bei 18759 ohne Funktion

Schaltplan: Türsprechmodul an TwinBus Netzgerät

#### 3.3.1.3 Inbetriebnahme

Das Einlernen von Befehlen in das Netzgerät wird bei der Inbetriebnahme des Codiermoduls 18764 und des Zugangsmoduls 18768 beschrieben.

## Geräteübersicht TwinBus Netzgerät und Zubehör

### Einstellschutz

| Tätigkeit                                    | Ergebnis                 |
|----------------------------------------------|--------------------------|
| Plexiglasdeckel am Netzgerät 17573<br>öffnen |                          |
| "Prog-Schutz"drücken, bis                    | LD 3 grün leuchtet       |
| "Prog-Schutz" drücken, bis                   | LD 3 (grün) erlischt OFF |

### Türöffnerzeit einstellen

Die Türöffnerzeit kann im Bereich von 1-120 s eingestellt werden. Werksseitig ist die Laufzeit auf 3 s eingestellt.

| Tätigkeit                                    | Ergebnis         |
|----------------------------------------------|------------------|
| Plexiglasdeckel am Netzgerät 17573<br>öffnen |                  |
| "Z" gedrückt halten, bis                     | LD 1 blinkt gelb |

1 × blinken = 1 s

Weitere Informationen zum Netzgerät finden Sie im Kapitel  $\rightarrow$  Service – S. 247.

#### Einstellungen löschen

| Tätigkeit                           | Ergebnis               |
|-------------------------------------|------------------------|
| , P" und dann "Z" >5 s drücken, bis | LD 2 leuchtet kurz rot |

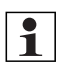

#### Hinweis: Thermosicherung

Das TwinBus Netzgerät 17573 hat anstelle herkömmlicher Schmelzsicherungen elektronische Sicherungen, die bei Überlastung den Stromkreis unterbrechen. Schaltet eine dieser Sicherungen ab, so erlischt die zugehörige LED der Spannungsanzeige. Zum Wiedereinschalten muss wie folgt vorgegangen werden:

- ► Netzspannung abschalten und für ca. 1 Minute abgeschaltet lassen.
- Kurzschluss oder Überlastung beseitigen.
- ► Netzspannung wieder einschalten.

Die zugehörige LED der Spannungsanzeige leuchtet.

Die Schaltspannung des Türöffnerrelais beträgt AC 9 V / 1,6 A.

#### 3.3.2 TwinBus Etagensteuerung 14585

#### 3.3.2.1 Gerätebeschreibung

Mit der Etagensteuerung wird eine separate Etagenbuslinie mit Etagentürstation an eine Hauptbuslinie angeschlossen. Das Gerät wird als Zusatzgerät mit einem TwinBus Netzgerät 17573 betrieben.

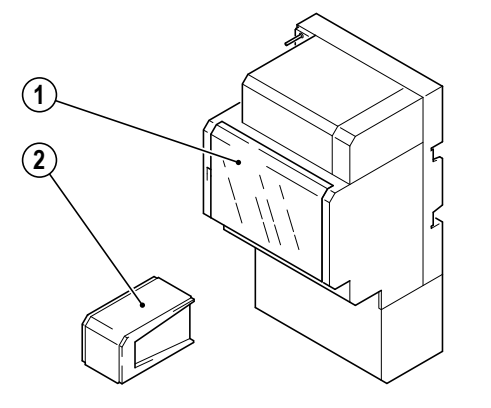

#### Lieferumfang

1. TwinBus Etagensteuerung

00142-0

2. Systembusstecker

#### 3.3.2.2 Montage

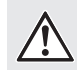

#### ACHTUNG!

Beschädigung des Geräts durch Umwelteinflüsse. Das Gerät darf nicht im Freien oder in Feuchträumen montiert werden.

00126-0

Entnehmen Sie das TwinBus Gerät und die mitgelieferten Bauteile der Verpackung.

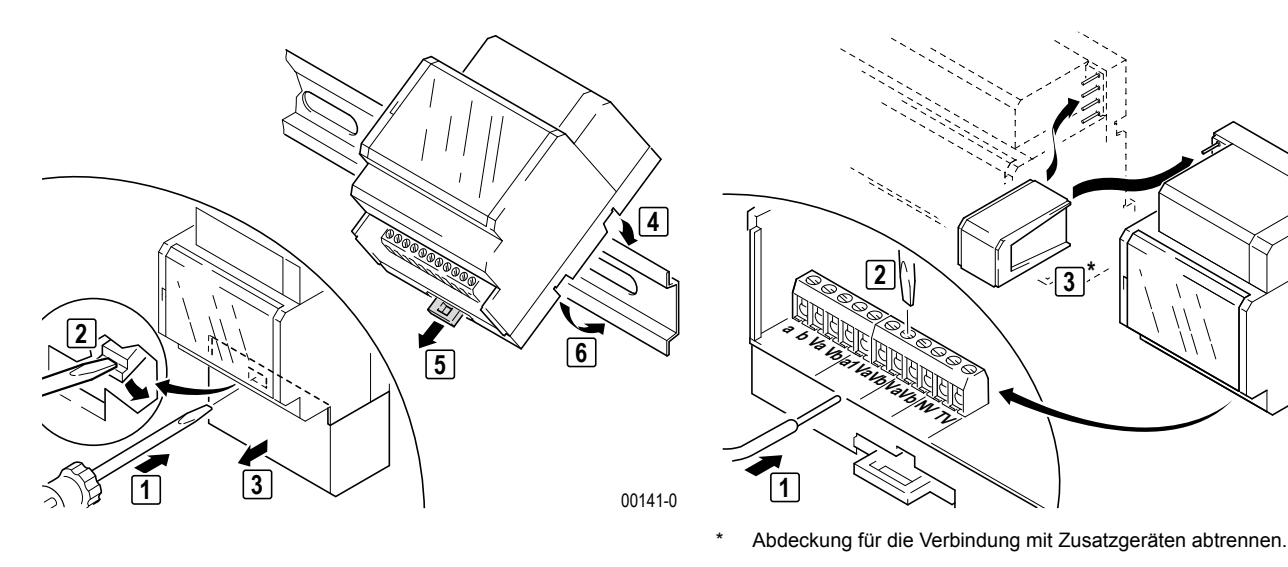

#### Anschlüsse

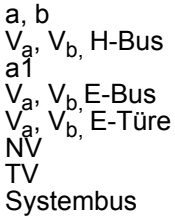

Hauptbuslinie Video-Hauptbus Etagenlinie Video-Etagenbus Kamera, Türstation Netzgerät Türstation für die Versorgung von Zusatzgeräten aus Netzgerät 17573

#### Anschluss

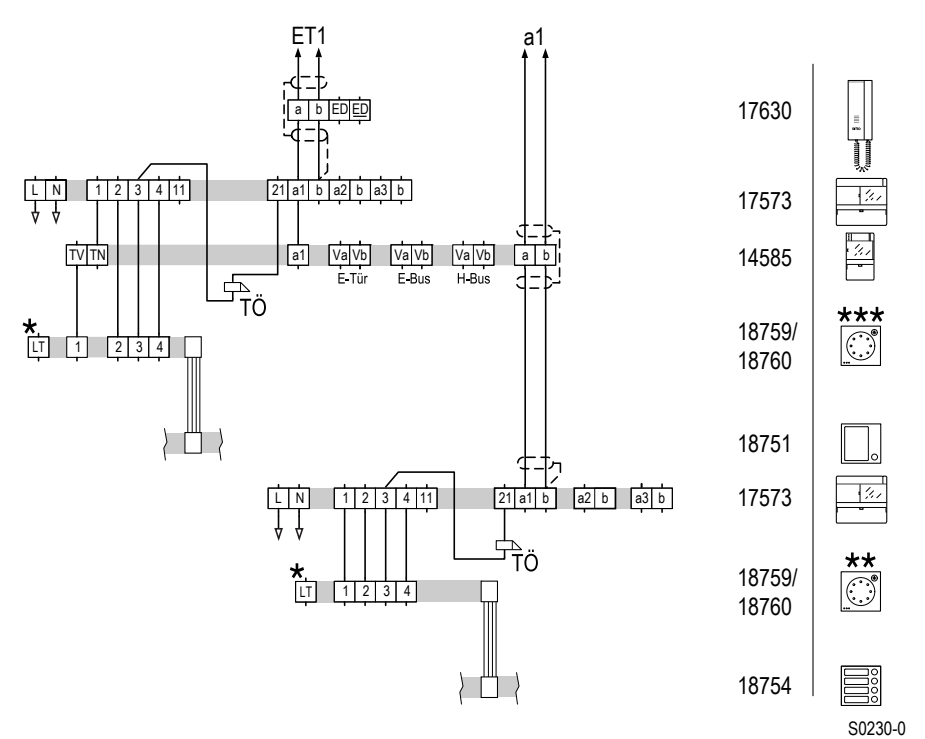

\* Optional bei 18760, bei 18759 ohne Funktion.

- \*\* Haupttüre
- \*\*\* Etagentüre

Schaltplan: Etagenlinie (ET) an Hauptbus (a).

Siehe auch  $\rightarrow$  Schaltplan: Mehrfamilien- und Geschäftshaus mit separaten Etagentürstationen. – S. 31.

#### 3.3.2.3 Inbetriebnahme

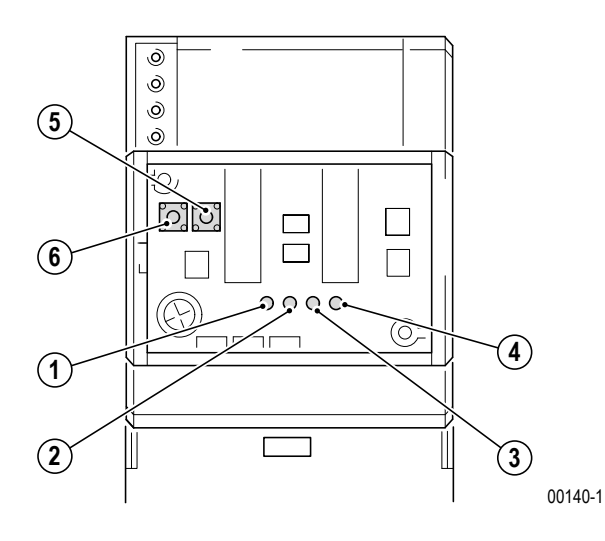

#### Bedienelemente

- 1. LED1, Lernmodusanzeige
- 2. LED2, Gesprächsanzeige
- 3. LED3, Signal Klingeln Haupttür
- 4. LED4, Verpolungsanzeige
- 5. Einstelltaste Z
- 6. Einstelltaste P

#### Verpolungsanzeige

Die rote LED (4) leuchtet.

 Tauschen Sie die Adern an den Klemmen a und b der Etagensteuerung (Hauptbuslinie).

#### Einstellen der Betriebsart

| Funktion                 | Tätigkeit                                                  | Ergebnis                                      |
|--------------------------|------------------------------------------------------------|-----------------------------------------------|
|                          | Plexiglasdeckel an<br>Etagensteuerung öff-<br>nen          |                                               |
| Mitlernmodus aktivieren  |                                                            | LD 1 blinkt,<br>LD 1 blinkt,<br>LD 3 leuchtet |
| Normalbetrieb aktivieren | <pre></pre>                                                | LD 1 und LD 3 erlö-                           |
| Rufnummern löschen       | P" und dann "Z" zusam-<br>[ men länger als 4 s ge-<br>]+2, |                                               |

#### Hinweis:

1

- Der Lernmodus muss eingestellt werden, um die Verbindung von der Haupttürstation zu einem Wohntelefon innerhalb der Etagenlinie herzustellen. Nach Abschluss des Lernens müssen Sie in den Normalmodus schalten.
- Die Zuordnung der Klingeltasten der Etagentürstation erfolgt im Normalbetrieb.
- Beim Einlernen von Klingeltasten der Haupttür auf Wohntelefone der Etagenlinie muss immer erst die Etagensteuerung 14585 in den Lernmodus gebracht werden, anschließend die Wohntelefone bzw. Video-Hausstationen einlernen.

### 3.3.3 TwinBus Schaltgerät 14981

#### 3.3.3.1 Gerätebeschreibung

Das Schaltgerät wird zum Schalten von Lasten, z.B. Treppenhauslicht verwendet. Den Schaltausgang bildet ein Relais mit potenzialfreiem Wechslerkontakt. Das Schaltgerät verfügt über unterschiedliche Betriebsarten. Das Gerät wird als Zusatzgerät mit einem TwinBus Netzgerät 17573 betrieben.

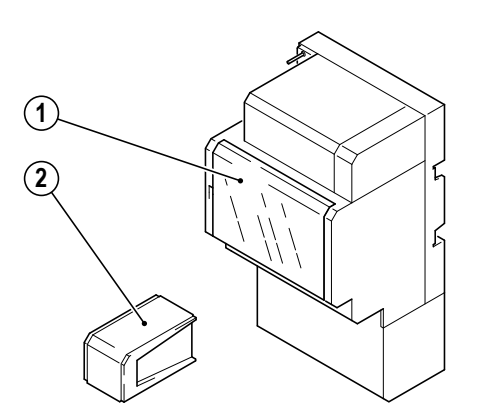

#### Lieferumfang

- 1. TwinBus Schaltgerät
- 2. Systembusstecker

00126-0

#### 3.3.3.2 Montage

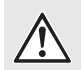

#### ACHTUNG!

**Beschädigung des Geräts durch Überspannung.** Es darf eine maximale Steuerspannung von 24 V an die Klemmen LT+ und LT- angeschlossen werden.

## $\land$

#### ACHTUNG!

Beschädigung des Geräts durch Umwelteinflüsse. Das Gerät darf nicht im Freien oder in Feuchträumen montiert werden.

Entnehmen Sie das TwinBus Gerät und die mitgelieferten Bauteile der Verpackung.

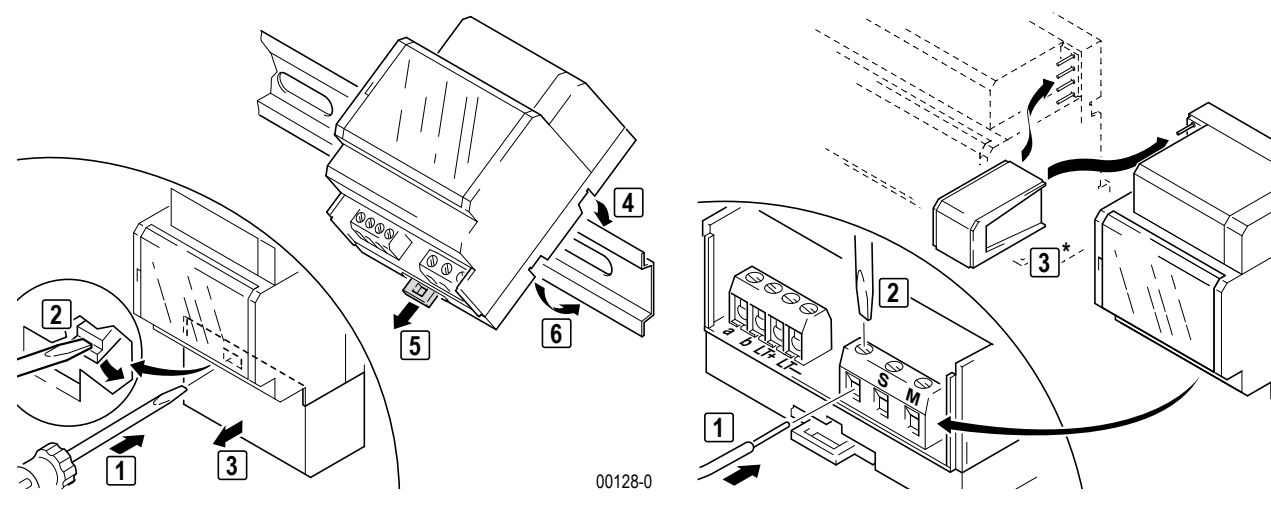

\* Abdeckung für die Verbindung mit Zusatzgeräten abtrennen.

#### Anschlüsse

a, b LT+, LT-S, M, Ö Systembus Anschluss an TwinBus Steuereingang z.B. für Klingeltasten Relaisausgang (Wechselkontakt 230 V) für die Versorgung von Zusatzgeräten aus dem Netzgerät 17573 00129-0

## Geräteübersicht TwinBus Netzgerät und Zubehör

#### Anschluss

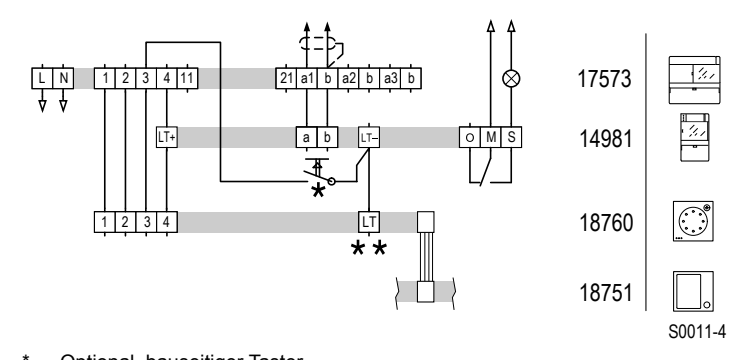

Optional, bauseitiger Taster

\*\* Lichttaster auf Tastenmodul

Schaltplan: Schaltgerät mit Netzgerät, schaltet Verbraucher bis 230 V, 6 A.

#### 3.3.3.3 Inbetriebnahme

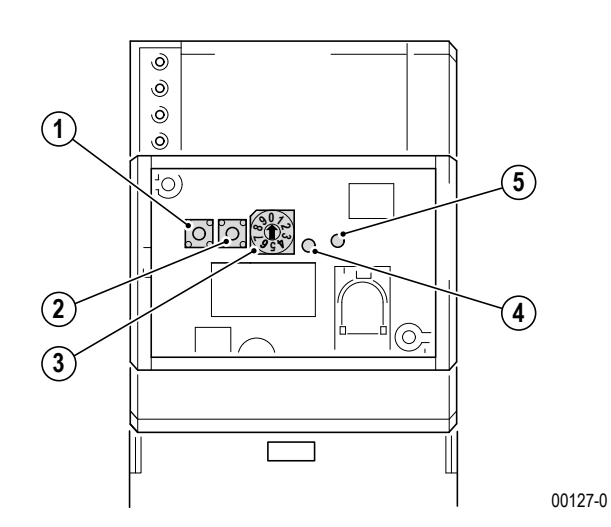

#### Bedienelemente

- 1. Zeiteinstelltaste Z
- 2. Befehleinstelltaste P
- 3. Betriebsartenschalter
- 4. LED gelb, Funktionsanzeige Einstellungen
- 5. LED grün, Funktionsanzeige Relais ein

#### Einstellen der Betriebsart

Das Schaltgerät verfügt über folgende Betriebsarten, die mit dem Betriebsartenschalter gewählt werden können:

| Schalterstel-<br>lung | Betriebsart           | Funktion                                                                   |
|-----------------------|-----------------------|----------------------------------------------------------------------------|
| 0                     | AUS/Zeiteinstellung   | Schaltgerät ständig AUS/Zeiteinstellmodus                                  |
| 1                     | EIN                   | Schaltgerät ständig EIN                                                    |
| 2                     | Stromstoßschalter     | Mit jedem Schaltbefehl schaltet das Schaltgerät ein oder aus.              |
| 3                     | Zeitrelais (Kurzzeit) | Mit jedem Schaltbefehl schaltet das Schaltgerät für die eingestellte kurze |
|                       |                       | Zeit ein.                                                                  |
| 4                     | Zeitrelais (Kurzzeit) | Mit jedem Schaltbefehl schaltet das Schaltgerät für die eingestellte kurze |
|                       | mit Verlängerung      | Zeit ein; vor Ablauf der Zeit wird mit jedem Schaltbefehl die Zeit neu     |
|                       |                       | gestartet.                                                                 |
| 5                     | Zeitrelais (Langzeit) | Mit jedem Schaltbefehl schaltet das Schaltgerät für die eingestellte lange |
|                       |                       | Zeit ein.                                                                  |

| Schalterstel-<br>lung | Betriebsart                                                                               | Funktion                                                                                                    |
|-----------------------|-------------------------------------------------------------------------------------------|----------------------------------------------------------------------------------------------------|
| 6                     | Zeitrelais (Lang-<br>zeit) mit Verlänge-                                                  | Mit jedem Schaltbefehl schaltet das Schaltgerät für die eingestellte lange<br>Zeit ein; vor Ablauf der Zeit wird mit jedem Schaltbefehl die Zeit neu                                                                                                    |
|                       | rung                                                                                      | gestartet.                                                                                                    |
| 7                     | Fernschalter                                                                              | Das Schaltgerät schaltet solange ein, wie die angeschlossene Taste betä-<br>tigt wird.                                                                                                    |
|                       |                                                                                           | Hinweis: In dieser Betriebsart ist keine Steuerung über den TwinBus<br>möglich.                                                                                                    |
| 8*                    | Zeitrelais (Lang-<br>zeit) mit Verlänge-<br>rung,<br>Ausschaltvorwar-<br>nung             | Mit jedem Schaltbefehl schaltet das Schaltgerät für die eingestellte lange<br>Zeit ein; ca. 30 Sekunden vor Ablauf der Zeit schaltet das Schaltgerät 3x<br>kurz ab; vor Ablauf der Zeit wird mit jedem Schaltbefehl die Zeit neu<br>gestartet.                                                                               |
| 9*                    | Zeitrelais (Lang-<br>zeit) mit Verlänge-<br>rung,<br>Ausschaltvorwar-<br>nung, Dauerlicht | Mit jedem Schaltbefehl schaltet das Schaltgerät für die eingestellte lange<br>Zeit ein; ca. 30 Sekunden vor Ablauf der Zeit schaltet das Schaltgerät 3x<br>kurz ab; vor Ablauf der Zeit wird mit jedem Schaltbefehl die Zeit neu<br>gestartet.<br>Unabhängig von der eingestellten Zeit wird durch drei kurz aufeinanderfol- |

\* Die Ausschaltvorwarnung kann die Lebensdauer bestimmter Leuchtmittel wie beispielsweise Leuchtstofflampen mit konventionellem Vorschaltgerät verkürzen.

| Funktion                               | Tätigkeit                                                                 | Ergebnis |
|----------------------------------------|---------------------------------------------------------------------------|----------|
|                                        | Plexiglasdeckel am Schaltgerät öffnen                                     |          |
| Schaltzeit<br>einstellen <sup>1)</sup> | auf Stellung "0"<br>stellen                                               |          |
|                                        | "Z" gedrückt halten,                                                      |          |
|                                        | 3,4, in Stellung der<br>5,6, gewünschten<br>8,9<br>Betriebsart<br>stellen |          |

- 1) Die Schaltzeit kann für die Betriebsarten 3, 4, 5, 6, 8 und 9 eingestellt werden. Sie kann von 1 s bis zu 127,5 min (Kurzzeit: 1 s bis 127 s, Langzeit: 30 s bis 127,5 min) gewählt werden.
- 2) Die gelbe LED blinkt im Sekundentakt. Bei den Betriebsarten 3 und 4 wird die Schaltzeit mit jedem Aufblinken der LED um eine Sekunde erhöht. In den Betriebsarten 5, 6, 8 und 9 wird die Schaltzeit mit jedem Aufblinken der LED um 30 Sekunden erhöht. Wird die "Z"-Taste erneut gedrückt, so wird die alte Zeiteinstellung überschrieben.

| Funktion                  | Tätigkeit                                                                         | Ergebnis      |
|---------------------------|-----------------------------------------------------------------------------------|---------------|
| Schaltbefehl einlernen 3) | in Stellung der<br>gewünschten<br>Betriebsart<br>stellen                          |               |
|                           | <sup>⊚</sup> □□ "P" 5 s gedrückt hal-<br>() () () () () () () () () () () () () ( | ED blinkt     |
|                           | Innerhalb einer Minute<br>Schaltbefehl absetzen                                   | LED erlischt, |
|                           |                                                                                   |               |

- Es können max. 10 Schaltbefehle eingestellt werden.
   Ein Schaltbefehl wird von einem TwinBus Gerät ausgelöst (z.B. Licht einschalten mit Lichttaste ), Steuertaste ), Ruftaste Intern ) oder Geheimzahl vom Codiermodul).
  - kurzer Ton: Das Gerät ist betriebsbereit.
    - kein Ton: Zeitfrist überschritten.
    - langer Ton: Einlernvorgang ist fehlgeschlagen.

Wurde die Zeitfrist überschritten:

Wiederholen Sie den Vorgang.

Ist der Einlernvorgang fehlgeschlagen:

- Prüfen Sie am TwinBus Netzgerät, ob der Einstellschutz aktiviert ist.
- Wurden bereits 10 Schaltbefehle eingelernt, ist der Speicher des Gerätes voll. Löschen Sie ggf. alle Einstellungen und lernen Sie die benötigten Schaltbefehle neu ein.

#### Einstellungen löschen

Mit der Löschfunktion werden alle eingestellten Schaltbefehle gelöscht. Außerdem wird die Zeiteinstellung zurückgesetzt.

| Funktion                            | Tätigkeit                                                                                                    | Ergebnis        |
|-------------------------------------|----------------------------------------------------------------------------------------------------|-----------------|
| Einstellungen löschen <sup>4)</sup> | <ul> <li>2+1 → "P" drücken, dann "Z"</li> <li>→ drücken und zusam-</li> <li>→ men 5 s gedrückt<br/>halten</li> </ul> | ED leuchtet auf |

4) Betriebsartenschalter darf nicht auf "0" oder "7" stehen.

Ð

### 3.3.4 TwinBus Türumschaltung 14982

#### 3.3.4.1 Gerätebeschreibung

Mit der Türumschaltung 14982 wird eine Anlage um eine Türstation erweitert. Für je 2 weitere Türstationen wird eine weitere Türumschaltung benötigt. Es können max. 8 Haupttürstationen angeschlossen werden.

Sie wird zusammen mit einem Türsprechmodul 18760 bzw. 18759, einer Türstation Entravox, einer Türstation Verrano oder einem Einbaulautsprecher 14921 (z.B. Türstation Acero) verwendet. Der Lautsprecher, der Türöffner und das Kamerasignal werden von der Türstation zu der Sprechstelle durchgeschaltet. Das Gerät wird als Zusatzgerät an einem TwinBus Netzgerät 17573 betrieben.

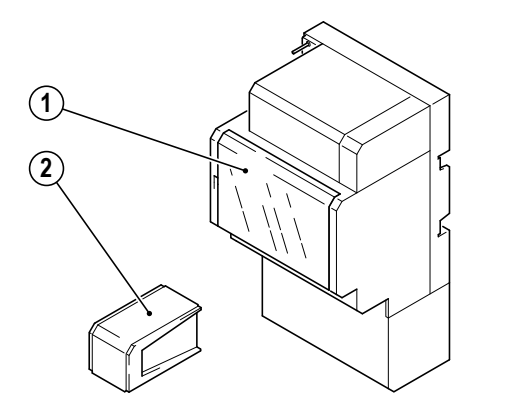

#### Lieferumfang

- 1. TwinBus Türumschaltung
- 2. Systembusstecker

00126-0

#### 3.3.4.2 Montage

#### ACHTUNG!

**Beschädigung des Geräts durch Signalüberkopplung.** Die Leitungen für den Anschluss der Türstationen an die Türumschaltung dürfen nicht in einem Kabel geführt werden.

#### ACHTUNG!

Beschädigung des Geräts durch Umwelteinflüsse. Das Gerät darf nicht im Freien oder in Feuchträumen montiert werden.

Entnehmen Sie das TwinBus Gerät und die mitgelieferten Bauteile der Verpackung.

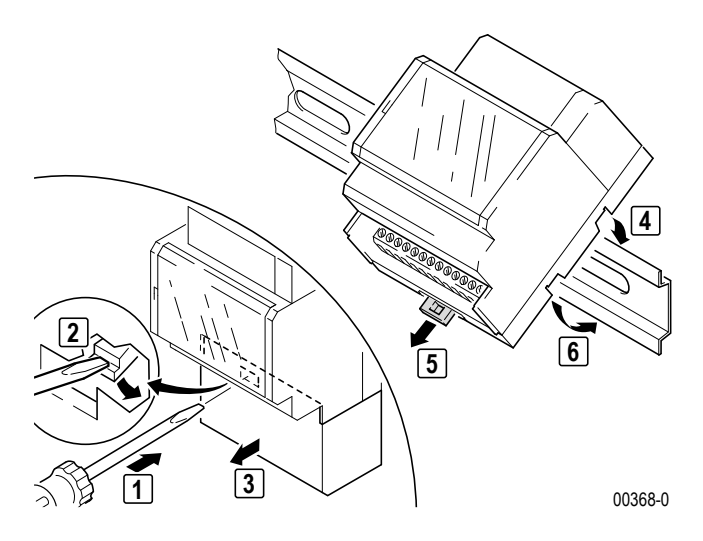

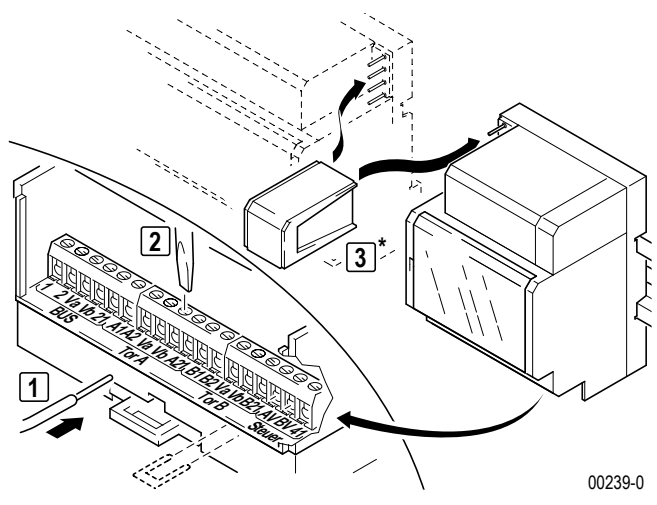

Abdeckung für die Verbindung mit Zusatzgeräten abtrennen.

## Geräteübersicht TwinBus Netzgerät und Zubehör

#### Anschlüsse

| 1, 2, 21    | Netzgerät und Türumschaltungen parallel anschließen |
|-------------|-----------------------------------------------------|
| Va, Vb      | Videobus zur Anlage                                 |
| A1, A2, A21 | Anschluss Türstation 1                              |
| Va, Vb      | Videobus zur Türstation 1                           |
| B1, B2, B21 | Anschluss Türstation 2                              |
| Va, Vb      | Videobus zur Türstation 2                           |
| AV, BV      | Kodierung der Betriebsart durch eine Brücke         |
| 41          | Löschleitung                                        |
|             |                                                     |

#### Anschluss

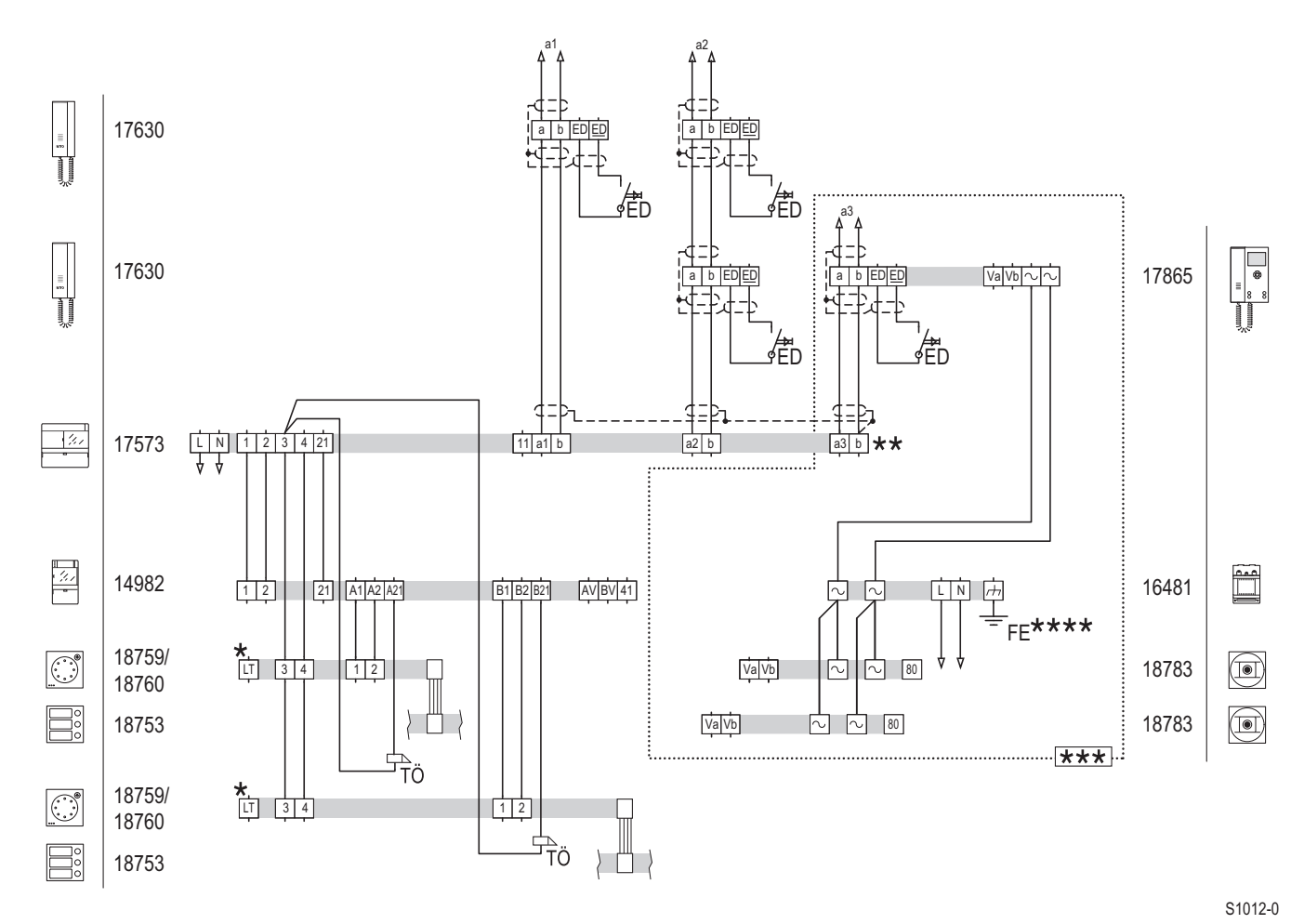

\* Optional bei 18760, bei 18759 ohne Funktion.

\*\* offen: ohne Belegtfunktion gebrückt: Belegtfunktion

\*\*\* Bei Videoanlagen wird das Videosignal ebenfalls durch die Türumschaltung geschaltet. Für den Videobus zu den Videostationen sind die Klemmen Va, Vb (Bus) und für das ankommende Videosignal von der Kamera die Klemmen Va, Vb (Tür A + B) zu verwenden.

\*\*\*\* Schutzleiter (Funktionserde) in der Unterverteilung.

Schaltplan: Zwei Türstationen.

Siehe auch  $\rightarrow$  Schaltplan: Ein- oder Mehrfamilienhaus mit Erweiterung auf zwei Türstationen. – S. 29.

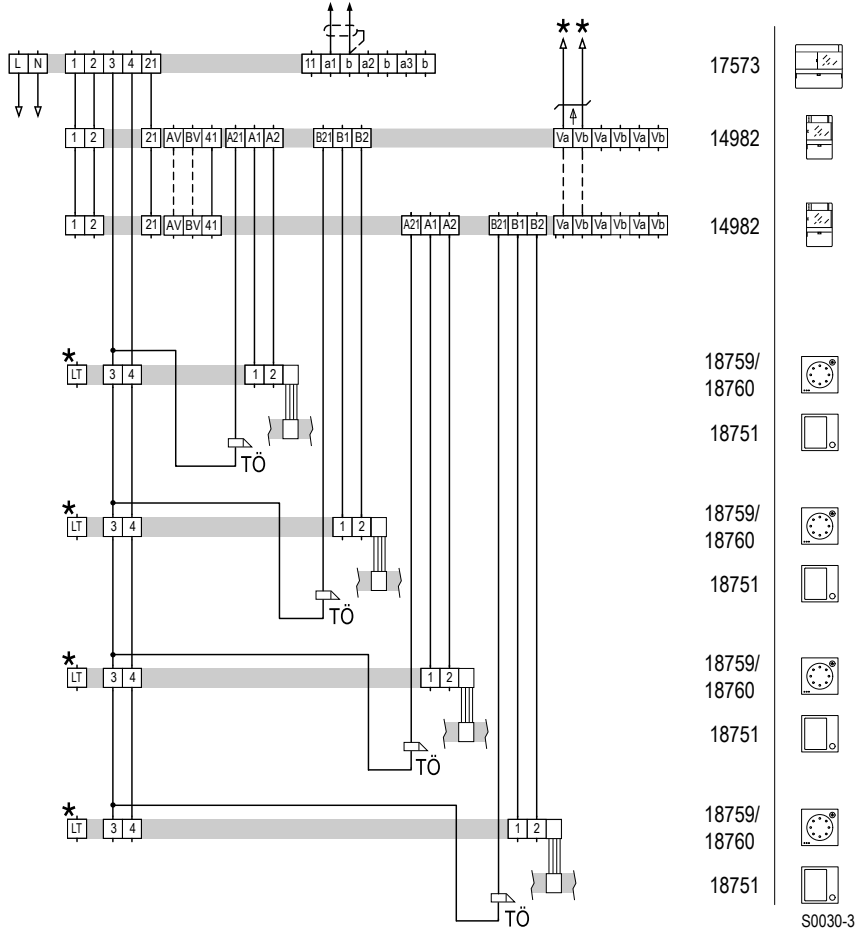

\* Optional bei 18760, bei 18759 ohne Funktion.

\*\* Bei Video-Anlagen werden die Videoleitungen parallel angeschossen.

Schaltplan: Erweiterung durch Parallelschaltung von Türumschaltungen.

**Hinweis:** Bei Einsatz von mehr als einer Türumschaltung muss zusätzlich die Leitung 41 durchverbunden werden.

#### Einstellung der Betriebsart

Die Türumschaltung 14982 kann in Betriebsarten mit und ohne Belegtfunktion arbeiten.

Die Betriebsart wird durch eine Brücke zwischen den Klemmen AV und BV eingestellt. Mit Brücke ist die Betriebsart Belegtfunktion eingestellt.

#### Belegtfunktion: EIN

1

Eine bestehende Verbindung einer Türstation mit der Anlage wird aufrecht erhalten. Während die Verbindung besteht, ist die Betätigung der Klingeltaste an einer anderen Türstation für ca. 25 s wirkungslos.

#### 3.3.5 TwinBus Bereichskoppler 14213

#### 3.3.5.1 Gerätebeschreibung

Der Bereichskoppler 14213 wird verwendet, um die Anzahl der Teilnehmer innerhalb einer Anlage zu erhöhen.

Der Bereichskoppler 14213 wird zusammen mit Linienkopplern eingesetzt. Mit dieser Kombination werden Linien verbunden und Haupttürstationen zugeordnet. Das Gerät wird als Zusatzgerät mit einem TwinBus Netzgerät 17573 betrieben.

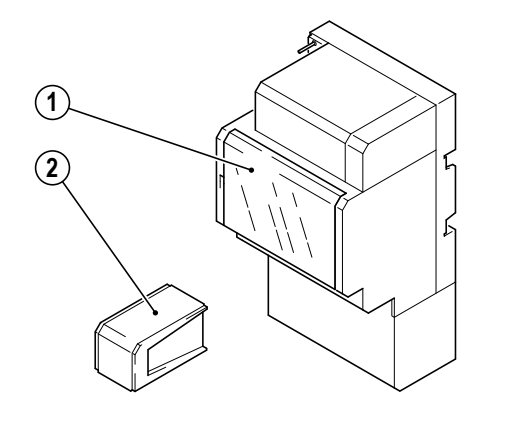

#### Lieferumfang

- 1. TwinBus Bereichskoppler
- 2. Systembusstecker

#### 3.3.5.2 Montage

Entnehmen Sie das TwinBus Gerät und die mitgelieferten Bauteile der Verpackung.

00126-0

▶ Bitte beachten Sie zusätzlich die beiliegende Bedienungsanleitung.

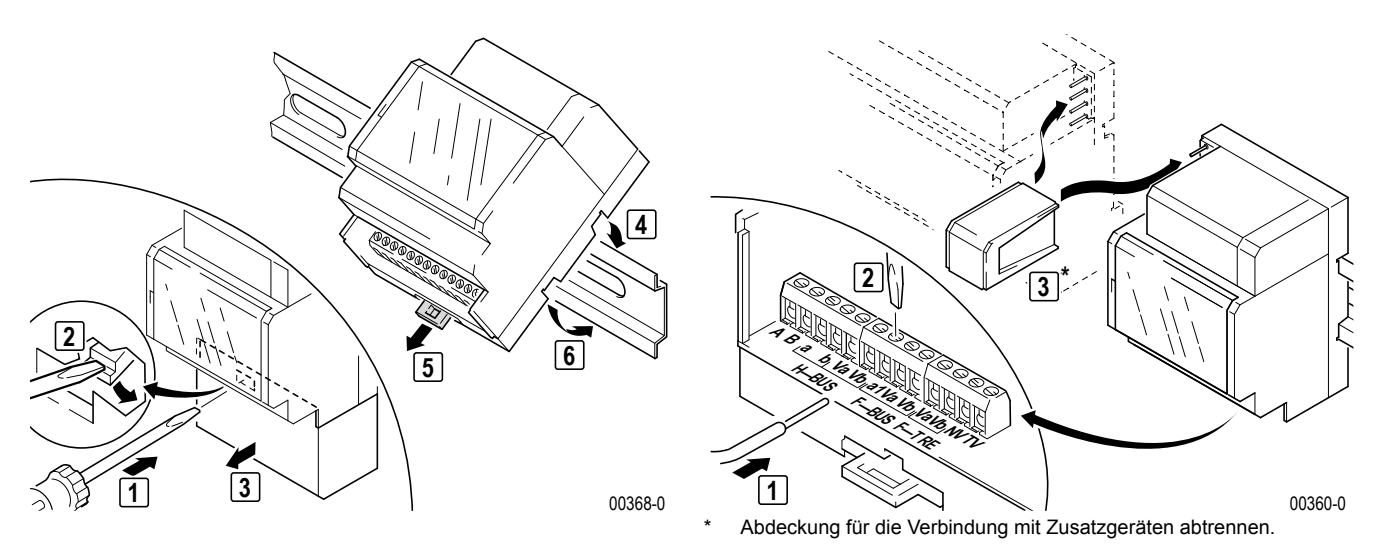

#### Anschlüsse A, B

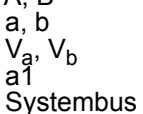

Bus Hauptbuslinie Video-Hauptbus TwinBus Netzgerät, TwinBus für die Versorgung von Zusatzgeräten aus Netzgerät 17573

#### Anschluss

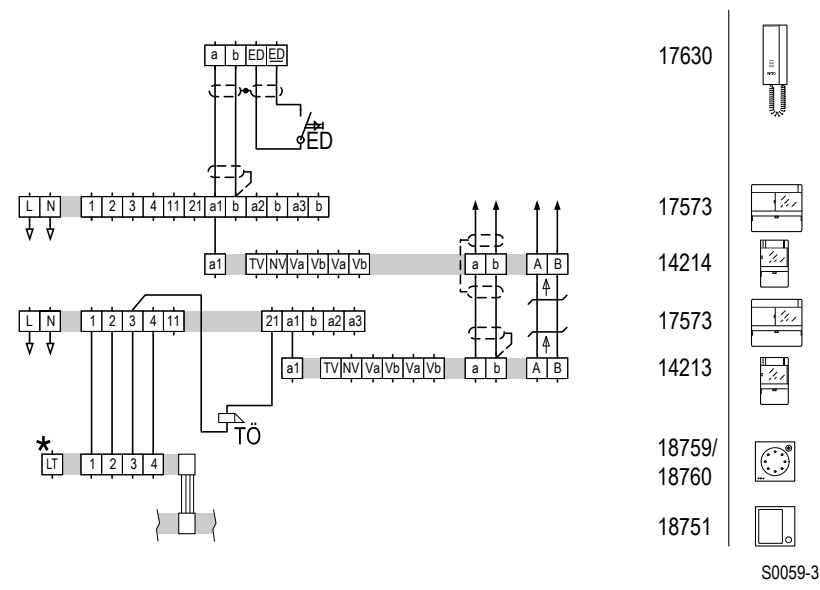

\* Optional bei 18760, bei 18759 ohne Funktion.

Schaltplan: Bereichskoppler mit Linienkoppler.

#### 3.3.5.3 Inbetriebnahme

Bei der Inbetriebnahme unterstützt Sie das zentrale Kundencenter (Tel: +49 (0) 21 02 / 404 600 0).

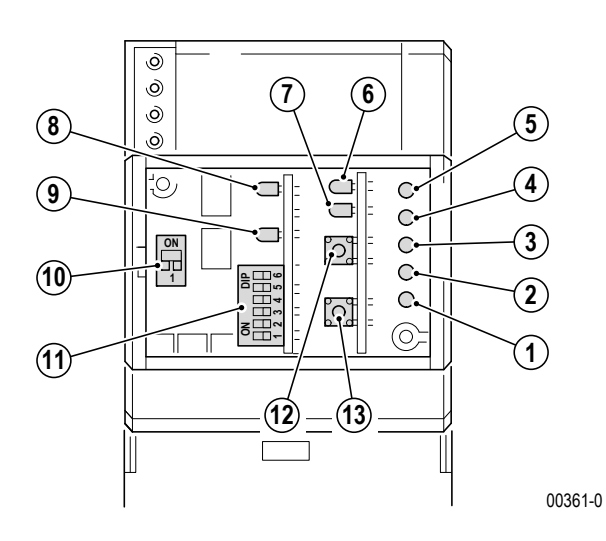

#### Bedienelemente

- 1. LED TwinBus Verpolung
- 2. LED RS 485 Freigabe
- 3. LED K3 Video
- 4. LED K2 Busauskopplung
- 5. LED
- 6. LED Quittungssignal bei Programmierung
- 7. LED Statusanzeige
- 8. LED Daten auf RS 485
- 9. LED Betriebsbereitschaft
- 10. Schalter Busanschluss Ein/Aus
- 11. Schalter Busadresse
- 12. Taste Einstelltaste Z
- 13. Taste Einstelltaste P

#### 3.3.6 TwinBus Linienkoppler 14214

#### 3.3.6.1 Gerätebeschreibung

Der Linienkoppler 14214 verbindet eine TwinBus Linie mit einem Bereichskoppler. Das Gerät wird als Zusatzgerät mit einem TwinBus Netzgerät 17573 betrieben.

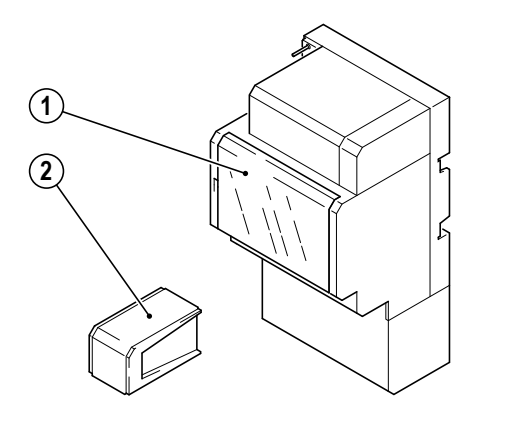

#### Lieferumfang

- 1. TwinBus Linienkoppler
- 2. Systembusstecker

#### 3.3.6.2 Montage

Entnehmen Sie das TwinBus Gerät und die mitgelieferten Bauteile der Verpackung.

00126-0

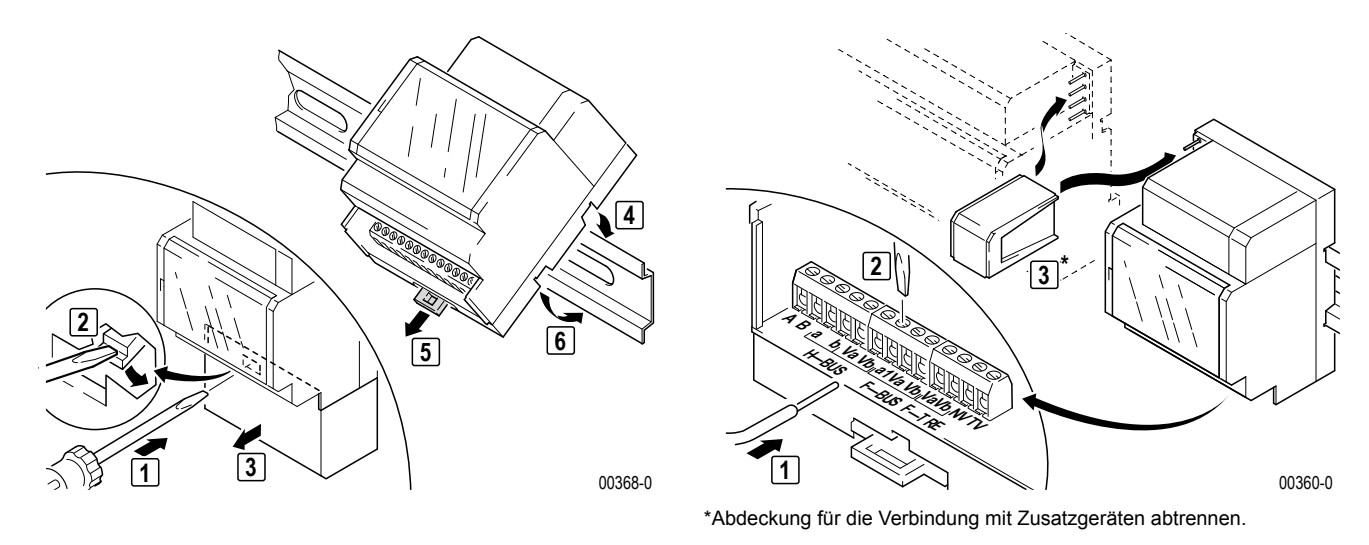

#### Anschlüsse

| Bus                                                      |
|----------------------------------------------------------|
| Hauptbuslinie                                            |
| Video-Hauptbus                                           |
| TwinBus Netzgerät, TwinBus                               |
| für die Versorgung von Zusatzgeräten aus Netzgerät 17573 |
|                                                          |

#### Anschluss

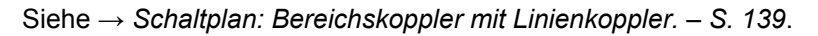

#### 3.3.6.3 Inbetriebnahme

Bei der Inbetriebnahme unterstützt Sie das zentrale Kundencenter (Tel: +49 (0) 21 02 / 404 600 0).

Die benötigten Unterlagen liegen dem Bereichskoppler 14213 bei.

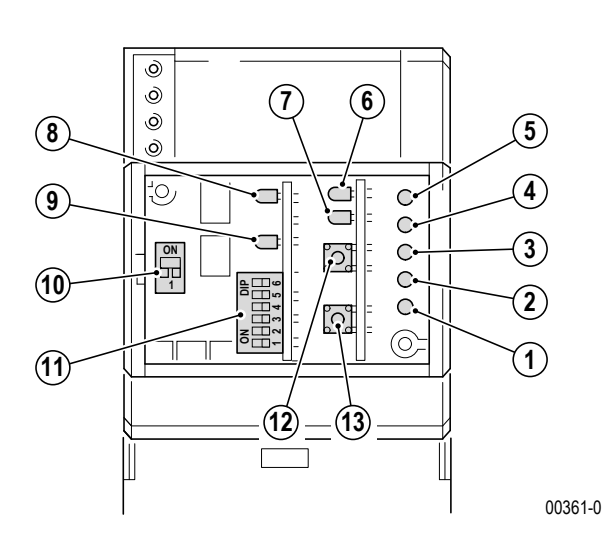

#### Bedienelemente

- 1. LED TwinBus Verpolung
- 2. LED RS 485 Freigabe
- 3. LED K3 Video
- 4. LED K2 Busauskopplung
- 5. LED ETS-Verriegelung (NV/TV)
- 6. LED Quittungssignal bei Programmierung
- 7. LED
- 8. LED Daten auf RS 485
- 9. LED Betriebsbereitschaft
- 10. Schalter Busanschluss Ein/Aus
- 11. Schalter Busadresse
- 12. Taste Einstelltaste Z
- 13. Taste Einstelltaste P

#### Video-Netzgerät RGE16481 3.3.7

#### 3.3.7.1 Gerätebeschreibung

Das Video Netzgerät RGE16481 wird zur zentralen Spannungsversorgung für Video-Teilnehmer verwendet (Video-Innensprechstellen und UP Videoverteiler 17862).

Wenn keine manuelle Einschaltberechtigung eingestellt ist, können bis zu 30 Video-Teilnehmer angeschlossen werden. Es ist ein Parallelbetrieb von maximal 3 Video-Sprechstellen möglich.

Wenn die manuelle Einschaltberechtigung eingestellt ist, können bis zu 12 Video-Teilnehmer angeschlossen werden.

Das Video Netzgerät dient ebenfalls zur Spannungsversorgung einer Portier Kamera 18783, 18786, 18787, 18789 oder einer Acero Kamera 18161, 18162 oder 18163. Wenn keine anderen Video-Teilnehmer angeschlossen sind, können max. 10 Kameras versorgt werden.

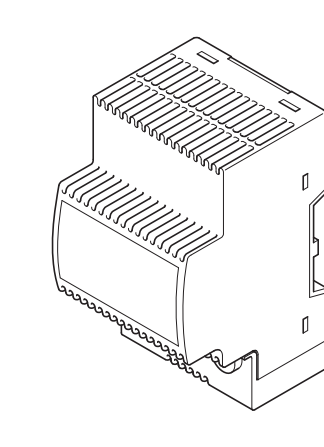

#### Lieferumfang

Video-Netzgerät

10077-0

#### 3.3.7.2 **Montage**

Entnehmen Sie das Gerät der Verpackung.

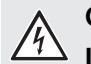

#### **GEFAHR!**

Lebensgefahr durch elektrischen Schlag Vor dem Entfernen der Klemmenabdeckung muss das Video Netzgerät spannungsfrei gemacht werden, da mit dem Schraubendreher spannungsführende Teile berührt werden können.

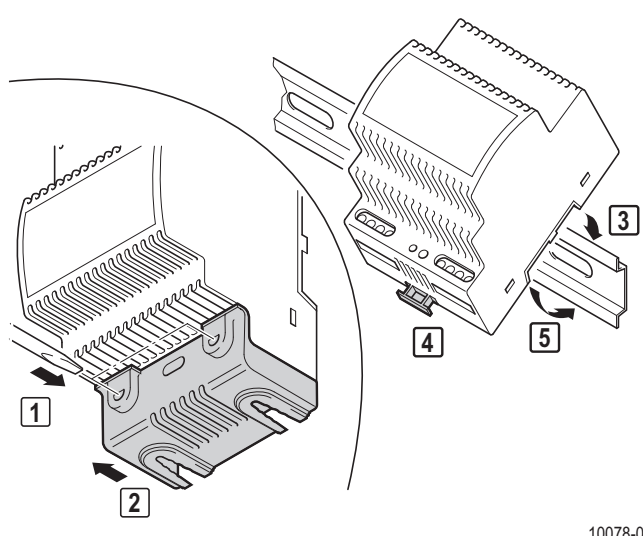

10078-0

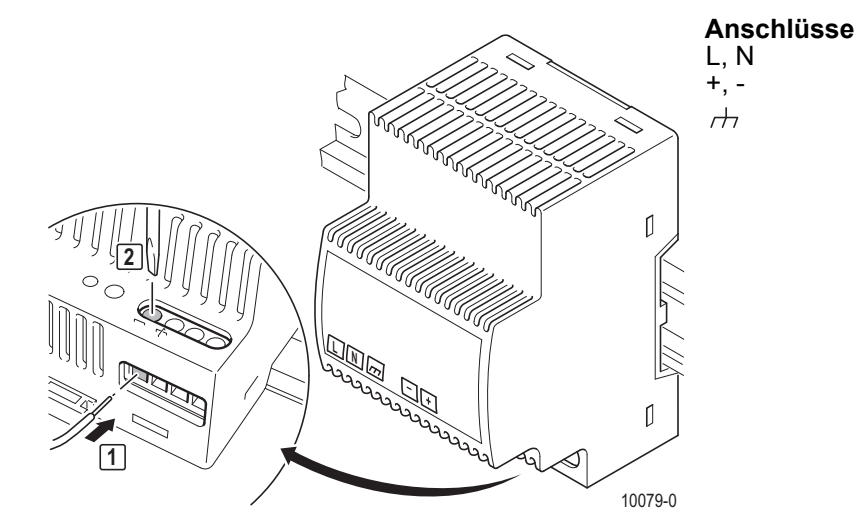

Netzanschluss 230 V Betriebsspannung 24-28 V DC´´ Erdungsklemme für Funktionserde

## 

#### **GEFAHR!**

**Lebensgefahr durch elektrischen Schlag** Bei der Aufputzmontage des Netzgerätes muss die Klemmenabdeckung über dem 230 V Anschluss angebracht werden.

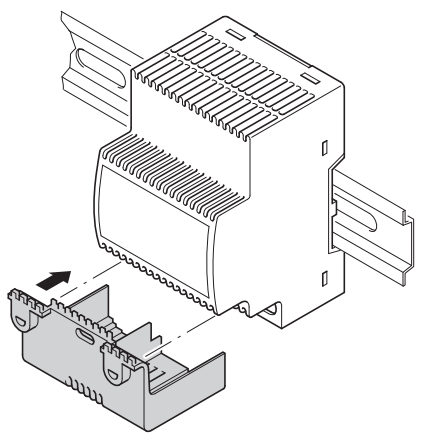

10080-0

## Geräteübersicht TwinBus Netzgerät und Zubehör

#### Anschluss

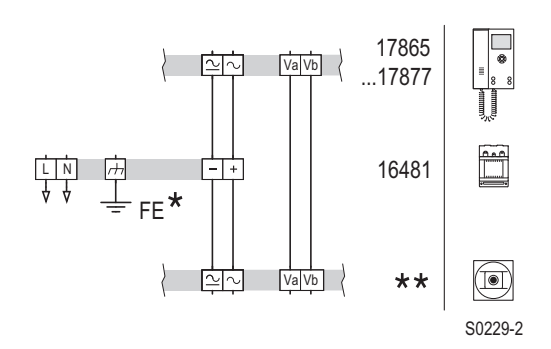

- Schutzleiter (Funktionserde) in der Unterverteilung
- \*\* Türstation mit Kamera

Schaltplan: Versorgung der Videogeräte aus Video-Netzgerät

**Hinweis:** Der Erdungsanschluss *H* dient zur Vermeidung von Brummstörungen in Anlagen mit Erdbezug (z.B. bei Überspannungseinrichtungen). Es handelt sich dabei um Funktionserde.

**Hinweis:** Beim Anschluss von mehreren Kameras ist eine Etagensteuerung 14585, eine Türumschaltung 14982 oder ein Kameraumschalter 14915 vorzusehen. Für jede Kamera ist aus der Unterverteilung ein separates Kabel vorzusehen.

#### 3.3.7.3 Inbetriebnahme

| wwwwwww                                                                                           |
|---------------------------------------------------------------------------------------------------|
| ( <u>o</u> )                                                                                      |
| mmmmmmm                                                                                           |
| $ \begin{array}{c} & & & \\ & & & \\ \hline \\ \hline \\ \hline \\ \hline \\ \hline \\ \hline \\$ |

1. LED Betriebsspannung

#### Hinweis: Überlastschutz

Das Video Netzgerät RGE16481 hat anstelle herkömmlicher Schmelzsicherungen einen elektronischen Überlastschutz. Schaltet der Überlastschutz ab, so erlischt die LED der Spannungsanzeige. Zum Wiedereinschalten muss wie folgt vorgegangen werden:

10081-1

- ▶ Netzspannung abschalten und für ca. 1 Minute abgeschaltet lassen.
- ► Kurzschluss oder Überlastung beseitigen.
- Netzspannung wieder einschalten.

Die LED der Spannungsanzeige leuchtet.

1
# 3.3.8 UP Videoverteiler 17862

## 3.3.8.1 Gerätebeschreibung

Der Unterputz-Videoverteiler wird als aktiver Verteiler zur Aufteilung des Videosignals verwendet.

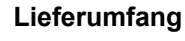

1. UP Videoverteiler

00945-0

### 3.3.8.2 Montage

Entnehmen Sie das TwinBus Gerät der Verpackung.

### Aktivierung des Abschlusswiderstandes über DIP-Schalter am Gerät

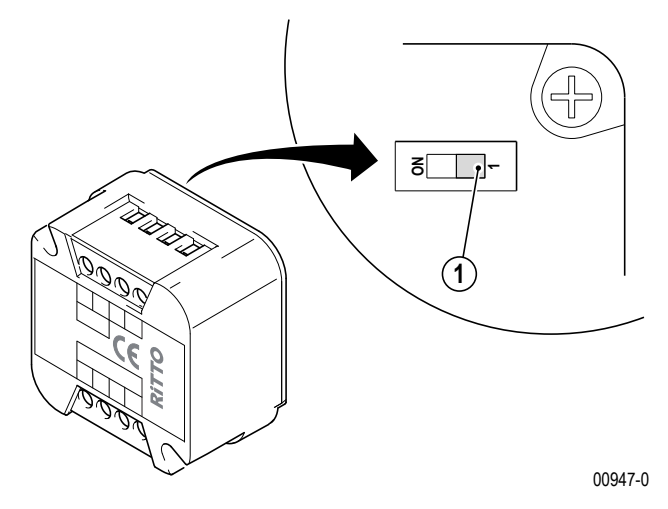

- 1. DIP-Schalter zur Aktivierung des Abschlusswiderstandes (Werkseinstellung: 1, nicht aktiviert)
- 1.
- **Hinweis:** Der Abschlusswiderstand muss eingeschaltet werden (DIP-Schalter in Position ON), wenn es sich bei dem einzurichtenden UP Videoverteiler 17862 um den letzten Videoverteiler an einer Videobuslinie handelt.

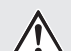

ĭ

#### ACHTUNG!

Verminderte Bildqualität Fehlerhaft gesetzte Abschlusswiderstände führen zur Minderung der Bildqualität.

**Hinweis:** Vor dem Einbau in die Schalterdose die korrekte Einstellung des Abschlusswiderstands vornehmen.

Montieren Sie den UP Videoverteiler in einer Schalterdose.

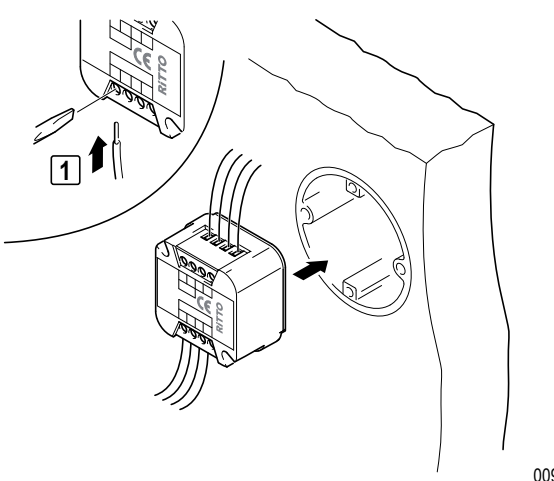

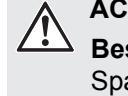

#### ACHTUNG!

00946-0

Beschädigung des Geräts und der angeschlossenen Kameras Auf die Klemmen Va und Vb darf keine Spannung aufgelegt werden.

## Anschluss

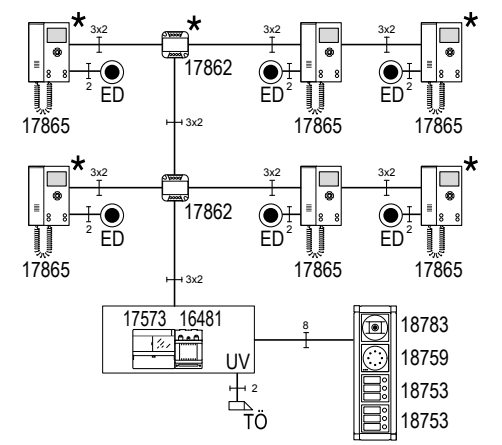

\* Abschlusswiderstand aktivieren

Blockschaltbild: Video-Türsprechanlage im Mehrfamilienhaus mit Steigleitung im Treppenhaus und zentraler Speisung.

B0170-0

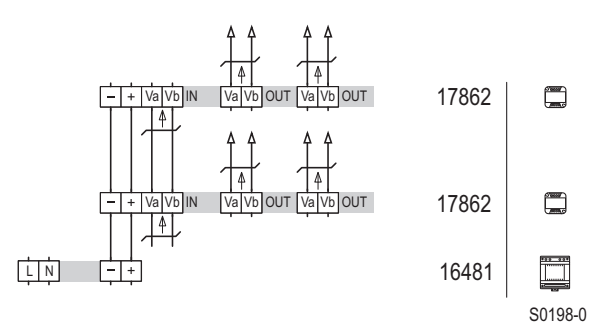

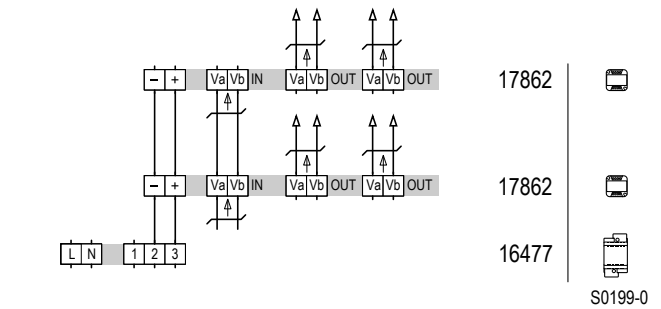

Schaltplan: Spannungsversorgung über RGE16481

Schaltplan: Spannungsversorgung über 16477

**Hinweis:** Die TwinBus-Leitung (a, b) muss über eine bauseitige 2-polige Schraubklemme verbunden werden.

1

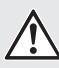

# ACHTUNG!

**Verminderte Bildqualität.** UP Videoverteiler dürfen nicht kaskadiert werden, sondern müssen parallel an Va/Va angeschlossen werden.

1

Hinweis: Pro Netztrafo 16477 bzw. Video-Netzgerät RGE16481 dürfen max. 10 UP Videoverteiler 17862 eingesetzt werden.

# 3.3.9 UP Videoverstärker RGE17863

## 3.3.9.1 Gerätebeschreibung

Der Unterputz Videoverstärker dient zur Verstärkung des Videosignals und damit zur Qualitätsverbesserung des Videobilds. Das Gerät arbeitet adaptiv, d.h., es passt die Verstärkung automatisch an das Signal an.

Es können Leitungsverluste (Dämpfung) von max. 300 m mit Ø 0,6 mm bzw. 500 m mit Ø 0,8 mm kompensiert werden.

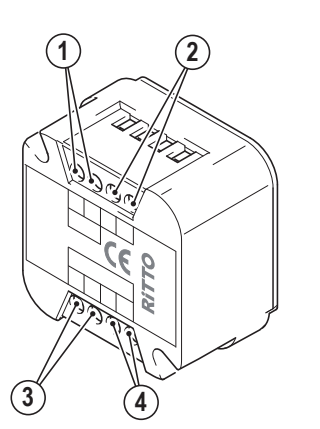

## Lieferumfang

- 1. Video-Eingang
- 2. Spannungsversorgung
- 3. Video-Ausgang 1
- 4. Video-Ausgang 2

00945-0

# 3.3.9.2 Montage

Entnehmen Sie das TwinBus Gerät und die mitgelieferten Bauteile der Verpackung.

## Blockschaltbild

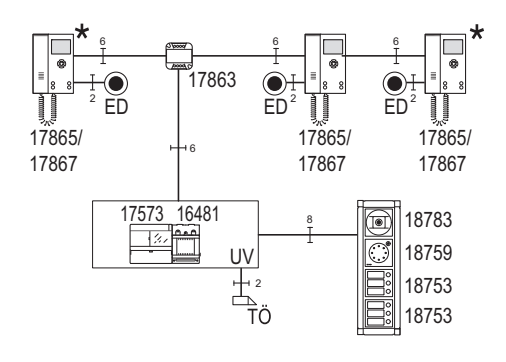

B0183-1

Blockschaltbild: Video-Türsprechanlage im Mehrfamilienhaus mit zentraler Speisung und UP Videoverstärker.

# Anschlussplan

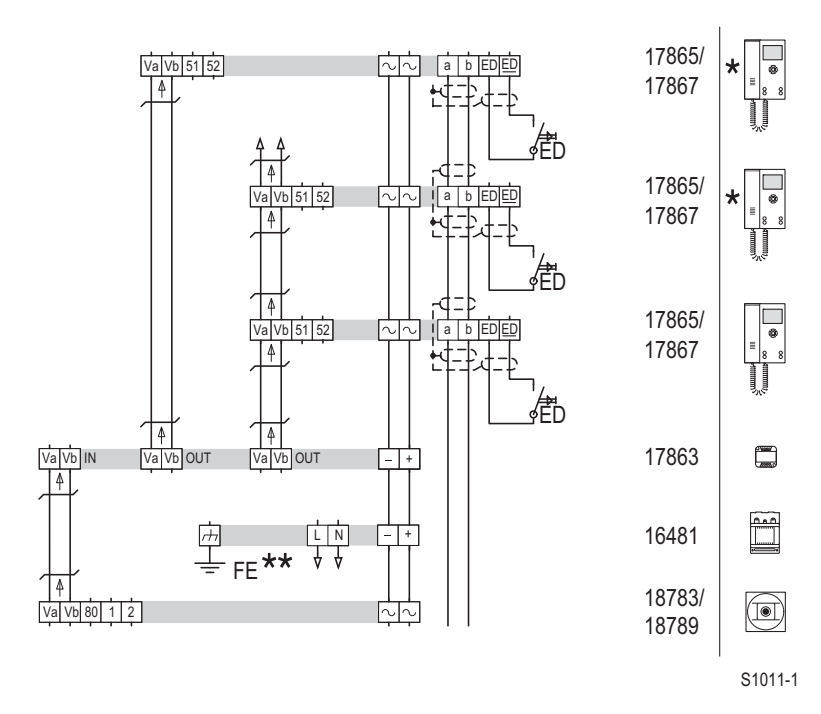

Abschlusswiderstand eingeschaltet

\*\* Schutzleiter (Funktionserde) in der Unterverteilung.

#### Schaltplan: UP Videoverstärker im Mehrfamilienhaus

**Hinweis:** Da der Videoverstärker über einen fest eingebauten Abschlusswiderstand am Video-Eingang verfügt, muss er immer am Ende eines Video-Strangs angeschlossen werden. Sind am gleichen Strang Video-Hausstationen oder Video-Freisprechstellen angeschlossen, so müssen deren Abschlusswiderstände ausgeschaltet sein.

# 3.3.10 TwinBus Video-Linienverteiler 14813

## 3.3.10.1 Gerätebeschreibung

Der Video-Linienverteiler 14813 erweitert eine TwinBus Videoleitung auf 3 Videoleitungen, analog zu den TwinBus Hauptlinien, die das Netzgerät 17573 zur Verfügung stellt. Das Gerät wird als Zusatzgerät mit einem TwinBus Netzgerät 17573 betrieben.

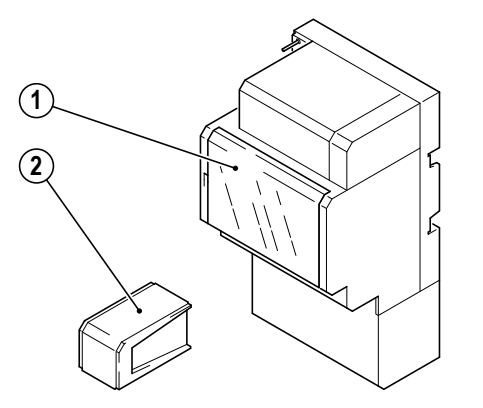

### Lieferumfang

- 1. TwinBus Video-Linienverteiler
- 5. Systembusstecker

00126-0

# 3.3.10.2 Montage

#### ACHTUNG!

Beschädigung des Geräts durch Umwelteinflüsse. Das Gerät darf nicht im Freien oder in Feuchträumen montiert werden.

Entnehmen Sie das TwinBus Gerät und die mitgelieferten Bauteile der Verpackung.

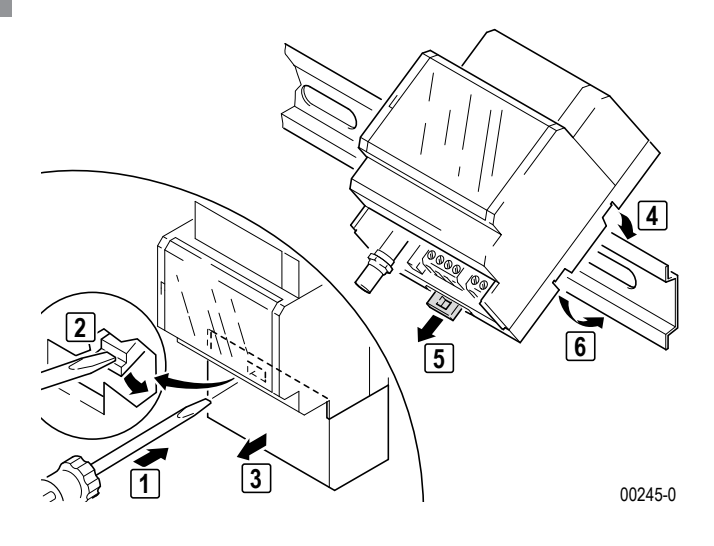

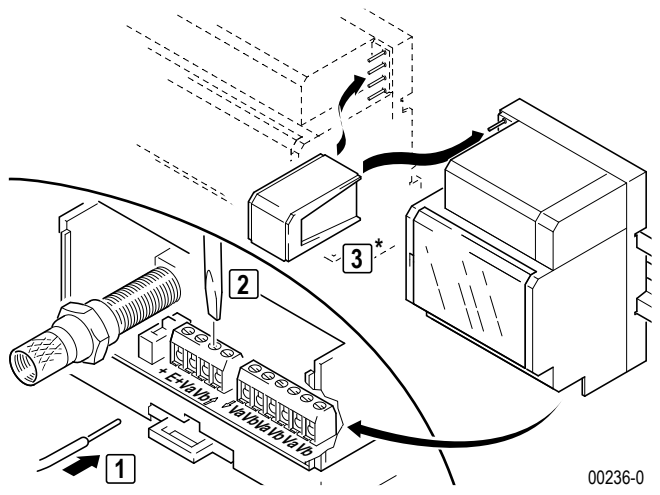

Abdeckung für die Verbindung mit Zusatzgeräten abtrennen

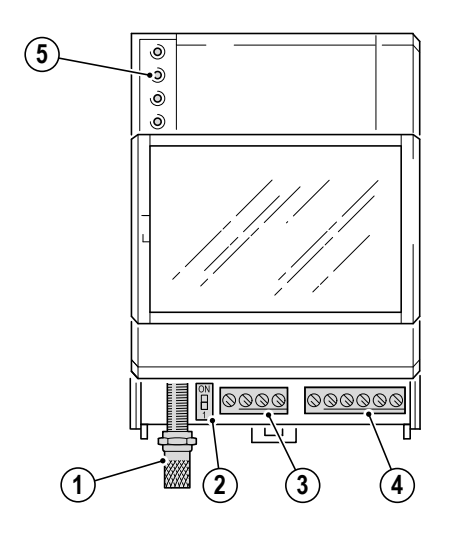

- 1. KOAX Eingang
- 2. Schalter für die Auswahl des Eingangssignals
- 3. Bus Eingang
- 4. 3 mal Videobus Ausgang
- 5. Systembus

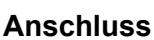

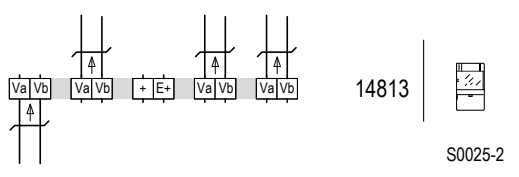

Spannungsversorgung über Systembus Schaltplan: Anschluß eines Linienverteilers.

# 3.3.10.3 Inbetriebnahme

Stellen Sie mit der Brücke + und E+ die Signalquelle ein: keine Brücke: Eingangssignal über TwinBus Videoleitung (Werkseinstellung). mit Brücke: Eingangssignal über KOAX-Leitung. Der DIP-Schalter (2) kann zur Signalanpassung des Koax-Eingangs verwendet werden.

00246-0

# 3.3.11 TwinBus Linienschalter 14814

## 3.3.11.1 Gerätebeschreibung

Der Linienschalter 14814 wird in kleinen Video-Türsprechanlagen verwendet, um den Videobus auf 6 Video-Hausstationen aufzuteilen.

Das Gerät wird als Zusatzgerät an einem Netzgerät 16371 betrieben.

#### Lieferumfang

- 1. TwinBus Linienschalter
- 2. Systembusstecker

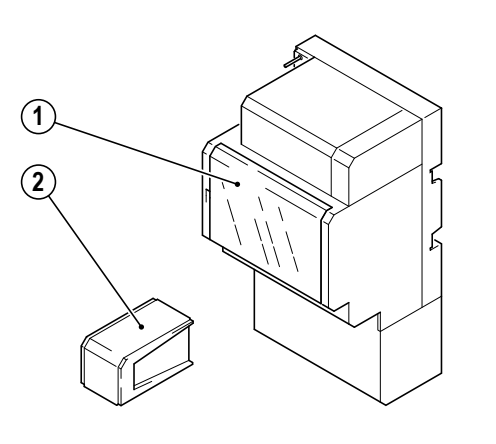

## 3.3.11.2 Montage

#### ACHTUNG!

Beschädigung des Geräts durch Umwelteinflüsse. Das Gerät darf nicht im Freien oder in Feuchträumen montiert werden.

00126-0

Entnehmen Sie das TwinBus Gerät und die mitgelieferten Bauteile der Verpackung.

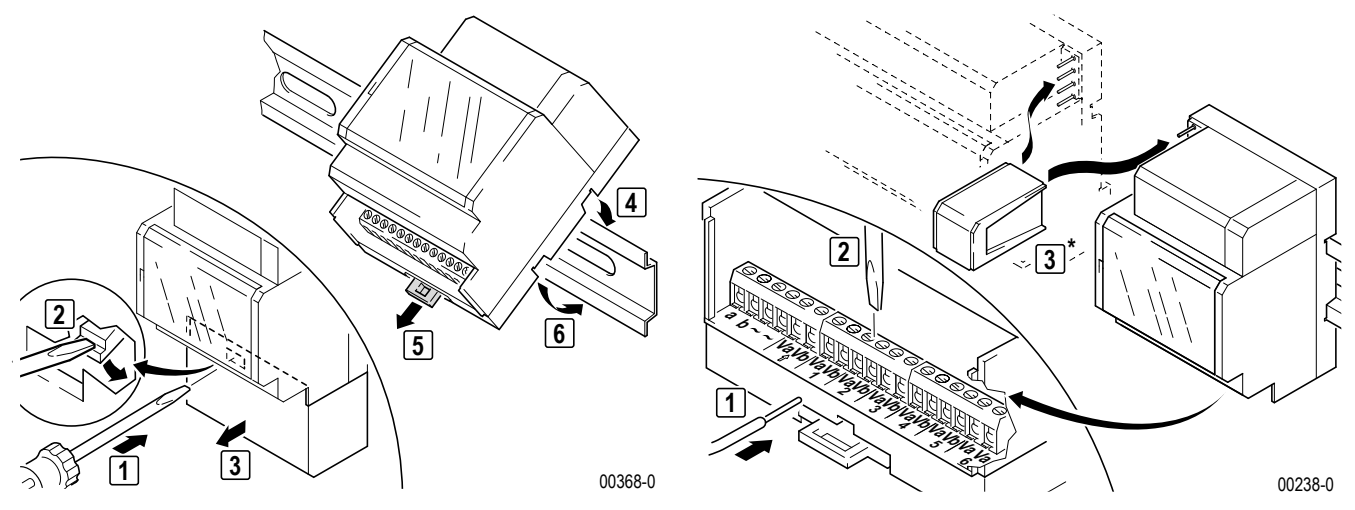

Abdeckung für die Verbindung mit Zusatzgeräten abtrennen

#### Anschlüsse

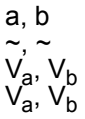

TwinBus Spannungsversorgung (optional) Videobus, Eingang Videobus, Ausgang 1 bis 6

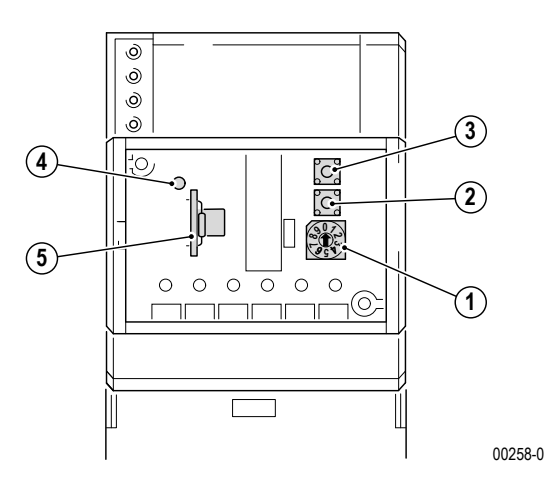

#### Bedienelemente

- 1. Wahlschalter für Videobus Ausgang 1 bis 6
- 2. Taste Z, Mitlernmodus aktivieren/deaktivieren
- 3. Taste P, Türrufnummern löschen
- 4. gelbe LED, Signalisierung Mitlernmodus
- 5. Steckkarte Rufnummernspeicher

### Anschluss

Die Spannungsversorgung kann optional über den Systembus oder den Netztrafo 16477 erfolgen.

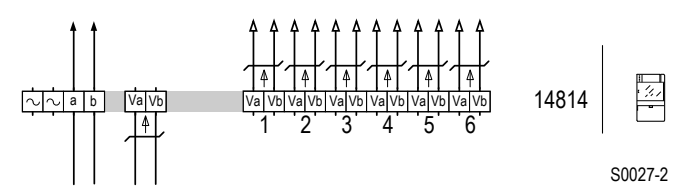

Schaltplan: Anschluss eines Linienschalters.

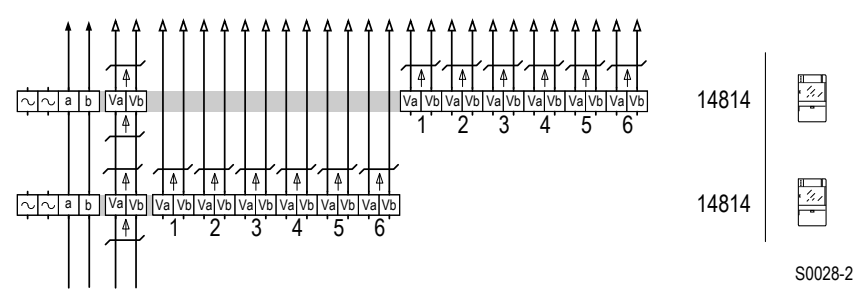

Schaltplan: Kaskadierung mit 2 Linienschaltern.

## 3.3.11.3 Inbetriebnahme

Während der Inbetriebnahme werden der Linienschalter 14814 und die daran angeschlossenen Video-Hausstationen aufeinander eingelernt.

Dazu müssen nacheinander alle belegten Videobusse (1 bis 6) am Linienschalter gewählt werden und die an diesem Videobus angeschlossenen Video-Hausstationen müssen, wie bei der entsprechenden Video-Hausstation beschrieben, eingelernt werden.

Pro Videobus können dem Linienschalter 4 Adressen eingelernt werden.

Es können mehrere Linienschalter kombiniert werden, so dass die Anzahl der anschließbaren Video-Hausstationen erhöht wird. Die Inbetriebnahme wird analog zur Inbetriebnahme mit einem Linienschalter durchgeführt

Setzen Sie den Linienschalter in den Mitlernmodus.

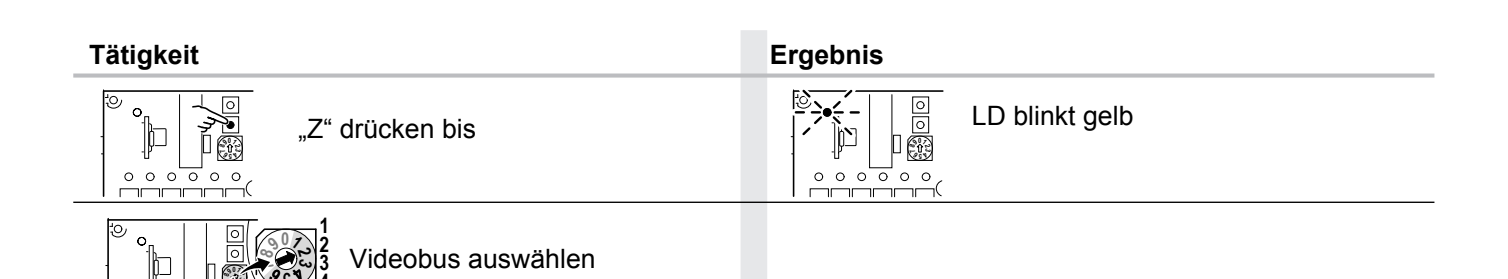

- ► Lernen sie die gewählte Video-Hausstation wie für die Video-Hausstation beschrieben ein.
- Wiederholen Sie die Auswahl des Videobusses und das Einlernen der daran angeschlossenen Video-Hausstationen f
  ür alle belegten Videobusse.
- ▶ Wenn alle Video-Hausstationen eingelernt wurden, setzen Sie den Linienschalter in den Arbeitsmodus.

| Tätigkeit            | Ergebnis |
|----------------------|----------|
| "Z" drücken, bis     |          |
| Türrufnummer löschen |          |

| Tätigkeit                                    | Ergebnis         |
|----------------------------------------------|------------------|
| zu löschende Linie wählen                    |                  |
| ○ 1 → AP" und "Z" gleichzeitig >5 s gedrückt | LD leuchtet gelb |

0 wählen für alle Linien, sonst zu löschende Linie wählen.

**Hinweis:** Wird ein Linienschalter ausgetauscht, der bereits in Betrieb genommen wurde, kann der Rufnummernspeicher in den neuen Linienschalter übernommen werden. Das Gerät muss dann nicht noch einmal in Betrieb genommen werden.

000

# 3.3.12 TwinBus Kameraumschalter 14915

## 3.3.12.1 Gerätebeschreibung

Der Kameraumschalter 14915 wird verwendet, wenn zusätzliche Kameras an einer Video-Türstation eingesetzt werden. Das Gerät wird als Zusatzgerät an einem Netzgerät 16371 betrieben.

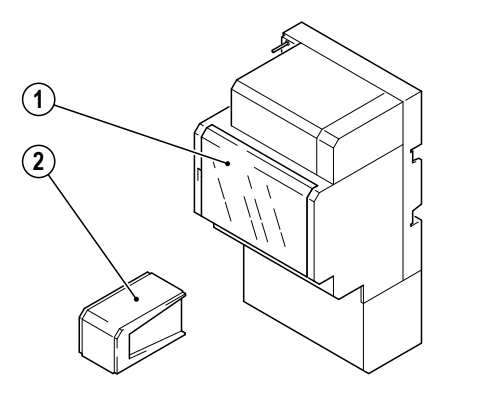

## Lieferumfang

- 1. TwinBus Kameraumschalter
- 2. Systembusstecker

00126-0

## 3.3.12.2 Montage

# ACHTUNG!

Beschädigung des Geräts durch Umwelteinflüsse. Das Gerät darf nicht im Freien oder in Feuchträumen montiert werden.

Entnehmen Sie das TwinBus Gerät und die mitgelieferten Bauteile der Verpackung.

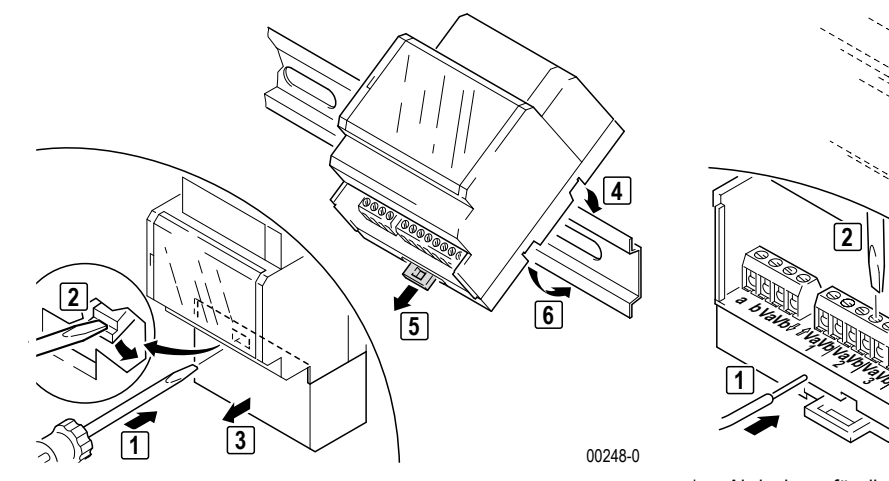

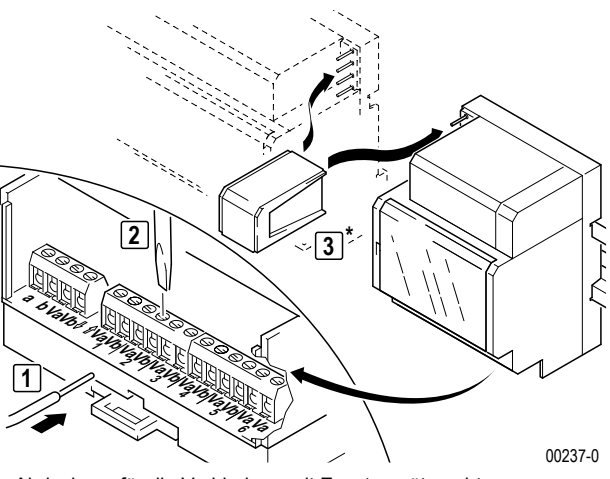

Abdeckung für die Verbindung mit Zusatzgeräten abtrennen

Anschlüsse a, b V<sub>a</sub>, V<sub>b</sub> V<sub>a</sub>, V<sub>b</sub>

TwinBus Videobus, Ausgang Videobus, Eingang 1 bis 6

# Anschluss

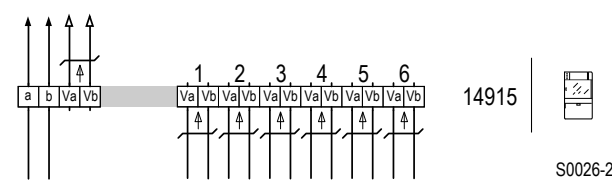

Schaltplan: Anschluss von bis zu 6 Kameras, Spannungsversorgung über Systembus.

**Hinweis:** In Kombination mit der Türumschaltung 14982 können nur noch 5 Kameras gezielt angewählt werden. Die Verwendung einer elektrisch umschaltbaren Kamera ist dann nicht möglich.

# 3.3.12.3 Inbetriebnahme

Die Anzahl der angeschlossenen Kameras muss mit dem Kamera-Belegungsschalter (DIP-Schalter) eingestellt werden.

Der Kameraumschalter kann in unterschiedlichen Betriebsarten operieren. Die gewünschte Betriebsart muss mit dem Betriebsartenschalter (1) eingestellt werden. Soll die Betriebsart 2 verwendet werden, muss vorher die Zeiteinstellung über Betriebsart 0 durchgeführt werden.

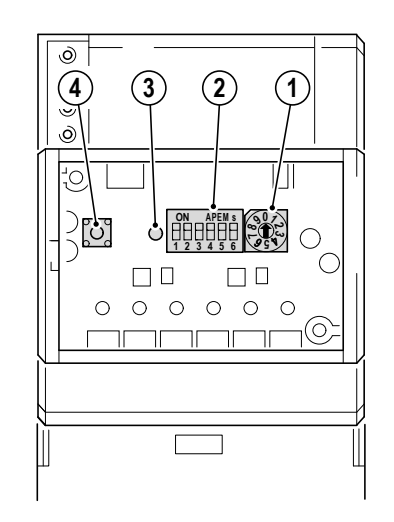

### Bedienelemente

- 1. Betriebsartenschalter
- 2. Kamera-Belegungsschalter
- 3. LED, Funktionsanzeige
- 4. Taster Z, Zeiteinstelltaste

00249-1

# Betriebsarten

0 Zeiteinstellung

Einstellung der automatischen Kamera-Umschaltzeit für Betriebsart 3.

1 Testmodus

Mit Taster Z kann der Kameraumschalter manuell geprüft werden.

2 Auswahlmodus

Die Kamera wird durch Betätigung einer fest zugeordneten Taste an der Video-Hausstation ausgewählt. Die an den Klemmen Va1 und Vb1 angeschlossene Kamera wird durch die Betätigung des Klingeltasters aktiviert.

- Umlauf automatisch
   Die Kameras werden zeitgesteuert umgeschaltet.
- 4 Umlauf manuell Die Kameras werden über das On-Screen-Display an der Video-Hausstation umgeschaltet.
- 5 Ansteuerung der Kamera 18787

Die Kameras werden über das On-Screen-Display an der Video-Hausstation umgeschaltet. Innerhalb von 20 Sekunden nach dem Umschalten wird durch erneutes Betätigen der Taste das Kameramodul angesteuert.

## Einstellen der Betriebsart

1

| Funktion                          | Tätigkeit                                                                                                    | Ergebnis |
|-----------------------------------|----------------------------------------------------------------------------------------------------|----------|
|                                   | Plexiglasdeckel am<br>Kameraumschalter<br>öffnen                                                                                                    |          |
| Zeiteinstellung für Betriebsart 3 |                                                                                                    |          |
|                                   | Betriebsart "0"<br>wählen                                                                                                    |          |
|                                   | © └┘                                                                                                    |          |
| Anzahl der Kameras                |                                                                                                    |          |
|                                   | Kamerabele-<br>CONTRACTOR<br>CONTRACTOR<br>CONTR |          |
| * 1 × blinken = 1 s               |                                                                                                    |          |

**Hinweis:** Bei Betätigung eines Klingeltasters schaltet der Kameraumschalter automatisch auf das Signal des Eingangs 1.

# 3.3.13 Netzgerät 16371

### 3.3.13.1 Gerätebeschreibung

Das Netzgerät stellt die Energieversorgung für Zusatzgeräte wie z.B. Schaltgerät 14981 oder Linienverteiler 14813 bereit, wenn diese nicht mehr über den Systembus aus Netzgerät 17573 versorgt werden können. Es stellt einen Steckplatz für einen Tongenerator zur Verfügung.

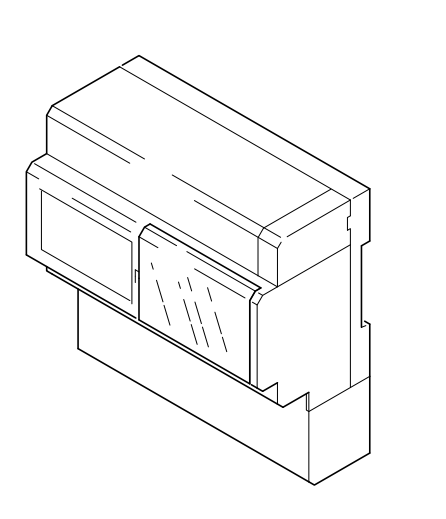

## Lieferumfang

Netzgerät

00108-0

# 3.3.13.2 Montage

#### ACHTUNG!

Beschädigung des Geräts durch Umwelteinflüsse. Das Gerät darf nicht im Freien oder in Feuchträumen montiert werden.

Entnehmen Sie das Gerät und die mitgelieferten Bauteile der Verpackung.

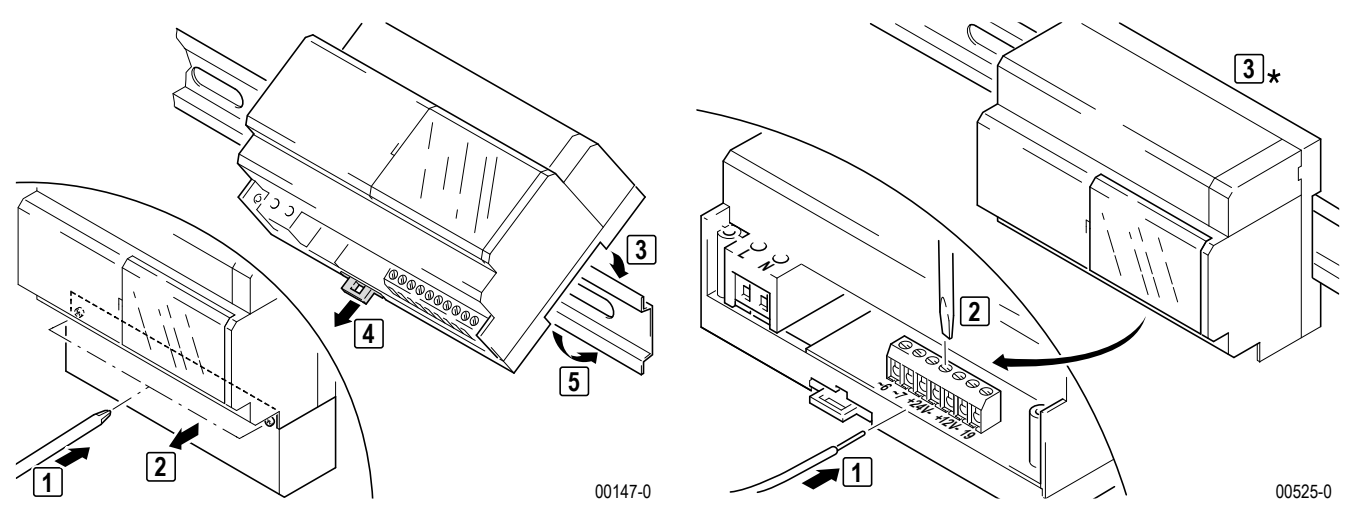

\* Abdeckung für die Verbindung mit Zusatzgeräten abtrennen.

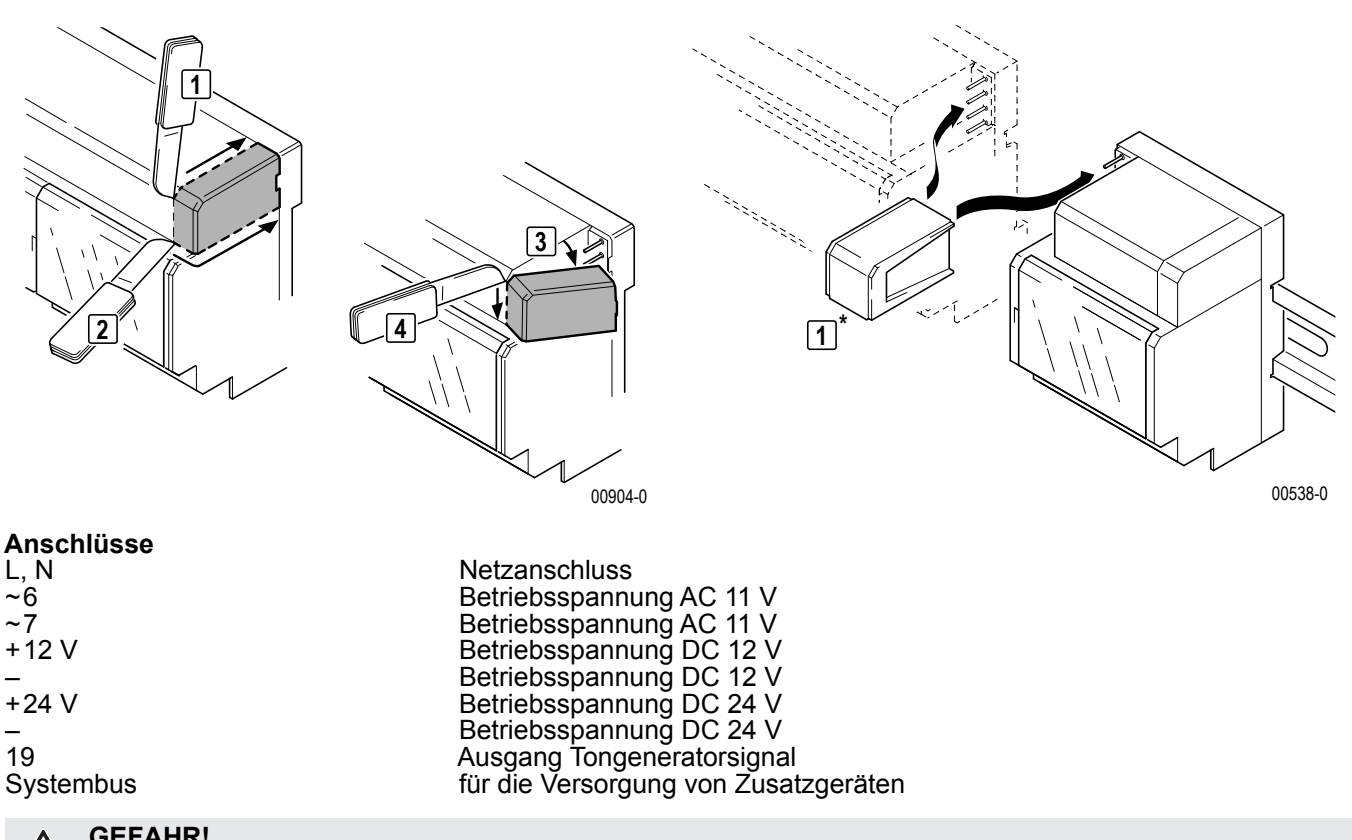

**GEFAHR!** 

/4

Lebensgefahr durch elektrischen Schlag. Bei der Aufputzmontage des Netzgerätes muss die Klemmenabdeckung über dem 230 V Anschluss angebracht werden.

# **Option: Tongenerator**

Der Tongenerator 16990 stellt an den Klemmen – und 19 einen Tonruf zur Verfügung.

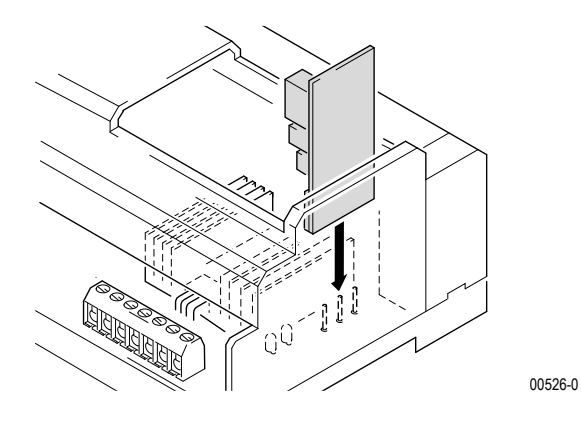

## Anschluss

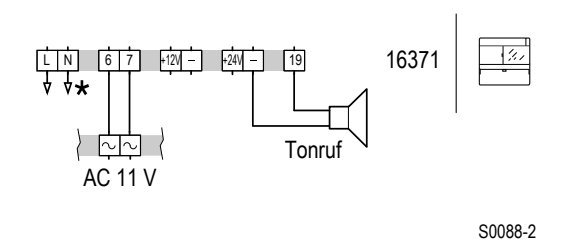

\* Leitungsschutzschalter vorsehen

### 3.3.13.3 Inbetriebnahme

Eine Inbetriebnahme ist nicht erforderlich.

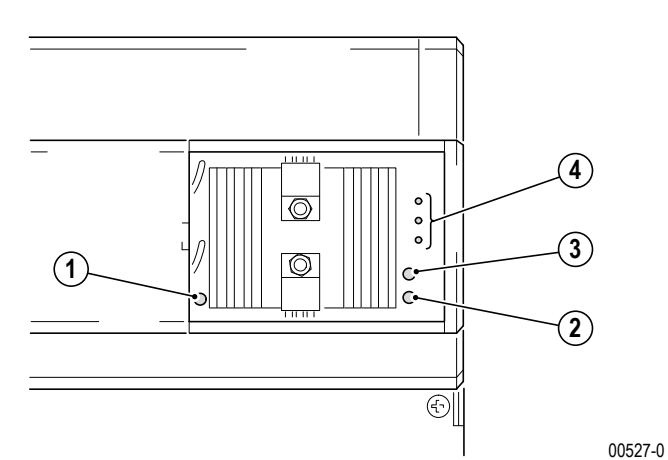

- 1. LED Betriebsspannung AC 11 V
- 2. LED Betriebsspannung DC 12 V
- 3. LED Betriebsspannung DC 24 V
- 4. Steckplatz für Tongenerator

- **Hinweis:** Das Netzgerät 16371 hat anstelle herkömmlicher Schmelzsicherungen zwei elektronische Sicherungen, die bei Überlastung den jeweiligen Stromkreis unterbrechen. Schaltet eine dieser Sicherungen ab, so erlischt die zugehörige LED der Spannungsanzeige. Zum Wiedereinschalten muss wie folgt vorgegangen werden:
  - ▶ Netzspannung abschalten und für ca. 1 Minute abgeschaltet lassen.
  - ► Kurzschluss oder Überlastung beseitigen.
  - ► Netzspannung wieder einschalten.

Die zugehörige LED der Spannungsanzeige leuchtet.

# 3.3.14 Netztrafo 16477

## 3.3.14.1 Gerätebeschreibung

Der Netztrafo 16477 wird zur dezentralen Spannungsversorgung der TwinBus Video-Hausstationen, Video-Freisprechstellen und verschiedener anderer Geräte verwendet.

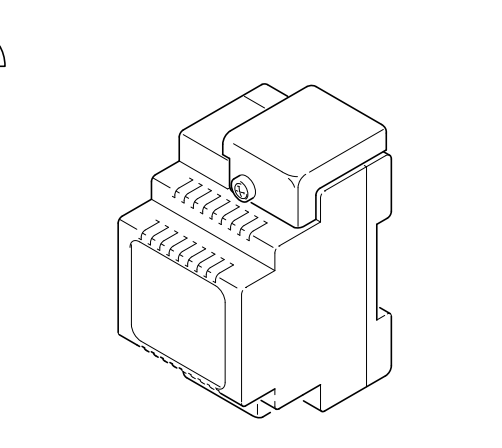

# Lieferumfang

Netztrafo

00241-0

## 3.3.14.2 Montage

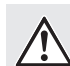

# ACHTUNG!

Beschädigung des Geräts durch Umwelteinflüsse. Das Gerät darf nicht im Freien oder in Feuchträumen montiert werden.

Entnehmen Sie das Gerät und die mitgelieferten Bauteile der Verpackung.

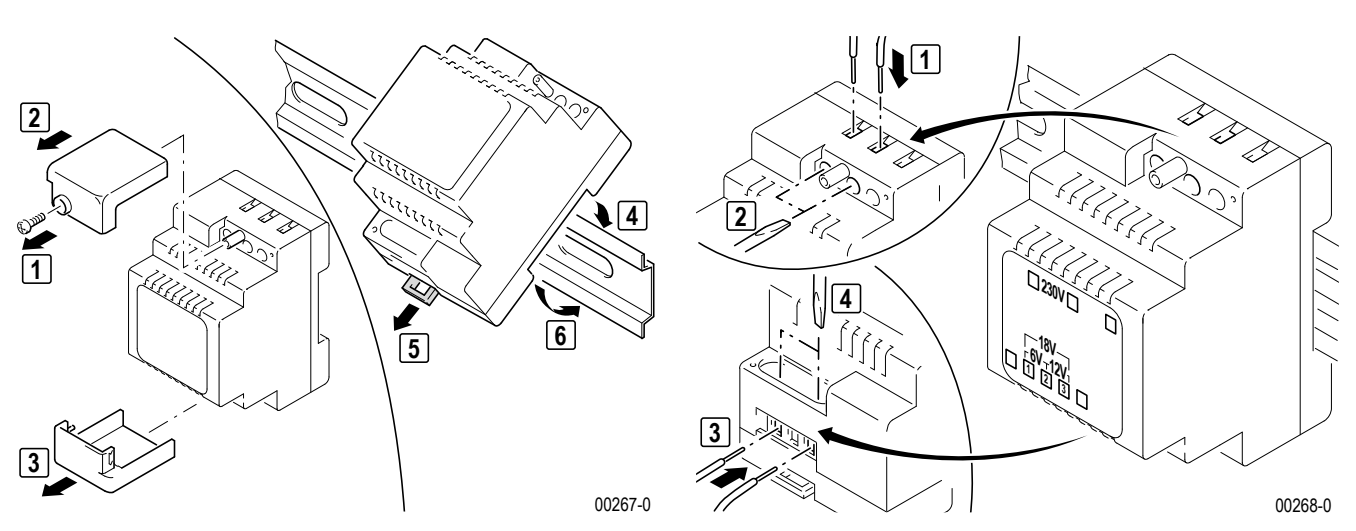

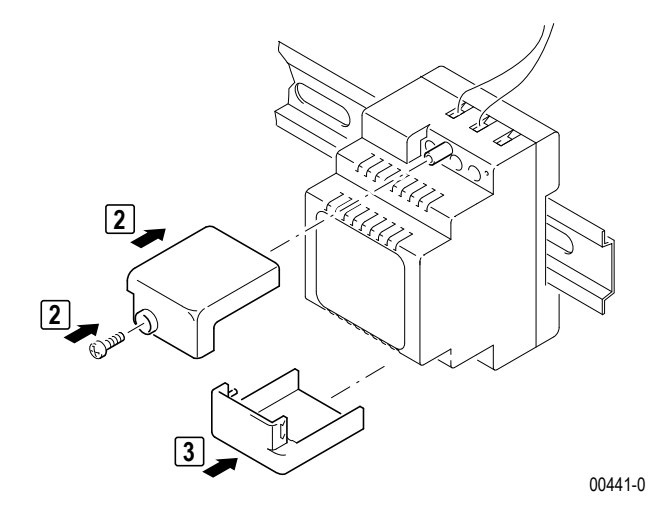

#### Anschluss

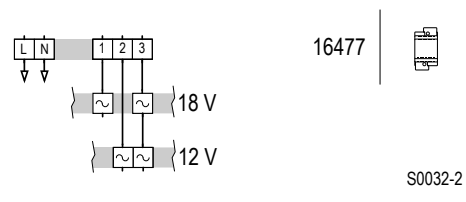

**Hinweis:** Der Netztrafo 16477 hat anstelle herkömmlicher Schmelzsicherungen eine elektronische Sicherung, die bei Überlastung den Stromkreis unterbricht. Zum Wiedereinschalten muss wie folgt vorgegangen werden:

- Netzspannung abschalten und für ca. 1 Minute abgeschaltet lassen.
- ► Kurzschluss oder Überlastung beseitigen.
- ► Netzspannung wieder einschalten.

# 3.3.15 TwinBus Türfreisprechverstärker 14680

## 3.3.15.1 Gerätebeschreibung

Der Türfreisprechverstärker TFV 14680 wird zum Anschluss einer TK-Anlage mit Schnittstelle 123D-12 an eine Twin-Bus Türsprechanlage bzw. TwinBus Video-Türsprechanlage eingesetzt.

1

**Hinweis:** Beachten Sie bitte die Hinweise in der Beschreibung der TK-Anlage. Die Funktionen des Freisprechverstärkers (z. B. Sprachlautstärke) sind abhängig von der TK-Anlage und den Telefonapparaten an der TK-Anlage.

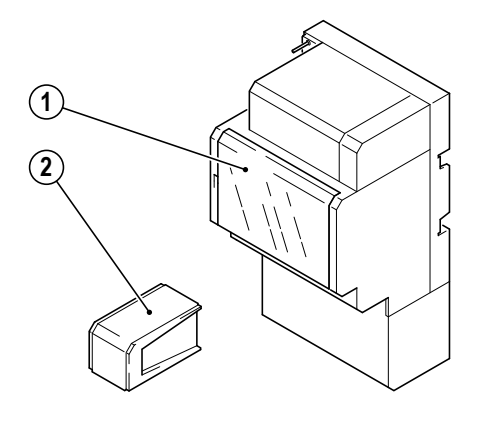

#### Lieferumfang

- 1. TwinBus Türfreisprechverstärker
- 2. Systembusstecker

#### 3.3.15.2 Montage

#### ACHTUNG!

Beschädigung des Geräts durch Umwelteinflüsse. Das Gerät darf nicht im Freien oder in Feuchträumen montiert werden.

00126-0

Entnehmen Sie das TwinBus Gerät und die mitgelieferten Bauteile der Verpackung.

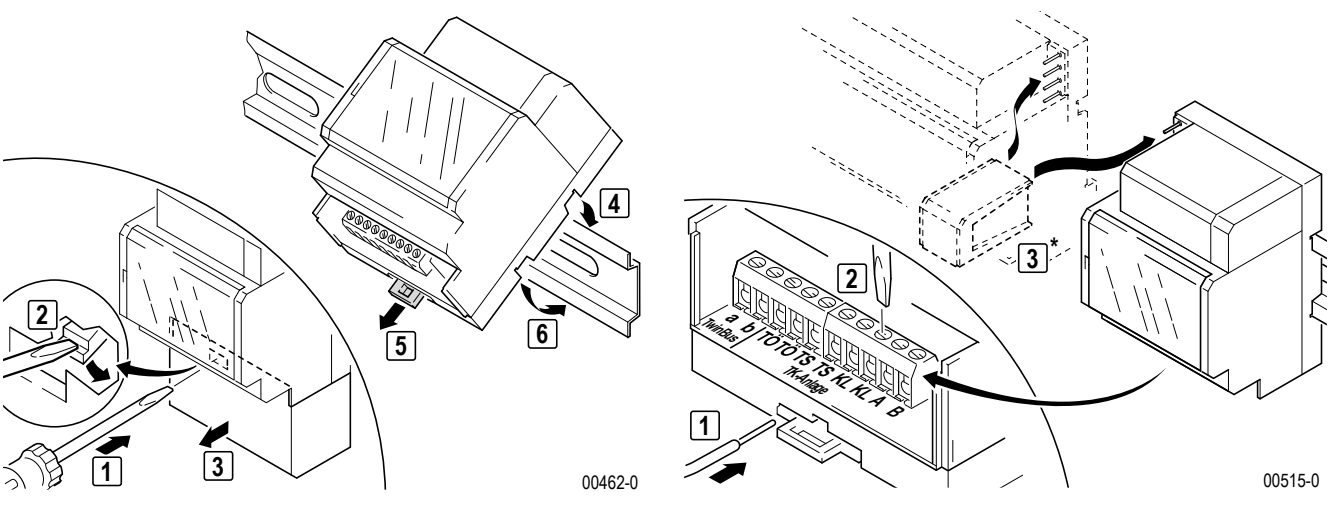

Abdeckung für die Verbindung mit Zusatzgeräten abtrennen.

#### Anschlüsse

| IC | ), |   | C |
|----|----|---|---|
| ΤS | 3, | Т | S |
| KL | -, | Κ | Ľ |
| Α, | B  | ; |   |
| a, | b  |   |   |

Kontakt (Schließer) für die Betätigung eines Türöffnerrelais (potenzialfrei) Kontakt (Schließer) für das Einschalten des Türfreisprechverstärkers (potenzialfrei) Kontakt (Schließer) geschlossen bei eingehendem Rufsignal (muss eingestellt werden) Sprechweg a, b, gleichstromfrei, 600 Ohm TwinBus

## Anschluss

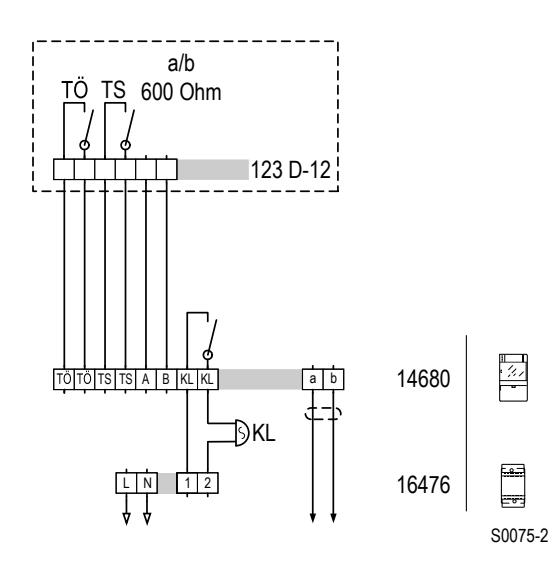

Schaltplan: Klingelsignal als externes Läutewerk, keine Signalisierung der TK-Anlage.

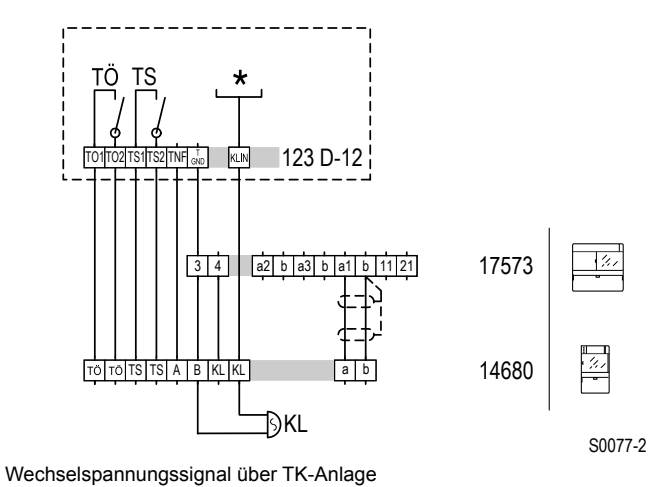

Schaltplan: Signalisierung der TK-Anlage mit Fremdpotenzial, Speisung aus Netzgerät 17573, Beispiel Auerswald.

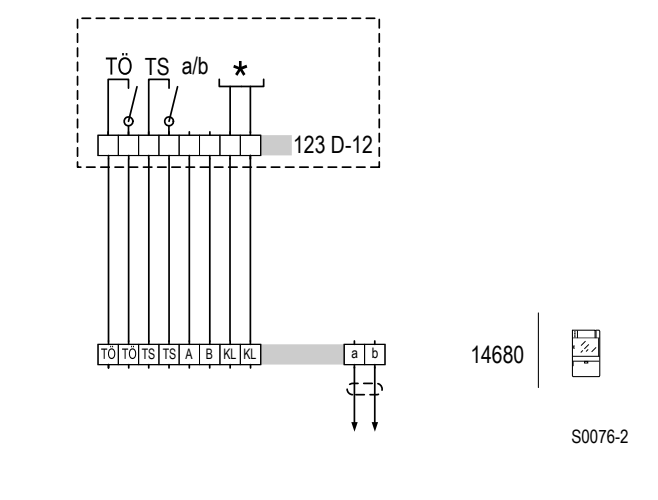

\* Rufeingang mit potenzialfreiem Kontakt

Schaltplan: Signalisierung der TK-Anlage mit potenzialfreiem Kontakt des Türfreisprechverstärkers.

\*

## 3.3.15.3 Inbetriebnahme

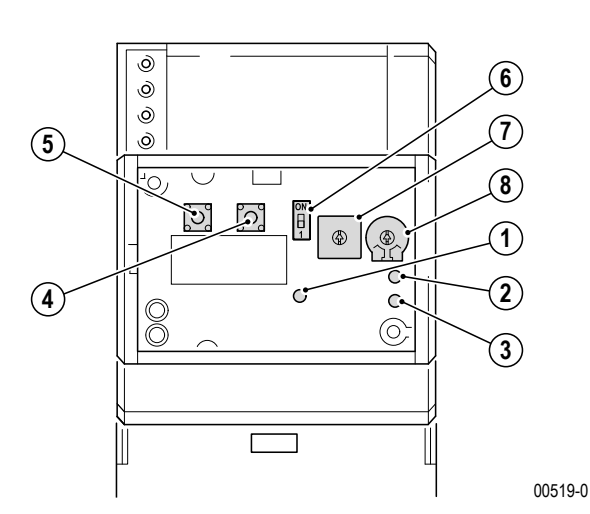

#### Bedienelemente

- 1. LED, Einschaltbefehl von TK-Anlage
- 2. LED, Türöffnerbefehl
- 3. LED, TS-Kontakt geschlossen, Einschaltbefehl von TK-Anlage
- 4. Einstelltaste P
- 5. Einstelltaste Z
- 6. Schalter, Mithörsperre Ein/Aus
- 7. Potenziometer, Lautstärkeeinstellung von der Türstation

8. Potenziometer, Lautstärkeeinstellung zu der Türstation

### Einstellung der Klingeltaste

Zum Signalisieren des TwinBus Türrufs auf der TK-Anlage muss der Türfreisprechverstärker wie folgt eingestellt werden.

**Hinweis:** Vor dem Einstellvorgang wird empfohlen, evtl. vorher eingestellte Rufnummern zu löschen  $\rightarrow$  *Einstellungen löschen* – *S.* 166.

Ergebnis

#### Tätigkeit

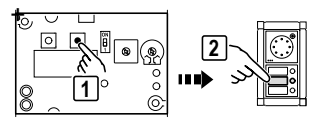

"P" drücken und innerhalb einer Minute an der Türstation zu belegende Taste drücken

) LED am Türfreisprechverstärker blinkt und akustisches Signal an Türstation

## Einstellungen

| Tätigkeit                                | Ergebnis                                                                                                    |
|------------------------------------------|----------------------------------------------------------------------------------------------------|
| Lautstärke einstellen von der Türstation |                                                                                                    |
| Potenziometer (7) einstellen             | Lautstärke ist angepasst                                                                                                    |
| Lautstärke einstellen zu der Türstation  |                                                                                                    |
| Potenziometer (8) einstellen             | Lautstärke ist angepasst                                                                                                    |
| Mithörsperre                             | <ul> <li>DIP-Schalter auf ON: Mithörsperre ist inaktiv. Mit<br/>einem Telefon der TK-Anlage kann eine Verbindung<br/>zur Türsprechanlage ohne Anwahl aufgebaut wer-<br/>den.</li> <li>DIP-Schalter auf 1: Mithörsperre ist aktiviert.</li> </ul> |

TwinBus Türfreisprechverstärker 14680

## Einstellungen löschen

Mit dieser Funktion werden die eingelernten Klingeltaster gelöscht. Bitte notieren Sie sich ggf. vor dem Löschen die vorhanden Kundeneinstellungen.

Ergebnis

#### Tätigkeit

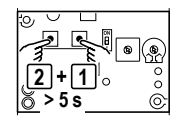

"Z" und "P" gleichzeitig 5 s gedrückt halten

LED blinkt

# 3.3.15.4 Bedienung

Die Bedienung ist abhängig von der TK-Anlage – siehe Bedienungsanleitung TK-Anlage.

# 3.3.16 TwinBus TK-Adapter RGE17585

## 3.3.16.1 Gerätebeschreibung

Der TK-Adapter a/b RGE17585 ermöglicht es, eine TwinBus-Anlage zusammen mit einer Telefon-Nebenstellenanlage zu nutzen, sodass das Telefon ähnlich einem Wohntelefon innerhalb der TwinBus-Anlage genutzt werden kann.

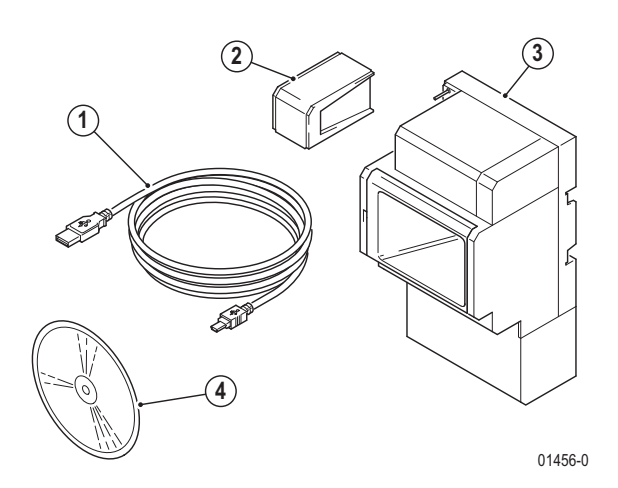

#### Lieferumfang

- 1. Mini-USB Steckverbindung
- 2. Systembusstecker
- 3. TwinBus TK-Adapter
- 4. CD mit Inbetriebnahmesoftware

#### Anschlussvoraussetzungen

**Hinweis:** Der analoge Port, auf welchem der TK-Adapter angeschlossen wird, darf nicht auf automatische Amtsholung eingestellt sein.

Es muss darauf geachtet werden, dass der Port nicht von extern angewählt werden kann.

Der analoge Port muss MFV-Wahl auswerten können.

Die Signalisierung einer Klingeltaste auf mehrere Telefone ist abhängig von der Telefonanlage und muss auch dort eingerichtet werden.

Das Telefon, mit dem die Einrichtung erfolgt, muss über MFV-Nachwahl verfügen (inkl. "\*" und "#" Taste). Wenn die Rufnummer des Zielteilnehmers weniger als 20 Zeichen beträgt, kann dieser ein "\*" oder ein "#" vorangestellt sein. Wenn eine Klingeltaste einen Türruf auf mehreren analogen Anschlüssen signalisieren soll, kann diese Taste einem Gruppenruf zugeordnet werden, falls die TK-Anlage diese Funktion unterstützt.

Zur Installation wird ein Telefon mit MFV-Nachwahl und Software der TK-Anlage benutzt.

Schaltbefehle werden im TwinBus Schaltgerät 14981 eingerichtet.

### 3.3.16.2 Montage

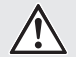

#### ACHTUNG!

Beschädigung des Geräts durch Umwelteinflüsse. Das Gerät darf nicht im Freien oder in Feuchträumen montiert werden.

- Entnehmen Sie das TwinBus Gerät und die mitgelieferten Bauteile aus der Verpackung.
- Lesen Sie f
  ür weitere Informationen die beiliegende Anleitung.

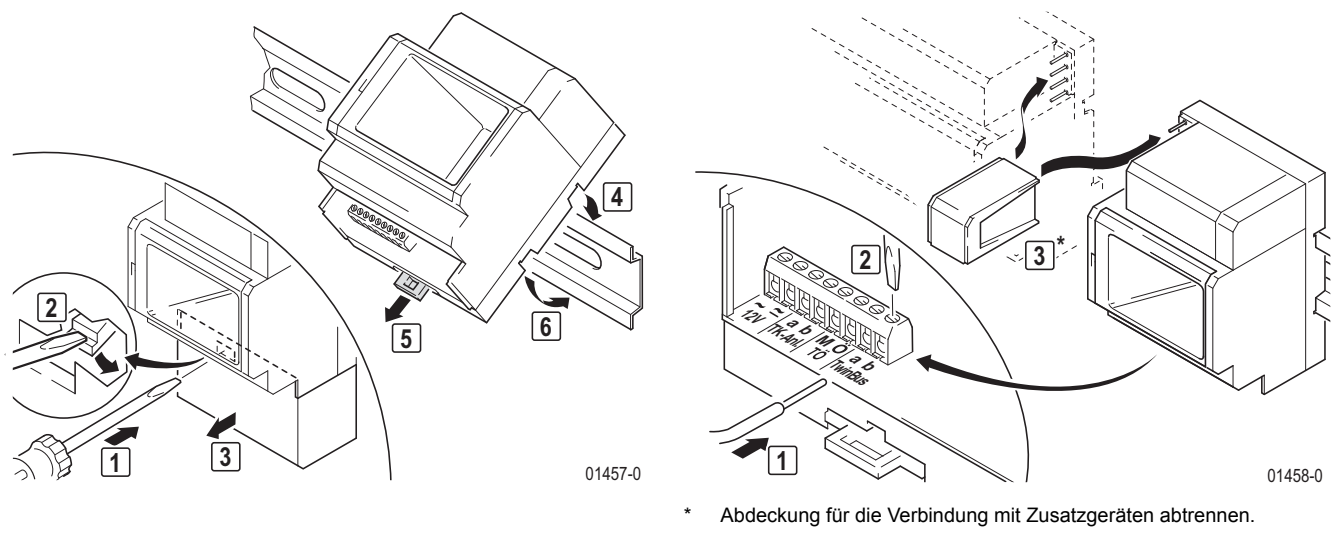

#### Anschlüsse

AC 12V a, b M, Ö a, b Spannungsversorgung TK-Anlage Potenzialfreier Schließer (TÖ) 24 V/1 A TwinBus

## Anschluss

### **GEFAHR!**

**Lebensgefahr durch Stromschlag.** Anhand der Norm ETSI TBR 21 beträgt die Spannungsversorgung bis zu 50V DC und die Rufwechselspannung bis zu 30V rms

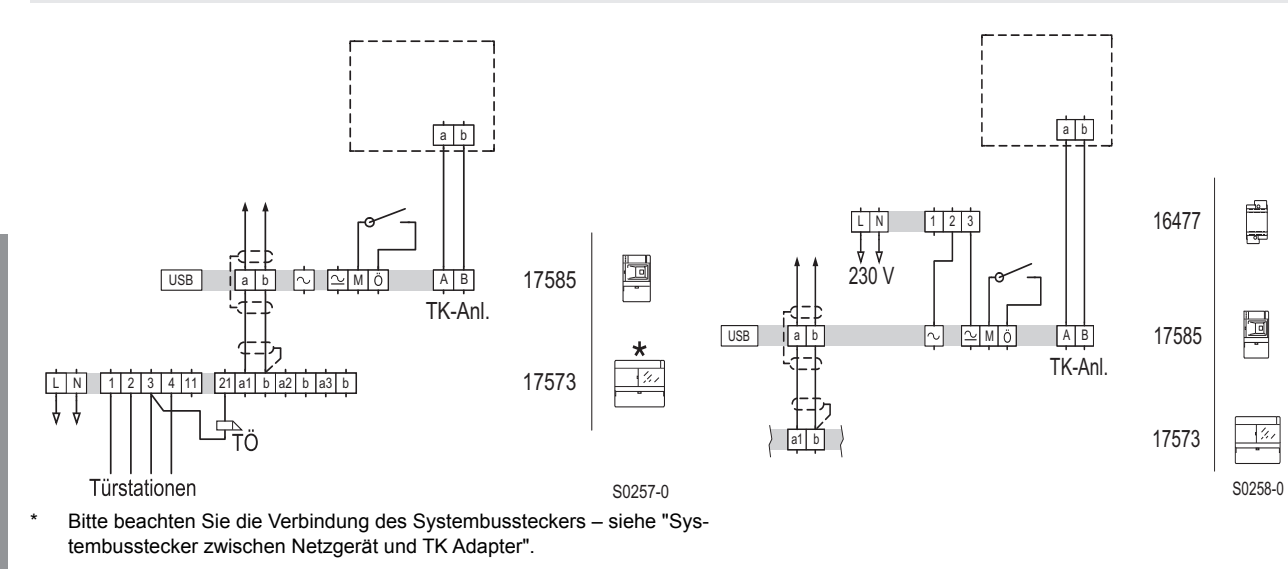

Schaltplan: Anschluss an TwinBus Netzgerät 17573

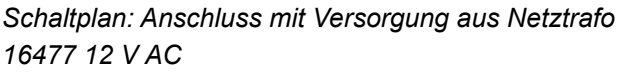

#### 3.3.16.3 Inbetriebnahme

**Hinweis:** Der TK-Adapter kann entweder per USB-Schnittstelle über die beiliegende PC Software oder alternativ über die Tastatur eines angeschlossenen Telefons programmiert werden. Die Inbetriebnahme über Software wird auf der beiliegenden CD-ROM detailliert beschrieben.

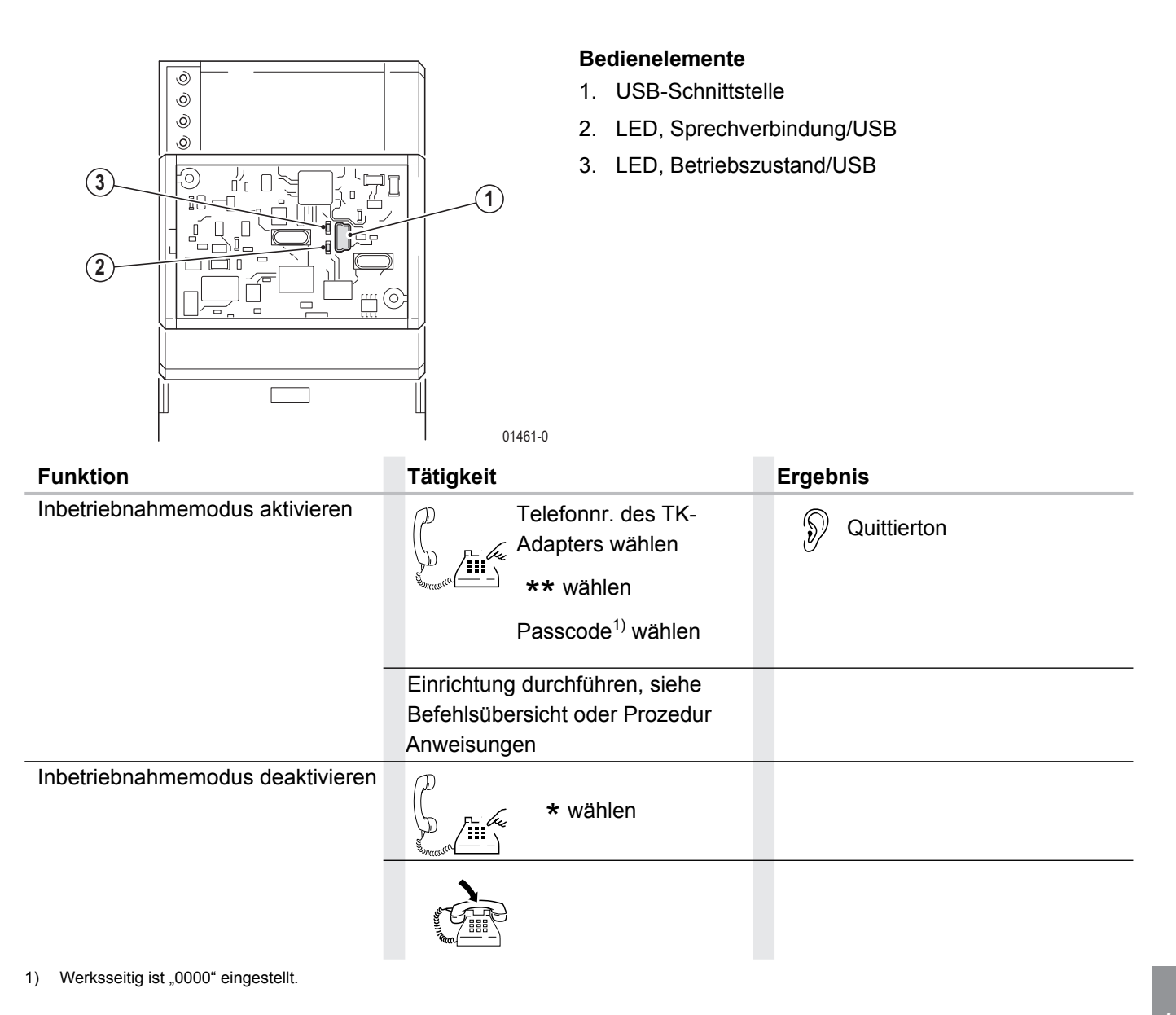

### Befehlsübersicht

Jede Inbetriebnahmeprozedur wird nach Abschluss durch einen Signalton quittiert. Nachdem der Signalton ausgegeben wurde, kann die nächste Inbetriebnahmeprozedur ausgeführt werden.

| Kennziffer |                      | Bedeutung                                                                         |
|------------|----------------------|-----------------------------------------------------------------------------------|
| 10         | Rufnummer eintra-    | Rufnummer in Speicherplatz eintragen. Ohne Rufnummer wird der Speicher-           |
|            | gen                  | platz komplett gelöscht. Wenn die Rufnummer <20 Ziffern ist, die Eingabe mit      |
|            |                      | "*" abschließen. Es besteht die Möglichkeit der Ziffernfolge das Zeichen "*" oder |
|            |                      | "#" voranzustellen. Dann können noch 19 Ziffern eingegeben werden.                |
| 11         | Klingeltaste einler- | TwinBus Telegramm für Speicherplatz 000-199                                       |
|            | nen                  | einlernen. Es wird eine Sprechverbindung zur Tür aufgebaut. Diese wird mit der    |
|            |                      | Taste "*" beendet. Nach Beendigung der Sprechverbindung steht ein Zeitfenster     |
|            |                      | von 60s zur Verfügung, um ein Telegramm einzulernen (Klingeltaste drücken,        |
|            |                      | etc.). Es können Türrufe und Befehle von Tastenadaptern eingelernt werden.        |

| Kennziffer |                                                | Bedeutung                                                                                                    |
|------------|------------------------------------------------|----------------------------------------------------------------------------------------------------|
| 12         | Telegramm<br>löschen                           | TwinBus Telegramm wird aus Speicherplatz (iii) gelöscht.                                                                                                    |
| 13         | Schaltkontakt                                  | Schaltkontakt des TK-Adapters ist für den Speicherplatz aktiv/inaktiv (1/0).                                                                                                    |
|            |                                                | Beim Empfang des zum Speicherplatz gehörigen Telegramms wird der Kontakt<br>aktiviert, falls der Schaltkontakt freigeschaltet ist. Wenn der Schaltkontakt nicht<br>aktiviert ist, kann der Schaltkontakt über den Befehl #07 am Telefon betätigt<br>werden. |
| 14         | Teilnehmer Spei-<br>cherplatz                  | Teilnehmer in Speicherplatz aktiv/inaktiv (1/0). Wenn der Teilnehmer inaktiv ist,<br>erfolgt (bei Empfang des zum Speicherplatz gehörige Telegramms) kein Verbin-<br>dungsaufbau.                                                                           |
| 19         | Speicherplatz                                  | Mit der dieser Funktion wird überprüft ob der                                                                                                    |
|            | überprüfen                                     | entsprechende Speicherplatz noch frei oder                                                                                                    |
|            |                                                | bereits belegt ist. Der Kennziffer folgt die Eingabe                                                                                                    |
|            |                                                | des zu überprüfenden Speicherplatzes 000 – 199.                                                                                                    |
|            |                                                | Langer Quittungston: Speicherplatz belegt,                                                                                                    |
|            |                                                | Kurzer Quittungston: Speicherplatz Frei.                                                                                                    |
| 80         | Pausenzeit                                     | 40 entspricht 400 ms                                                                                                    |
|            | Besetztton                                     | Wertebereich: 0040-0400                                                                                                    |
|            |                                                | Werkseinstellung: [50]                                                                                                    |
| 81         | Signalzeit Besetzt-                            | 20 entspricht 200ms                                                                                                    |
|            | ton                                            | Wertebereich: 0020-0200                                                                                                    |
|            |                                                | Werkseinstellung: [30]                                                                                                    |
| 82         | Pausenzeit Freiton                             | 40 entspricht 400ms                                                                                                    |
|            |                                                | Wertebereich: 0040-0400                                                                                                    |
|            |                                                | Werkseinstellung: [400]                                                                                                    |
| 83         | Signalzeit Freiton                             | e.g. 10 entspricht 100ms, [01001000]                                                                                                    |
|            |                                                | Wertebereich: 0010-0100                                                                                                    |
|            |                                                | Werkseinstellung: [100]                                                                                                    |
| 84         | Sprachlautstärke<br>zur Tür                    | 01 – 10, [05].                                                                                                    |
| 85         | Sprachlautstärke von der Tür                   | 01 – 10 Lautstärke, [05].                                                                                                    |
| 86         | Berechtigung Tür-<br>öffnerautomatik           | Hiermit wird zentral die Berechtigung für Teilnehmer die Türöffnerautomatik ein-<br>gestellt.                                                                                                    |
|            | einstellen                                     | Diese Berechtigung ermöglicht die automatische Türöffnung nach erfolgtem Klingelsignal. Der Kennziffer folgt die Ziffer 0 (ausschalten) oder 1 (einschalten).                                                                                               |
|            |                                                | Mit #93 am Telefon kann die Funktionalität für die Auslösung des Kontaktes über #07 deaktiviert werden. Mit # 92 wird sie wieder aktiviert.                                                                                                    |
| 87         | Türöffnerbetäti-<br>gung ohne Türge-<br>spräch | Diese Funktion ermöglicht den Türöffner zu betätigen, ohne dass ein Türge-<br>spräch erforderlich ist. Der Kennziffer folgt die Ziffer 0 (ausschalten) oder 1 (ein-<br>schalten)                                                                            |

| Kennziffer |                                                                | Bedeutung                                                                                                    |
|------------|----------------------------------------------------------------|----------------------------------------------------------------------------------------------------|
| 88         | Zuordnen von<br>Schaltbefehlen                                 | Mit dieser Funktionen können bis zu 10 verschiedenen Schaltbefehlen eine<br>Nummer zugeordnet werden. Die 10 Schaltbefehle sind separate Schaltbefehle<br>die zusätzlich zu den festen Schaltbefehlen ( $\#01 - \#08$ ) verfügbar sind. Der<br>Kennziffer folgt zunächst ein Schaltbefehl. Diese sind nummeriert von 01 – 10.<br>Danach folgt die gewünschte Kennziffer die später vom Telefon gewählt werden<br>soll. Mögliche Eingaben sind von 10 – 89. |
|            |                                                                | Bitte beachten Sie dabei, dass für die Einstellung bzw. Verwendung eines<br>Schaltbefehls das Zubehör TwinBus-Schaltgerät 1 4981 vorhanden sein muss.<br>Jeder Schaltbefehl ist individuell und unterschiedlich zu einem anderen TK-<br>Adapter.                                                                                                    |
| 89         | Kennziffer für Tür-<br>öffner zuordnen                         | Mit dieser Kennziffer kann dem Türöffner eine bestimmte Ziffer zugeordnet wer-<br>den, mit der Sie die Tür öffnen möchten. Dabei können Sie eine Ziffer zwischen<br>1-9 auswählen. Der werksseitige Auslieferungszustand ist 9.                                                                                                    |
| 90         | Einschaltverzöge-<br>rung des<br>Schaltkontaktes<br>einstellen | Diese Funktion ermöglicht die entsprechende Zeit einzustellen, bis der Schalt-<br>kontakt schaltet. Dabei können Werte zwischen 0 – 9 Sekunden eingestellt wer-<br>den.<br>Werksseitig auf 0 gestellt.                                                                                                    |
| 91         | Schaltzeit des<br>Schaltkontaktes<br>einstellen                | Diese Funktion ermöglicht die Zeit für die Dauer des Schaltkontaktes einzustel-<br>len. Dabei können Werte<br>zwischen 1 – 9 Sekunden eingestellt werden.                                                                                                    |
| 92         | Berechtigung<br>Schaltkontakt ein-<br>stellen                  | Im Auslieferungszustand eingeschaltet. Der Kennziffer folgt die Ziffer 0 (aus-<br>schalten) oder 1 (einschalten). Die Berechtigung Schaltkontakt ermöglicht, dass<br>die Funktionen #92 und #93 verwendet werden kann. Wenn diese Berechtigung<br>gesperrt ist, verhindert diese Sperre eine versehentliches Ein- oder Ausschalten<br>des Schaltkontaktes.<br>Bsp.:                                                                                        |
|            |                                                                | Berechtigung Schaltkontakt ist freigeschaltet; der Schaltkontakt auf aktiv gesetzt. Mit #07 wird der Kontakt des TK-Adapters ausgelöst.                                                                                                    |
| 93         | Mithörsperre ein/<br>ausschalten                               | Im Auslieferungszustand eingeschaltet. Der Kennziffer folgt die Ziffer 0 (aus-<br>schalten) oder 1 (einschalten). Mit dieser Funktionen können bis zu 10 ver-<br>schiedenen Schaltbefehlen einer Nummer zugeordnet werden. Die 10<br>Schaltbefehle sind separate Schaltbefehle die zusätzlich zu den festen Schalt-<br>befehlen (#01 – #08) verfügbar sind. Der Kennziffer folgt zunächst ein Schaltbe-<br>fehl.                                           |
| 94         | Numerische<br>Anwahl ein- bzw.<br>ausschalten                  | Das Codiermodul ermöglicht über einen numerischen Tastencode die direkte<br>Anwahl eines Teilnehmers. Dazu muss die Betriebsart des Codiermoduls auf<br>"ON" eingestellt sein. Mit der DIP Schalter Einstellung "1" kann die Code-<br>schlossfunktion ausgeführt werden.                                                                                                    |
| 95         | Rufzeit einstellen                                             | Mit dieser Funktion kann die maximale Rufzeit zum<br>Teilnehmer hin eingestellt werden. Dabei können Werte zwischen 10 -99<br>Sekunden gewählt werden.                                                                                                    |
| 96         | Belegtzeit einstel-<br>len                                     | Die Belegtzeit, stellt die maximale Zeit dar, in welcher<br>ein Türgespräch geführt werden kann. Dabei können Werte zwischen 030 –<br>180 Sekunden eingestellt werden.                                                                                                    |

| Kennziffer |                    | Bedeutung                                                                    |
|------------|--------------------|------------------------------------------------------------------------------|
| 97         | Werkseinstellung   | Mit dieser Funktionen werden alle Werte des TK                               |
|            |                    | Adapters auf den Auslieferungszustand zurückgesetzt. Es folgt zur Sicherheit |
|            |                    | die Ziffernfolge 1234 um ein versehentliches Auslösen zu vermeiden.          |
| 98         | Automatische zeit- | Diese Funktion ermöglicht, dass der gerufene Teilnehmer ohne Betätigung      |
|            | verzögerte         | einer Taste das Türgespräch nach einer kurzen Zeitverzögerung automatisch    |
|            | Gesprächsauf-      | entgegennehmen kann. Der Kennziffer folgt die Ziffer 0 (ausschalten) oder 1  |
|            | schaltung          | (einschalten).                                                               |
| 99         | Passcode ändern    | 0000 – 9999 [0000].                                                          |

#### Feste Schaltbefehle

| #01-#06 | Kamera        | In Verbindung mit dem Kameraumschalter können bis zu 6 Kameras angesteu-     |
|---------|---------------|------------------------------------------------------------------------------|
|         | auswählen     | ert werden.                                                                  |
| #07     | Ansteuerung   | Ansteuerung des internen Schaltkontaktes mit der eingestellten Schalt- und   |
|         | Schaltkontakt | Verzögerungszeit.                                                            |
| #08     | Kamera        | Umschaltbefehl für die 180 Grad Kamera, bei erneutem Drücken wird die zweite |
|         | umschalten    | Linse angesteuert.                                                           |

#### 3.3.16.4 Bedienung TK-Adapter

Grundschritte zur Bedienung des TK-Adapters:

#### Anwahl

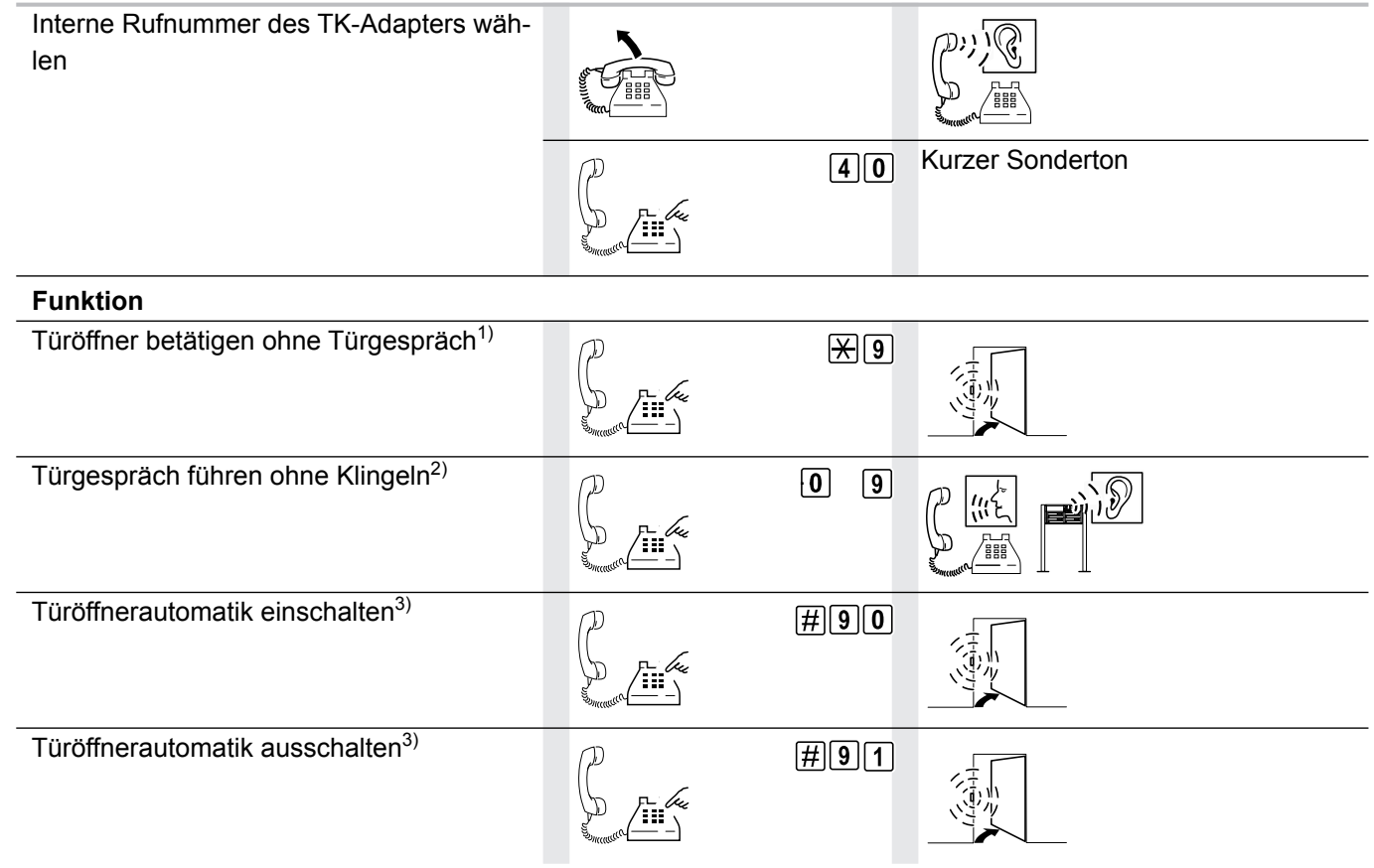

1) Um die Funktion verwenden zu können, muss diese über die Software oder manuell über die Kennziffer 87 und die 1 aktiviert sein.

2) Dies ist nur möglich, wenn die Mithörsperre ausgeschaltet ist (Grundeinstellung).

3) Berechtigung zuvor über die Software oder manuell über die Kennziffer 86 und die 1 einstellen.

#### **Funktion**

| Schaltkontakt aktivieren <sup>5)</sup>   | #92                   |
|------------------------------------------|-----------------------|
| Schaltkontakt deaktivieren <sup>5)</sup> | #9                    |
| Schaltbefehl ausführen <sup>6)</sup>     | #10 Licht einschalten |
| Schaltbefehl ausführen <sup>7)</sup>     | #01 Kamera 1          |

5) Um diese Funktion nutzen zu können, muss die Berechtigung für den Schaltkontakt über die Software oder über die Kennziffer 92 und die 1 eingestellt werden.

6) Um Schaltbefehle während eines Türgesprächs auszuführen, muss nur die #Taste und die entsprechenden Kennziffer betätgt werden. Hierbei entfällt die Anwahl des TK Adapters

7) In Verbindung mit dem Kameraumschalter 14915 könne bis zu 6 Kameras angesteuert werden (#01-#06). Des Weiteren kann die mit #08 die 180° Grad Kamera betätigt werden.

#### Werksseitige Einstellungen für Signal- und Pausenzeiten

| Pausenzeit Besetztton | 400 ms  |
|-----------------------|---------|
| Signalton Besetztton  | 200 ms  |
| Pausenzeit Freiton    | 4000 ms |
| Signalzeit Freiton    | 1000 ms |

**Hinweis:** Die werksseitigen Einstellungen für Signal- und Pausenzeiten können geändert werden. Eine Änderung ist erforderlich, wenn der TK-Adapter Frei- bzw. Besetzttöne falsch interpretiert.

# Beispiel "Klingeltaste zu einem Teilnehmer zuordnen"

| Funktion                                                                                                    |                                                                                                    |  |
|----------------------------------------------------------------------------------------------------|----------------------------------------------------------------------------------------------------|--|
| Inbetriebnahmemodus aktivieren                                                                                          |                                                                                                    |  |
| Tätigkeit                                                                                                    | Ergebnis                                                                                                    |  |
| Telefonnr. des TK-Adapters wählen<br>** wählen<br>Passcode <sup>1)</sup> wählen                                         | Quittierton                                                                                                    |  |
| Rufnummer (z.B. 40) im Speicherplatz (z.B.000)                                                                          |                                                                                                    |  |
| ablegen                                                                                                    |                                                                                                    |  |
| Tätigkeit                                                                                                    | Ergebnis                                                                                                    |  |
| D 10 wählen                                                                                                    | Duittierton                                                                                                    |  |
| 000 wählen                                                                                                    |                                                                                                    |  |
| TwinBus Telegramm einlernen                                                                                             |                                                                                                    |  |
| Tätiakoit                                                                                                    | Ergebnis                                                                                                    |  |
| Taugken                                                                                                    | Ergebnis                                                                                                    |  |
| 11 wählen<br>000 wählen                                                                                                 | Sprechverbindung zur<br>Türstation geschaltet                                                                                                    |  |
| 11 wählen<br>000 wählen<br>* wählen                                                                                     | Image: Sprective structure       Image: Sprective structure       Image: Sprective structure         Image: Sprective structure       Image: Sprective structure       Image: Sprective structure         Image: Sprective structure       Image: Sprective structure       Image: Sprective structure         Image: Sprective structure       Image: Sprective structure       Image: Sprective structure         Image: Sprective structure       Image: Sprective structure       Image: Sprective structure         Image: Sprective structure       Image: Sprective structure       Image: Sprective structure         Image: Sprective structure       Image: Sprective structure       Image: Sprective structure         Image: Sprective structure       Image: Sprective structure       Image: Sprective structure         Image: Sprective structure       Image: Sprective structure       Image: Sprective structure         Image: Sprective structure       Image: Sprective structure       Image: Sprective structure         Image: Sprective structure       Image: Sprective structure       Image: Sprective structure         Image: Sprective structure       Image: Sprective structure       Image: Sprective structure         Image: Sprective structure       Image: Sprective structure       Image: Sprective structure         Image: Sprective structure       Image: Sprective structure       Image: Sprective structure |  |
| 11 wählen         000 wählen         * wählen         innerhalb von 60 s ent-         sprechendeTaste drü-         cken | Ergebnis                                                                                                    |  |

# 3.4 Türstationen

# 3.4.1 Modulare Türstation Portier

# 3.4.1.1 Gerätebeschreibung

Die Ritto Portier Türstation ist ein modulares System zum Aufbau einer Türstation. Entsprechend den Erfordernissen der Anlage werden Module in einen AP- oder UP-Rahmen montiert. Die Rahmen gibt es in großer Auswahl für horizontale oder vertikale Anordnung der Module.

00345-2

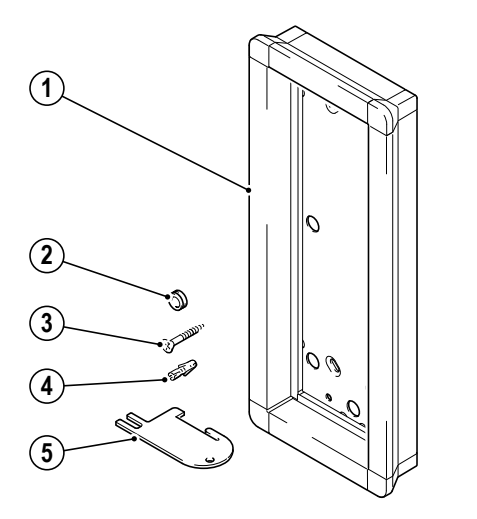

# Lieferumfang

- 1. Rahmen
- 2. Abdichtung für Kabeldurchführungen
- 3. Schrauben, 4 Stück
- 4. Dübel, 4 Stück (AP-Flach Rahmen)
- 5. Entriegelungskarte

# 3.4.1.2 Montage

## ACHTUNG!

**Beschädigung des Geräts durch Umwelteinflüsse.** Der Aufstellort muss so gewählt werden, dass die Türstation keinem Schlagregen ausgesetzt wird. Evtl. ist der Einsatz eines Wetterschutzdaches notwendig.

Entnehmen Sie das TwinBus Gerät und die mitgelieferten Bauteile der Verpackung.

# Rahmenmontage

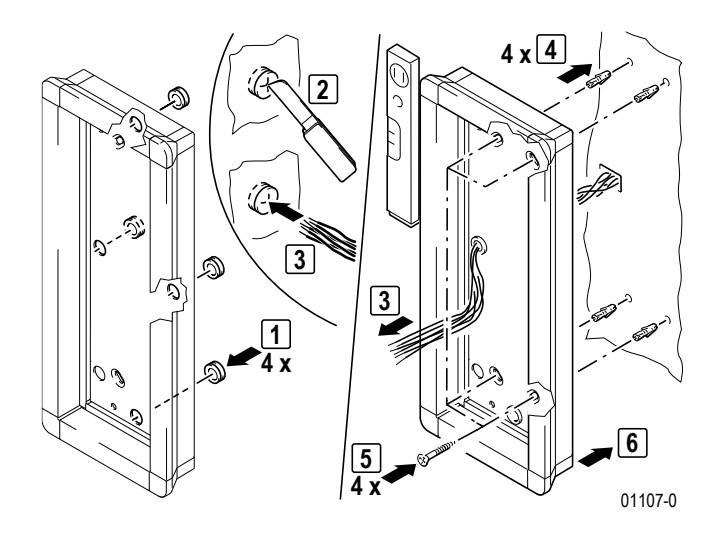

# Montage der Module

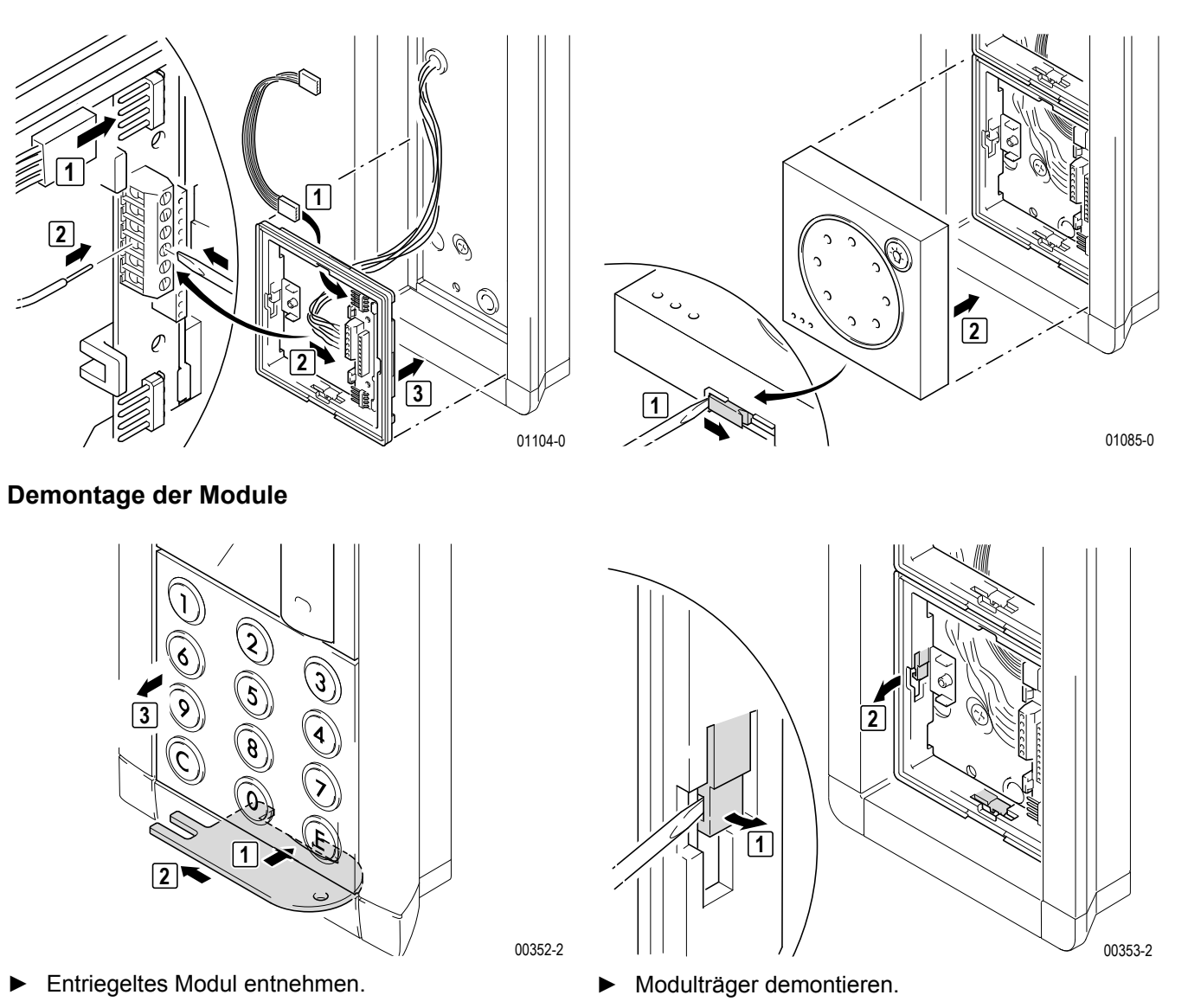

Anschluss

Die Module werden mit Busverbindern am Systembus angeschlossen. Der weitere Anschluss ist vom jeweiligen Modul abhängig.

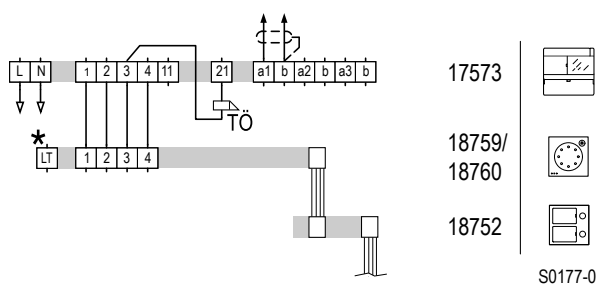

\* Optional bei 18760, bei 18759 ohne Funktion.

Schaltplan: Anschluss der Türstation am Netzgerät

**Hinweis:** Die Module können mit Hilfe des Zubehörartikels "Portier Diebstahlschutz RGE18796" gegen unbefugte Entriegelung gesichert werden.

1

# 3.4.2 Kompakte Türstation Entravox 18401 – 18404

## 3.4.2.1 Gerätebeschreibung

Die Entravox Türstation ist eine einbaufertige Türstation für Ein- bis Vierfamilienhäuser.

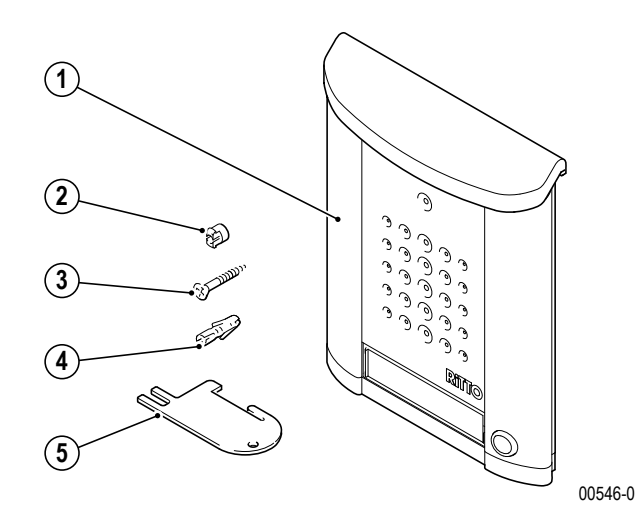

### Lieferumfang

- 1. Türstation Entravox
- 2. Wandabstandhalter
- 3. Schrauben, 3 Stück
- 4. Dübel, 3 Stück
- 5. Entriegelungskarte

## 3.4.2.2 Montage

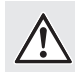

# ACHTUNG!

**Beschädigung des Geräts durch Umwelteinflüsse.** Der Aufstellort muss so gewählt werden, dass die Türstation keinem Schlagregen ausgesetzt wird. Evtl. ist der Einsatz eines Wetterschutzdaches notwendig.

00547-0

Entnehmen Sie das Gerät und die mitgelieferten Bauteile der Verpackung.

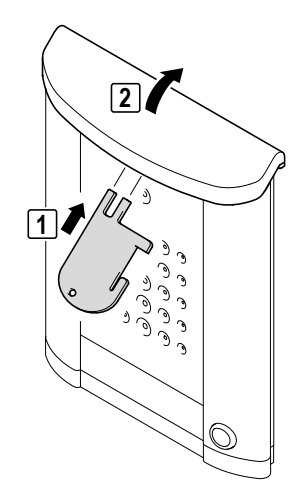

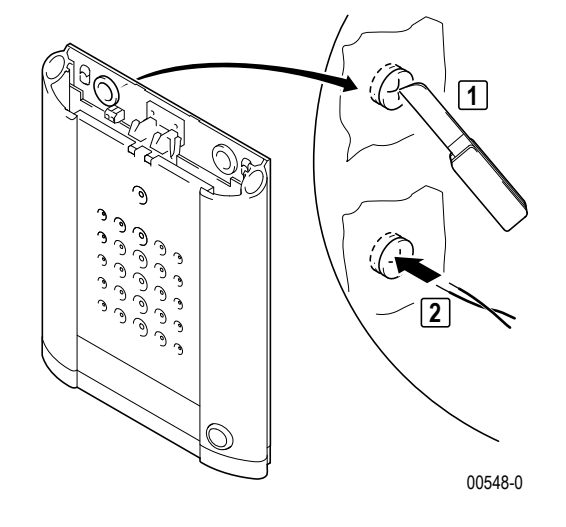

# Geräteübersicht Türstationen

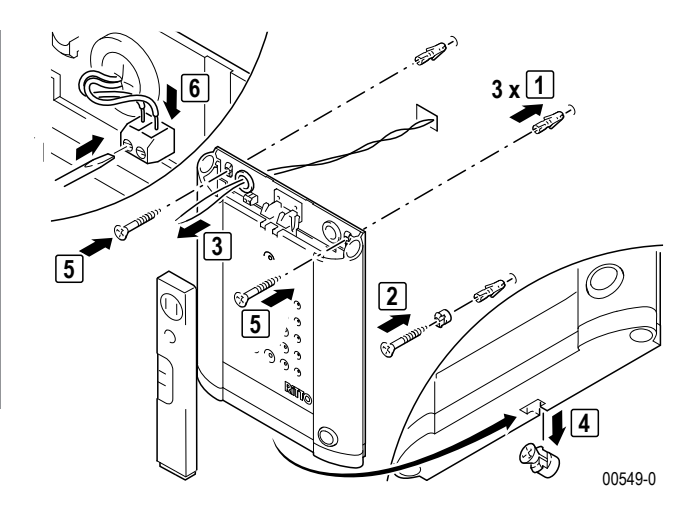

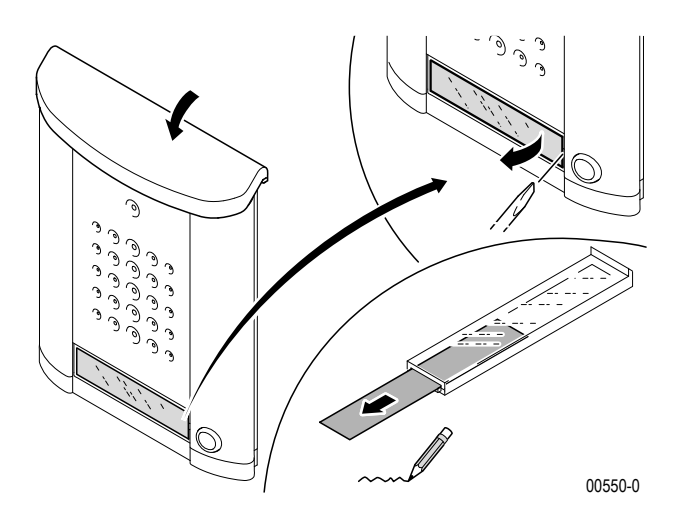

Anschluss

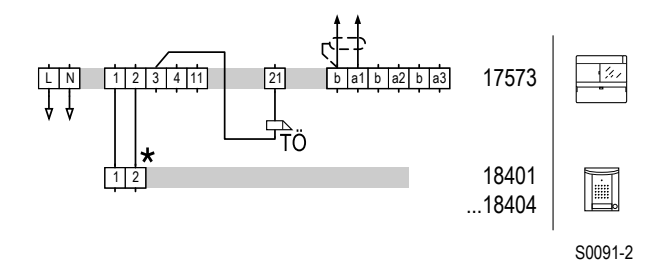

\* inkl. Beleuchtung

Schaltplan: Türstation Entravox

# Bedienelemente

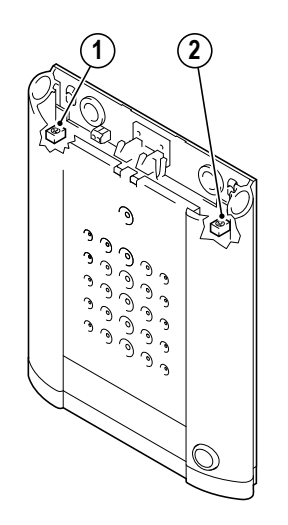

00551-0

- 1. Sprachlautstärkeeinstellung Tür zur Wohnung
- 2. Sprachlautstärkeeinstellung Wohnung zur Tür

# 3.4.2.3 Inbetriebnahme

1

**Hinweis:** Die Lautstärkeeinstellungen sind werksseitig voreingestellt. Veränderungen sollten nur bei Bedarf vorgenommen werden.

| Funktion                                    | Tätigkeit                               | Ergebnis                 |
|---------------------------------------------|-----------------------------------------|--------------------------|
|                                             | Abdeckung an der Türstati-<br>on öffnen |                          |
| Hörlautstärke<br>anpassen                   | Potenziometer (2)<br>einstellen         | Lautstärke ist angepasst |
| Children ((راج Sprechlautstärke<br>anpassen | Potenziometer (1)<br>einstellen         | Lautstärke ist angepasst |

# 3.4.3 Kompakte Türstation Entravox Video 18431 – 18432

## 3.4.3.1 Gerätebeschreibung

Die Entravox Türstation Video ist eine einbaufertige Türstation für Ein- oder Zweifamilienhäuser.

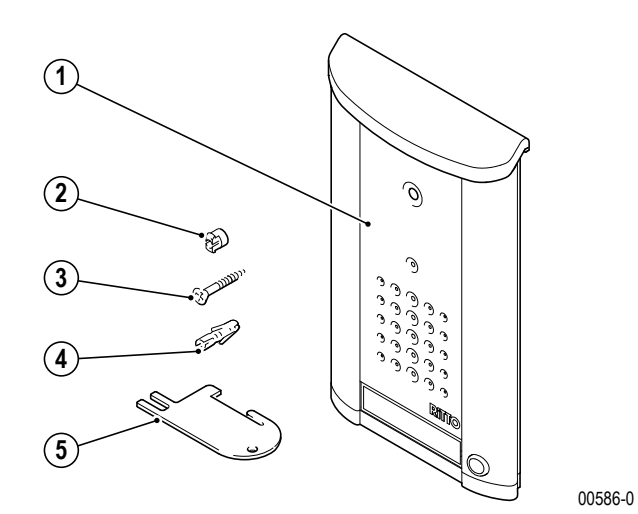

#### Lieferumfang

- 1. Kompakte Türstation Entravox Video
- 2. Wandabstandhalter
- 3. Schrauben, 3 Stück
- 4. Dübel, 3 Stück
- 5. Entriegelungskarte

## 3.4.3.2 Montage

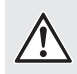

## ACHTUNG!

**Beschädigung des Geräts durch Umwelteinflüsse.** Der Aufstellort muss so gewählt werden, dass die Türstation keinem Schlagregen ausgesetzt wird. Evtl. ist der Einsatz eines Wetterschutzdaches notwendig.

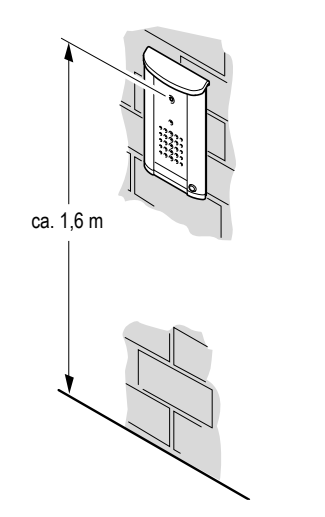

00592-0

Entnehmen Sie das Gerät und die mitgelieferten Bauteile der Verpackung.
### Geräteübersicht Türstationen

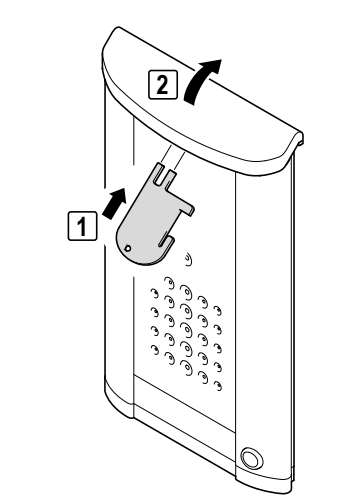

00587-0

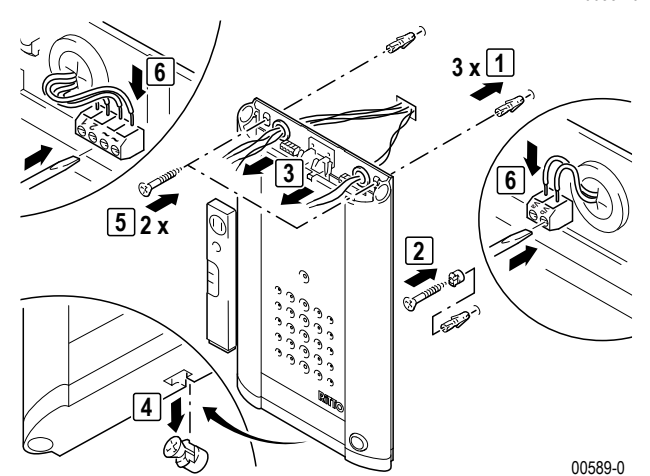

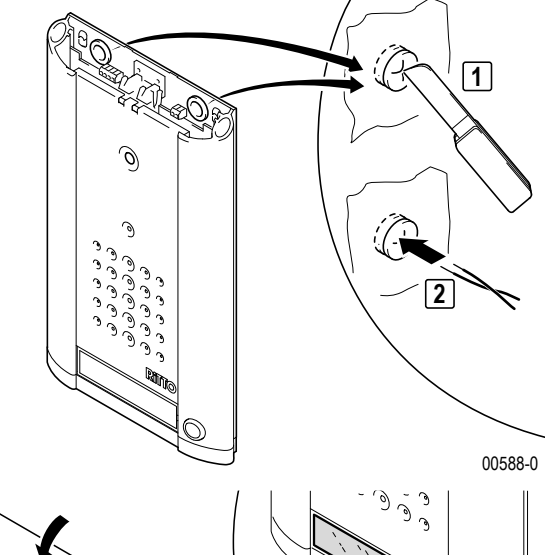

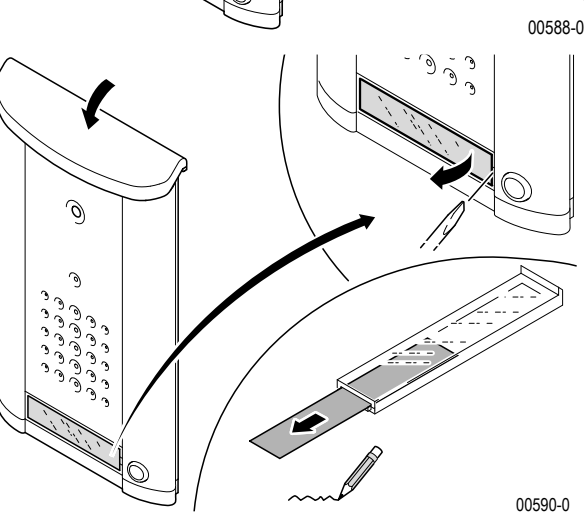

Anschluss

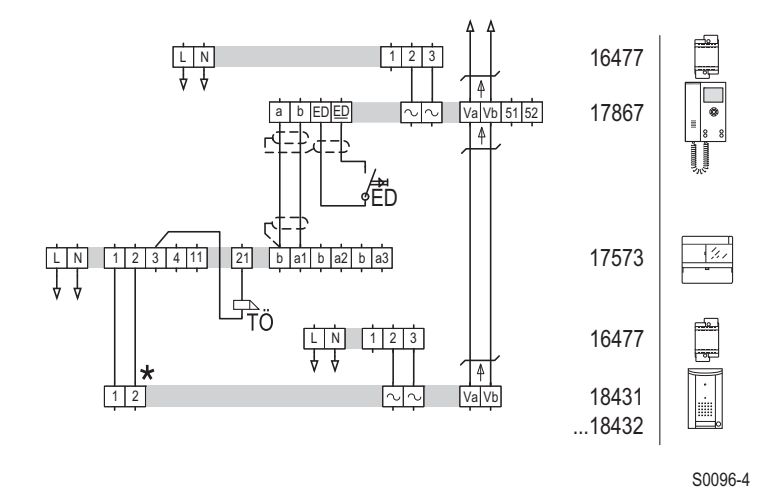

\* inkl. Beleuchtung

Schaltplan: Türstation Entravox Video

#### Bedienelemente

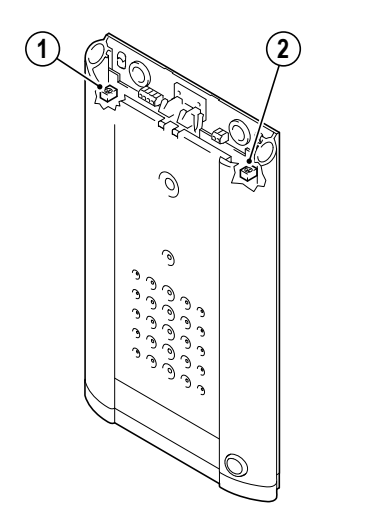

00591-0

- 1. Sprachlautstärkeeinstellung Tür zur Wohnung
- 2. Sprachlautstärkeeinstellung Wohnung zur Tür

#### 3.4.3.3 Inbetriebnahme

**Hinweis:** Die Lautstärkeeinstellungen sind werksseitig voreingestellt. Veränderungen sollten nur bei Bedarf vorgenommen werden.

| Funktion                           | Tätigkeit                               | Ergebnis                 |
|------------------------------------|-----------------------------------------|--------------------------|
|                                    | Abdeckung an der Türstati-<br>on öffnen |                          |
| Hörlautstärke<br>anpassen          | Potenziometer (2)<br>einstellen         | Lautstärke ist angepasst |
| ((پرچ Sprechlautstärke<br>anpassen | Potenziometer (1)<br>einstellen         | Lautstärke ist angepasst |

#### 3.4.4 Glas-Türstation Verrano 18301–18334

#### 3.4.4.1 Gerätebeschreibung

Die Türstation Verrano ist eine anschlußfertige Türstation. Die Glas-Türstation wird unter Putz montiert.

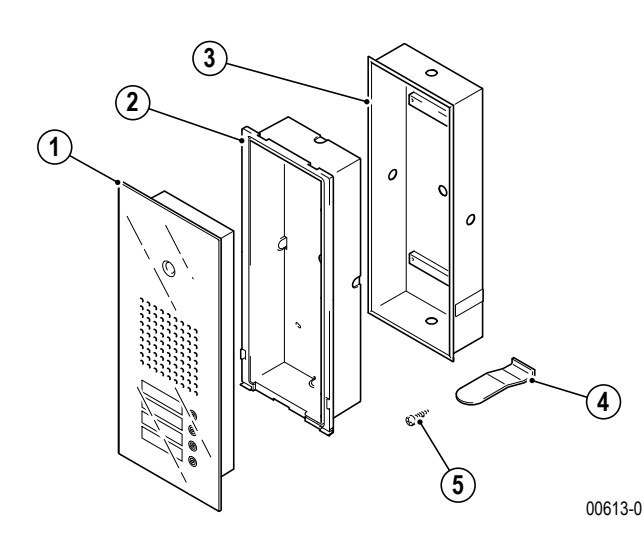

#### Lieferumfang

- 1. Glas-Türstation Verrano
- 2. Montagekasten
- 3. Unterputzkasten
- 4. Werkzeug, mit dem die Namensschilder herausgenommen werden.
- 5. Montagematerial

#### 3.4.4.2 Montage

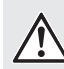

#### ACHTUNG!

**Beschädigung des Geräts durch Umwelteinflüsse.** Der Aufstellort muss so gewählt werden, dass die Türstation keinem Schlagregen ausgesetzt wird. Evtl. ist der Einsatz eines Wetterschutzdaches notwendig.

Hinweis: Beachten Sie die Einbauhöhe bei Anlagen mit Videokamera.

# 1

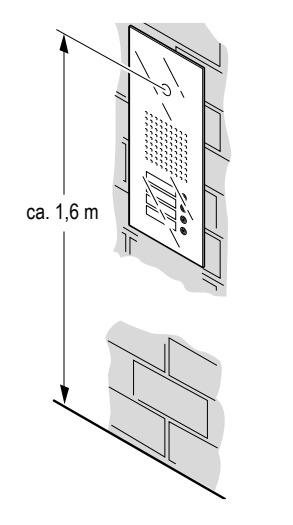

Entnehmen Sie das Gerät und die mitgelieferten Bauteile der Verpackung.

#### Rahmenmontage

▶ Den UP-Rahmen eingipsen, dabei die beiden Maueranker links und rechts aufbiegen.

00615-0

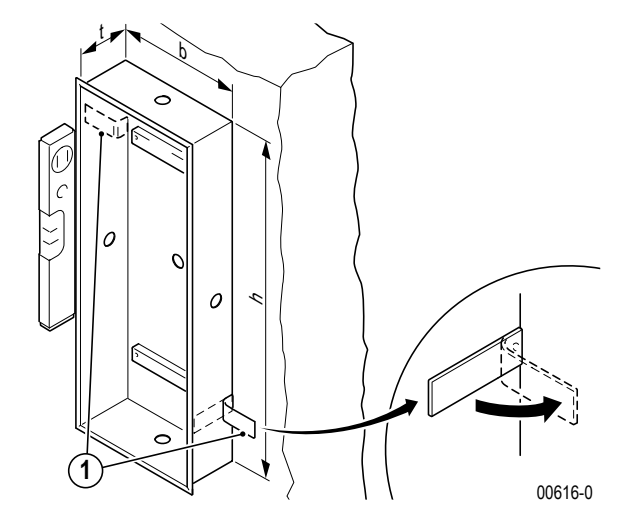

1. Maueranker

1

Hinweis: Bei unverputzten Wänden ist die noch aufzubringende Putzstärke zu beachten.

00617-0

00619-0

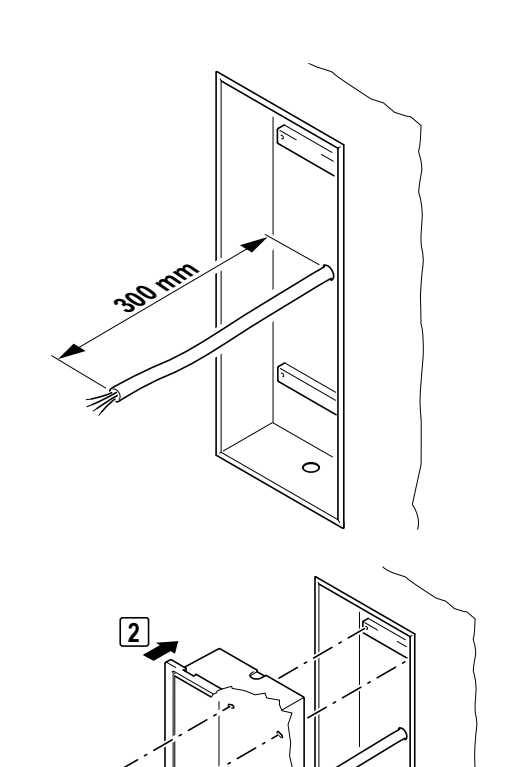

1

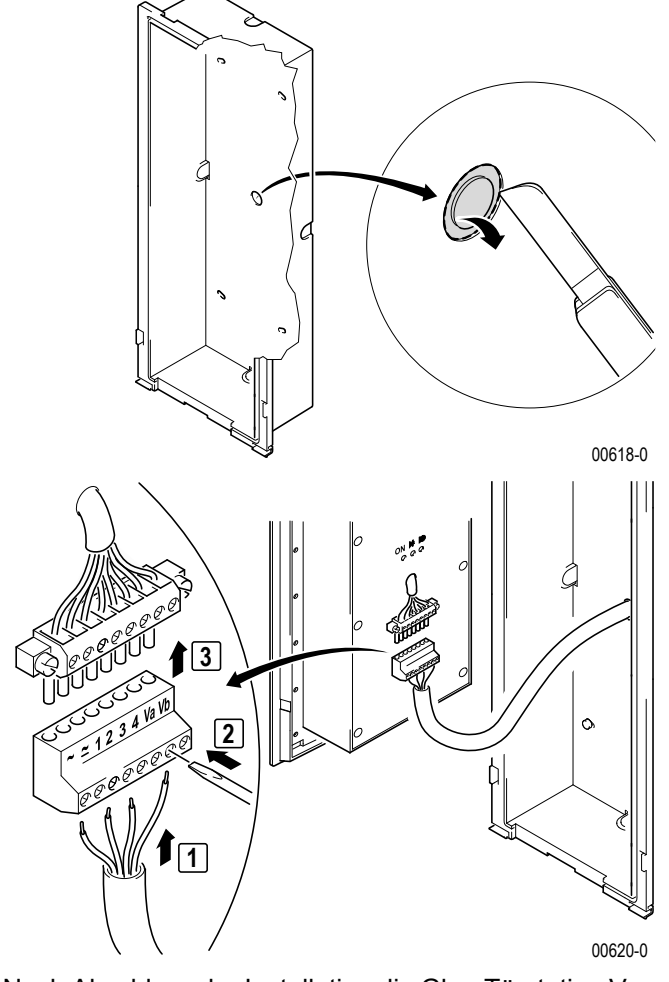

Nach Abschluss der Installation die Glas-Türstation Verrano in den Montagekasten setzen.

3 4 x ©

### Geräteübersicht Türstationen

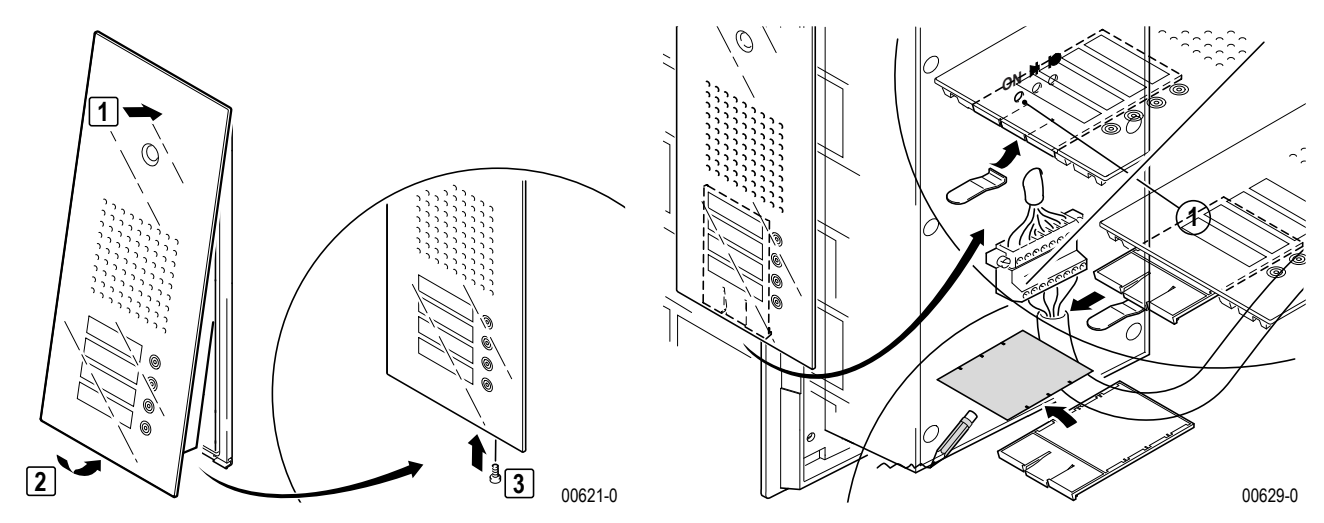

 Die Glas-Türstation mit der Schraube im Montagekasten sichern.

#### Anschluss

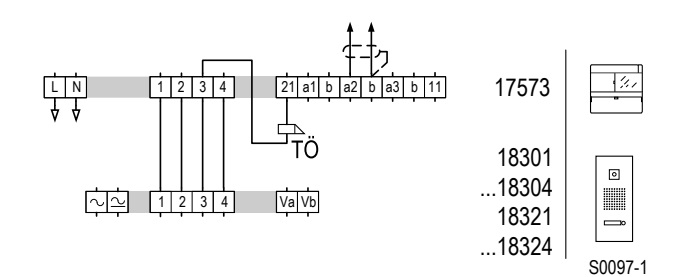

Schaltplan: Glas-Türstation Verrano

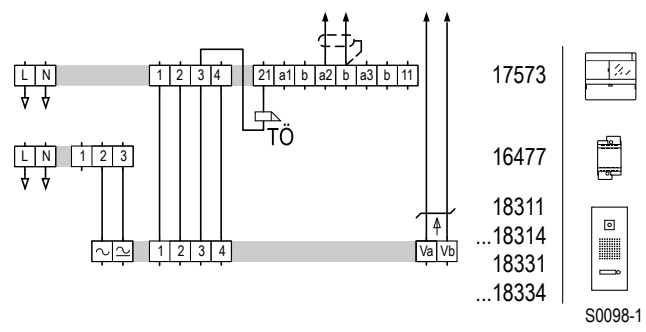

Schaltplan: Glas-Türstation Verrano Video

1

Hinweis: Für die Spannungsversorgung eines LED-Lichtkranzes ist ein Netztrafo 16477 vorzusehen.

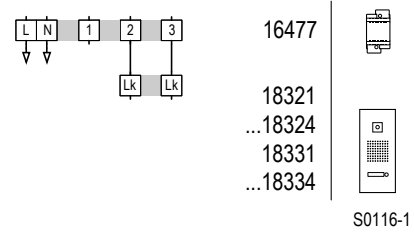

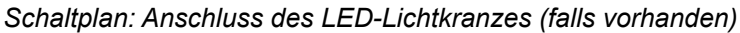

#### Bedienelemente

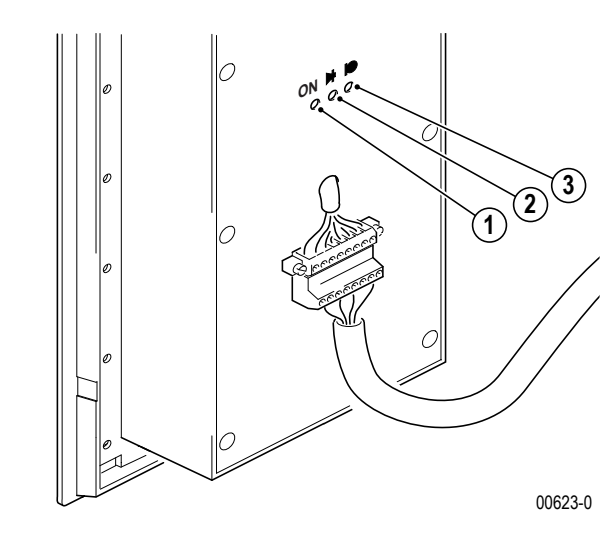

- 1. LED (leuchtet bei einer aktiven Sprechverbindung)
- 2. Sprachlautstärkeeinstellung Wohnung zur Tür
- 3. Sprachlautstärkeeinstellung Tür zur Wohnung

Die Lautstärke ist werksseitig voreingestellt. Veränderungen sind nur bei Bedarf vorzunehmen.

#### Demontage

Zur Änderung der Einstellungen muss die Glas-Türstation aus dem Montagekasten ausgebaut werden.

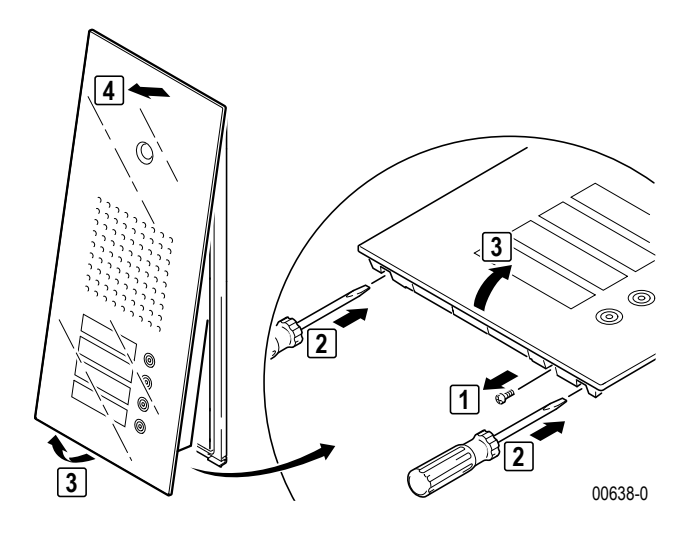

#### 3.4.4.3 Inbetriebnahme

**Hinweis:** Die Lautstärkeeinstellungen sind werksseitig voreingestellt. Veränderungen sollten nur bei Bedarf vorgenommen werden.

| Funktion                                        | Tätigkeit                   | Ergebnis                 |
|-------------------------------------------------|-----------------------------|--------------------------|
| Hörlautstärke<br>anpassen                       | Potenziometer<br>einstellen | Lautstärke ist angepasst |
| Children (المراجة Sprechlautstärke)<br>anpassen | Potenziometer<br>einstellen | Lautstärke ist angepasst |

#### 3.4.4.4 Bedienung

Wenn eine Klingeltaste betätigt wird, ist ein Signalton hörbar und das Namensschild neben der Klingeltaste leuchtet heller auf.

#### 3.4.5 Edelstahl-Türstation Acero

#### 3.4.5.1 Gerätebeschreibung

Die Edelstahl-Türstation Acero ist eine anschlussfertige Türstation. Die Türstation wird unter Putz montiert.

#### Lieferumfang Edelstahl-Türstation Acero und Acero pur

a) Acero – Variante mit verdeckter Verschraubung

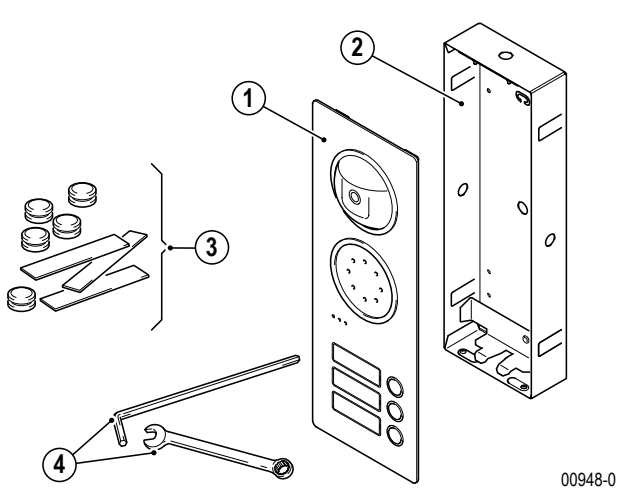

c) Acero pur – Variante mit verdeckter Verschraubung

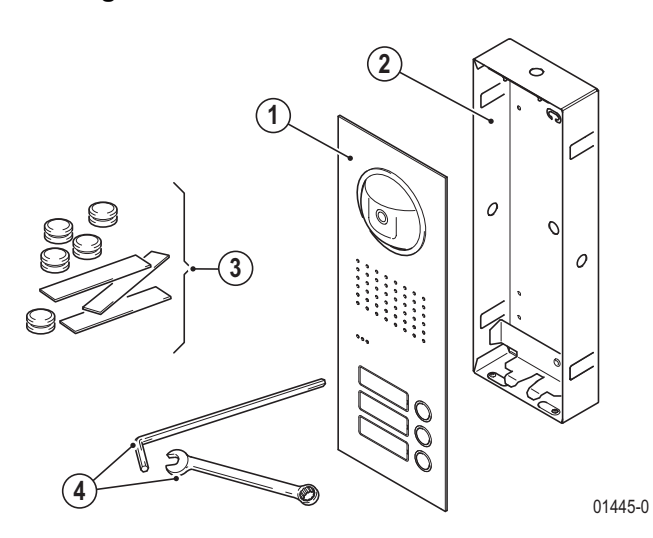

- 1. Edelstahl-Türstation ausgestattet entsprechend unten genannter Version.
- 2. Unterputzkasten

b) Acero - Variante mit sichtbarer Verschraubung

- Acero pur Variante mit sichtbarer Verschraubung

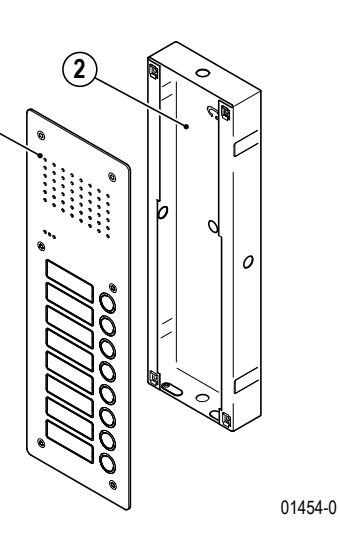

- 3. Montagematerial
- 4. Montagewerkzeug

#### 3.4.5.2 Montage

#### ACHTUNG!

**Beschädigung des Geräts durch Umwelteinflüsse.** Der Aufstellort muss so gewählt werden, dass die Türstation keinem Schlagregen ausgesetzt wird. Evtl. ist der Einsatz eines Wetterschutzdaches notwendig.

**Hinweis:** Beachten Sie die Einbauhöhe bei Anlagen mit Videokamera  $\rightarrow$  *Kameramodule* 18783 – 18789 – S. 230.

Entnehmen Sie das Gerät und die mitgelieferten Bauteile der Verpackung.

#### Montage des UP-Kastens

- ▶ Mit Gummitüllen die Löcher schließen.
- Den UP-Kasten ausgerichtet eingipsen, dabei die Maueranker links und rechts aufbiegen.

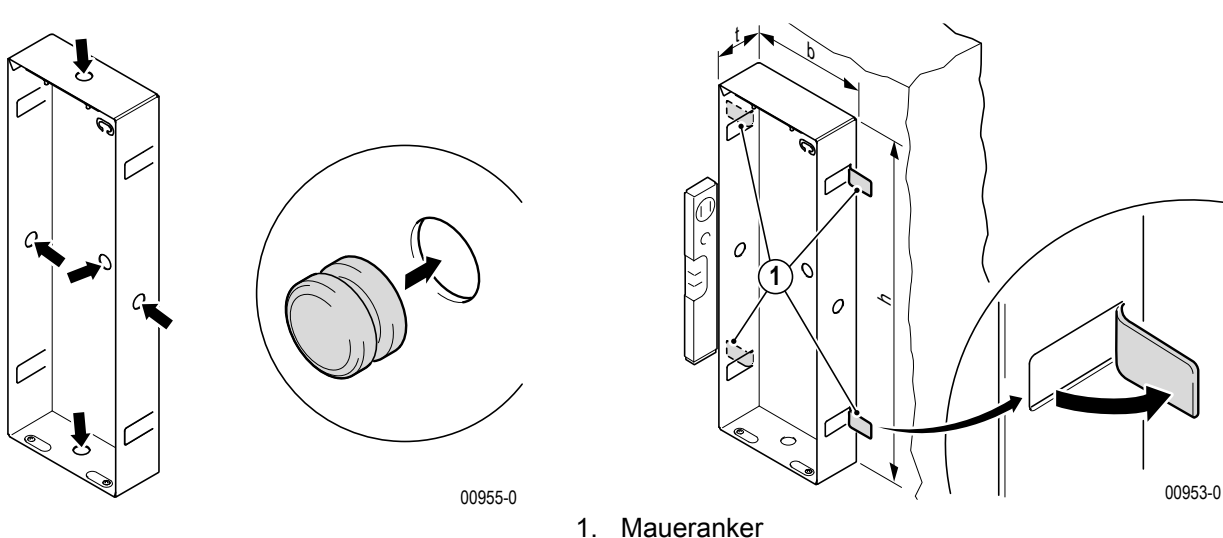

1

Hinweis: Bei unverputzten Wänden ist die noch aufzubringende Putzstärke zu beachten. Der UP-Kasten

muss flächenbündig mit dem Putz abschließen. Unter keinen Umständen darf der UP-Kasten aus der verputzten Wand herausragen.

#### Hohlwandmontage des UP-Kastens

(in Verbindung mit Acero Hohlwandmontage Set 18168)

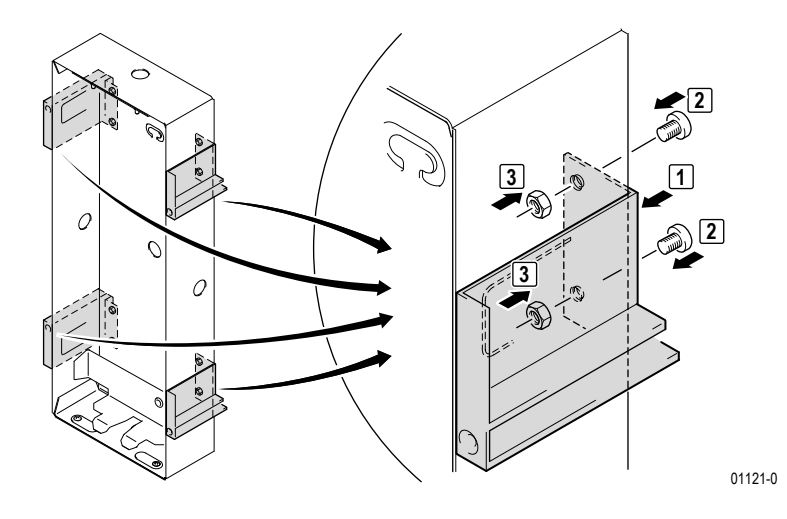

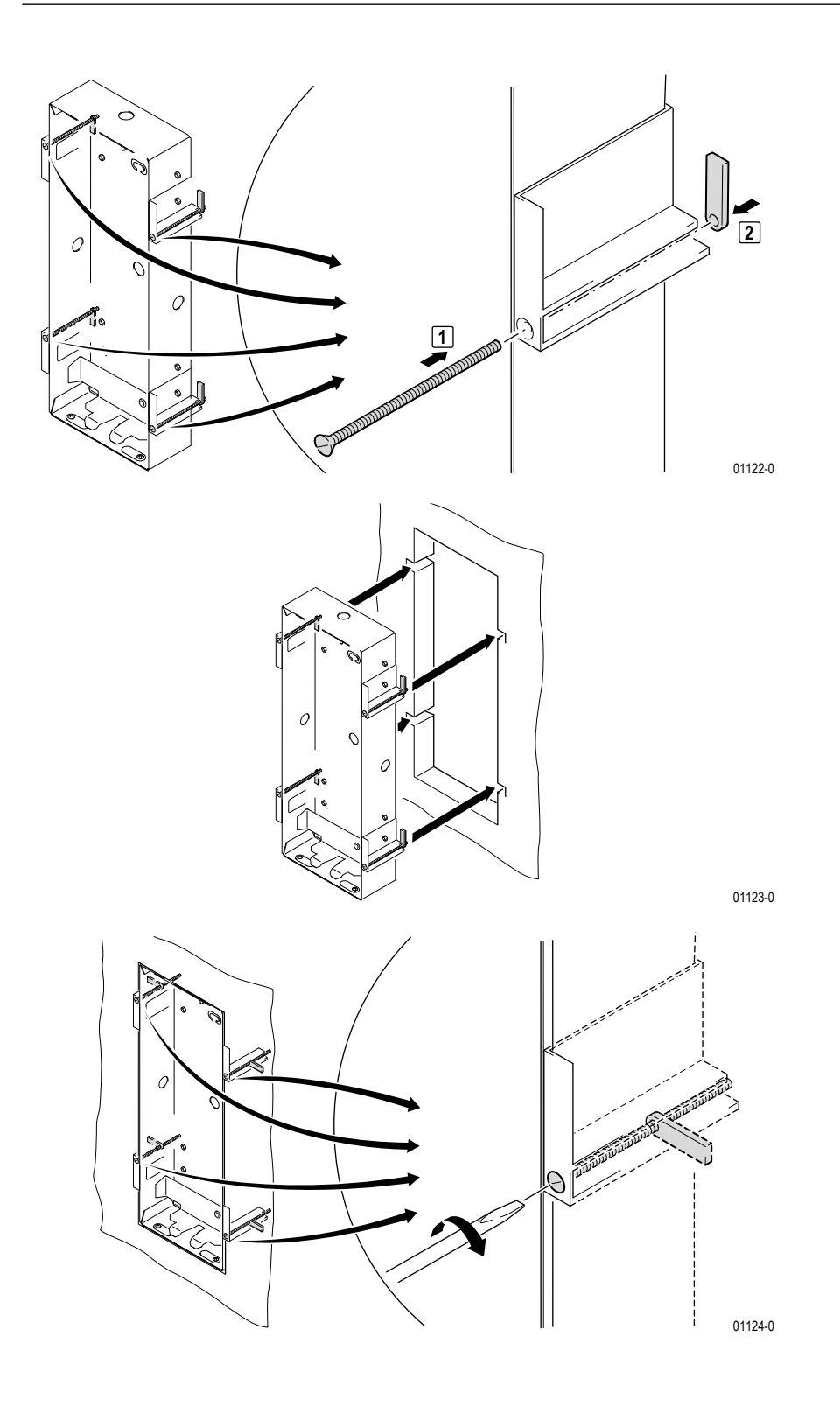

#### Montage der Frontplatte

Einhängen der Frontplatte

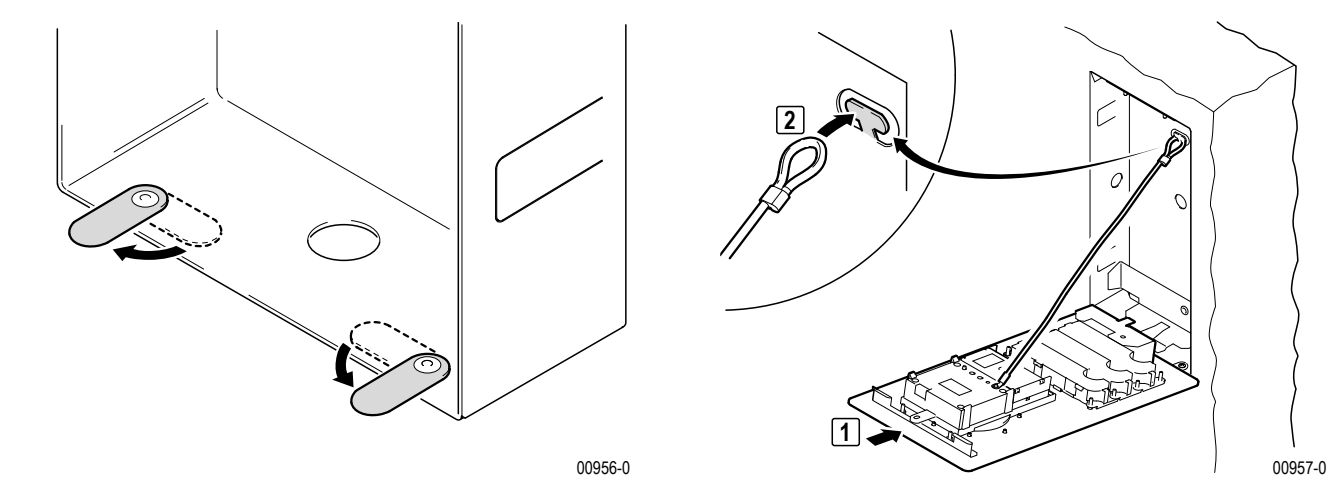

Nach Abschluss der Installation die Edelstahl-Türstation Acero in den UP-Kasten setzen.

#### a) verdeckte Verschraubung

**Hinweis:** Damit die Edelstahl-Türstation bündig anliegt, muss die obere Halterung so verstellt werden, dass die Kante der Halterung bündig mit der Wand ist.

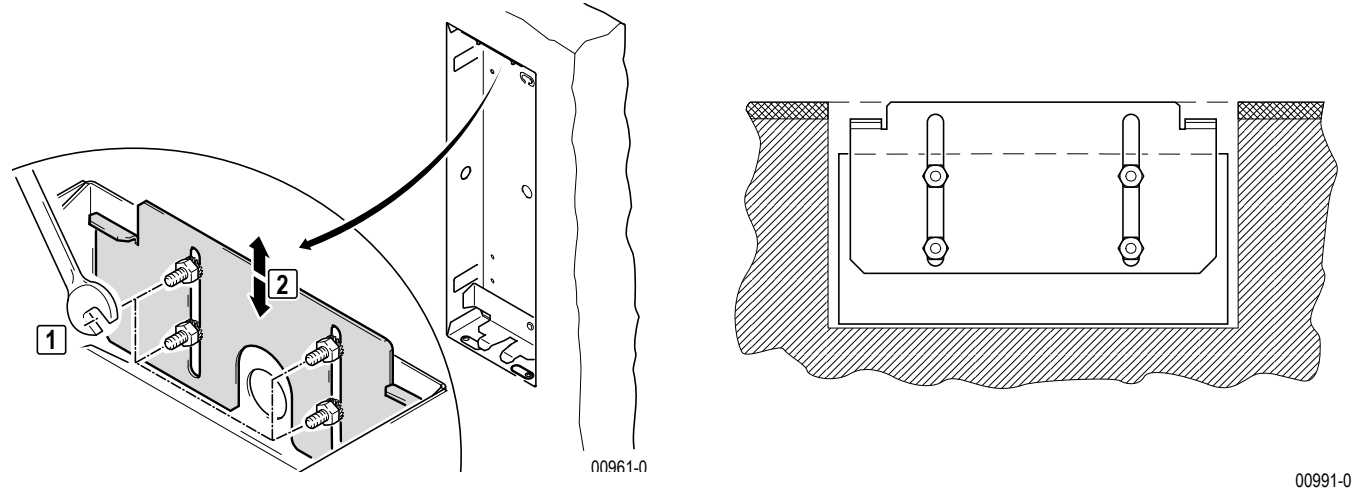

**Hinweis:** Die Schraube befindet sich unter dem untersten Namensschild.

1

### Geräteübersicht Türstationen

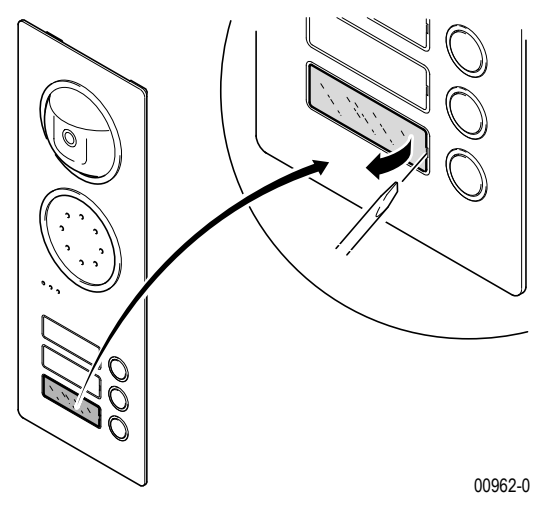

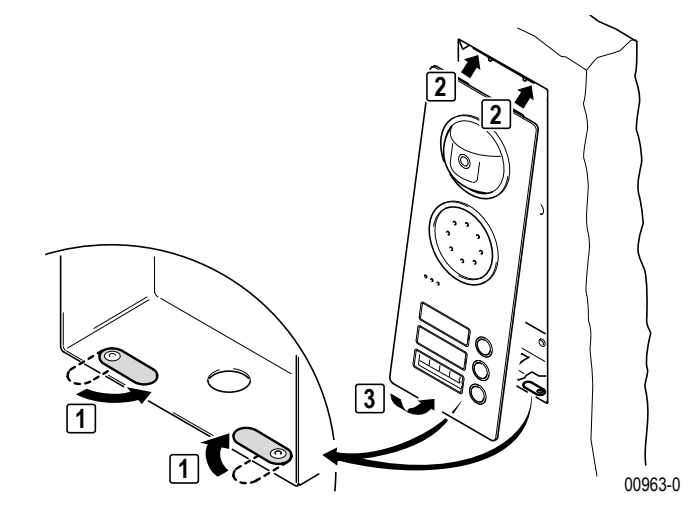

 Die Türstation mit der Schraube im UP-Kasten sichern.

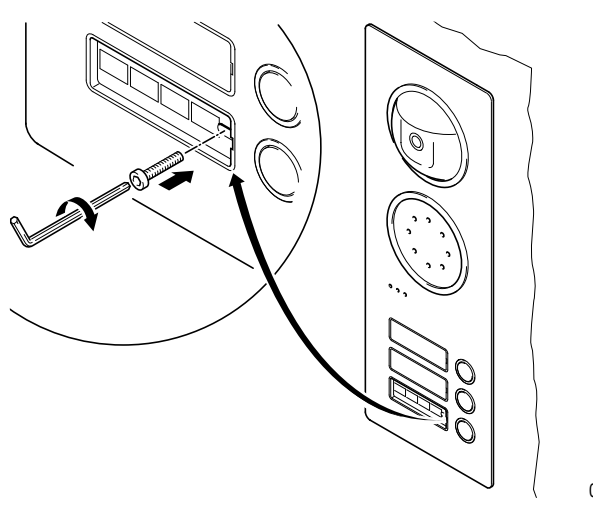

00964-0

b) sichtbare Verschraubung

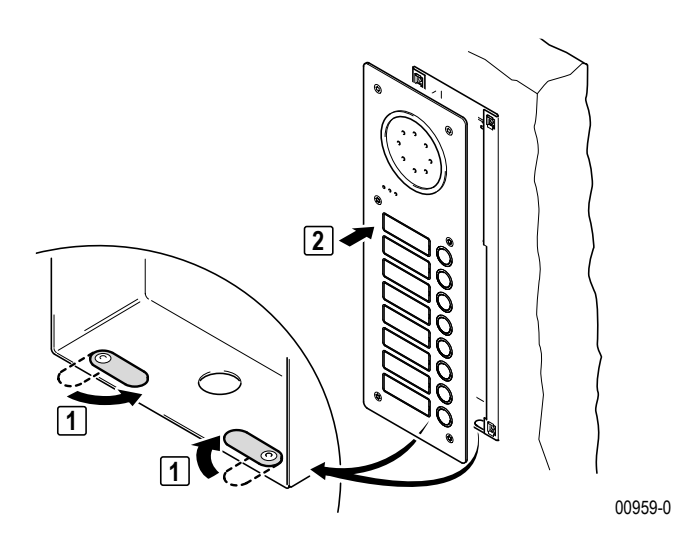

 Die Türstation mit den Schrauben im UP-Kasten sichern.

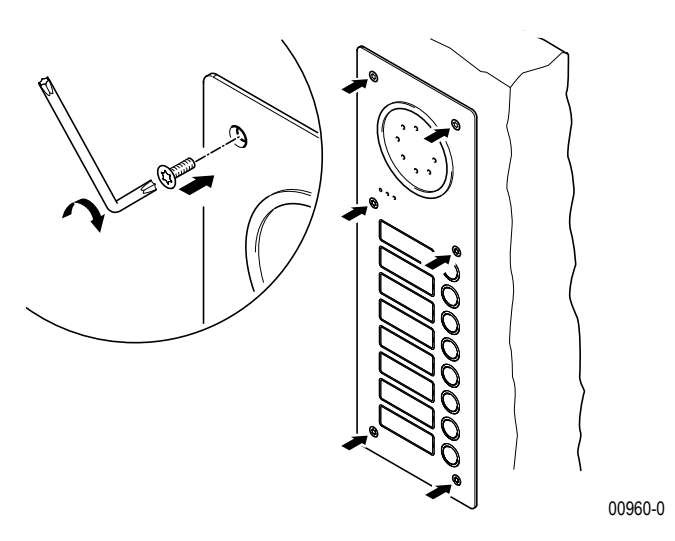

c) Namensschilder beschriften

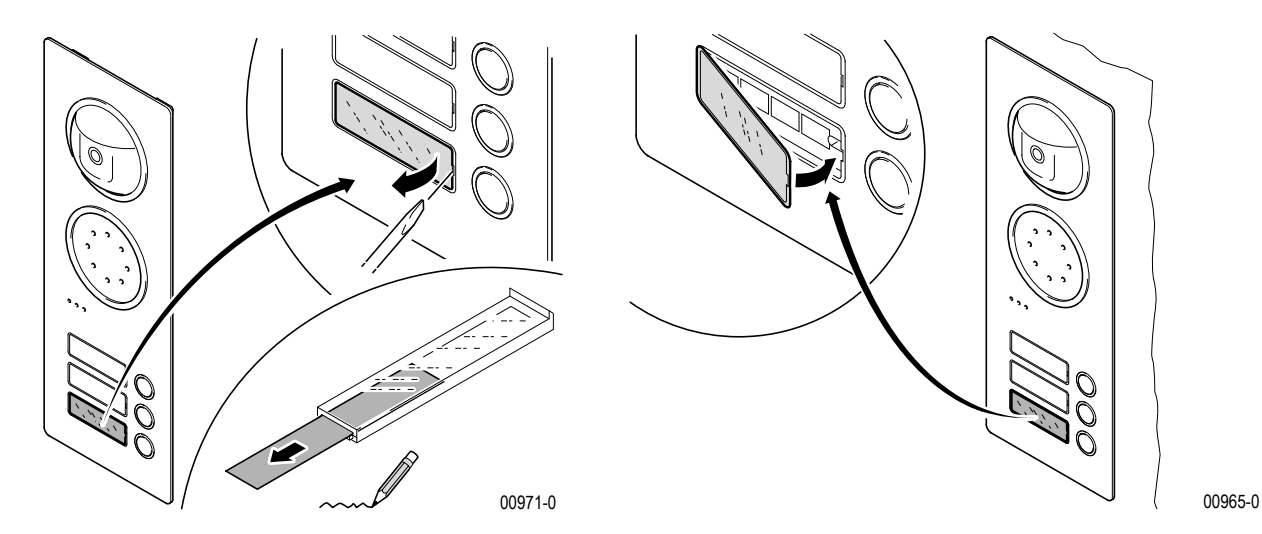

#### Demontage

Zur Änderung der Einstellungen muss die Edelstahl-Türstation aus dem UP-Kasten ausgebaut werden.

#### a) verdeckte Verschraubung

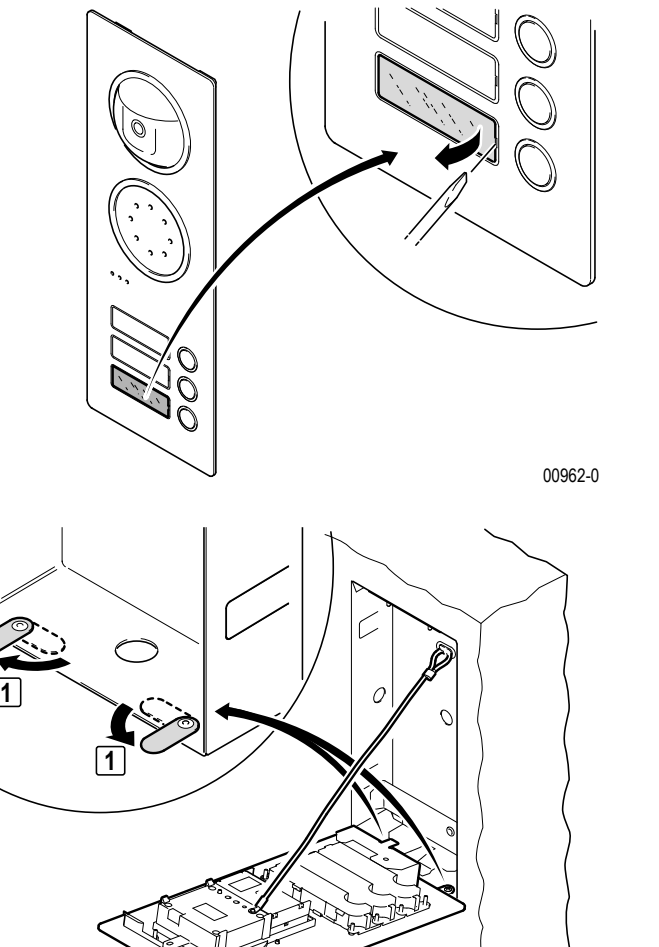

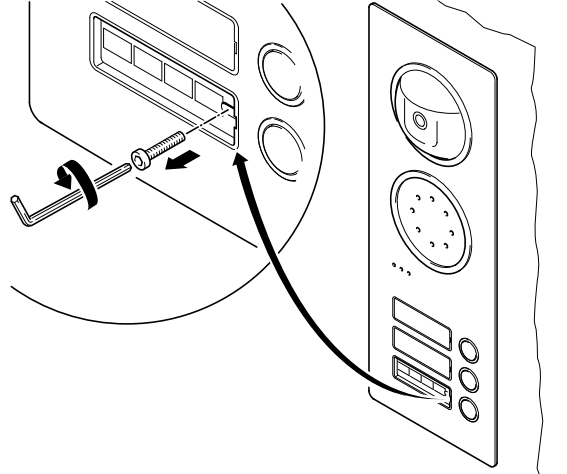

00970-0

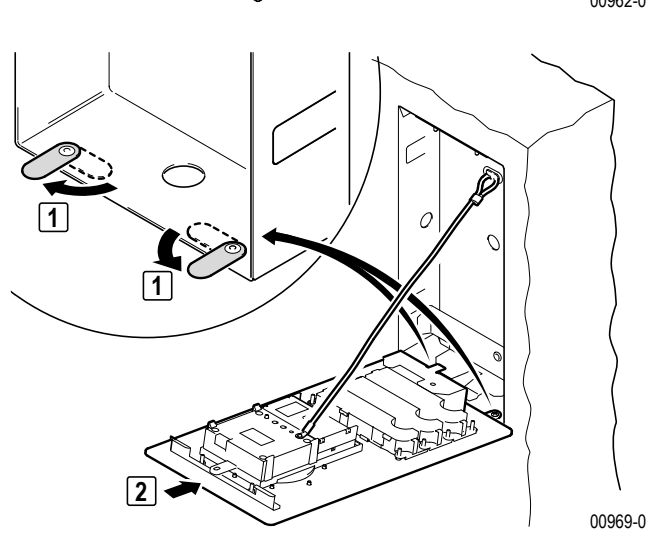

b) sichtbare Verschraubung

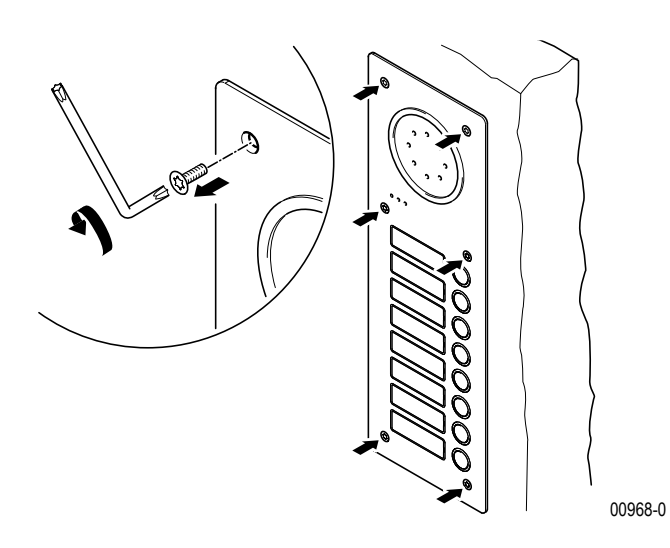

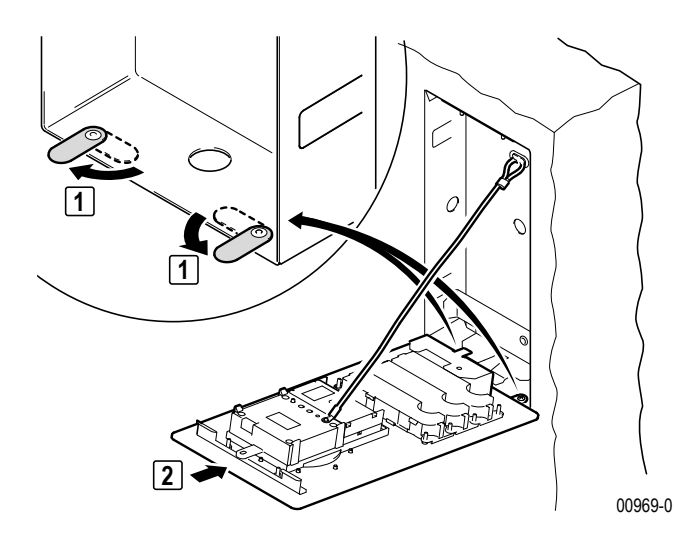

Edelstahl-Türstation Acero

#### 3.4.5.3 Anschluss

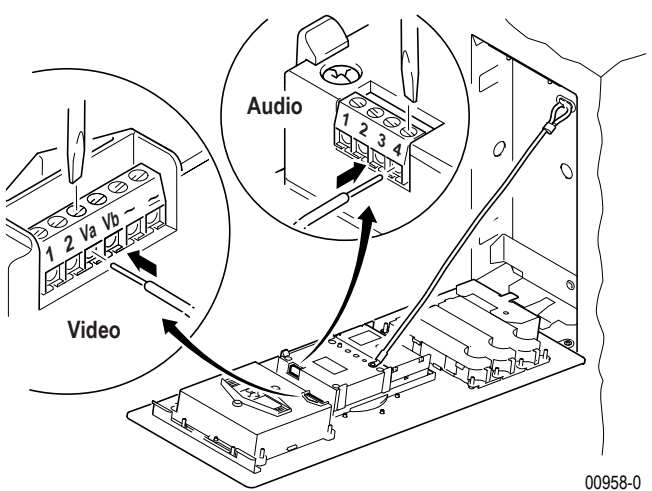

- Die Edelstahl-Türstation wie gezeigt anschließen.
- Ggf. Einstellungen am Einbaulautsprecher und der Kamera vornehmen –.

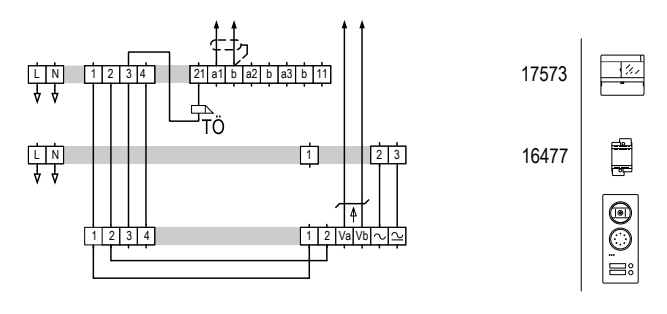

S0151-0

Schaltplan: Edelstahl-Türstation Acero Video, dezentrale Stromversorgung

#### 3.4.5.4 Bedienelemente

#### Einbaulautsprecher

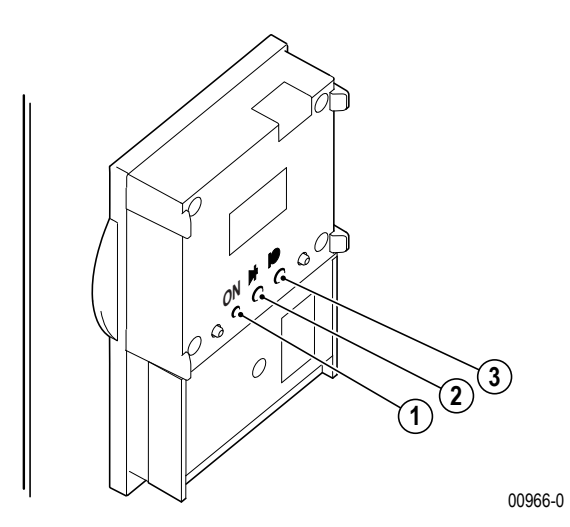

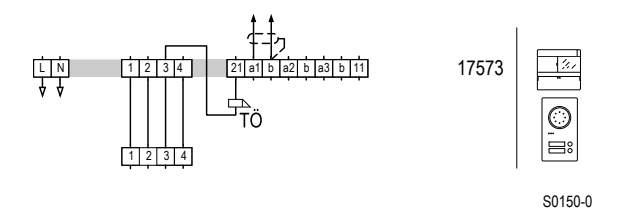

Schaltplan: Edelstahl-Türstation Acero

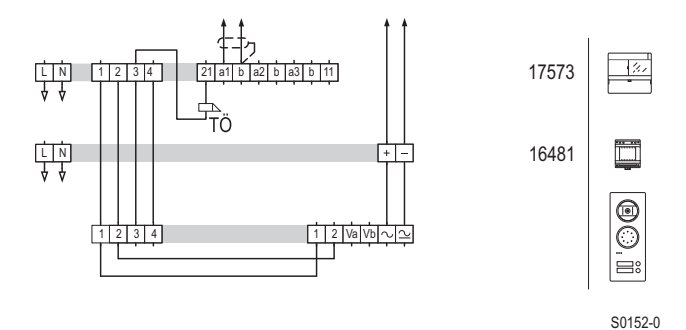

Schaltplan: Edelstahl-Türstation Acero Video, zentrale Stromversorgung mit Video-Netzgerät 1 6481

- 1. LED (leuchtet bei einer aktiven Sprechverbindung)
- 2. Sprachlautstärkeeinstellung Wohnung zur Tür
- 3. Sprachlautstärkeeinstellung Tür zur Wohnung

Die Lautstärke ist werksseitig voreingestellt. Veränderungen sind nur bei Bedarf vorzunehmen.

Edelstahl-Türstation Acero

#### 3.4.5.5 Inbetriebnahme

#### Einbaulautsprecher

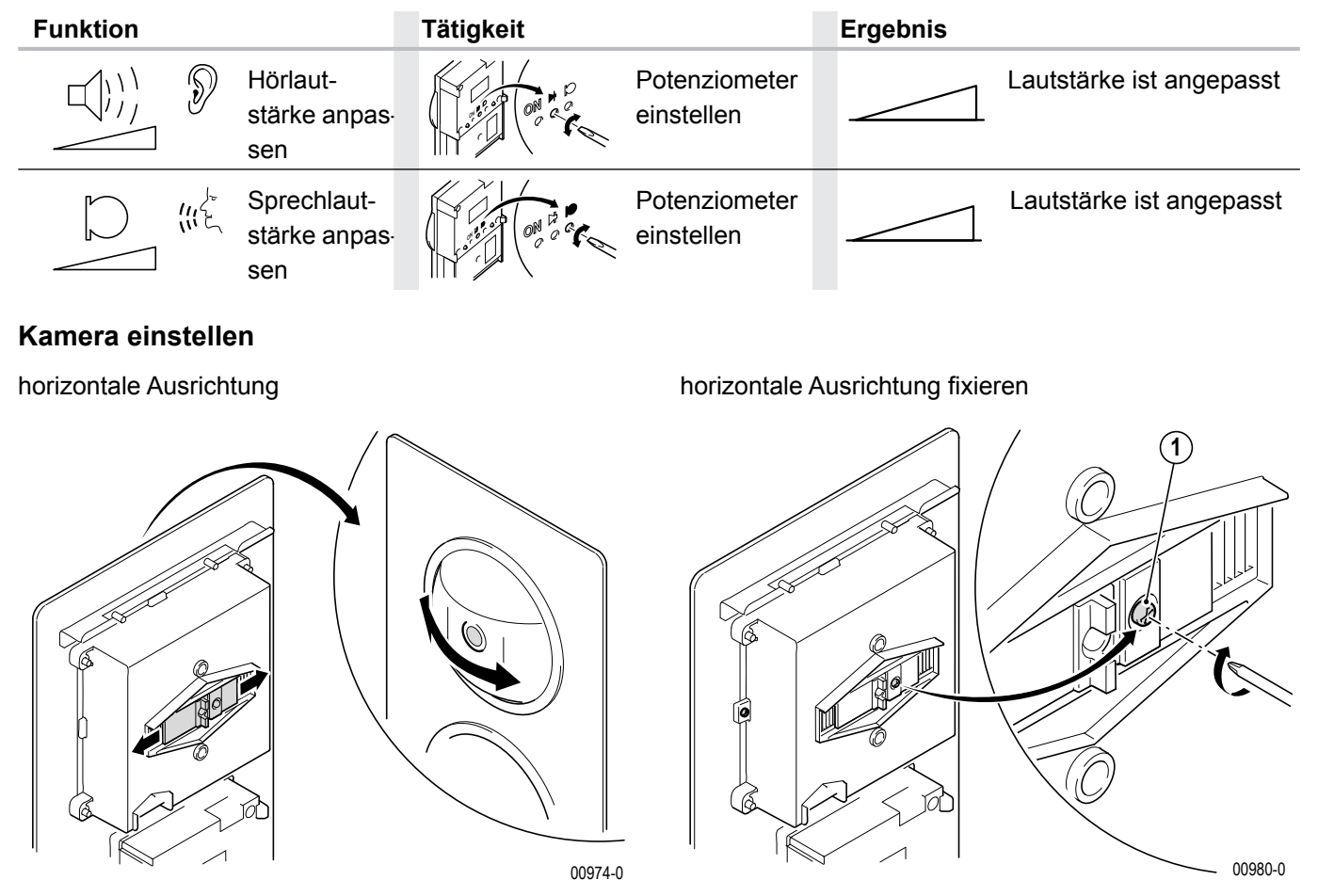

**Hinweis:** Um Vibrationen der Kamera (z.B. durch Zuschlagen der Tür) zu vermeiden, sollte die horizontale Ausrichtung der Kamera mit der mitgelieferten Schraube (1) fixiert werden.

vertikale Ausrichtung

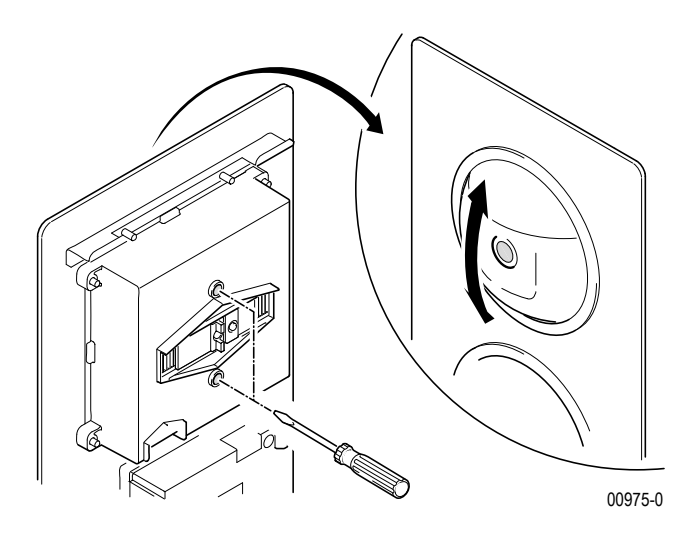

#### 3.4.6 TwinBus Einbaulautsprecher 14921

#### 3.4.6.1 Gerätebeschreibung

Der Einbaulautsprecher 14921 wird in vorhandene Klingel- oder Briefkastenanlagen integriert, um sie zu einer Twin-Bus Türstation zu erweitern.

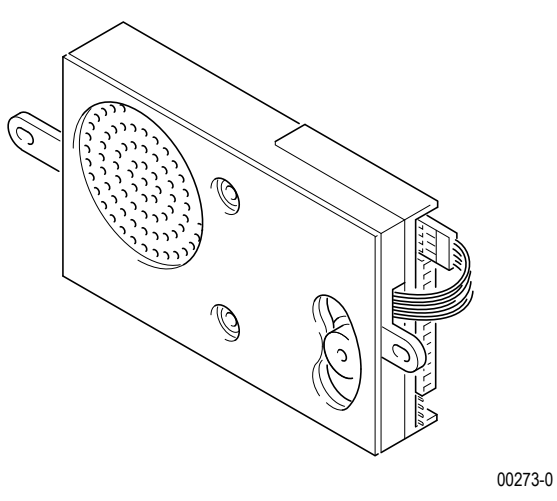

#### Lieferumfang

TwinBus Einbaulautsprecher

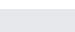

Beschädigung des Geräts. Die Klingeltaster dürfen ausschließlich potenzialfrei betrieben werden.

#### 3.4.6.2 Montage

ACHTUNG!

Entnehmen Sie das TwinBus Gerät und die mitgelieferten Bauteile der Verpackung.

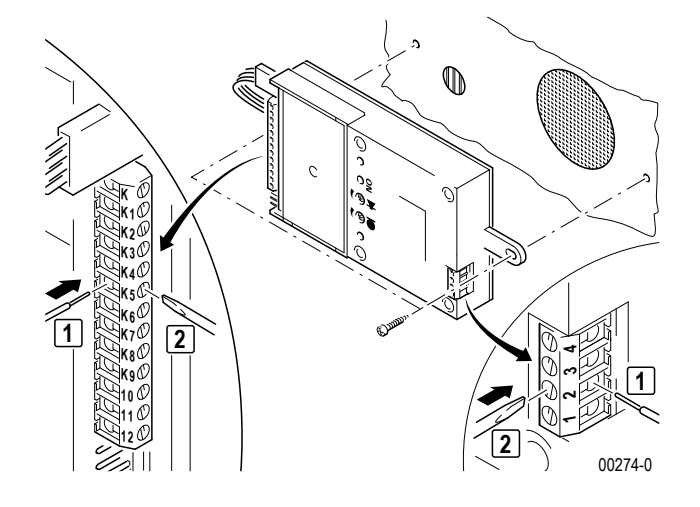

#### Bedienelemente

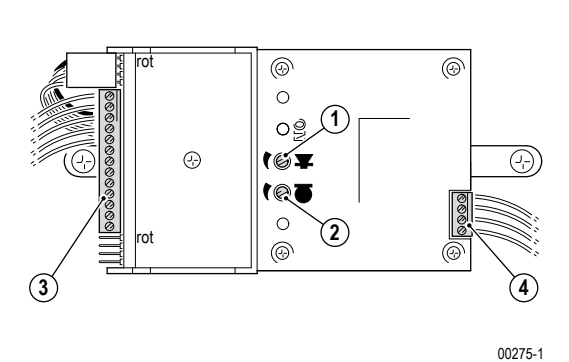

- 1. Sprachlautstärkeeinstellung Wohnung Tür
- 2. Sprachlautstärkeeinstellung Tür Wohnung
- 3. Anschluss Klingeltaster
- 4. Anschluss Türbus/4-adrig

#### Anschluss

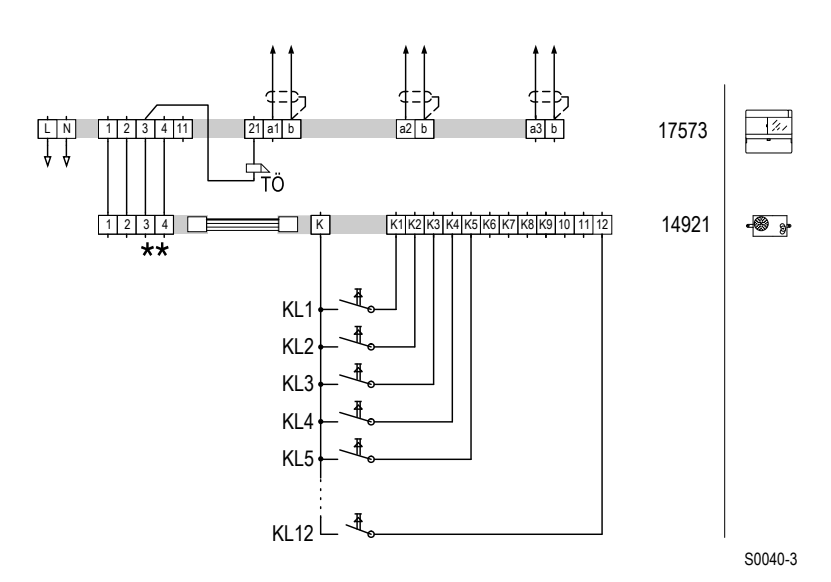

\*\* Adern 3 und 4 der Türstation müssen angeschlossen werden. Schaltplan: Anschluss Einbaulautsprecher

#### 3.4.6.3 Inbetriebnahme

| Funktion                                                                       | Tätigkeit                   | Ergebnis                 |
|--------------------------------------------------------------------------------|-----------------------------|--------------------------|
| Hörlautstärke<br>anpassen                                                      | Potenziometer<br>einstellen | Lautstärke ist angepasst |
| (راج Sprechlautstärke مراج المعادية) (راج کې Sprechlautstärke مراج کې anpassen | Potenziometer<br>einstellen | Lautstärke ist angepasst |

#### 3.4.7 TwinBus Erweiterungseinheit 14923

#### 3.4.7.1 Gerätebeschreibung

Die Erweiterungseinheit 14923 wird zur Erweiterung des Einbaulautsprechers 14921 eingesetzt. Sie ermöglicht den Anschluss von 12 weiteren Klingeltastern.

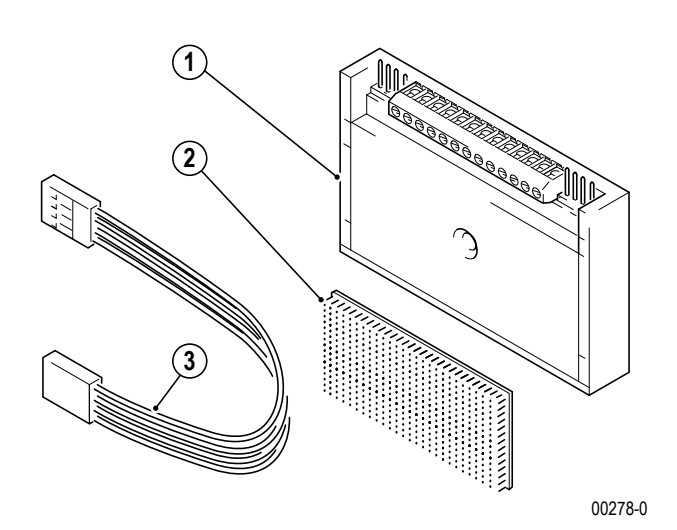

#### Lieferumfang

- 1. TwinBus Erweiterungseinheit
- 2. Klettverschluss, selbstklebend
- 3. Busverbinder

#### ACHTUNG!

Beschädigung des Geräts. Die Klingeltaster dürfen ausschließlich potenzialfrei betrieben werden.

#### ACHTUNG!

**Funktionssicherheit.** Die max. Anzahl von 12 Erweiterungseinheiten pro Anlage sollte nicht überschritten werden.

#### 3.4.7.2 Montage

- Entnehmen Sie das TwinBus Gerät und die mitgelieferten Bauteile der Verpackung.
- Beachten Sie bei der Montage die Länge des Busverbinders, um die Erweiterungseinheit problemlos mit dem Einbaulautsprecher verbinden zu können.

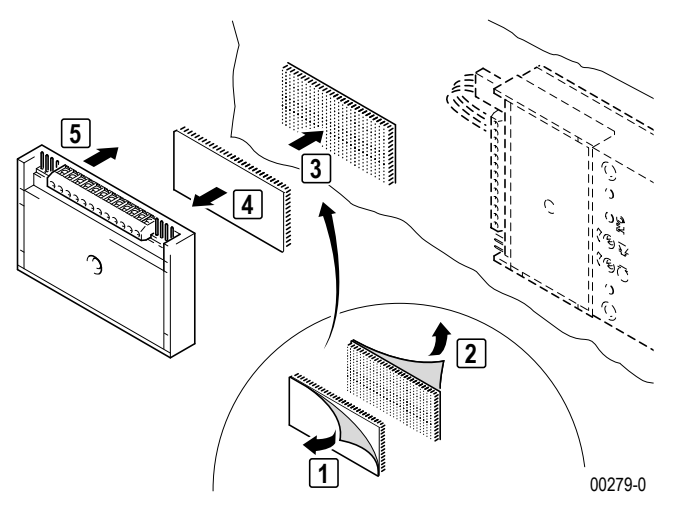

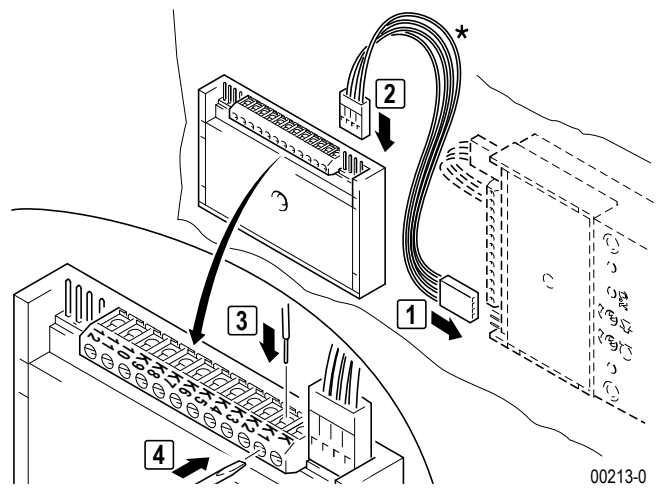

Bitte beachten Sie die rote Markierung  $\rightarrow$  Busverbinder in der modularen Türstation Portier – S. 9.

#### Anschluss

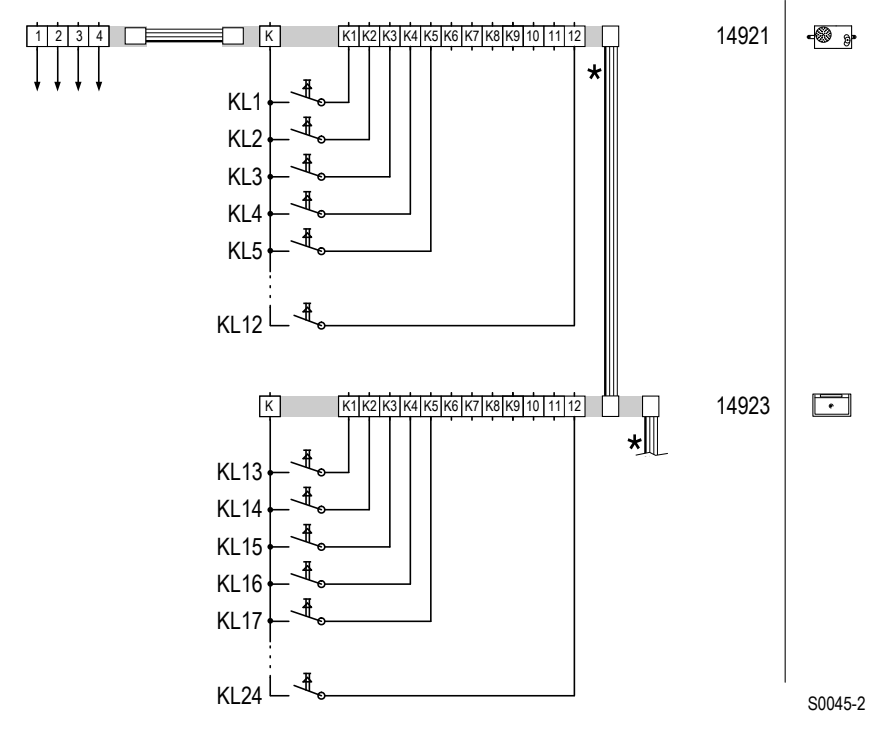

\* Bitte beachten Sie die rote Markierung  $\rightarrow$  Busverbinder in der modularen Türstation Portier – S. 9. Schaltplan: Einbaulautsprecher mit Erweiterungseinheit

#### 3.4.8 Treppenhaus-Türstation 18201

#### 3.4.8.1 Gerätebeschreibung

Die Treppenhaus-Türstation 18201 ist für den Sprechverkehr zwischen Wohnungstür und TwinBus Sprechstellen in der Wohnung, z.B. Wohntelefonen, konzipiert. Abhängig von der Anlage kann über die Treppenhaus-Türstation z.B. das Treppenhauslicht geschaltet werden. Die Treppenhaus-Türstation verfügt über keine Türöffnerfunktion.

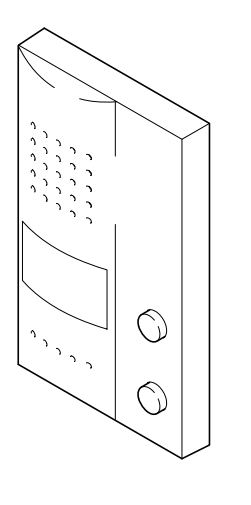

#### Lieferumfang

Die Treppenhaus-Türstation wird mit Anschlussklemme für TwinBus und Blindknopf für Lichttaste geliefert.

00704-0

#### 3.4.8.2 Montage

Entnehmen Sie das TwinBus Gerät und die mitgelieferten Bauteile der Verpackung.

**Hinweis:** Die Sprachqualität ist von der Einbausituation abhängig. Montieren Sie die Treppenhaus-Türstation in Augenhöhe des Bedieners. In Verbindung mit der Freisprechstellen dürfen die Freisprechstelle und die Treppenhaus-Türstation akustisch nicht gekoppelt sein. Akustische Kopplungen entstehen z.B. durch große Luftspalte in Türen oder durch Luftkanäle in Installationsrohren.

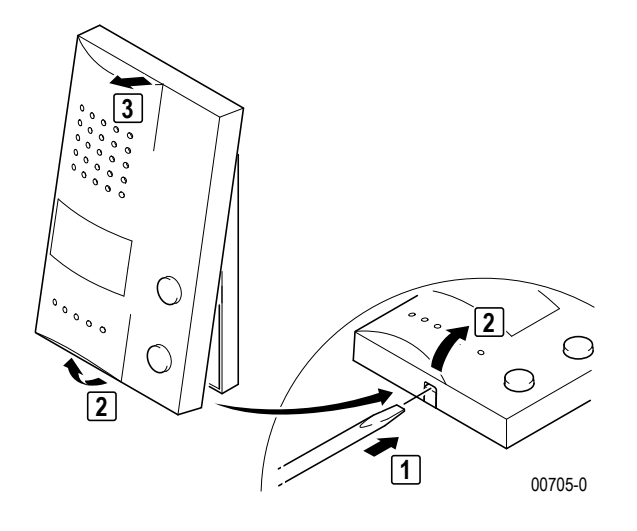

#### Aufputzmontage

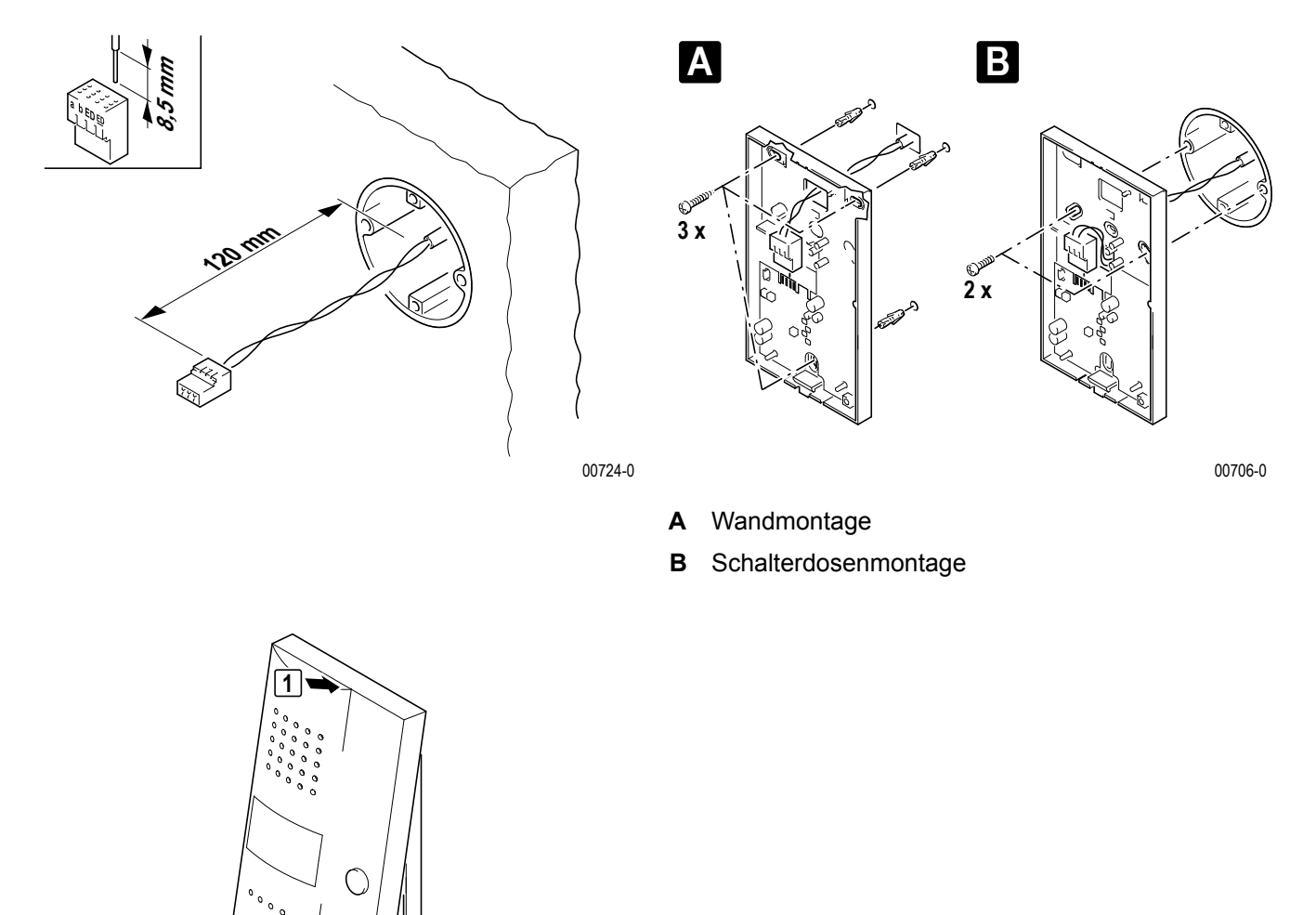

00707-0

#### Unterputz-/Hohlwandmontage

2

Einen UP-Rahmen 17322 eingipsen oder mit den beiliegenden Hohlwandkrallen befestigen.

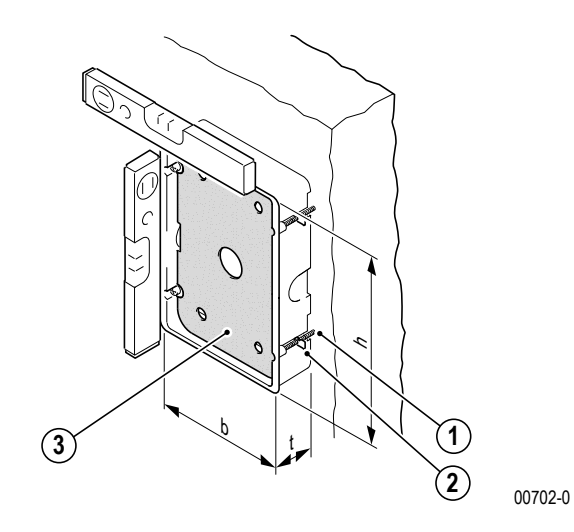

- 1. Hohlwandkralle
- 2. Befestigungsschrauben für Hohlwandkrallen
- 3. Einputzschutz
- h: 174 mm
- b: 122 mm
- t: 35 mm

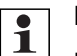

Hinweis:

- Der Einputzschutz (3) in dem UP-Kasten dient als Schutz für Verschmutzung. Er sollte erst vor der Montage der Freisprechstelle entfernt werden.
- Bei unverputzten Wänden ist bei der Montage die noch aufzubringende Putzstärke zu beachten.

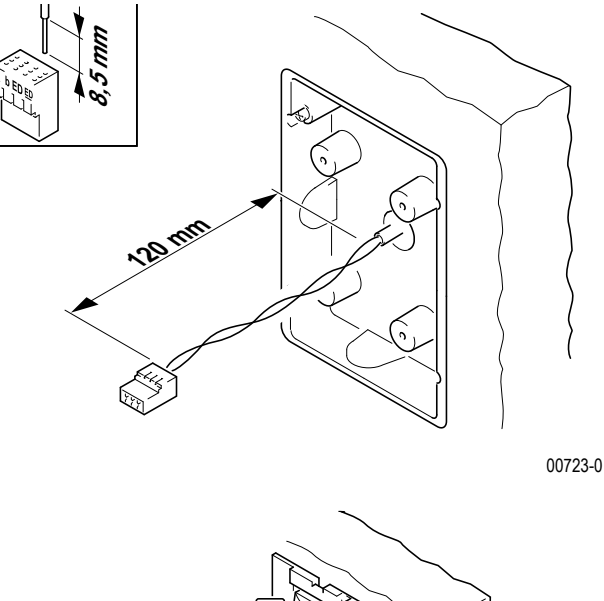

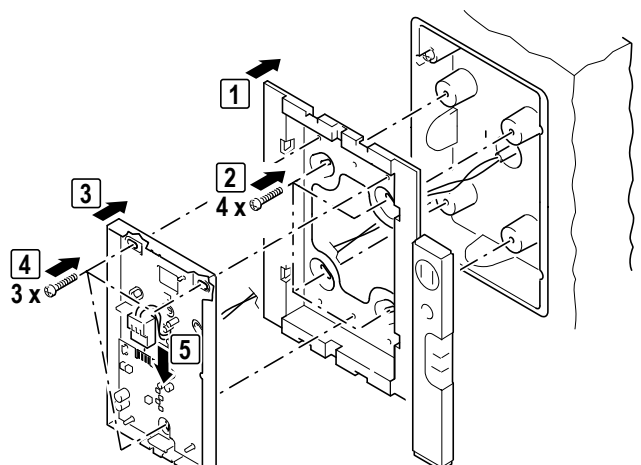

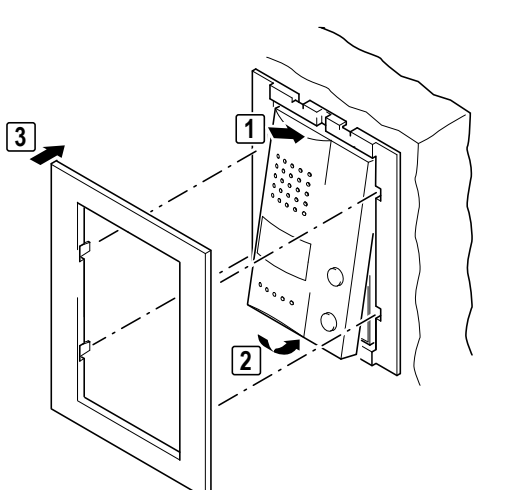

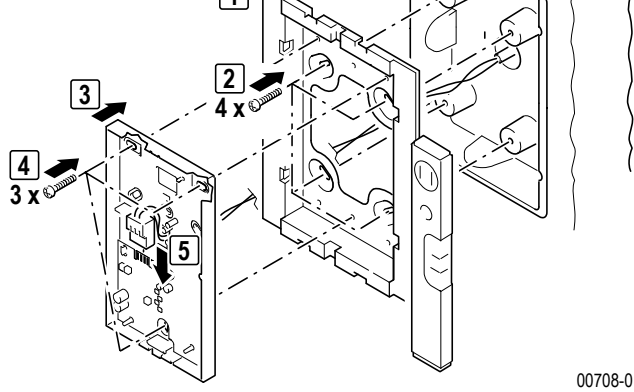

#### Anschluss

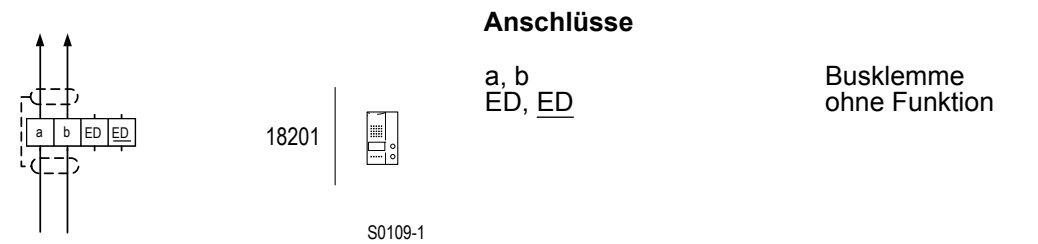

00709-0

Schaltplan: Anschluss an Wohntelefon 17630 mit Rufanschaltrelais 17646.

▶ Die Abschirmung der ankommenden und abgehenden Leitung verbinden. Bei YR-Leitungen alle nicht benutzten Adern als Abschirmung verbinden.

#### 3.4.8.3 Inbetriebnahme

Zur Inbetriebnahme muss die Klingeltaste der Treppenhaus-Türstation einer TwinBus-Sprechstelle zugeordnet werden. Die Vorgehensweise entnehmen Sie bitte dem Abschnitt Inbetriebnahme der Bedienungsanleitung Ihrer Twin-Bus-Sprechstelle.

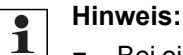

 Bei einer Zwei-Mann-Inbetriebnahme muss zuvor 1x die Klingeltaste gedrückt werden, um eine Sprechverbindung zur Sprechstelle aufzubauen.

#### ACHTUNG!

**Fehlfunktionen der Anlage** Um Fehlfunktionen der Türsprechanlage zu vermeiden, ist beim Einlernen der Klingeltasten die unten angegebene Reihenfolge zu beachten.

- 1. Klingeltaste der Haupttür einlernen.
- 2. Klingeltaste der Treppenhaus-Türstation einlernen.
- 3. Test: Klingeln an der Treppenhaus-Türstation.
- 4. Test: Klingeln an der Haupttürstation.

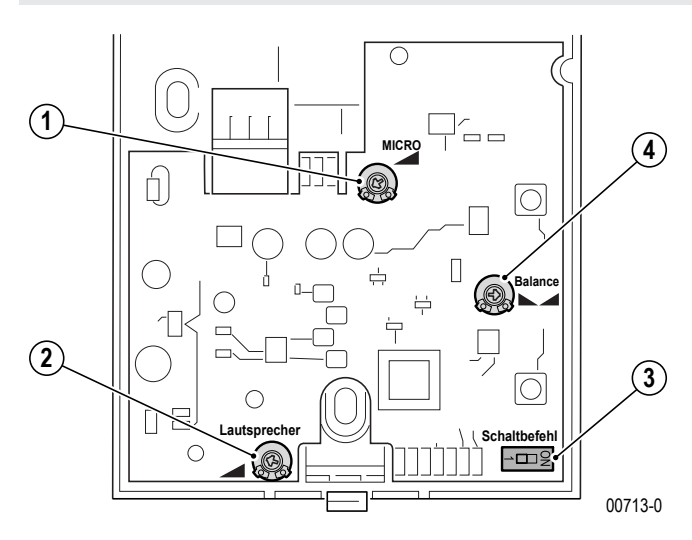

#### Bedienelemente

- 1. Potenziometer, Micro
- 2. Potenziometer, Lautsprecher
- 3. DIP-Schalter, Schaltbefehl
- 4. Potenziometer, Balance

#### Einstellungen

| Funktion                                                                                         | Tätigkeit                   | Ergebnis                          |
|--------------------------------------------------------------------------------------------------|-----------------------------|-----------------------------------|
| Lautstärke einstellen von der<br>Türstation zur Wohnung                                          | Potenziometer               | Lautstärke ist angepasst          |
| Lautstärke einstellen von der<br>Wohnung zur Türstation                                          | Lautsprecher                | Lautstärke ist angepasst          |
| Anpassung der Türstation an die<br>Anlagengröße (falls erforderlich,<br>bei abgehackter Sprache) | Potenziometer<br>einstellen | Sprachqualität ist ange-<br>passt |
| Linksanschlag: große Anlage (ab<br>60 Teilnehmer) Rechtsanschlag:                                |                             |                                   |
| kleine Anlage (bis 20 Teilnehmer)                                                                |                             |                                   |

| Funktion                          | Tätigkeit | Ergebnis                              |
|-----------------------------------|-----------|---------------------------------------|
| Schaltbefehl der Lichttaste       |           | Treppenhaus-Türstation sendet         |
| DIP-Schalter auf 1 (Werkseinstel- |           | Lichtschaltbefehl.                    |
| lung):                            |           | Treppenhaus-Türstation sendet indi-   |
| DIP-Schalter auf ON:              |           | viduellen Lichtschaltbefehl.          |
|                                   |           | Der Lichtschaltbefehl und der indivi- |
|                                   |           | duelle Lichtschaltbefehl können vom   |
|                                   |           | Schaltgerät gelernt werden.           |

#### Beschriftungsfeld ausfüllen

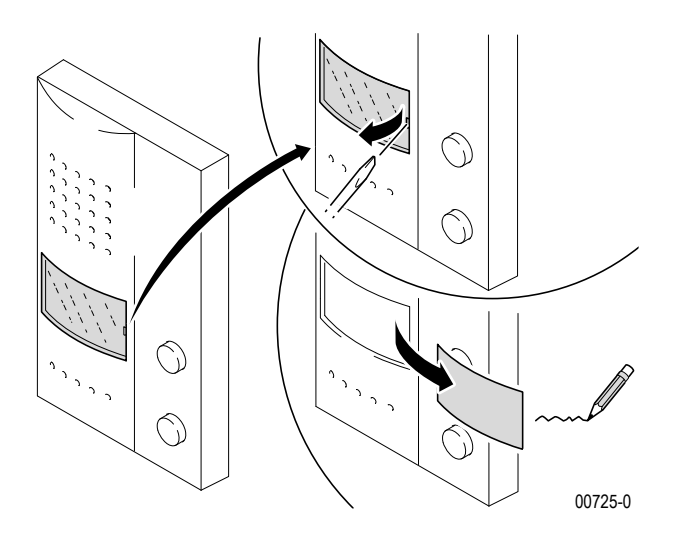

#### Lichttaste ausbauen

Wird ein bauseitiger Taster für die Lichtsteuerung eingesetzt, kann die Lichttaste an der Treppenhaus-Türstation entfernt und durch einen Blindknopf ersetzt werden.

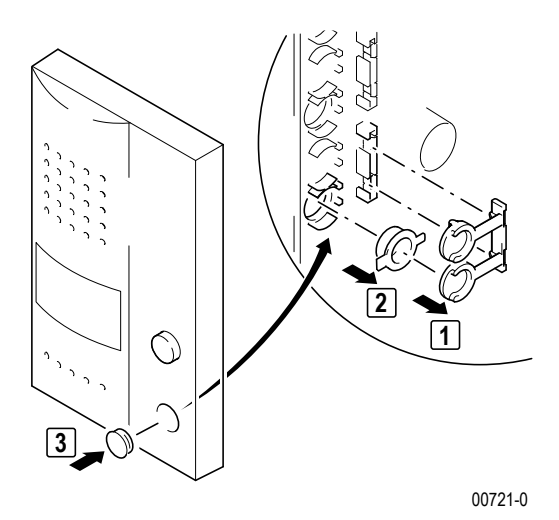

#### 3.4.8.4 Bedienung

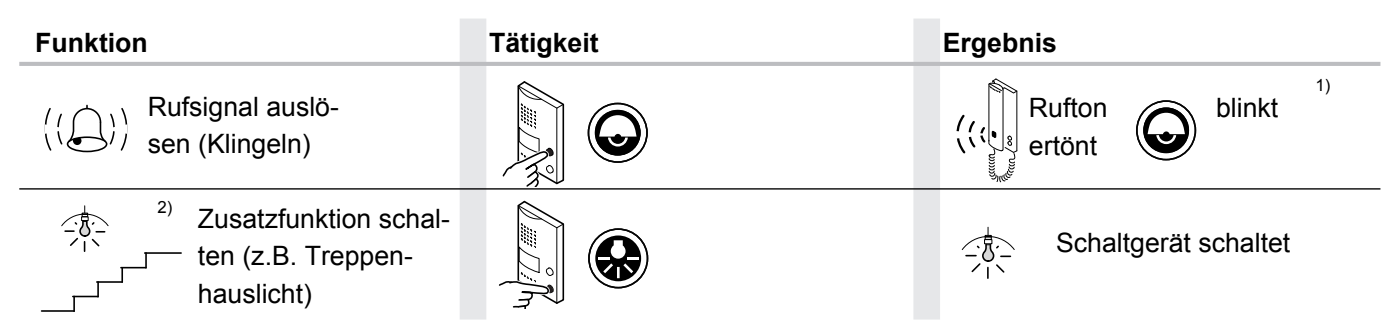

1) Besteht bereits ein Gespräch auf dem TwinBus wird dieses nach 10 Sekunden Anklopfen getrennt. Bei älteren Netzgeräten werden bestehende Gespräche sofort getrennt.

2) Optional mit Schaltgerät 14981, z.B. Licht schalten.

#### 3.4.9 Color-Einbaukamera RGE14883

#### 3.4.9.1 Gerätebeschreibung

Die Einbaukamera RGE14883 wird in vorhandene Türstationen oder Briefkastenanlagen integriert, um sie zu einer Video-Türstation zu ergänzen.

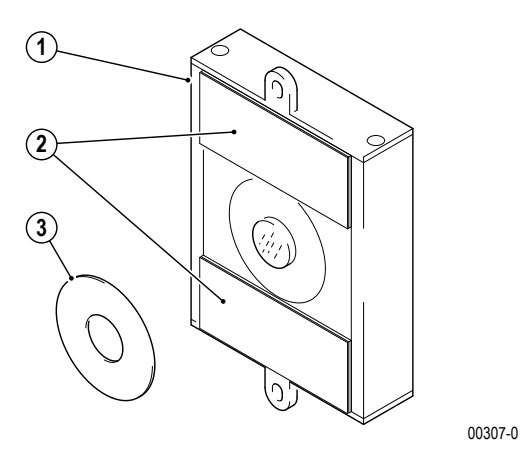

#### Lieferumfang

- 1. TwinBus Einbaukamera
- 2. Befestigungsmaterial
- 3. Dichtungsring

#### 3.4.9.2 Montage

Entnehmen Sie das TwinBus Gerät und die mitgelieferten Bauteile der Verpackung.

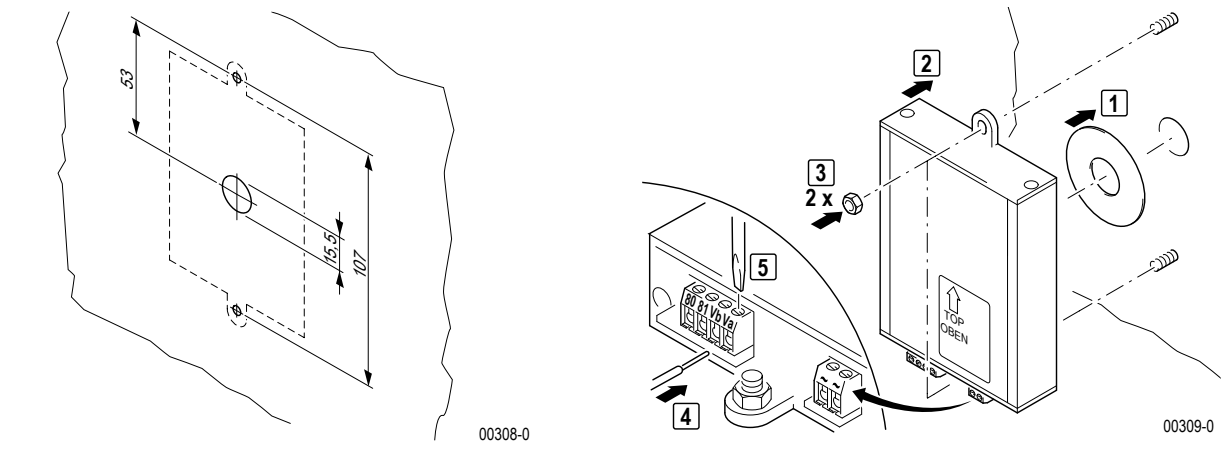

Einbauskizze zur Montage auf 2 Stehbolzen M3 × 10.

Montage mit Stehbolzen.

**Hinweis:** Die Kamera kann auch mit dem beiliegenden Klebeband aufgeklebt werden.

#### Anschluss

1

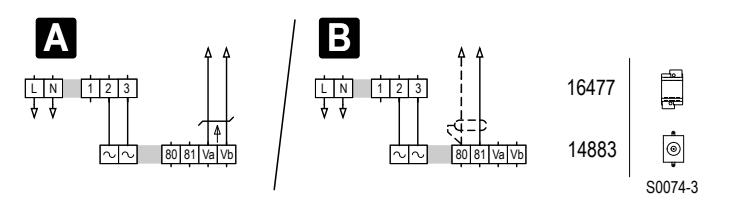

- A Anschluss an TwinBus Videoleitung und Speisung aus Netztrafo 16477.
- **B** Anschluss an 75  $\Omega$  KOAX-Videoleitung und Speisung aus Netztrafo 16477.

**Hinweis:** Die Einbaukamera RGE14883 kann alternativ aus dem Video-Netzgerät RGE16481 versorgt werden.

#### 3.4.10 Color-Videokamera 17652

#### 3.4.10.1 Gerätebeschreibung

Die Videokamera 17652 wird zur Ergänzung einer TwinBus Türsprechanlage verwendet. Sie ist zur Innen- und Außenmontage geeignet.

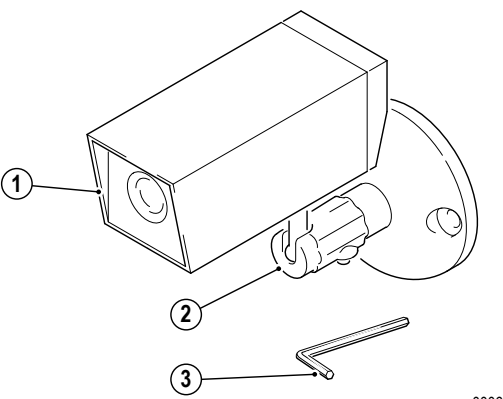

#### Lieferumfang

- 1. Videokamera
- 2. Wandarm
- 3. Inbusschlüssel

00060-0

#### 3.4.10.2 Montage

Entnehmen Sie das Gerät und die mitgelieferten Bauteile der Verpackung.

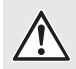

ACHTUNG! Geräteschäden durch Feuchtigkeit Das Gerätekabel darf nicht gekürzt werden, da sonst Feuchtigkeit eindringen kann.

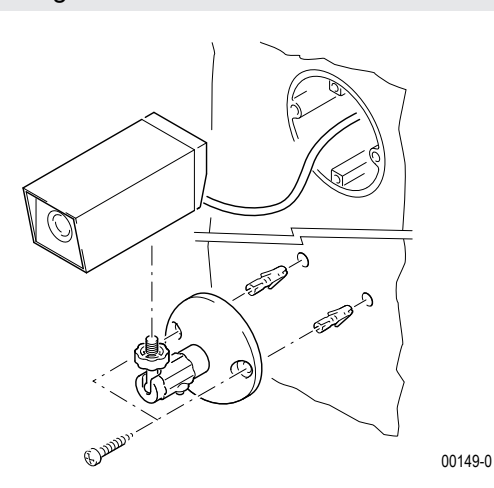

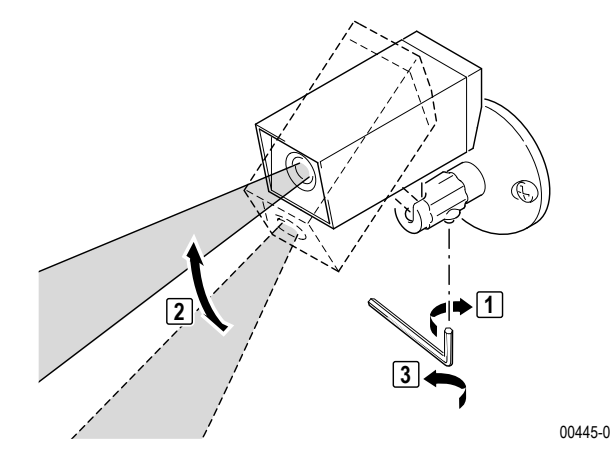

#### Anschluss

#### Anschlüsse Α weiß AC 12 V 2 3 4 5 6 AC 12 V braun Schirm 17652 gelb Ausgang 75Ω grün Va S0044-2 Vb ğelb

- A Anschluss an KOAX Leitung
- B Anschluss an TwinBus Videoleitung
- ▶ Isolieren Sie die grüne Ader (Anschluss A) die Abschirmung (Anschluss B).

#### 3.4.11 Codiermodul 18764

#### 3.4.11.1 Gerätebeschreibung

Das Codiermodul 18764 wird verwendet um numerische Eingaben in Reaktionen wie z.B. "Klingeln" oder "Tür öffnen" umzusetzen. Es arbeitet in zwei Betriebsarten.

Als Codeschloss verarbeitet es Geheimzahlen und kann z.B. zum Öffnen der Tür genutzt werden.

Als Tastatur ersetzt es die Klingeltaster.

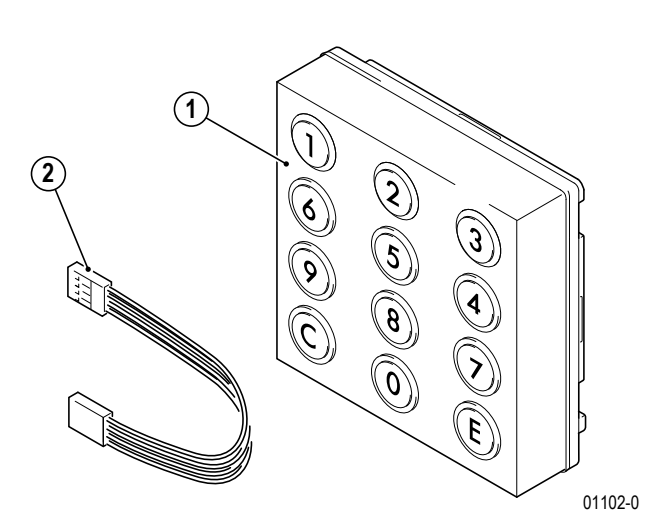

#### Lieferumfang

- 1. TwinBus Codiermodul
- 2. Busverbinder

#### 3.4.11.2 Montage

Das Codiermodul wird in die Türstation Portier montiert  $\rightarrow$  *Montage der Module* – S. 176.

#### Anschluss

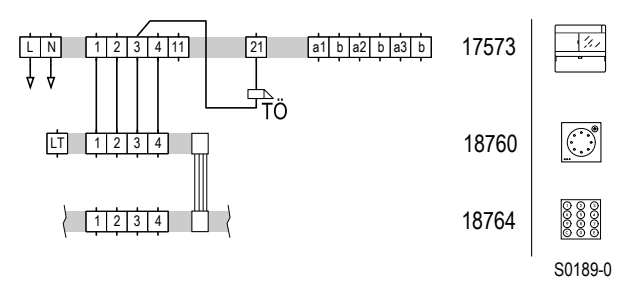

Schaltplan: Anschluss Codiermodul über Systembus.

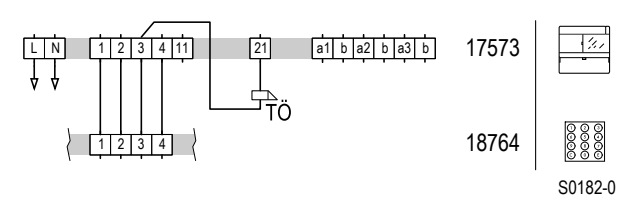

Schaltplan: Anschluss des Codiermoduls als Einzelgerät.

#### 3.4.11.3 Inbetriebnahme

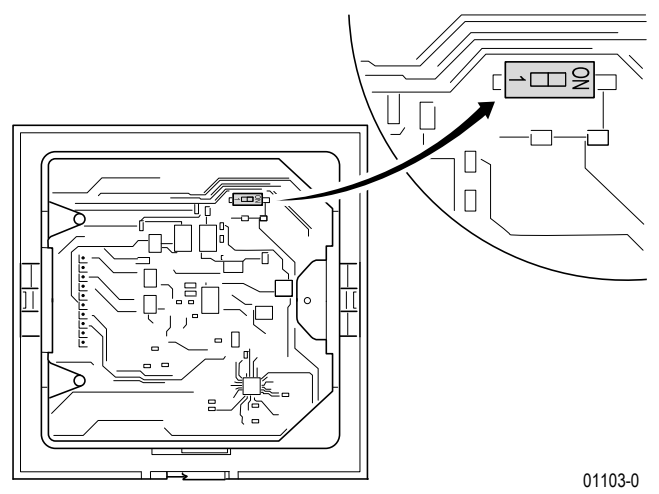

Stellen Sie die Betriebsart am DIP-Schalter ein.

| Betriebsart              | Schalterstellung |
|--------------------------|------------------|
| Codeschloss              | 1 <sup>1)</sup>  |
| Tastatur/Digitale Anwahl | ON               |

1) werksseitige Einstellung

In der Betriebsart Codeschloss wird ein Geheimzahl eingegeben und nach Eingabe der richtigen Geheimzahl z.B. die Tür geöffnet.

In der Betriebsart Tastatur wird eine Nummer eingegeben, um bei einer Wohneinheit zu klingeln. Der Klingeltaster wird ersetzt. Diese Vorgehensweise gilt auch in Kombination mit dem TwinBus TK-Adapter a/b.

#### **Betriebsart Codeschloss**

Stellen Sie die Geheimzahl für den Türöffner am Netzgerät 17573 ein.

| Tätigkeit                                                                                            | Ergebnis                                                                                                    |
|----------------------------------------------------------------------------------------------------|----------------------------------------------------------------------------------------------------|
| Plexiglasdeckel am Netzgerät 17573<br>öffnen                                                         |                                                                                                    |
| "P" drücken, bis                                                                                     | LD blinkt                                                                                                    |
| <ul> <li>○ ○ ○</li> <li>○ ○ ○</li> <li>○ ○ ○</li> <li>○ ○ ○</li> <li>○ ○ ○</li> <li>○ ○ ○</li> </ul> | Image: Constraint of the second system     Image: Constraint of the second system       Image: Constraint of the second system     Image: Constraint of the second system       Image: Constraint of the second system     Image: Constraintow       Image: Constraintof the s |
| "P" drücken bis                                                                                      | LD erlischt                                                                                                    |

oder:

► Stellen Sie die Geheimzahl am Schaltgerät 14981 ein. Zu Beginn der Installation wurde der Speicher des Schaltgeräts gelöscht, → Einstellungen löschen – S. 134.

### Geräteübersicht Türstationen

| Tätigkeit                                                                    | Ergebnis                                                                                                    |
|------------------------------------------------------------------------------|----------------------------------------------------------------------------------------------------|
| Plexiglasdeckel am Schaltgerät<br>14981 öffnen                               |                                                                                                    |
| Betriebsart "3" wählen                                                       |                                                                                                    |
| ©<br>●●●●●● "P" drücken, bis                                                 | Desite the second second secon |
| <ul> <li>○ ○ ○ ○</li> <li>○ ○ ○ ○</li> <li>○ ○ ○ ○</li> <li>○ ○ ○</li> </ul> | © □ LD erlischt                                                                                                    |

**Hinweis:** Das Codiermodul kann auch in der Betriebsart Tastatur/Digitale Anwahl als Codeschloss verwendet werden. In diesem Fall muss die Geheimzahl mit einer 0 beginnen. Die Geheimzahl kann bis zu 6 Ziffern lang sein. Die Nummer für eine Wohneinheit kann bis zu 4 Ziffern lang sein und darf nicht mit 0 beginnen.

#### Betriebsart Tastatur/Digitale Anwahl

Die Inbetriebnahme erfolgt zusammen mit dem Wohntelefon bzw. der Video-Hausstation oder der Schaltersprechstelle.

Bei der Inbetriebnahme wird die Nummer für die Wohneinheit an dem Codiermodul eingegeben, statt die Klingeltaste zu drücken.

#### 3.4.11.4 Bedienung

- ▶ Geben Sie die Nummer ein. Falscheingabe mit Taste C korrigieren.
- Schließen Sie die Eingabe durch Drücken der Taste E ab.

### 3.4.12 Displaymodul RGE18791

#### 3.4.12.1 Gerätebeschreibung

Das Displaymodul RGE18791 ist ein einbaufertiges Modul für die Verwaltung von bis zu 500 Teilnehmern. Die Programmierung erfolgt durch die Software "Station Manager" über den direkten Anschluss eines PCs / Laptops oder einen Programmieradapter RGE18790 an den eingebauten USB-Anschluss des Displaymoduls. Teilweise können Änderungen in der Programmierung direkt am Displaymodul vorgenommen werden. Das Displaymodul verfügt über ein auch bei Sonneneinstrahlung gut lesbares Farbdisplay und 3 beleuchtete Tasten zur Navigation.

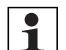

Hinweis: Falls Ihr System mit einem Codiermodul ausgestattet ist:

Das Codiermodul 18764 wird ab der Version 1.14 voll unterstützt. Für weitere Informationen wenden Sie sich an das zentrale Kundencenter.

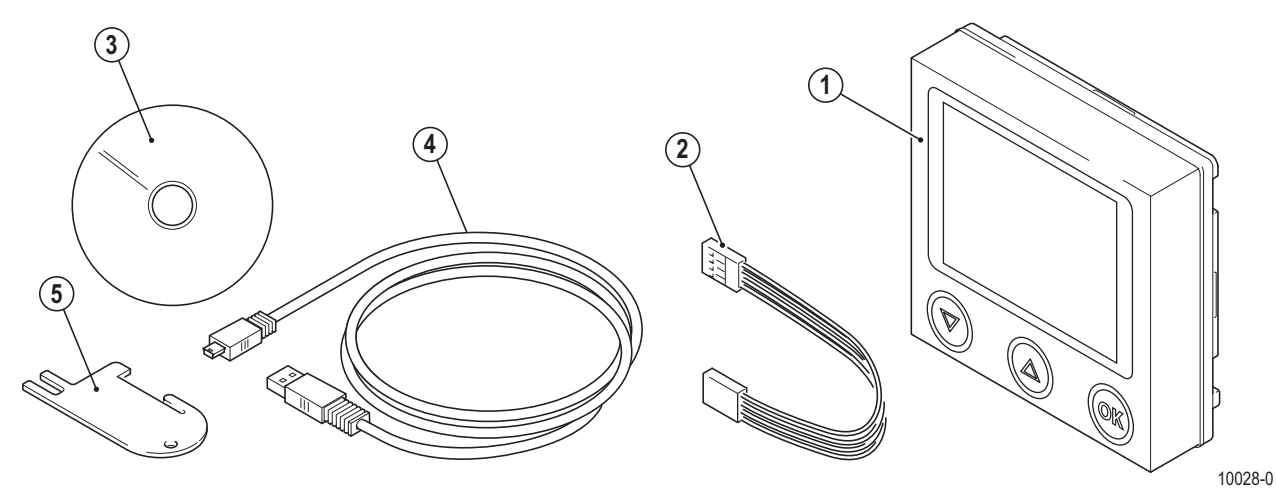

4. USB-Kabel

5. Entriegelungskarte

#### Lieferumfang

- 1. Portier Infomodul
- 2. Busverbinder
- 3. Installations-CD "Station Manager"

Hinweis: Die Entriegelungskarte (5) muss dem Endkunden ausgehändigt werden.

#### 3.4.12.2 Montage

Das Displaymodul RGE18791 wird in die Türstation Portier montiert  $\rightarrow$  *Montage der Module* – S. 176.

#### Anschluss

**Hinweis:** Bei Verwendung des Codiermoduls 14764 müssen die Klemmen wie folgt an das Türsprechmodul 18760 oder 18759 angeschlossen werden:

### TürsprechmodulCodiermodul1a

b 3 4

| 2 |  |
|---|--|
| 3 |  |
| 4 |  |
|   |  |

1

1

1

**Hinweis:** Beachten Sie ebenfalls die Angaben in der Bedienungsanleitung zum Programmieradapter RGE18790.

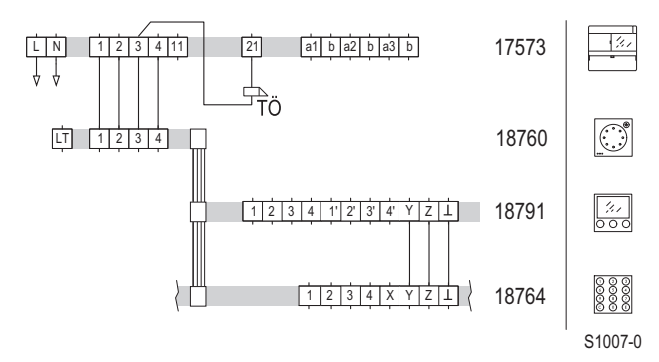

Schaltplan: Anschluss ohne Programmieradapter. Der Anschluss eines Codiermoduls zur direkten numerischen Anwahl eines Teilnehmers ist optional.

**Hinweis:** Das Türsprechmodul ist entgegen der üblichen Verdrahtung an das Displaymodul anzuschließen. Dies erfolgt ohne Busverbinder. Die Leitungen 1 und 2 des Displaymoduls dienen im Fall der Programmierung als Programmierschnittstelle.

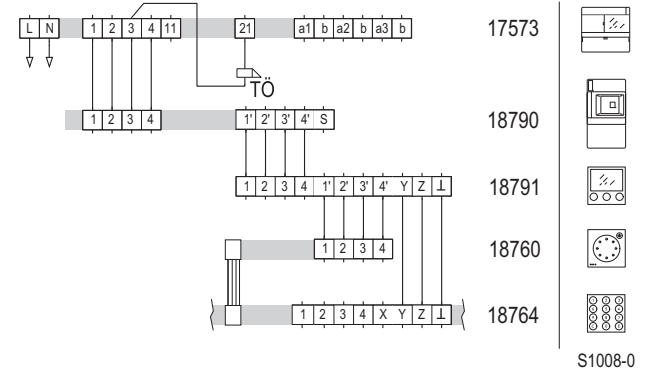

Schaltplan: Anschluss unter Verwendung des Programmieradapters. Der Anschluss eines Codiermoduls zur numerischen Anwahl eines Teilnehmers ist optional.

#### 3.4.12.3 Inbetriebnahme

#### Displaymodul direkt mit PC verbinden

Für eine direkte Verbindung mit dem PC oder Laptop muss das Displaymodul aus der Türstation ausgebaut sein.

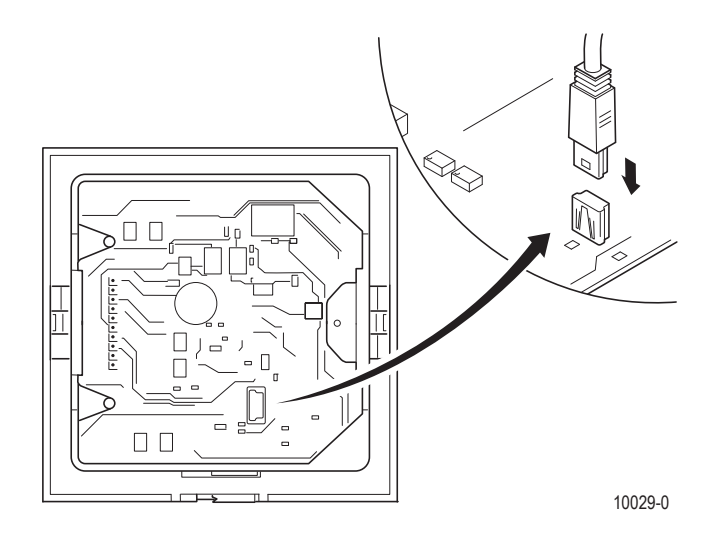

Verbinden Sie das Displaymodul durch das mitgelieferte USB-Kabel mit Ihrem PC oder Laptop, auf dem die Station Manager Software installiert ist. Der USB-Port befindet sich auf der Rückseite des Displaymoduls in der unteren rechten Ecke.

In der Statuszeile der Station Manager Software wird Displaymodul verbunden angezeigt.

#### Displaymodul via Programmieradapter RGE18790 mit PC verbinden

Verfügt Ihr System über einen Programmieradapter, können Sie das Displaymodul direkt von diesem aus programmieren, während es in der Türstation montiert ist.

Verbinden Sie Ihren PC oder Laptop, auf dem die Station Manager Software installiert ist, via USB-Kabel mit dem Programmieradapter.

In der Statuszeile wird Programmieradapter verbunden angezeigt.

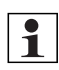

1

**Hinweis:** Jedes Displaymodul benötigt einen eigenen Programmieradapter. Sollte Ihr System über mehrere Displaymodule verfügen, vergewissern Sie sich, dass Sie Ihren PC oder Laptop mit dem korrekten Programmieradapter RGE18790 verbinden.

#### Konfiguration

- 1. Installieren Sie die beiliegende Software "Station Manager" durch Ausführen der Datei setup.exe. Folgen Sie dazu den Anweisungen auf Ihrem Bildschirm.
- 2. Starten Sie die Software.
- 3. Konfigurieren Sie Teilnehmer bzw. Einstellungen und übertragen Sie diese an das Displaymodul. Einige Konfigurationen können manuell direkt am Displaymodul vorgenommen werden.

Die vollständige Konfiguration der Teilnehmer (Details, Codes) sowie spezielle Einstellungen (Ändern der PIN, individuelles Startbild) können nur durch die Station Manager Software erfolgen. Die erforderlichen Schritte sind in der Software-Hilfe sowie im Station Manager Handbuch auf der CD dokumentiert.

**Hinweis:** Bei nachträglicher Eingabe der Codes oder Veränderung der DIP Schalter Einstellung für die digitale Anwahl kann es zu Problemen kommen. Die Klingeltasten müssen eventuell neu eingelernt werden.

4. Lernen Sie die Klingeltasten ein.

#### 3.4.12.4 Bedienung

| Funktion             | Betätigung der Taste | Ergebnis                                                                                                    |
|----------------------|----------------------|----------------------------------------------------------------------------------------------------|
| Namensliste aufrufen |                      | Vamen auswählen       OK Namen rufen       Dumont, Susanna       Hugo, Péter       Lenge, David       Munch, Daniela       Roman, Tom       Image: Comparison of the second second se |
| Blättern             |                      | Vanien auswähler       OK Namen rufen       Hauge, Peter       Hauge, David       Martino, Pia       Martino, Pia       Martino, Pia       Martino, Pia       Roman, Tom       Tal, Francis                                                                                                    |

Teilnehmer anwählen

| 0 |  |
|---|--|
|   |  |
|   |  |

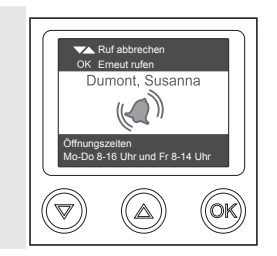

#### Manuelle Konfiguration direkt am Displaymodul

Die Konfiguration ohne PC ermöglicht das Editieren von Teilnehmern (z.B. aktiv = sichtbar/inaktiv = nicht sichtbar setzen, Namen ändern) im laufenden Betrieb. Es ist möglich, neue Teilnehmer anzulegen, jedoch wird hierfür die Verwendung der Station Manager Software empfohlen.

Direkt am Displaymodul können folgende Konfigurationen manuell vorgenommen werden:

- Bestehende Teilnehmer editieren (Namen ändern/aktivieren/deaktivieren)
- Neue Teilnehmer hinzufügen (nur Namen, max. 500 Teilnehmer)
- Einstellung von Farbschema und Sprache des Displaymoduls
- Anzeigen der Service-Informationen
- **Hinweis:** Alle Arbeitsschritte in der manuellen Konfiguration am Displaymodul müssen durch die [↑] [↓]-Tasten ausgewählt und mit der **[OK]**-Taste bestätigt werden.
- **Hinweis:** Aus Sicherheitsgründen wird die Konfiguration am Displaymodul nach etwa 30 Sekunden ohne Betätigung einer Taste automatisch beendet. Um weitere Einstellungen vornehmen zu können, müssen Sie das Konfigurationsmenü erneut aufrufen.
- **Hinweis:** Manuell geänderte Daten können zu einem späteren Zeitpunkt aus dem Displaymodul in die Station Manager Software eingelesen werden.

#### Aufrufen des Konfigurationsmenüs am Displaymodul

Das Displaymodul muss in der Türstation eingebaut und aktiv sein.

- Warten Sie, bis der Standby-Bildschirm (Bitte eine Taste betätigen auf leerem Display bzw. auf Startbild) angezeigt wird.
- ► Drücken und Halten Sie die **[OK]**-Taste des Displaymoduls.
- ► Drücken Sie anschließend zusätzlich die [↑] [↓]-Tasten und halten Sie alle Tasten zusammen für ca. 5 Sekunden.

Die PIN-Eingabeaufforderung wird geöffnet.

**Hinweis:** Es wird dringend empfohlen, die werksseitige PIN zu ändern, um eventuelle Änderungen direkt am Display durch Unbefugte zu verhindern ( $\rightarrow$  "Station Manager Software").

- ► Geben Sie die PIN ein, indem Sie durch die [↑] [↓]-Tasten die entsprechenden Ziffern auswählen (werksseitig auf 0369 eingestellt).
- Bestätigen Sie jede Ziffer durch die **[OK]**-Taste, um die nächste Ziffer eingeben zu können.
- Das Konfigurationsmenü wird geöffnet.
- ► Wählen Sie die gewünschte Funktion.

#### Bestehende Teilnehmer editieren

- ▶ Wählen Sie Namen editieren im Konfigurationsmenü.
- ► Wählen Sie Ändern.

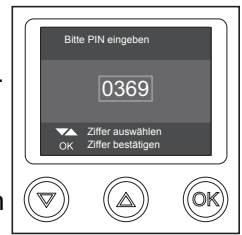

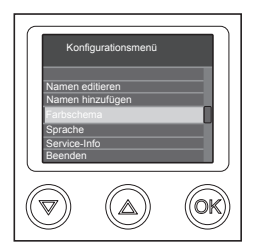

1

## Geräteübersicht Türstationen

- Wählen Sie den gewünschten Teilnehmer.
- ► Wählen Sie im linken Feld die gewünschte Aktion:

### Abbruch

Zurück zum Menü Namen editieren ohne Speichern der Änderung.

οκ

Speichern der Änderung, zurück zum Menü Namen editieren.

<

1

Letztes Zeichen löschen.

#### Buchstaben (a..-z..) / Ziffern (1..) / Sonderzeichen (&..)

Im rechten Feld werden die jeweiligen Zeichen der gewählten Gruppe angezeigt. In Klammern werden die noch verbleibenden Zeichen angezeigt (max. 22).

#### Teilnehmer aktivieren / deaktivieren

**Hinweis:** Durch das Aktivieren / Deaktivieren der Teilnehmer werden diese am Displaymodul sichtbar / unsichtbar. Die eingerichteten Teilnehmer bleiben erhalten.

▶ Wählen Sie Namen editieren im Konfigurationsmenü.

Wählen Sie Aktivieren bzw. Deaktivieren.

Es werden alle Teilnehmer angezeigt, die aktiviert bzw. deaktiviert werden können. Werden keine Namen angezeigt, sind bereits alle Teilnehmer aktiviert bzw. deaktiviert.

► Wählen Sie den gewünschten Teilnehmer.

Der Teilnehmer wurde aktiviert bzw. deaktiviert.

Sie gelangen automatisch zurück zum Menü Namen editieren.

#### Teilnehmer hinzufügen

**Hinweis:** Es können nur Vor- und Nachname zur Teilnehmerliste hinzugefügt werden. Details (Wohnungsinfo, Code, etc.) müssen nach dem Auslesen des Displaymoduls in der Station Manager Software ergänzt werden (siehe Station Manager Handbuch).

Der Teilnehmer muss entsprechend zugeordnet werden. Das Einlernen der Klingeltasten (Displaymodul) erfolgt analog dem TwinBus-Prozess. Statt der Klingeltaste muss zur Programmierung am Displaymodul der entsprechende Name durch die [↑] [↓]-Tasten ausgewählt und mit der **[OK]**-Taste bestätigt werden. Es können max. 500 Teilnehmer angelegt werden.

- Wählen Sie Namen hinzufügen im Konfigurationsmenü.
- Die Namenseingabe erfolgt nach dem Schema "Nachname, Vorname", z.B. Tall, Francis.
- ▶ Wählen Sie im linken Feld die gewünschte Aktion:

#### Abbruch

Zurück zum Konfigurationsmenü ohne Speichern der Änderung

#### OK

Zurück zum Konfigurationsmenü, der Teilnehmer wurde als neuer Eintrag am Ende der Teilnehmerliste gespeichert.

#### <

Letztes Zeichen löschen.

#### Buchstaben (a..-z..) / Ziffern (1..) / Sonderzeichen (&..)

Im rechten Feld werden die jeweiligen Zeichen der gewählten Gruppe angezeigt. In Klammern werden die noch verbleibenden Zeichen angezeigt (max. 22).

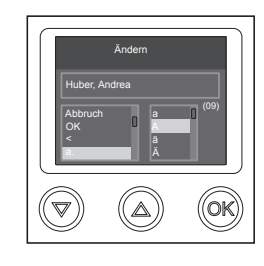

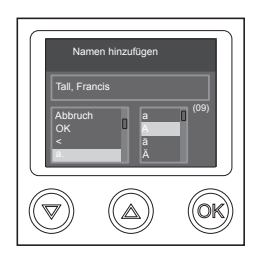

#### Farbschema ändern

- ▶ Wählen Sie **Farbschema** im Konfigurationsmenü.
- ▶ Wählen Sie zwischen Dunkel / Hell / Grün / Blau / Rot

#### Sprache ändern

- ▶ Wählen Sie **Sprache** im Konfigurationsmenü.
- Stellen Sie die gewünschte Sprache für das Displaymodul ein. Sie können wählen zwischen Deutsch / Englisch / Französisch / Italienisch / Niederländisch / Spanisch / Finnisch / Dänisch / Schwedisch / Norwegisch / Griechisch / Polnisch / Türkisch

Service-Info

▶ Wählen Sie Service-Info im Konfigurationsmenü.

Folgende Informationen werden angezeigt:

- Version von Software, Firmware, Hardware und Bootloader
- Helligkeit
- Temperatur innen
- Hintergrundbeleuchtung in Prozent
- Heizungsstatus an/aus

| Service-Info                                                                                                    |
|----------------------------------------------------------------------------------------------------|
| Software Version: 0.24<br>Firmware Version: 0.6<br>Hardware Version: 1<br>Bootloader Version: 1.1<br>Heiligkeit 31<br>Temp: innen: 36 C<br>Hintergrundheleuchtung: 20 %<br>Heizung: Aus |
|                                                                                                    |
# 3.4.13 Fingerprintmodul RGE18792

# 3.4.13.1 Gerätebeschreibung

Das Fingerprintmodul RGE18792 erfasst spezielle Merkmale der Fingerlinien mittels eines Zeilensensors und vergleicht diese mit gespeicherten Mustern. Bei Übereinstimmung wird eine definierte Aktion ausgelöst, z. B. das Öffnen der Tür. Das Fingerprintmodul RGE18792 kann einzeln im Modus "Relais on board" oder im Verbund mit der Fingerprint Auswerteeinheit RGE18793 betrieben werden.

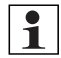

**Hinweis:** Der Fingerabdruck wird in einen elektronischen Schlüssel umgewandelt. Es werden keine Fingerabdrücke gespeichert, die abgefangen und missbräuchlich verwendet werden können.

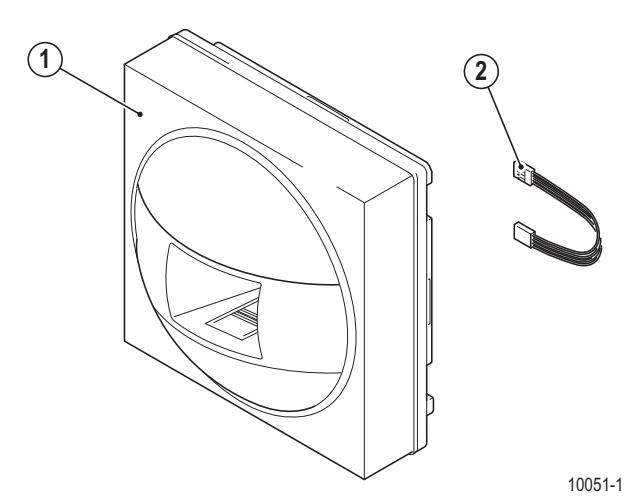

#### Lieferumfang

- 1. Fingerprintmodul
- 2. Busverbinder 400 mm

# 3.4.13.2 Montage

Das Fingerprintmodul RGE18792 wird in die Türstation Portier montiert  $\rightarrow$  *Montage der Module* – S. 176.

# ACHTUNG!

**Gefahr von Geräteschäden!** Die Kabel sind so zu führen, dass sie beim Einsetzen des Moduls nicht gequetscht werden.

**Hinweis:** Der beigelegte längere Busverbinder muss zur Verbindung zweier Module verwendet werden, wenn das Fingerprintmodul zwischen diesen im Rahmen verbaut werden soll.

**Hinweis:** Zur Verkabelung des Systems wird folgender Kabeltyp empfohlen:

J-Y(ST)Y 4 × 2 × 0,8

# Anschluss

1

1

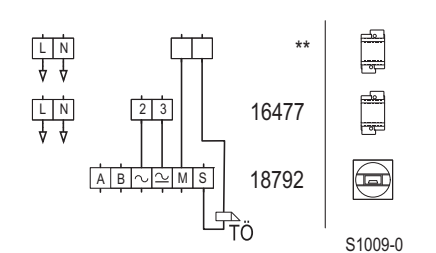

| Ansc         | hlüsse |
|--------------|--------|
| Α, Β         |        |
| ~, ≃<br>M. S |        |

Bus-Verbindung zur Fingerprint Auswerteeinheit Eingang Spannungsversorgung Relais NO (Schließer)

\*\* Netzteil / Trafo bauseitig

Schaltplan: Anschluss des Fingerprintmoduls, Betrieb mit "Relais on board"

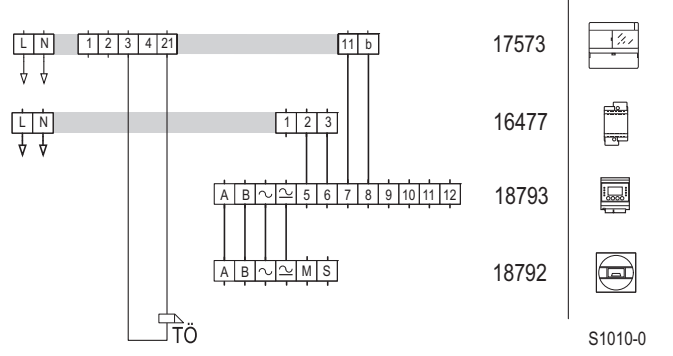

Schaltplan: Anschluss des Fingerprintmoduls, Betrieb mit Fingerprint Auswerteeinheit RGE18793

#### 3.4.13.3 Inbetriebnahme

Bei Erstinbetriebnahme signalisiert das Fingerprintmodul durch orange leuchten, dass noch kein Betriebsmodi konfiguriert wurde bzw. das Gerät nach den Werkseinstellungen läuft. Wenn eine Fingerprint Auswerteeinheit angeschlossen wird, erkennt dies das Fingerprintmodul. Die weitere Programmierung erfolgt in diesem Fall ausschließlich über die Auswerteeinheit und ist in der zugehörigen Anleitung beschrieben. Wenn keine Fingerprint Auswerteeinheit angeschlossen wird, kann das Fingerprintmodul im Modus "Relais on board" betrieben werden.

**Hinweis:** Wird das Fingerprintmodul in der Betriebsart Masterfinger programmiert und soll später eine Auswerteeinheit ergänzt werden, ist das Modul zunächst auf Werkseinstellungen zurückzusetzen.

#### 3.4.13.4 Bedienung

3

**Hinweis:** Finger und Sensor müssen bei der Bedienung sauber und trocken sein. Damit die Merkmale der Fingerlinien korrekt erfasst werden können, beachten Sie auch die folgenden Bedienhinweise.

#### Das Bedienelement zur Erfassung der Merkmale besteht aus:

- 1. Fangpunkt
- 2. Sensor
- 3. Führungskanten

# Zur korrekten Erfassung:

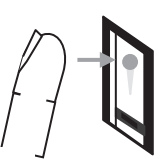

Legen Sie die Fingerkuppe des zu erfassenden Fingers auf den Fangpunkt.

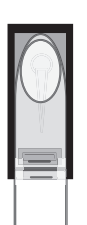

Legen Sie den Finger flach und gerade auf. Ziehen Sie ihn zwischen den Führungskanten gerade über das Bedienelement.

(1)

(2)

Unter folgenden Umständen kann der Sensor des Fingerprintmoduls die Merkmale der Fingerlinien nicht korrekt erfassen:

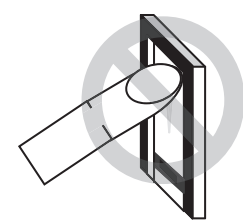

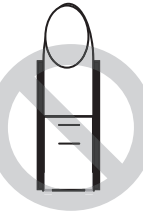

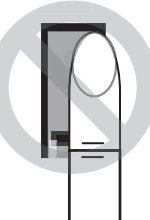

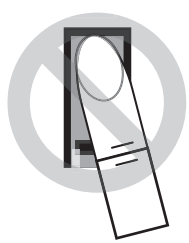

- Der Finger liegt nicht flach genug auf dem Bedienelement.
- Die Fingerkuppe liegt oberhalb des Fangpunktes auf.
- Der Finger liegt neben den Führungskanten auf.
- Der Finger wird zu schnell bzw. zu langsam über den Sensor gezogen.
- Die Fingereigenschaften haben sich verändert (z. B. durch Alterung, Verletzung, etc.). In diesem Fall muss der Finger neu eingelernt werden.
- Finger oder Sensor sind feucht oder verschmutzt.

# Programmierung

Sie müssen das Fingerprintmodul vor der ersten Benutzung einrichten. Dazu werden im Folgenden die einzelnen Programmierschritte erklärt.

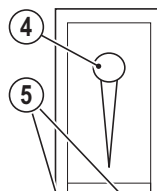

- 4. Status-LED
- 5. Funktions-LEDs

# Adminfinger erfassen

Hinweis: Um den Betrieb mit "Relais on board" zu ermöglichen, müssen nach Erstinbetriebnahme vier ver-1 schiedene Adminfinger erfasst werden. Alle Adminfinger werden der Reihe nach über den Sensor gezogen. 1

Hinweis: Adminfinger können nicht als Benutzerfinger verwendet werden!

Nach erfolgreicher Erfassung der Adminfinger leuchten alle LEDs grün / blau.

|    | Ablauf                                             | Status LED (4)        | Funktions LEDs (5)    |
|----|----------------------------------------------------|-----------------------|-----------------------|
| 0  | Einlernmodus, bereit für Adminfingeraufnahme (4    | Leuchtet orange       | Blinken synchron grün |
|    | Adminfinger einlernen).                            |                       |                       |
| 1  | Adminfinger eins über den Sensor ziehen. Prüfung   | Blinkt schnell orange | Aus                   |
|    | zur Fingererkennung läuft.                         |                       |                       |
| 1a | Fingererkennung negativ (Arbeitsschritt bei 0 wie- | Leuchtet rot          | Leuchten grün         |
|    | derholen).                                         |                       |                       |
| 1b | Fingererkennung positiv.                           | Leuchtet grün         | Aus                   |
| 1c | Bereit für die nächste Adminfingeraufnahme.        | Leuchtet orange       | Blinken synchron grün |
| 2  | Adminfinger zwei bis vier nacheinander über den    |                       |                       |
|    | Sensor ziehen.                                     |                       |                       |
| 3  | Alle vier Adminfinger eingelernt (Standbybetrieb). | Leuchtet blau         | Leuchten grün         |
|    | Bereit für Benutzerfinger erfassen.                |                       |                       |

#### Benutzerfinger erfassen

1

Hinweis: Im Standbybetrieb wird ein beliebiger Adminfinger über den Sensor gezogen.

|    | Ablauf                                             | Status LED (4)        | Funktions LEDs (5)    |
|----|----------------------------------------------------|-----------------------|-----------------------|
| 0  | Adminfinger erfasst (Standbybetrieb).              | Leuchtet blau         | Leuchten grün         |
| 1  | Beliebigen Adminfinger über den Sensor ziehen.     | Blinkt schnell orange | Leuchten grün         |
|    | Prüfung zur Fingererkennung läuft.                 |                       |                       |
| 1a | Fingererkennung negativ (Arbeitsschritt bei 0 wie- | Leuchtet rot          | Leuchten grün         |
| _  | derholen).                                         |                       |                       |
| 1b | Fingererkennung positiv.                           | Leuchtet blau         | Blinken synchron grün |
| 2  | Tippen Sie mit dem Finger innerhalb von 5 Sekun-   | Leuchtet orange       | Leuchten grün         |
|    | den auf den Sensor (Einlernmodus).                 |                       |                       |
| 3  | Benutzerfinger über den Sensor ziehen. Prüfung     | Blinkt schnell orange | Aus                   |
|    | zur Fingererkennung läuft.                         |                       |                       |
| 3a | Fingererkennung negativ (Arbeitsschritt bei 0 wie- | Leuchtet rot          | Leuchten grün         |
| _  | derholen).                                         |                       |                       |
| 3b | Fingererkennung positiv.                           | Leuchtet grün         | Aus                   |
| 4  | Standbybetrieb. Wenn nötig, wiederholen Sie den    | Leuchtet blau         | Leuchten grün         |
|    | Vorgang.                                           |                       |                       |

#### Einzelne Benutzerfinger löschen

Hinweis: Bei diesem Programmierschritt muss ein beliebiger Adminfinger benutzt werden.

|    | Ablauf                                             | Status LED (4)            | Funktions LEDs (5)    |
|----|----------------------------------------------------|---------------------------|-----------------------|
| 0  | Standbybetrieb.                                    | Leuchtet blau             | Leuchten grün         |
| 1  | Beliebigen Adminfinger über den Sensor ziehen.     | Blinkt schnell orange     | Leuchten grün         |
|    | Prüfung zur Fingererkennung läuft.                 |                           |                       |
| 1a | Fingererkennung negativ (Arbeitsschritt bei 0 wie- | Leuchtet rot              | Leuchten grün         |
|    | derholen).                                         |                           |                       |
| 1b | Fingererkennung positiv.                           | Leuchtet blau             | Blinken synchron grün |
| 2  | Nach 5 Sekunden.                                   | Leuchtet blau             | Blinken wechselseitig |
|    |                                                    |                           | rot / grün            |
| 3  | Tippen Sie mit dem Finger auf den Sensor.          | Leuchtet blau             | Leuchten rot / grün   |
| 4  | Zu löschenden Benutzerfinger über den Sensor       | Blinkt schnell orange     | Leuchten rot / grün   |
|    | ziehen. Prüfung zur Fingererkennung läuft.         |                           |                       |
| 4a | Fingererkennung negativ (Arbeitsschritt bei 0 wie- | Blinkt orange             | Leuchten grün         |
|    | derholen).                                         |                           |                       |
| 4b | Fingererkennung positiv.                           | Blinkt abwechselnd orange | Blinken synchron grün |
|    |                                                    | / rot                     |                       |
| 5  | Benutzerfinger gelöscht, Standbybetrieb.           | Leuchtet blau             | Leuchten grün         |

#### Alle Benutzerfinger löschen

1

1

Hinweis: Bei diesem Programmierschritt muss zweimal der gleiche Adminfinger benutzt werden.

|    | Ablauf                                             | Status LED (4)            | Funktions LEDs (5)    |
|----|----------------------------------------------------|---------------------------|-----------------------|
| 0  | Standbybetrieb.                                    | Leuchtet blau             | Leuchten grün         |
| 1  | Beliebigen Adminfinger über den Sensor ziehen.     | Blinkt schnell orange     | Leuchten grün         |
|    | Prüfung zur Fingererkennung läuft.                 |                           |                       |
| 1a | Fingererkennung negativ (Arbeitsschritt bei 0 wie- | Leuchtet rot              | Leuchten grün         |
|    | derholen).                                         |                           |                       |
| 1b | Fingererkennung positiv.                           | Leuchtet blau             | Blinken synchron grün |
| 2  | Nach 5 Sekunden.                                   | Leuchtet blau             | Blinken wechselseitig |
|    |                                                    |                           | rot / grün            |
| 3  | Tippen Sie mit dem Finger auf den Sensor.          | Leuchtet blau             | Leuchten rot / grün   |
| 4  | Gleichen Adminfinger über den Sensor ziehen.       | Blinkt schnell orange     | Leuchten rot / grün   |
|    | Prüfung zur Fingererkennung läuft.                 |                           |                       |
| 4a | Fingererkennung negativ (Arbeitsschritt bei 0 wie- | Blinkt orange             | Leuchten grün         |
|    | derholen).                                         |                           |                       |
| 4b | Fingererkennung positiv (Alle Benutzerfinger wer-  | Blinkt abwechselnd orange | Blinken synchron grün |
|    | den gelöscht).                                     | / rot                     |                       |
| 5  | Alle Benutzerfinger gelöscht, Standbybetrieb.      | Leuchtet blau             | Leuchten grün         |

#### Werkseinstellung zurücksetzen

Hinweis: Bei diesem Programmierschritt müssen zwei verschiedene Adminfinger benutzt werden.

|    | Ablauf                                                                               | Status LED (4)           | Funktions LEDs (5)                  |
|----|--------------------------------------------------------------------------------------|--------------------------|-------------------------------------|
| 0  | Adminfinger, Benutzerfinger eingelernt (Standby-<br>betrieb).                        | Leuchtet blau            | Leuchten grün                       |
| 1  | Beliebigen Adminfinger über den Sensor ziehen.<br>Prüfung zur Fingererkennung läuft. | Blinkt schnell orange    | Leuchten grün                       |
| 1a | Fingererkennung negativ (Arbeitsschritt bei 0 wie-<br>derholen).                     | Leuchtet rot             | Leuchten grün                       |
| 1b | Fingererkennung positiv.                                                             | Leuchtet blau            | Blinken synchron grün               |
| 2  | Nach 5 Sekunden.                                                                     | Leuchtet blau            | Blinken wechselseitig<br>rot / grün |
| 3  | Tippen Sie mit dem Finger auf den Sensor.                                            | Leuchtet blau            | Leuchten rot / grün                 |
| 4  | Anderen Adminfinger über den Sensor ziehen.<br>Prüfung zur Fingererkennung läuft.    | Blinkt schnell orange    | Leuchten rot / grün                 |
| 4a | Fingererkennung negativ (Arbeitsschritt bei 0 wie-<br>derholen).                     | Blinkt orange            | Leuchten grün                       |
| 4b | Fingererkennung positiv (Wird in Auslieferungszu-                                    | Blinkt abwechselnd rot / | Blinken synchron grün (3            |
|    | stand zurückgesetzt).                                                                | grün (3 Sekunden)        | Sekunden)                           |
| 5  | Auslieferungszustand, Standbybetrieb.                                                | Leuchtet orange          | Blinken synchron grün               |

#### Fingerprintmodul mit eingelerntem Benutzerfinger bedienen

Die Status-LED (4) und die Funktions-LEDs (5) geben Ihnen durch farbiges Leuchten oder Blinken die folgenden Rückmeldungen zum Status des Bedienelementes:

|    | Ablauf                                             | Status LED (4)        | Funktions LEDs (5) |
|----|----------------------------------------------------|-----------------------|--------------------|
| 0  | Benutzerfinger eingelernt (Standbybetrieb)         | Leuchtet blau         | Leuchten grün      |
| 1  | Benutzerfinger über den Sensor ziehen. Prüfung     | Blinkt schnell orange | Leuchten grün      |
|    | zur Fingererkennung läuft.                         |                       |                    |
| 1a | Fingererkennung negativ (Arbeitsschritt bei 0 wie- | Leuchtet rot          | Leuchten grün      |
|    | derholen).                                         |                       |                    |
| 1b | Fingererkennung positiv                            | Leuchtet grün         | Leuchten grün      |
|    | Relais schaltet, Tür wird geöffnet                 |                       |                    |

# 3.4.14 Fingerprint Auswerteeinheit RGE18793

# 3.4.14.1 Gerätebeschreibung

Die Fingerprint Auswerteeinheit RGE18793 erweitert das Fingerprintmodul zu einem komfortabel und sicher zu bedienenden Zutrittssystem.

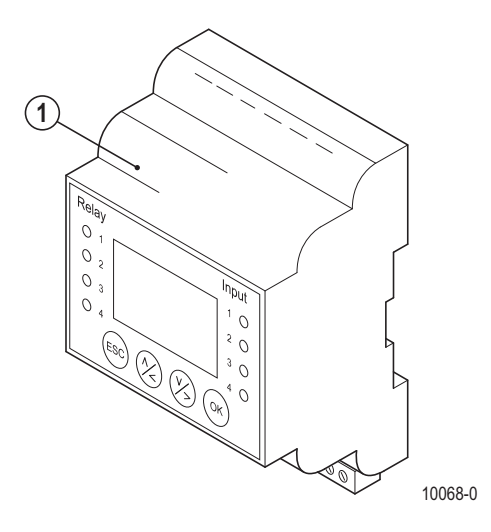

# Lieferumfang

1. Fingerprint Auswerteeinheit

# 3.4.14.2 Montage

Entnehmen Sie das Gerät und die mitgelieferten Bauteile der Verpackung.

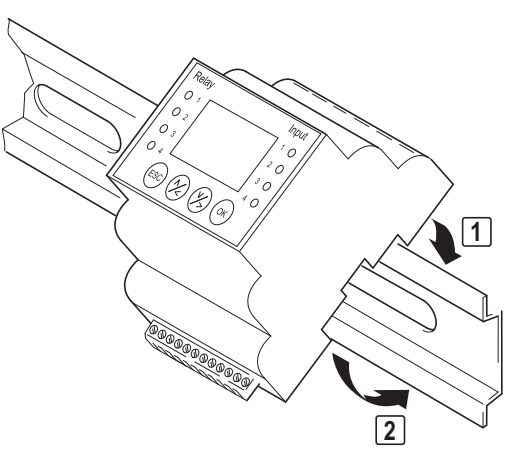

10055-0

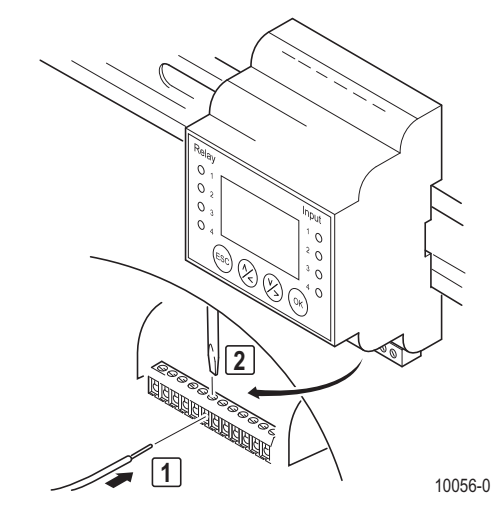

Fingerprint Auswerteeinheit RGE18793

# Anschlüsse

- A, B Bus-Verbindung zum Fingerprintmodul
- ~, ~ Ausgang Spannungsversorgung für Fingerprintmodul
- 5, 6 Eingang Spannungsversorgung
- 7 Relais 1 C (common)
- 8 Relais 1 NO (Schließer)
- 9 Relais 1 NC (Öffner)
- 10, 11 Potenzialfreier Eingang (z. B. für Türöffnungstaster)
- 12 nicht belegt

Hinweis: Zur Verkabelung des Systems wird folgender Kabeltyp empfohlen: J-Y(ST)Y 4 × 2 × 0,8

# Anschluss

1

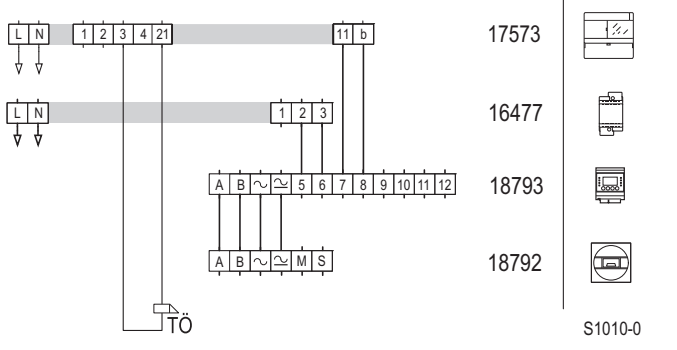

Schaltplan: Anschluss Fingerprint Auswerteeinheit mit Fingerprintmodul

# 3.4.14.3 Inbetriebnahme

Die Inbetriebnahme erfolgt menügesteuert über das Display der Fingerprint Auswerteeinheit.

# Geräteübersicht und Bedienelemente

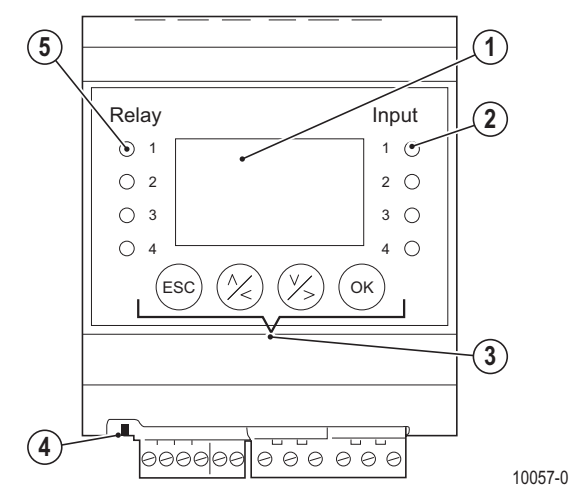

- 1. LCD-Display
- 2. Status-LED Eingang (rot)
- 3. Bedientasten für Menüführung
- 4. Schiebeschalter für Bus-Terminierung (Werkseinstellung ON)
- 5. Status-LED Relais (grün)

Hinweis: Der Schiebeschalter für Bus-Terminierung muss immer auf ON stehen.

| Taste | Funktion                                                 |
|-------|----------------------------------------------------------|
| ОК    | Übernahme des Wertes und Sprung in die nächste Menüebene |
|       | Einstellung von Werten und Navigation im Menü            |
| (V)   |                                                          |
| ESC   | Verlassen einer Menüebene bzw. Abbruch von Eingaben      |

# Hauptmenü

Die Inbetriebnahme und Einstellungen erfolgen über das Hauptmenü. Bei der ersten Anschaltung der Auswerteeinheit wird eine Initialisierung durchgeführt. Wählen Sie die Menüsprache und folgen Sie den Anweisungen auf dem Display. Sie werden nach einigen Sekunden dazu aufgefordert, den Sicherheitscode einzugeben.

- Sie müssen den Sicherheitscode eingeben, um das Hauptmenü aufzurufen.
- ► Drücken Sie die Taste [OK].
- ► Wählen Sie mit den Pfeiltasten die Ziffer der ersten Stelle des Sicherheitscodes. Bestätigen Sie die Eingabe durch Drücken der Taste **[OK]**, um zur Zweiten Stelle zu gelangen.

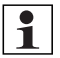

1

**Hinweis:** Die Werkseinstellung für den Sicherheitscode ist "99". Ändern Sie diesen in Ihren persönlichen Code ( $\rightarrow$  *Sicherheitscode ändern* – S. 225).

**Hinweis:** Wenn Sie den Sicherheitscode dreimal nacheinander falsch eingeben, wird die Eingabe für eine halbe Stunde gesperrt.

| Menüpunkt         | Einstellmöglichkeiten                                           |
|-------------------|-----------------------------------------------------------------|
| Nutzer aufnehmen  | Anlegen neuer Nutzer und Einlernen der zugehörigen Fingerbilder |
| Nutzer löschen    | Löschen aller Daten eines Nutzers                               |
| Aufzeichnung      | Abruf der letzten 50 Zutritte (Log)                             |
| Sicherheitscode   | Ändern des Sicherheitscodes                                     |
| Relaiszeit ändern | Ändern der Schaltimpulszeiten des Relais                        |
| Reset             | Rücksetzen auf Werkseinstellung                                 |
| Testmode          | Testmode zur Erleichterung der Inbetriebnahme                   |
| LED-Helligkeit    | Einstellung der Helligkeit der Status-LED am Fingerprintmodul   |

#### Sicherheitscode ändern

- ▶ Wählen Sie im Hauptmenü den Menüpunkt Sicherheitscode.
- ► Geben Sie den neuen Sicherheitscode mit Hilfe der Pfeiltasten und der Taste [OK] ein.
- Nach erfolgreicher Eingabe gelangen Sie zurück ins Hauptmenü und der neue Sicherheitscode ist aktiv.

#### Nutzer aufnehmen

Sie können maximal 99 Fingerbilder speichern. Diese Speicherplätze können Sie auf Nutzer verteilen. Nutzer erleichtern die Verwaltung der eingelernten Fingerbilder.

- > Wählen Sie im Hauptmenü den Menüpunkt Nutzer aufnehmen.
- ▶ Wählen Sie einen der 10 möglichen Nutzer aus.
- **Hinweis:** Nummern hinter dem Nutzernamen zeigen an, dass für diesen Nutzer Fingerbilder hinterlegt sind.
- ▶ Wählen Sie aus, von welchem Finger das Fingerbild aufgenommen werden soll.

# Geräteübersicht Türstationen

- > Ziehen Sie den entsprechenden Finger über das Fingerprintmodul.
- Leuchtet die Status-LED am Fingerprintmodul rot, wurde das Fingerbild nicht aufgezeichnet. Versuchen Sie es erneut.
- Leuchtet die Status-LED am Fingerprintmodul gr
  ün, wurde das Fingerbild erfolgreich aufgezeichnet und Sie gelangen zur
  ück zur Auswahl der aufzunehmenden Fingerbilder.
- ▶ Nehmen Sie weitere Fingerbilder auf oder kehren Sie durch Drücken der Taste **[ESC]** ins Hauptmenü zurück.

# Schaltzeiten des Relais definieren

Sie können über das entsprechende Menü die Schaltzeit des Relais zwischen **0** und **99** Sekunden einstellen. Für Schaltzeiten ab 1 Sekunde können Sie den Zustand nach Reset oder Spannungsausfall (**ZnR**) definieren. "-" bedeutet, dass das Relais danach immer ausgeschaltet bleibt. "I" bedeutet, dass das Relais den vorherigen Zustand einnimmt.

Wählen Sie 0 Sekunden aus, so arbeitet das Relais im Bistabil-Modus, d.h., das Relais wechselt seinen Schaltzustand und verbleibt in diesem.

Werksseitig sind die Schaltzeiten des Relais auf 3 Sekunden eingestellt.

# Nutzer löschen

- ► Wählen Sie im Hauptmenü den Menüpunkt Nutzer löschen.
- Wählen Sie den Nutzer aus, der gelöscht werden soll.
- Bestätigen Sie die Auswahl durch Drücken der Taste [OK].
- Bestätigen Sie das Löschen des Nutzers durch erneutes Drücken der Taste [OK].
- ► Löschen Sie weitere Nutzer auf oder kehren Sie durch Drücken der Taste **[ESC]** ins Hauptmenü zurück.

# Testmode

Durch Drücken der Taste **[OK]** wird der Relaiskontakt zu Testzwecken geschlossen. Durch erneutes Drücken der Taste wird der Kontakt geöffnet.

# LED Helligkeit

Sie können die Helligkeit der blauen Status-LED am Fingerprintmodul einstellen.

# 3.4.15 Zugangsmodul 18768

# 3.4.15.1 Gerätebeschreibung

Das Zugangsmodul 18768 wird als Zugangskontrollsystem für die berührungslose Identifikation mit Ausweiskarten verwendet. Die Integration erfolgt in eine vorhandene Türstation oder Briefkastenanlage. Das Modul muss aus einem Netztrafo 16477 versorgt werden.

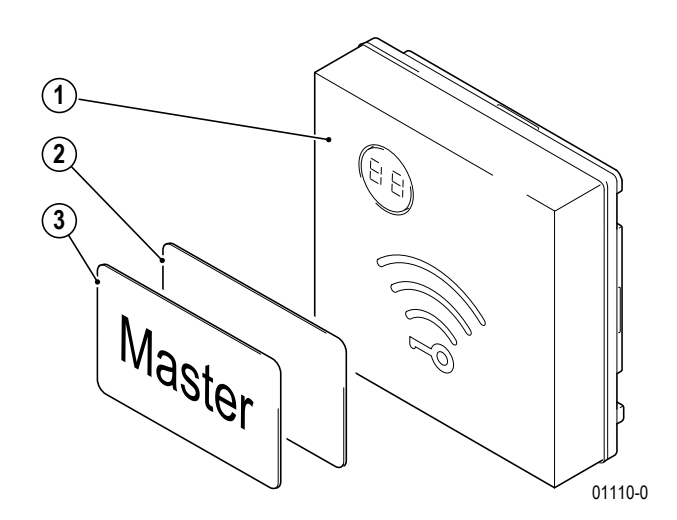

#### Lieferumfang

- 1. TwinBus Zugangsmodul
- 2. Ausweiskarten, 10 Stück
- 3. Masterkarte, 1 Stück

# 3.4.15.2 Montage

Das Zugangsmodul wird in die Türstation Portier montiert  $\rightarrow$  *Montage der Module* – S. 176.

#### Anschluss

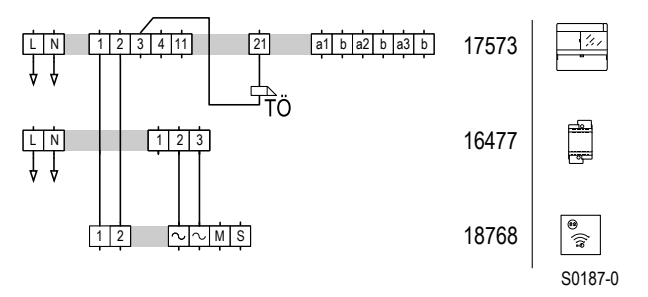

Schaltplan: Anschluss des Zugangsmoduls als Einzelgerät.

#### 3.4.15.3 Inbetriebnahme

Die zweistellige 7-Segmentanzeige stellt folgende Informationen dar:

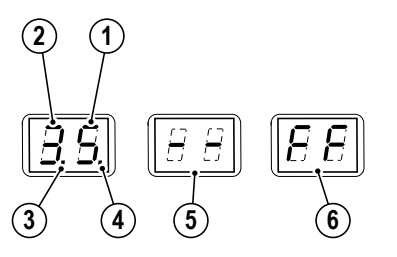

- 1. Anzeige der 1er-Stelle des Speicherplatzes
- 2. Anzeige der 10er-Stelle des Speicherplatzes
- 3. Anzeige der 100er-Stelle des Speicherplatzes Die 100er-Stelle ist 1, wenn der Punkt leuchtet. Beispiel: 5.3 steht für 153.
- 4. Der angezeigte Speicherplatz ist belegt, wenn der Punkt leuchtet.
- 5. Die im Erfassungsbereich befindliche Karte wurde noch nicht programmiert.
- <sup>00537-0</sup> 6. Anzeige einer internen Fehlfunktion. Das Zugangsmodul arbeitet fehlerhaft.

# Geräteübersicht Türstationen

1

Hinweis: Speicherplatzanzeigen, die mit "H" beginnen, werden für die Inbetriebnahme nicht benötigt.

| Tätigkeit                                                                              | Ergebnis                                                   |
|----------------------------------------------------------------------------------------|------------------------------------------------------------|
| Ausweiskarte berechtigen (am Bsp. Speicherplatz 3)                                     |                                                            |
| Masterkarte in Erfassungsbereich des<br>Zugangsmoduls halten, bis                      | <b>B</b> gewünschter Speicherplatz angezeigt wird          |
| 2 Masterkarte entfernen                                                                | Speicherplatz-Nr. leuchtet 3 s                             |
|                                                                                        | - $ -$ und beginnt 5 s zu blinken                          |
| 3 während des Blinkens zu berechtigende<br>Ausweiskarte vor das Zugangsmodul<br>halten | Ausweiskarte ist berechtigt,<br>Speicherplatz zählt weiter |

\* Zum Einlernen weiterer Karten Schritte und wiederholen. Das Zugangsmodul zeigt die vorhandenen Speicherplätze beginnend bei Speicherplatz "0" aufsteigend an. Nach einigen 1er-Schritten zählt das Zugangsmodul in 10er-Schritten weiter. Wird die Karte aus dem Erfassungsbereich des Zugangsmoduls entfernt, stoppt die Zählung. Wird die Karte gleich wieder in den Erfassungsbereich gebracht, zählt das Zugangsmodul in 1er-Schritten weiter.

| Tätigkeit                                                             | Ergebnis                                                                                                |
|-----------------------------------------------------------------------|----------------------------------------------------------------------------------------------------|
| Ausweiskarte sperren (am Beispiel Speicherplatz 105)                  |                                                                                                    |
| * Masterkarte in Erfassungsbereich des Zu-<br>gangsmoduls halten, bis | <b><u><u><u></u></u></u></b> gewünschter Speicherplatz angezeigt wird                                   |
| Masterkarte entfernen                                                 | Speicherplatz-Nr. leuchtet 3 s                                                                          |
|                                                                       | - $G_{5s}$ - und beginnt 5 s zu blinken                                                                 |
| während des Blinkens Masterkarte<br>vor Zugangsmodul halten           | Punkt hinter der letzten Ziffer erlischt. Aus-<br>weiskarte ist gesperrt, Speicherplatz zählt<br>weiter |

Das Zugangsmodul zeigt die vorhandenen Speicherplätze beginnend bei Speicherplatz "0" aufsteigend an. Nach einigen 1er-Schritten zählt das Zugangsmodul in 10er-Schritten weiter. Wird die Karte aus dem Erfassungsbereich des Zugangsmoduls entfernt, stoppt die Zählung. Wird die Karte gleich wieder in den Erfassungsbereich gebracht, zählt das Zugangsmodul in 1er-Schritten weiter.

| Tätigkeit                                                           | Ergebnis       |
|---------------------------------------------------------------------|----------------|
| Zweite Masterkarte anlegen                                          |                |
| Masterkarte in Erfassungsbereich des Zu-<br>gangsmoduls halten, bis | angezeigt wird |

\*

# Geräteübersicht **Türstationen**

| Tätigkeit                                                                                                    | Ergebnis                                                                                                    |
|----------------------------------------------------------------------------------------------------|----------------------------------------------------------------------------------------------------|
| Masterkarte entfernen                                                                                                    | leuchtet 3 s                                                                                                    |
|                                                                                                    | - $\Box$ $\Box$ - und beginnt 5 s zu blinken                                                                                                    |
| während des Blinkens anzulegende Zu-<br>gangskarte vor das Zugangsmodul halten                                                                                                    | Zweite Masterkarte ist angelegt                                                                                                    |
| <ul> <li>* Das Zugangsmodul zeigt die vorhandenen Speicherplätze beginnend be<br/>Zugangsmodul in 10er-Schritten weiter. Wird die Karte aus dem Erfassun<br/>gleich wieder in den Erfassungsbereich gebracht, zählt das Zugangsmod</li> <li>&gt; Stellen Sie den Schaltbefehl im Netzgerät 17573 ein.</li> </ul> | i Speicherplatz "0" aufsteigend an. Nach einigen 1er-Schritten zählt das<br>ngsbereich des Zugangsmoduls entfernt, stoppt die Zählung. Wird die Karte<br>lul in 1er-Schritten weiter. |
| Tätigkeit                                                                                                    | Ergebnis                                                                                                    |
| Plexiglasdeckel am Netzgerät 17573<br>öffnen                                                                                                    |                                                                                                    |
| "P" gedrückt halten, bis                                                                                                    | LD 1 (gelb) blinkt                                                                                                    |
| eine der berechtigten Karten in den<br>Erfassungsbereich des Zugangsmoduls<br>halten                                                                                                    | + Schaltbefehl ist eingestellt, LD<br>1 blinkt LD 2 leuchtet einmal<br>auf                                                                                                    |
|                                                                                                    | LD 1 erlischt                                                                                                    |

oder:

1

0

► Stellen Sie den Schaltbefehl am Schaltgerät 14981 ein, → TwinBus Schaltgerät 14981 – S. 131.

Hinweis: Jedes Zugangsmodul sendet einen individuellen Befehl. Dieser ist unabhängig von der berechtigten Karte.

0

# 3.4.15.4 Bedienung

Die Ausweiskarte muss in einem Abstand von ca. 50 mm am Zugangsmodul vorbei geführt werden, um den Schaltbefehl auszulösen.

# 3.4.16 Kameramodule 18783 – 18789

# 3.4.16.1 Gerätebeschreibung

Die Kameramodule 18783 bis 18789 werden in vorhandene modulare Türstationen oder Briefkastenanlagen integriert, um sie zu einer Video-Türstation zu ergänzen.

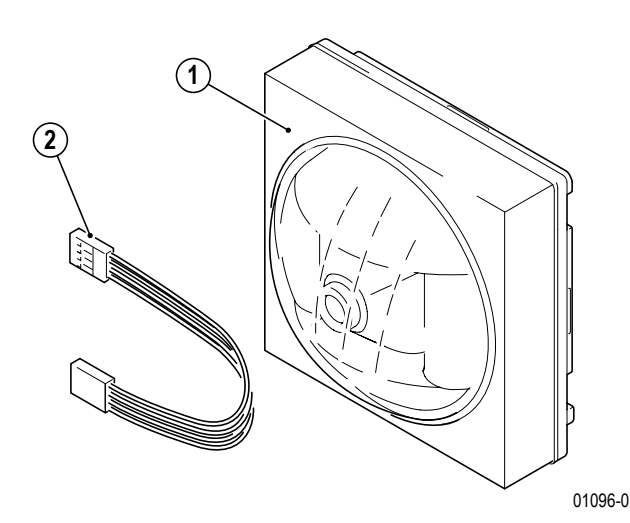

#### Lieferumfang

- 1. Portier Kameramodul
- 2. Busverbinder

# 3.4.16.2 Montage

**Hinweis:** Eine Kamera erfasst nur einen bestimmten Bereich. Damit z.B. ein Besucher, der gerade geklingelt hat, erfasst wird, muss die Kamera entsprechend montiert werden. Der Erfassungsbereich variiert entsprechend der unterschiedlichen Erfassungswinkel der Kameramodule.

Die optimale Einbauhöhe ist ca. 1,5 bis 1,6 m. Beim Kameramodul 18789 und 18786 darf die Einbauhöhe zwischen 1,4 und 1,7 m liegen.

- Der dargestellte Bereich muss auch nachts gut ausgeleuchtet sein. Ggf. muss durch eine Lichtquelle für ausreichende Beleuchtung gesorgt werden, da die eingebauten LEDs nur zur Ausleuchtung des Besuchers vor der Türstation geeignet sind, aber nicht den gesamten Eingangsbereich beleuchten können.
- Wir empfehlen, eine Außenleuchte ca. 1 m oberhalb der Kamera anzubringen. Es sollte eine Glühlampe mit min. 40 W eingesetzt werden.
- Die Kamera darf nicht auf direktes Gegenlicht (Sonneneinstrahlung, Lichtquelle, Spiegelungen usw.) ausgerichtet werden.
- Entnehmen Sie das TwinBus Gerät und die mitgelieferten Bauteile der Verpackung.

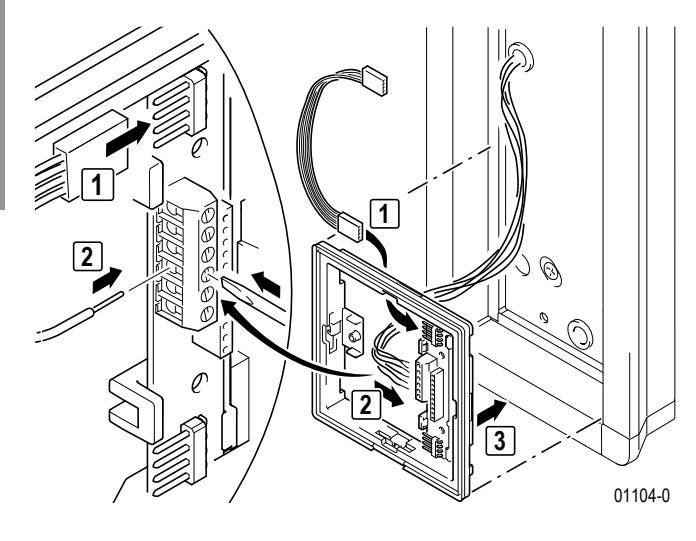

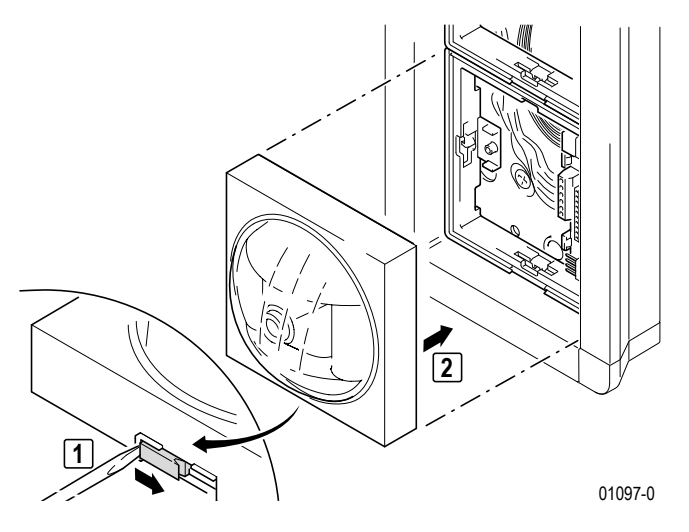

#### Erfassungswinkel der Kameramodule

Der Erfassungsbereich variiert entsprechend der unterschiedlichen Erfassungswinkel der Kameramodule.

00982-0

## Horizontaler Erfassungsbereich 18783

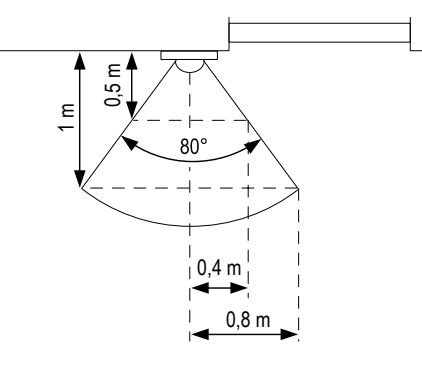

Öffnungswinkel der Kamera

# Horizontaler Erfassungsbereich 18786 und 18789

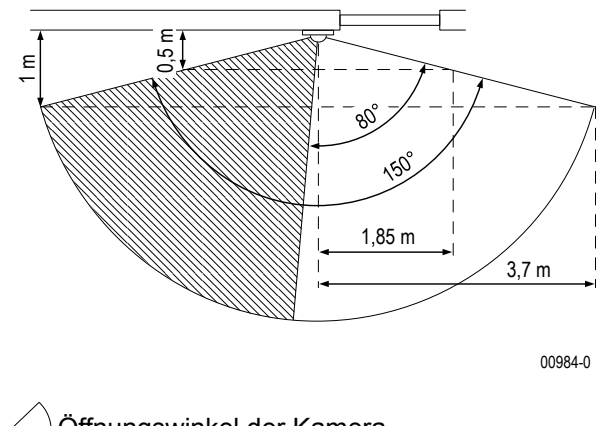

) Öffnungswinkel der Kamera Gesamterfassungsbereich durch mechanisches Verstellen der Kamera

# Vertikaler Erfassungsbereich 18783

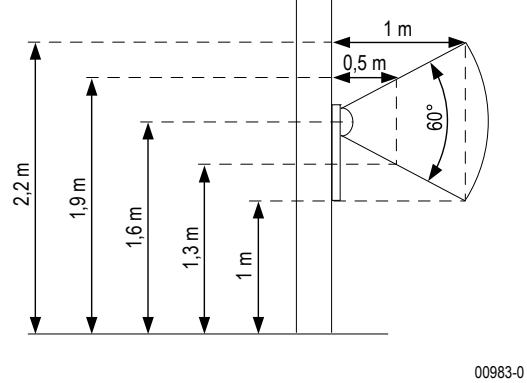

Öffnungswinkel der Kamera

# Vertikaler Erfassungsbereich 18786 und 18789

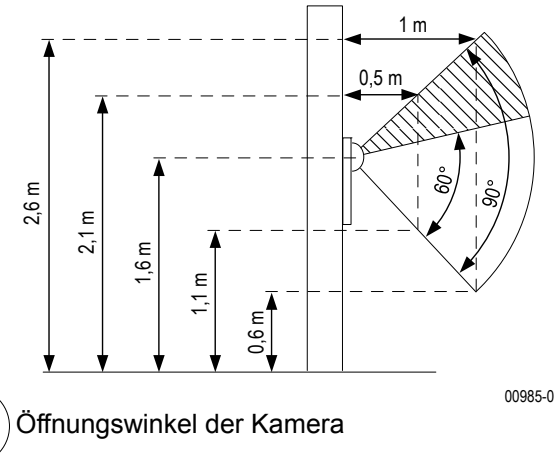

✓ Gesamterfassungsbereich durch mechanisches
✓ Verstellen der Kamera

#### Horizontaler Erfassungsbereich 18787

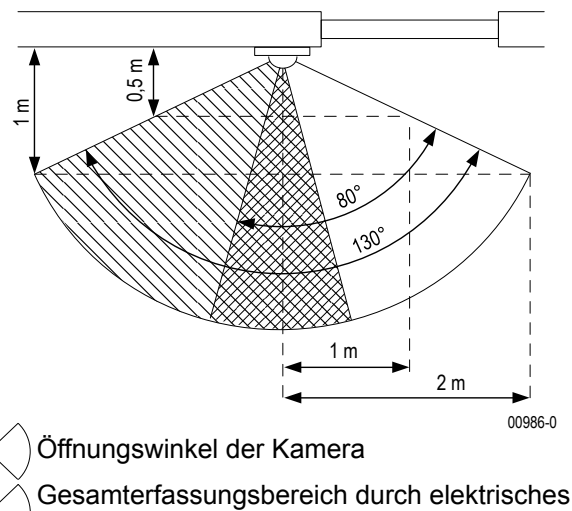

Umschalten der Kamera

Überdeckungsbereich beider Kameras

# Anschluss

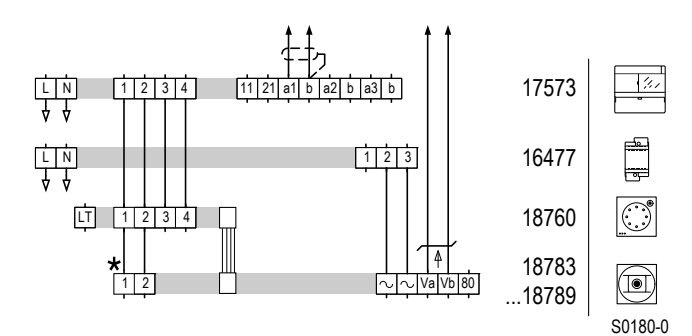

Schaltplan: Portier Kameramodul, Stromversorgung aus Netztrafo 16477.

## Vertikaler Erfassungsbereich 18787

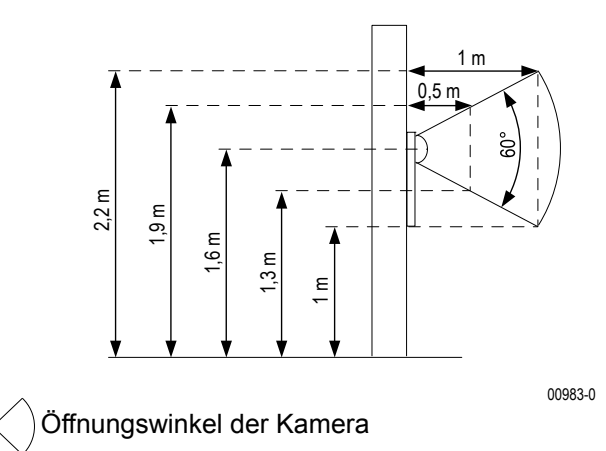

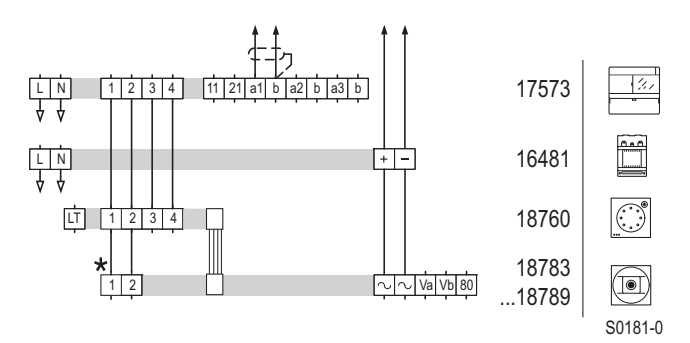

#### Schaltplan: Portier Kameramodul, Stromversorgung mit Video-Netzgerät RGE16481

Klemmen 1 und 2 müssen nur angeschlossen werden, wenn das Kameramodul "stand-alone" ohne Türsprechmodul betrieben wird. In Verbindung mit einem Türsprechmodul ist der mitgelieferte Busverbinder zu verwenden.

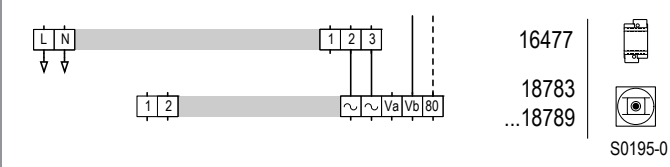

Schaltplan: Anschluss an KOAX-Leitung. Ohne LED-Beleuchtung der Kamera V<sub>b</sub>= Ausgang 75 W, 80 = Schirm.

# Geräteübersicht **Türstationen**

# Kamera einstellen (nur bei 18786 und 18789)

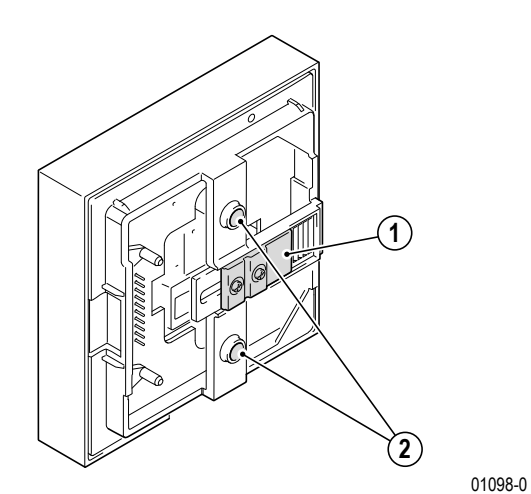

- Kameraausrichtung horizontal 1.
- 2. Kameraausrichtung vertikal

horizontale Ausrichtung fixieren

1

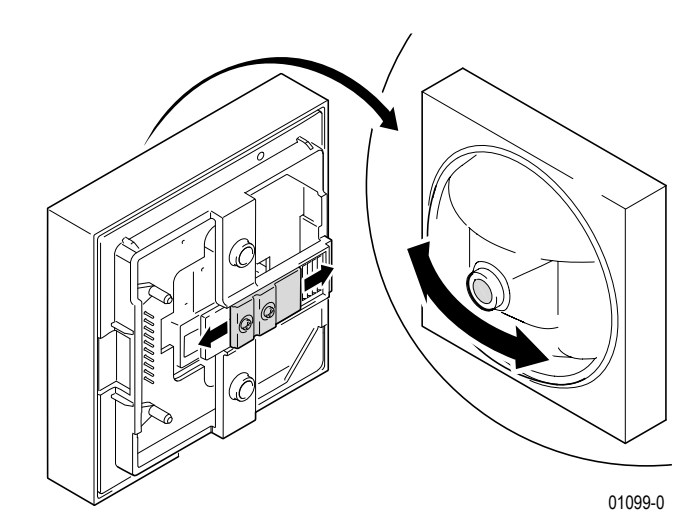

horizontale Ausrichtung

vertikale Ausrichtung

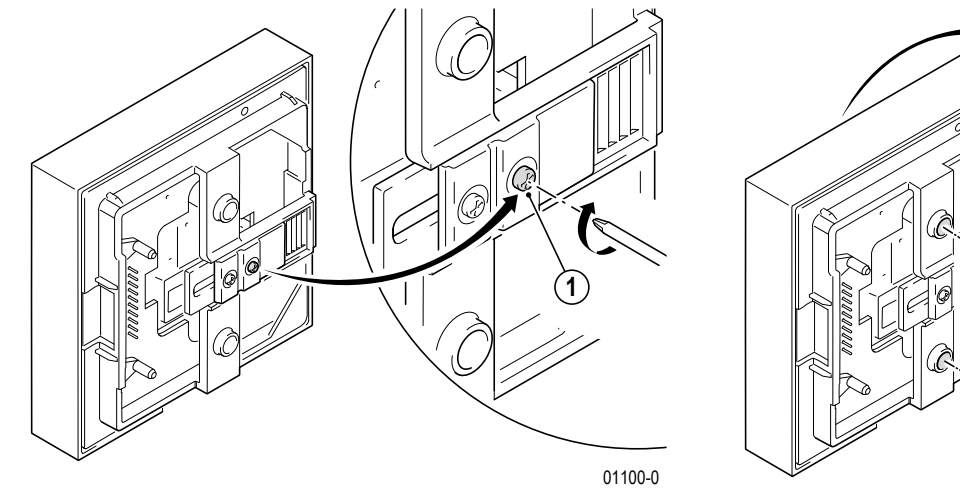

- Hinweis: Um Vibrationen der Kamera (z.B. durch Zuschlagen der Tür) zu vermeiden, sollte die horizontale Ausrichtung der Kamera mit der mitgelieferten Schraube (1) fixiert werden.

01101-0

# 3.4.17 Bewegungsmeldermodul 18767

# 3.4.17.1 Gerätebeschreibung

Das Portier Bewegungsmeldermodul 18767 registriert Bewegungen von bewegten Wärmequellen, z.B. Personen, in einer Entfernung von bis zu 8 m und in einem Umkreis von 180 °. Das Bewegungsmeldermodul 18767 schaltet in Verbindung mit einem Schaltgerät 14981 angeschlossene Verbraucher wie z.B. Licht oder Signalanlagen. Zur Spannungsversorgung ist ein Netztrafo 16477 einzusetzen.

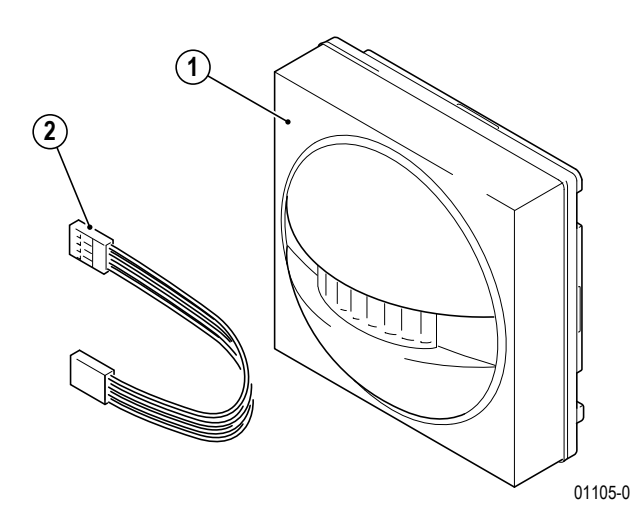

#### Lieferumfang

- 1. Portier Bewegungsmeldermodul
- 2. Busverbinder

# 3.4.17.2 Montage

# $\wedge$

# ACHTUNG!

**Direkte Sonneneinstrahlung:** Vermeiden Sie beim Montageort direkte Sonneneinstrahlung. Sie kann Funktionstörungen verursachen oder das Gerät zerstören.

**Hinweis:** Der Bewegungsmelder erfasst nur einen bestimmten Bereich. Den Montageort so wählen, dass der gewünschte Bereich optimal überwacht werden kann.

Die optimale Wandeinbauhöhe beträgt 1 m bis 1,5 m.

Bewegungsmelder können alle Objekte erfassen die Wärme abstrahlen, darunter z.B. Tiere, aufgeheizte Fensterscheiben und offenes Feuer. Wählen Sie den Montageort so aus, dass die Erfassung unerwünschter Wärmequellen ausgeschlossen wird.

Das Portier Bewegungsmeldermodul 18767 wird in die Türstation Portier montiert.

Entnehmen Sie das TwinBus Gerät und die mitgelieferten Bauteile der Verpackung.

# Geräteübersicht Türstationen

# Montagevoraussetzungen

#### Montageart

Montage in Rahmen

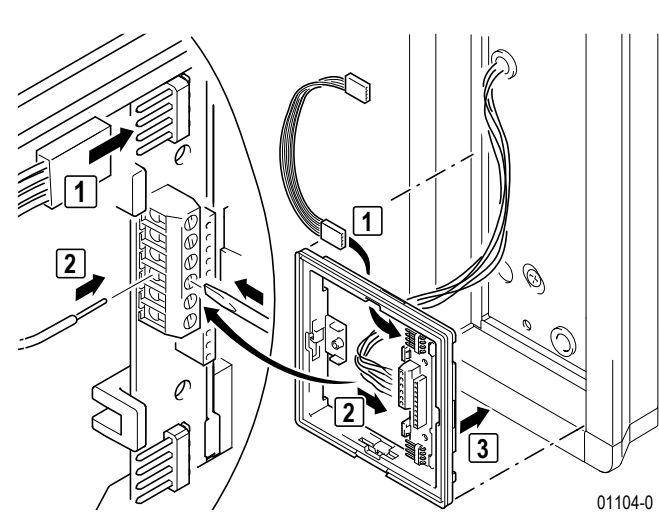

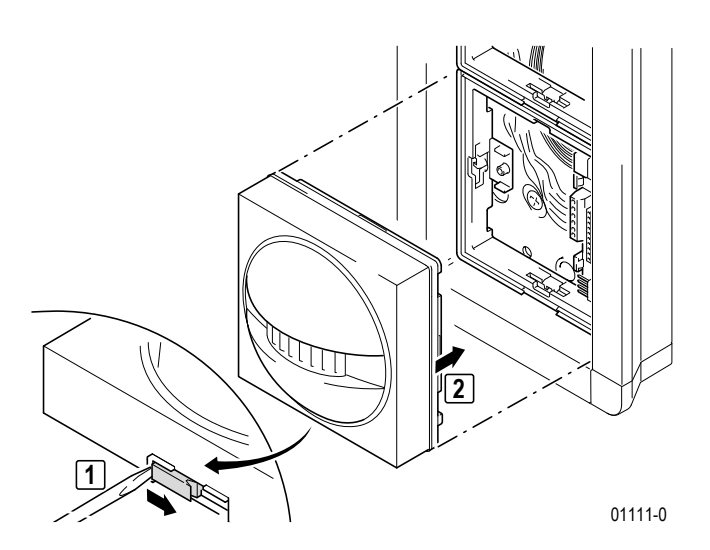

benötigtes Zubehör

# Erfassungsbereich

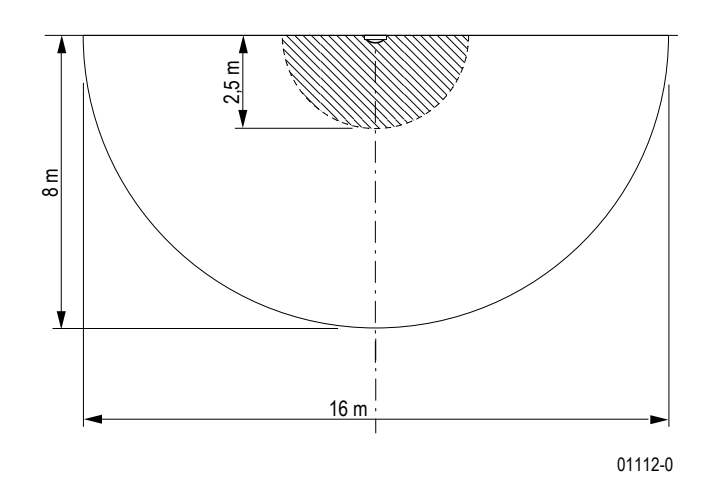

2,5 m 8 m

Vertikaler Erfassungsbereich

Horizontaler Erfassungsbereich

Anschluss

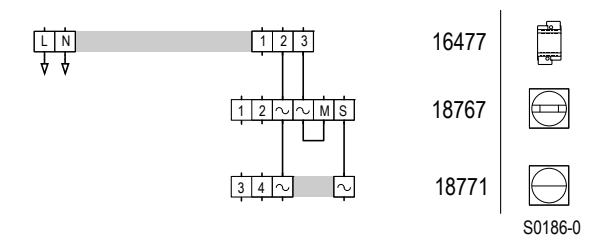

Schaltplan: Bewegungsmelder schaltet Lichtmodul.

01113-0

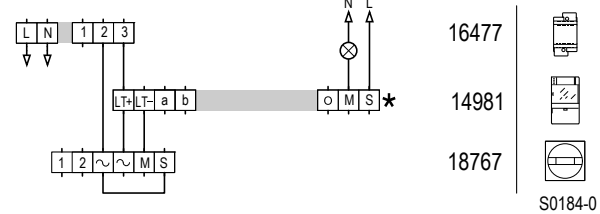

\* Verbindung zu Netzgerät 17573 über Systembusstecker herstellen

Schaltplan: Bewegungsmelder schaltet Außenbeleuchtung über Schaltgerät.

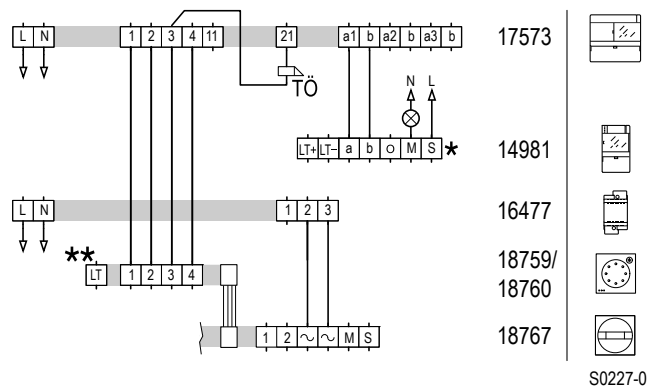

\* Verbindung zu Netzgerät 17573 über Systembusstecker herstellen

\*\* Optional bei 18760, bei 18759 ohne Funktion

Schaltplan: Bewegungsmelder schaltet Schaltgerät über Bus. DIP-Schalter auf ON.

#### 3.4.17.3 Inbetriebnahme

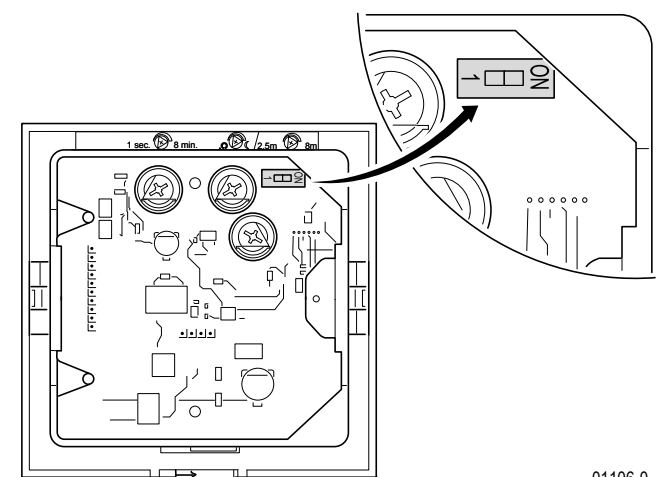

 Stellen Sie die Betriebsart am DIP-Schalter ein.
 Schalterstellung 1 = Auslieferungszustand: Bei Erkennung wird der Schaltausgang beschaltet.

Schalterstellung ON: Bei Erkennung wird der Schaltausgang beschaltet und zusätzlich ein TwinBus Befehl gesendet.

01106-0

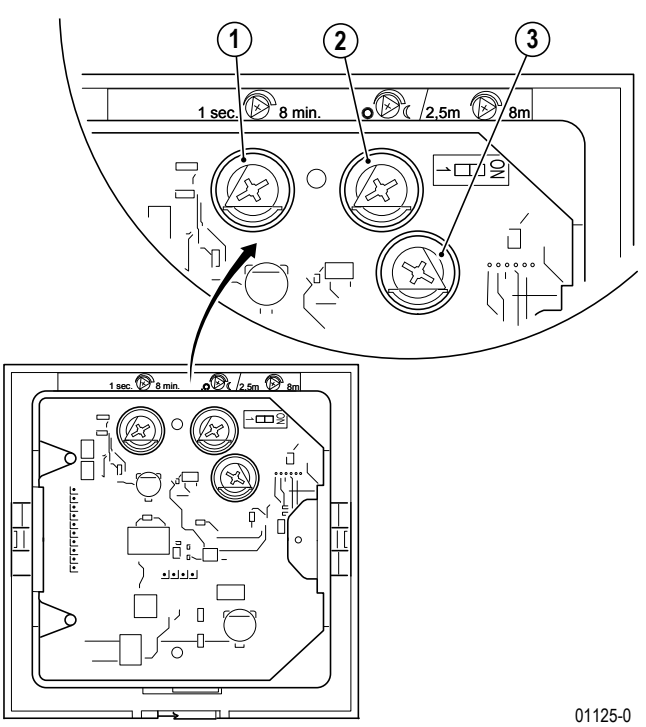

#### Einstellungen mit Stellschrauben:

- 1. Schaltdauer von minimal 1 sek, bis maximal 8 min.
- 2. Erkennungshelligkeit von 5000 Lux bis 5 Lux
- 3. Empfindlichkeit zwischen 0 bis 2,5 m und 0 bis 8 m

#### Schaltdauer 1:

Über die Stellschraube 1 können Sie stufenlos einstellen wie lange der verbundene Verbraucher nach dem ausgelösten Schaltvorgang versorgt werden soll. Die Schaltdauer kann stufenlos von minimal 1 sek. bis zu maximal 8 min. vorgenommen werden. Bei jeder neu erkannten Bewegung startet die eingestellte Schaltdauer erneut.

#### Erkennungshelligkeit 2:

Mit der Stellschraube 2 können Sie stufenlos wählen ab welcher Umgebungshelligkeit Bewegungen erkannt und Schaltvorgänge ausgelöst werden sollen. Das Sonnensymbol (Linksanschlag) steht für Tag- und Nachtbetrieb (ca. 1000 Lux). Bewegungen werden bei Tag und bei Nacht erkannt. Das Mondsymbol (Rechtsanschlag) steht für den Nachtbetrieb (ca. 5 Lux), ausschließlich Bewegungen bei Dunkelheit werden erkannt. Zwischen Sonne- und Mondsymbol kann stufenlos eingestellt werden.

#### **Empfindlichkeit 3:**

Über die Stellschraube 3 kann die Empfindlichkeit eingestellt werden bis zu welcher Entfernung eine Bewegung erkannt wird. Die Einstellung kann von minimaler Empfindlichkeit 0 m bis zu 2,5 m (Linksanschlag) bis zur maximalen Empfindlichkeit 0 m bis zu 8 m (Rechtsanschlag) stufenlos gewählt werden.

# 3.4.18 Schlüsselschaltermodul 18798

# 3.4.18.1 Gerätebeschreibung

Das Schlüsselschaltermodul 18798 wird als Zugangskontrollsystem für Ritto Portier Rahmen- und Briefkastensysteme eingesetzt. Das Schlüsselschaltermodul ist für den Einbau eines bauseitigen Profil-Halbzylinderschlosses (PHZ 30/10 DIN 18252) mit einer Gesamtlänge von 40 mm vorbereitet. Das Schlüsselschaltermodul verfügt über zwei Schließerkontakte. Diese senden TwinBus Schaltbefehle, welche über ein Schaltgerät 14981 ausgewertet werden können.

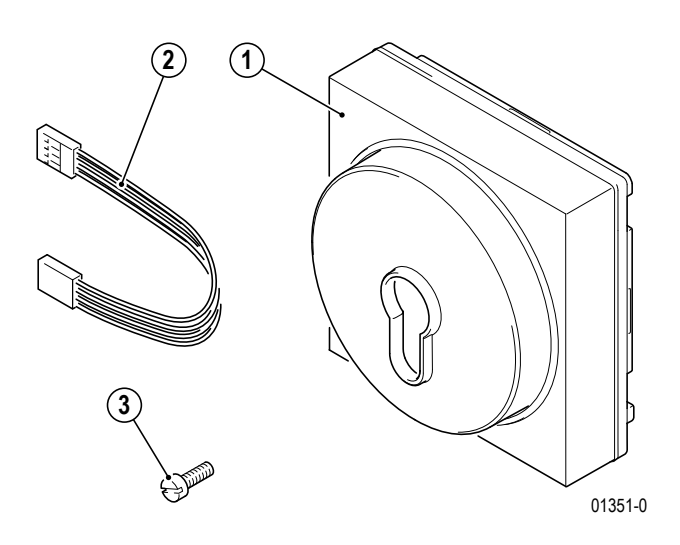

#### Lieferumfang

- 1. Schlüsselschaltermodul
- 2. Busverbinder
- 3. Befestigungsschraube

# 3.4.18.2 Montage

Das Schlüsselschaltermodul 18798 ist für den Einbau in Portier Rahmen- und Briefkastensysteme geeignet.

Entnehmen Sie das TwinBus Gerät und die mitgelieferten Bauteile der Verpackung.

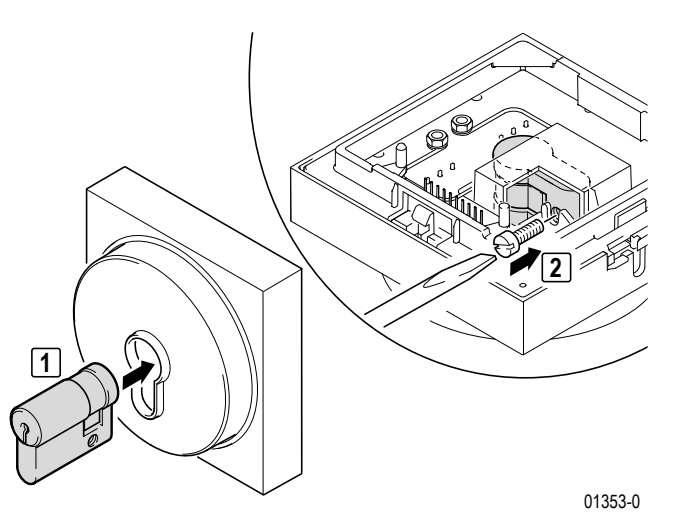

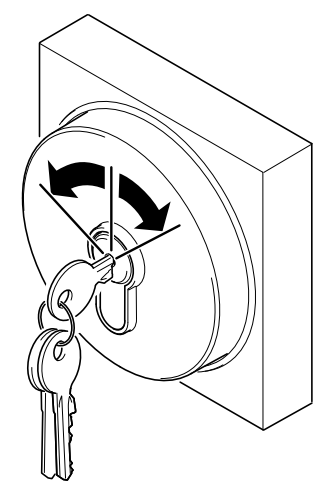

Profil-Halbzylinderschloss einbauen und mit Schraube 
 fixieren.

Schaltwege des Profil-Halbzylinderschlosses vor Einbau durch Drehen in beide Richtungen prüfen

01354-0

# Geräteübersicht Türstationen

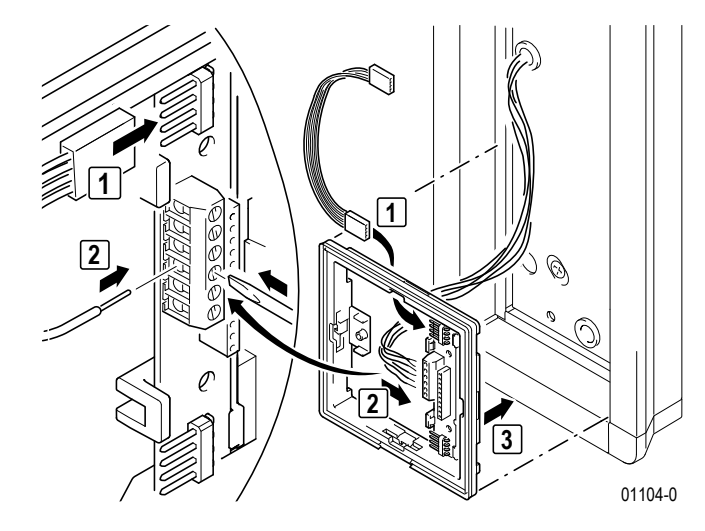

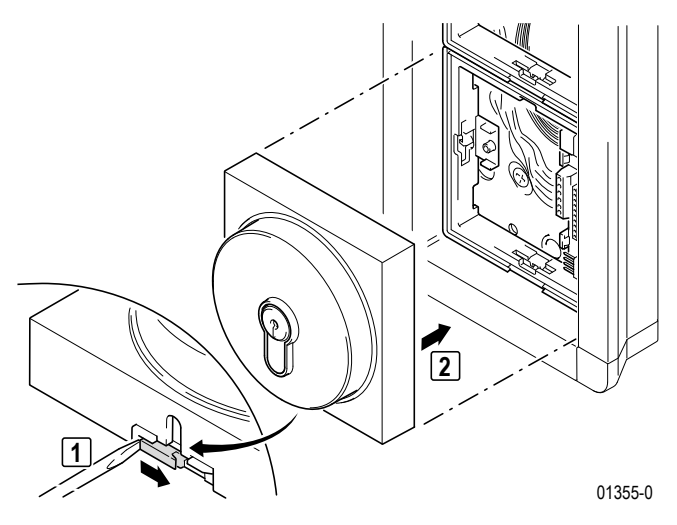

Anschluss

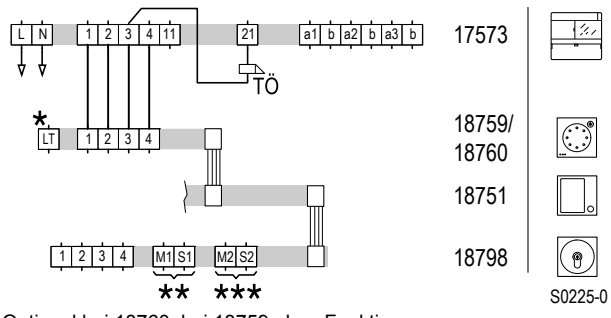

- \* Optional bei 18760, bei 18759 ohne Funktion
- \*\* Schaltausgang Drehrichtung rechts
- \*\*\* Schaltausgang Drehrichtung links

Schaltplan: Anschluss Schlüsselschaltermodul in einer TwinBus Anlage.

1

**Hinweis:** Schaltfunktionen entweder direkt anschließen (max. 60 V/1 A) oder TwinBus Befehle in TwinBus Schaltgerät einlernen.

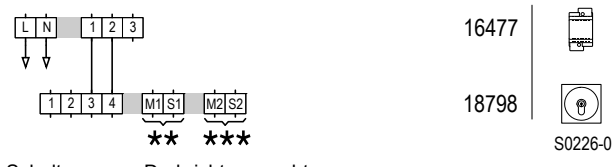

\*\* Schaltausgang Drehrichtung rechts

\*\*\* Schaltausgang Drehrichtung links

Schaltplan: Anschluss Schlüsselschaltermodul als Einzelgerät.

# 3.4.19 Rückmeldeplatine 18799

# 3.4.19.1 Gerätebeschreibung

Die Rückmeldeplatine 18799 ermöglicht eine akustische Rückmeldung bei der Betätigung einer Klingeltaste. Ohne die Verwendung der Rückmeldeplatine wird bei Tastenbetätigungen an den Portier-Modulen standardmäßig keine akustische Rückmeldung erzeugt. Die Rückmeldeplatine wird einmal pro Türstation benötigt.

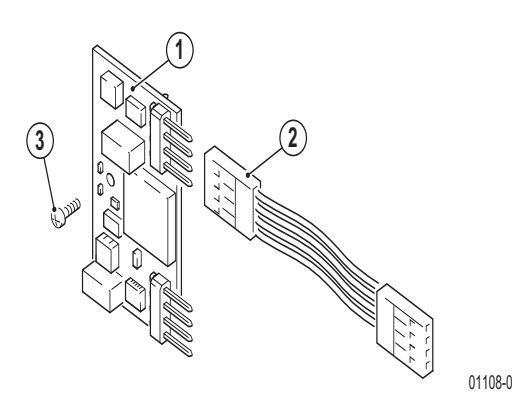

# Lieferumfang

- 1. Rückmeldeplatine
- 2. Busverbinder
- 3. Schraube

# 3.4.19.2 Montage

# Einbau der Rückmeldeplatine in Türstation Portier

Die Rückmeldeplatine wird innerhalb einer Portier Türstation an dem freien Busverbindersteckplatz des letzten Tastenmodules angeschlossen.

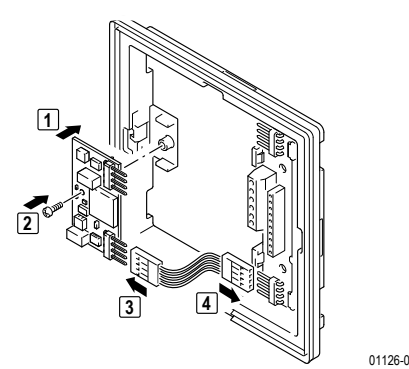

- Die Rückmeldeplatine zur Befestigung auf den Modulträger des Tastenmoduls schrauben.
- Rückmeldeplatine mit Busverbinder an freien Steckplatz des Tastenmodules anschließen.

# Verwendung der Rückmeldeplatine mit Einbaulautsprecher 14921

Die Verwendung der Rückmeldeplatine in Verbindung mit einem Einbaulautsprecher 14921 ist ebenfalls möglich. Nutzen Sie dazu den freien Steckplatz am Einbaulautsprecher 14921 oder an der Erweiterungseinheit 14923. Der beiliegende Busverbinder kann hierfür nicht genutzt werden, stattdessen muss der Anschluss über einen Kreuzverbinder 18798 erfolgen.

# 3.4.20 Lichtmodul 18771, 18773, 18774

# 3.4.20.1 Gerätebeschreibung

Das Lichtmodul wird verwendet, um modulare Ritto Türstationen und Ritto Briefkastensysteme zu beleuchten. Die Beleuchtung wird über weiße LEDs realisiert. Das Lichtmodul kann für dauerhaften Betrieb angeschlossen oder über das Bewegungsmeldermodul 18767 geschaltet werden.

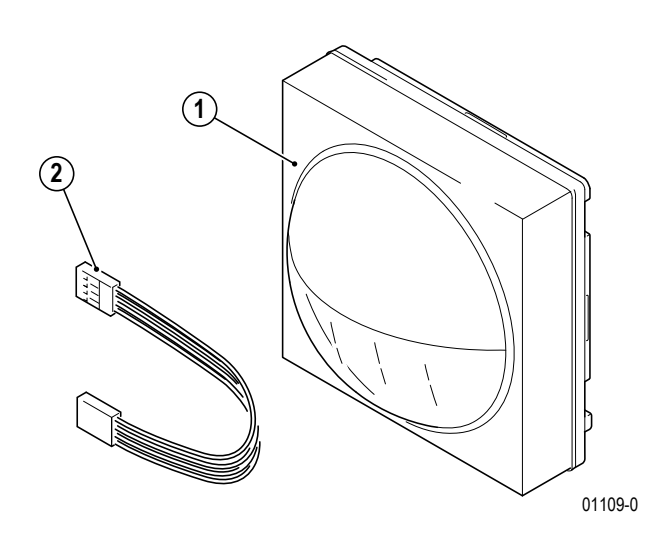

#### Lieferumfang

- 1. Portier Lichtmodul
- 2. Busverbinder

# 3.4.20.2 Montage

Das Lichtmodul wird in die Türstation Portier montiert.

# Anschluss

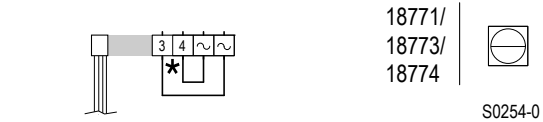

\* Klemmen 3 und 4 müssen gebrückt werden

Schaltplan: Anschluss des Lichtmoduls bei Dauerbetrieb und Versorgung über Busverbinder.

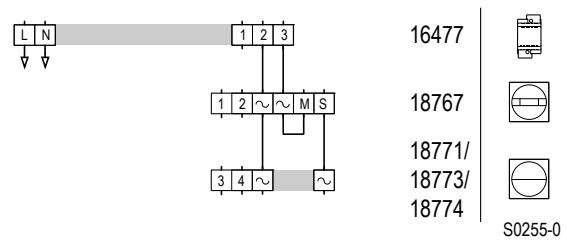

Schaltplan: Anschluss des Lichtmoduls, wenn über Bewegungsmeldermodul geschaltet.

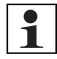

**Hinweis:** Beachten Sie ebenfalls die Angaben in der Bedienungsanleitung zum Portier Bewegungsmeldermodul 18767.

# 3.4.20.3 Inbetriebnahme

An der Rückseite des Lichtmoduls befindet sich ein Drehpotenziometer zur Einstellung der LED-Beleuchtung. Drehen im Uhrzeigersinn bewirkt abnehmende Helligkeit; drehen gegen den Uhrzeigersinn bewirkt zunehmende Helligkeit. Als Werkseinstellung ist eine mittlere Helligkeit voreingestellt.

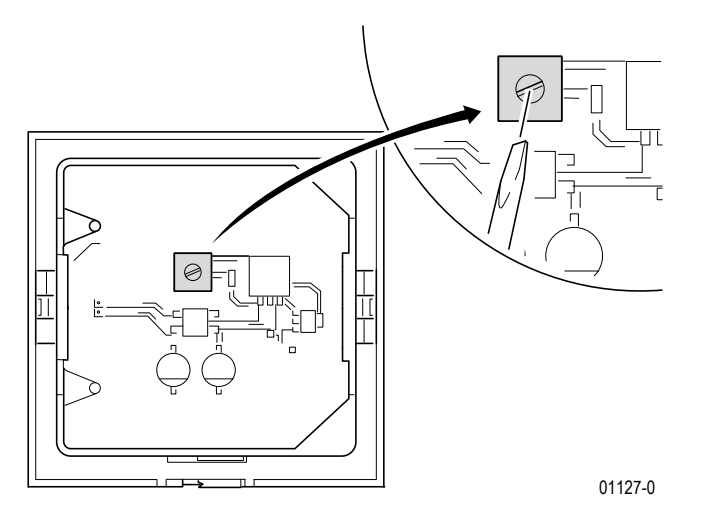

► Stellen Sie die Helligkeit der LED-Beleuchtung durch Drehen am Drehpotenziometer ein.

# 3.4.21 Kreuzverbinder 18797

# 3.4.21.1 Gerätebeschreibung

Der Portier-Kreuzverbinder 18797 ermöglicht die Verwendung von Portier-Modulen der Serie 187... als Ersatz für Module in bestehenden Ritto Türstationen mit Modulen der Serie 147...

Um in einer Altanlage ein Modul 147... durch ein neues Modul 187... zu ersetzen, muss der Kreuzverbinder gemäß untenstehender Abbildung aufgesteckt werden. Sind am alten Modulträger zwei Busverbinder gesteckt, so sind beide Busverbinder durch Kreuzverbinder zu ersetzen.

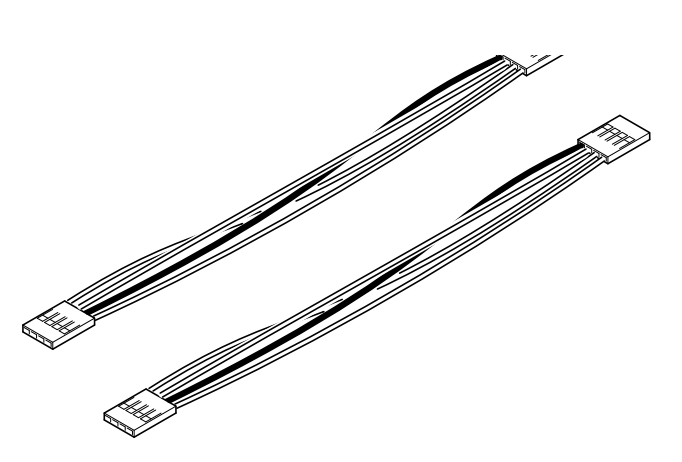

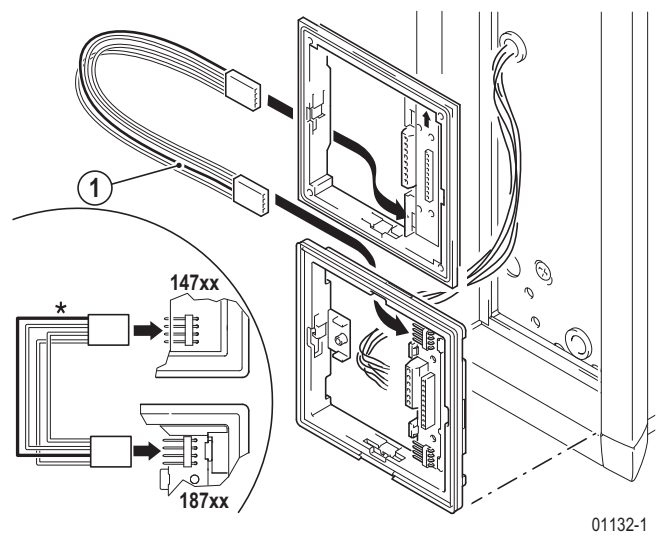

01091-0

Kreuzverbinder 18797

\* Beachten Sie die rot markierte Ader bei der Verbindung der Modulträger
 Beispielhaftes Verbinden von Altmodulen 147... mit
 Modulen 187...

# 3.4.21.2 Montage

**Hinweis:** Beim Austausch eines Modules muss grundsätzlich auch der Modulträger ausgetauscht werden. Die vorhandenen Busverbinder am Modulträger sind durch Kreuzverbinder zu ersetzen.

# Austausch des Türsprechmoduls

#### Anlagen ohne Kamera-, Codier- oder Zugangsmodul

Wird in einer Altanlage das Türsprechmodul 14760 durch das neue Modul 18759 oder 18760 ersetzt, muss der Busverbinder vom Türsprechmodul zum nächsten Modul durch den Portier-Kreuzverbinder ersetzt werden.

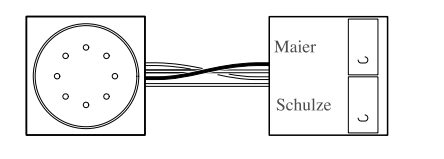

01298-0

Hinweis:

- Das neue Türsprechmodul hat am Busverbinderanschluss nur gleichfarbige Adern. Der Kreuzverbinder muss daher am Türsprechmodul gemäß Abbildung "Beispielhaftes Verbinden von Altmodulen 147... mit Modulen 187..." korrekt aufgesteckt werden.
- Das Klingeln ist nur möglich, wenn keine Sprechverbindung besteht. Während das Netzgerät durch Umpolung der Busleitung die Sprache einschaltet, sind die alten Tastenmodule ausgeschaltet!

# Anlagen mit Kameramodul

Beim Austausch des Türsprechmoduls in bestehenden Anlagen mit einer Kamera darf das Kameramodul nicht mit einem Busverbinder angeschlossen werden. Stattdessen müssen die Signale "1" und "2" über die Schraubklemmen mit den Klemmen des Türsprechmoduls verbunden werden:

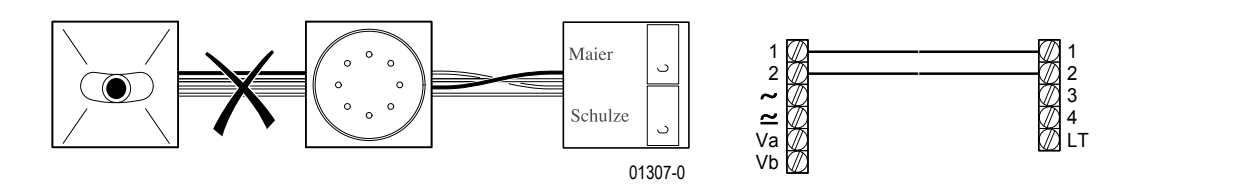

# Anlagen mit Codiermodul 14764

Auch bei bestehenden Anlagen mit Codiermodul darf beim Austausch des Türsprechmoduls das alte Codiermodul nicht über Kreuzbusverbinder angeschlossen werden. Stattdessen muss es über die Schraubklemmen mit dem Türsprechmodul verbunden werden:

01308-0

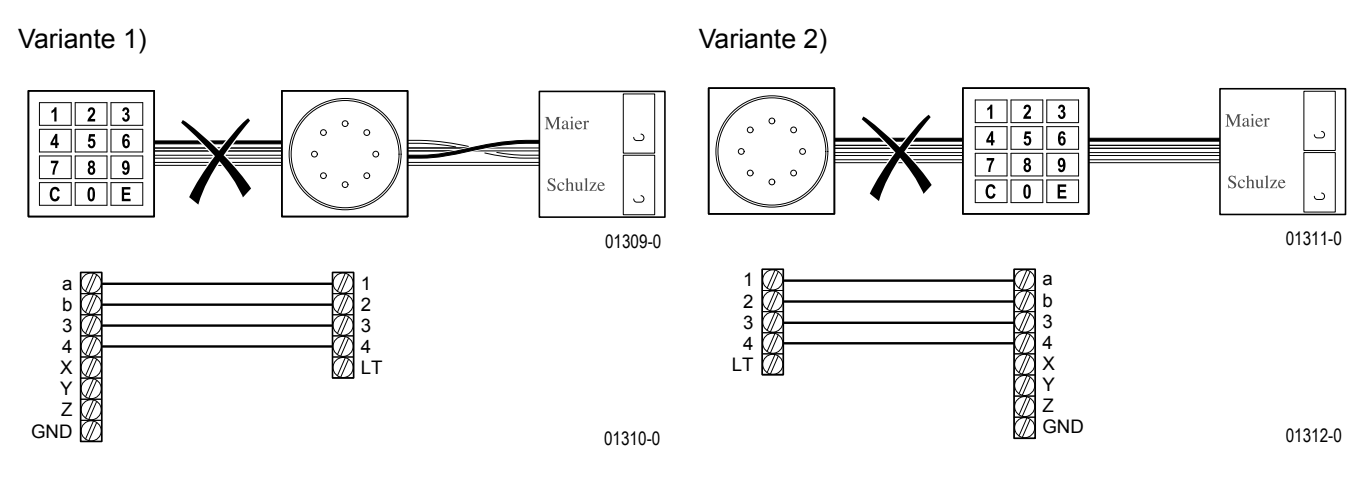

# Austausch eines Kameramoduls

# Fall 1) Das Kameramodul ist nur über Schraubklemmen angeschlossen

Ist das alte Kameramodul nur über die Schraubklemmen im Modulträger mit dem TwinBus verbunden und kein Busverbinder angeschlossen, kann das neue Kameramodul (inkl. neuem Modulträger) in gleicher Weise angeschlossen werden.

# Fall 2) Das Kameramodul ist über Busverbinder mit dem TwinBus verbunden

In der Regel ist das Kameramodul über Busverbinder am TwinBus angeschlossen, während Video-Signal und Spannungsversorgung auf die Schraubklemmen gelegt sind. In diesem Fall müssen bei Austausch durch ein neues Kameramodul beide Kreuzverbinder eingesetzt werden:

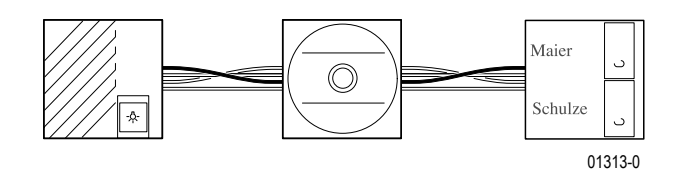

**Hinweis:** Eine Kennzeichnung (rot-grün) ist am Modul nicht vorhanden. Beide Kreuzverbinder müssen daher am Kameramodul gemäß Abbildung "Beispielhaftes Verbinden von Altmodulen 147... mit Modulen 187..." korrekt aufgesteckt werden.

#### Fall 3) TwinBus wird über das Kameramodul eingespeist

**Hinweis:** In dem seltenen aber möglichen Fall, dass das TwinBus-Signal über die Schraubklemmen des Kameramoduls in den Türbusverbinder eingespeist wird – z. B. weil die Türstation kein Türsprechmodul enthält – und darüber andere Module versorgt, ist der Ersatz des Kameramoduls durch das neue Modul nicht ohne Weiteres möglich.

#### Austausch eines Codiermoduls

#### Fall 1) Das Codiermodul ist nur über Schraubklemmen angeschlossen

Ist das alte Codiermodul nur über die Schraubklemmen im Modulträger mit dem TwinBus verbunden und kein Busverbinder angeschlossen, kann das neue Codiermodul (inkl. neuem Modulträger) in gleicher Weise angeschlossen werden.

#### Fall 2) Das Codiermodul ist über Busverbinder mit dem TwinBus verbunden

In der Regel ist das Codiermodul über Busverbinder am TwinBus angeschlossen, während X, Y, Z und GND auf die Schraubklemmen gelegt sind. In diesem Fall müssen bei Austausch durch ein neues Codiermodul beide Kreuzverbinder eingesetzt werden:

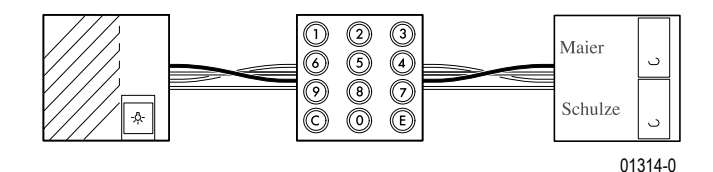

#### Fall 3) TwinBus wird über Busverbinder UND Klemmen eingespeist

Häufig werden das Codier- und die Kameramodule über Busverbinder angeschlossen und gleichzeitig auch die Türbus-Signale auf die Schraubklemmen gelegt. In diesem Fall sollte im Austauschfall das neue Codiermodul gemäß Angaben unter "Austausch eines Codiermoduls Fall 2" über Kreuzverbinder angeschlossen und die Klemmen 1, 2, 3 und 4 nicht aufgelegt werden.

#### Fall 4) TwinBus wird über das Codiermodul eingespeist

**Hinweis:** In dem seltenen aber möglichen Fall, dass das TwinBus-Signal über die Schraubklemmen des Codiermoduls in den Türbusverbinder eingespeist wird – z. B. weil die Türstation kein Türsprechmodul enthält – und darüber andere Module versorgt, ist der Ersatz des Codiermoduls durch das neue Modul nicht ohne Weiteres möglich.

#### Fall 5) Kombination mit Anzeigemodul

Aus Kompatibilitätsgründen ist auch bei dem neuen Codiermodul der Anschluss eines Anzeigemoduls vorgesehen. Daher kann das Codiermodul auch in Altanlagen mit Anzeigemodul eingesetzt werden.

## Austausch des Tastenmodules

Um in einer Altanlage ein Tastenmodul 147... durch ein neues Tastenmodul 1875... zu ersetzen, muss der Kreuzverbinder gemäß Abbildung "Beispielhaftes Verbinden von Altmodulen 147... mit Modulen 187..." korrekt aufgesteckt werden.

Sind am alten Modulträger zwei Busverbinder gesteckt, so muss das Tastenmodul, analog den Angaben unter "Austausch eines Kameramoduls, Fall 2", über zwei Kreuzbusverbinder mit den "umliegenden" alten Modulen verbunden werden.

# Service

# 4.1 Messpunkte

# 4.1.1 TwinBus Netzgerät 17573

| Klemme |   | Belastung             | Soll-Spannung    |
|--------|---|-----------------------|------------------|
| a1     | b | offen/beschaltet      | DC 24 V bis 30 V |
| a2     | b | offen/beschaltet      | DC 24 V bis 30 V |
| a3     | b | offen/beschaltet      | DC 24 V bis 30 V |
| 1      | b | kein Türsprechverkehr | DC 0 V           |
| 1      | b | bei Türsprechverkehr  | DC 24 V          |
| 2      | b | kein Türsprechverkehr | DC 30 V          |
| 2      | b | bei Türsprechverkehr  | DC 0 V           |
| 3      | 4 | ohne Last             | AC 11 V          |

# 4.1.2 TwinBus Türsprechmodul 18760/TwinBus Einbaulautsprecher 14921

| Klemme |   |                       | Soll-Spannung     |
|--------|---|-----------------------|-------------------|
| 2      | 1 | kein Türsprechverkehr | DC 15 V oder 30 V |
| 1      | 2 | bei Türsprechverkehr  | DC 24 V           |
| 3      | 4 |                       | AC 11 V           |

# 4.1.3 TwinBus Wohntelefon und Video-Hausstation

| Klemme |                | Soll-Spannung        |
|--------|----------------|----------------------|
| а      | b              | DC 24 V bis 28 V     |
| ED     | ED             | DC 24 V bis 28 V     |
| ~      | ~              | AC 16 V oder DC 18 V |
| Va     | V <sub>b</sub> | < 1 V                |

# 4.2 Serviceanzeigen

# 4.2.1 TwinBus Netzgerät 17573

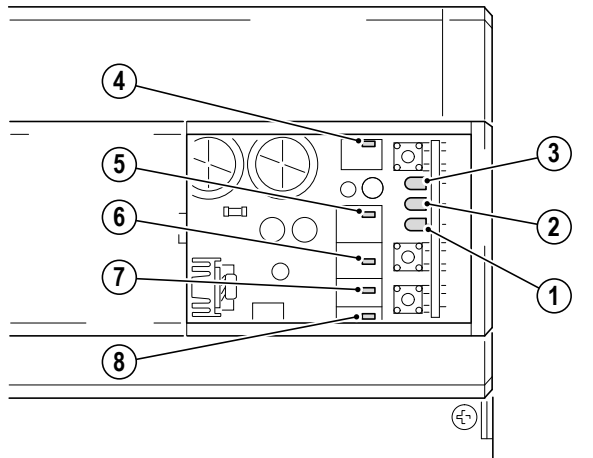

00807-0

| Anzeige                  | Bedeutung                                                                                           |
|--------------------------|----------------------------------------------------------------------------------------------------|
| LED 1 (gelb) blinkt      | <ul> <li>Türöffnerlaufzeit wird eingestellt (LED blinkt im Sekundentakt bei der Einstel-</li> </ul> |
|                          | lung der Türöffnerzeit) oder Einlernmodus für Schaltbefehle aktiv.                                  |
| LED 2 (rot) leuchtet auf | Signalisiert Übertragung von Busbefehlen, z.B.:                                                     |
|                          | <ul> <li>Hörer wird abgenommen oder aufgelegt.</li> </ul>                                           |
|                          | <ul> <li>Klingeltaster wird betätigt.</li> </ul>                                                    |
|                          | <ul> <li>Türöffner oder Taste</li></ul>                                                             |
|                          | <ul> <li>Interner Ruf oder Schaltbefehl werden ausgelöst.</li> </ul>                                |
| LED 2 (rot) blinkt       | <ul> <li>Inbetriebnahme über den Etagendrücker ist aktiviert.</li> </ul>                            |
| LED 3 (grün) leuchtet    | <ul> <li>Einstellschutz ist aktiviert.</li> </ul>                                                   |
| LED 4 (rot) leuchtet     | <ul> <li>Überlast oder Kurzschluss am Systembus.</li> </ul>                                         |
| LED 5 (grün) leuchtet    | <ul> <li>Türsprechverkehr ist eingeschaltet</li> </ul>                                              |
| LED 6 (gelb) leuchtet    | <ul> <li>Gleichspannungsanzeige (Busspannung)</li> </ul>                                            |
| LED 7 (gelb) leuchtet    | <ul> <li>Wechselspannungsanzeige (Türöffner)</li> </ul>                                             |
| LED 8 (rot) leuchtet     | <ul> <li>Türöffnerrelais ist geschaltet.</li> </ul>                                                 |

# 4.2.2 Glas-Türstation Verrano

| Anzeige                      | Ве | deutung                                                                 |
|------------------------------|----|-------------------------------------------------------------------------|
| LED 1 leuchtet im Sprechbe-  |    | Signalisiert eine aktive Sprechverbindung.                              |
| trieb                        |    |                                                                         |
| LED 1 leuchtet bei inaktivem |    | Die LED signalisiert, dass die Anschlüsse an Klemme 1 und Klemme 2 ver- |
| Sprechbetrieb                |    | tauscht sind.                                                           |

# 4.3 Fehlersuchtabelle

| Fehler                                                                       | Messpunkt/prüfen                                                                                                    | Ursache                                               | Abhilfe                                                                                                    |  |
|------------------------------------------------------------------------------|----------------------------------------------------------------------------------------------------|-------------------------------------------------------|----------------------------------------------------------------------------------------------------|--|
| Einlernvorgang von Klin-<br>geltaste zur Sprechstelle<br>funktioniert nicht. | Langer Ton (negativer Quit-<br>tungston) an der Sprech-                                                               | Einstellschutz am Netzge-<br>rät 17573 ist aktiviert. | Siehe $\rightarrow$ <i>Einstellschutz</i> – S. 127.                                                                                    |  |
|                                                                              | stelle bei Abschluss des<br>Einlernvorgangs.                                                                          |                                                       | Das Deaktivieren des Ein-<br>stellschutzes ist nur mit<br>dem TwinBus Netzgerät<br>17573 möglich.                                      |  |
| Kein Rufsignal von der<br>modularen Türstation zu                            | <ul> <li>Die drei Buslinien vom<br/>Netzgerät trennen.</li> </ul>                                                     | Thermosicherung vom<br>TwinBus Netzgerät 17573        | Netzgerät 17573 span-<br>nungsfrei machen $\rightarrow Ein$ -                                                                          |  |
| einer Buslinie.                                                              | Am Netzgerät 17573 zwi-                                                                                               | Netzgerät 17573 defekt.                               | Netzgerät 17573 austau-                                                                                                    |  |
|                                                                              | a1 und b,<br>a2 und b,<br>a3 und b<br>liegt die Sollspannung von                                                      |                                                       | schen.                                                                                                    |  |
|                                                                              | DC 24 V bis 30 V nicht an.                                                                                            |                                                       |                                                                                                    |  |
|                                                                              | <ul> <li>Die drei Buslinien wie-<br/>der an das Netzgerät</li> </ul>                                                  | Kurzschluss in der TwinBus<br>Leitung.                | Kurzschluss beseitigen.                                                                                                    |  |
|                                                                              | anschließen.<br>Am Netzgerät 17573 zwi-<br>schen den Klemmen:<br>a1 und b,<br>a2 und b,<br>a3 und b                   | Rufsignal nicht eingelernt.                           | Siehe "Inbetriebnahme" im<br>Kapitel "Installation: Mon-<br>tage, Anschluss und Inbe-<br>triebnahme" der<br>betreffenden Sprechstelle. |  |
|                                                                              | liegt die Sollspannung von DC 24 V bis 30 V nicht an.                                                                 |                                                       |                                                                                                    |  |
|                                                                              | Beim Aufschalten der Bus-<br>leitung an a und b geht die<br>LED 7 kurz aus.                                           |                                                       |                                                                                                    |  |
|                                                                              | An den Sprechstellen zwi-<br>schen den Klemmen a und<br>b liegt die Sollspannung<br>von DC 24 V bis 30 V nicht<br>an. | Unterbrechung in der Twin-<br>Bus Leitung.            | Leitung überprüfen und instand setzen.                                                                                                 |  |

# Service Fehlersuchtabelle

| Fehler                                                                                                    | Messpunkt/prüfen                                                                                                    | Ursache                                                                               | Abhilfe                                                                                                    |
|----------------------------------------------------------------------------------------------------|----------------------------------------------------------------------------------------------------|---------------------------------------------------------------------------------------|----------------------------------------------------------------------------------------------------|
| <b>Kein Rufsignal</b> von der<br><b>modularen Türstation</b> zu<br>allen Sprechstellen an<br>einer Buslinie. | LED 2 leuchtet bei Tasten-<br>betätigung nicht.                                                                          | Es wird kein Rufsignal von<br>Tastenmodulen gesendet.                                 | Busverbinder in der Türsta-<br>tion überprüfen (rote Mar-<br>kierung beachten).                                                                                                    |
|                                                                                                    |                                                                                                    |                                                                                       | Modulträger vertauscht.<br>(Anschlussklemmen müs-<br>sen unter Türsprechmodul<br>18760 sein).                                                                                                    |
|                                                                                                    |                                                                                                    |                                                                                       | Falsche Tastenmodule<br>(aus Serie Elegant Art<br>1 5751 – 1 5754) einge-<br>setzt.                                                                                                    |
|                                                                                                    |                                                                                                    | Unvollständiger Austausch<br>eines Moduls 147 gegen<br>ein neues Portier Modul<br>187 | Vorhandene Busverbinder<br>am Modulträger durch<br>Kreuzverbinder ersetzen.<br>Wenn nötig ebenfalls<br>Modulträger austau-<br>schen $\rightarrow$ <i>Kreuzverbinder</i><br>18797 – S. 243.                                                                   |
| Kein Rufsignal vom Ein-                                                                                      | Am Netzgerät 17573 zwi-                                                                                                  | Kurzschluss                                                                           | Kurzschluss beseitigen.                                                                                                    |
| baulautsprecher 14921 zu allen Sprechstellen.                                                                | schen den Klemmen 3 und<br>4 ist die Sollspannung von<br>AC 11 V nicht messbar.                                          | Thermosicherung vom<br>TwinBus Netzgerät 17573<br>hat ausgelöst.                      | Netzgerät 17573 span-<br>nungsfrei machen $\rightarrow$ <i>Ein-</i><br><i>stellschutz</i> – <i>S.</i> 127.                                                                                                    |
|                                                                                                    | Am Einbaulautsprecher<br>14921 zwischen den Klem-<br>men 3 und 4 ist die Soll-<br>spannung von AC 11 V<br>nicht messbar. | Unterbrechung in der Twin-<br>Bus Leitung.                                            | Leitung überprüfen und instand setzen.                                                                                                    |
| Kein Rufsignal zu einer<br>Sprechstelle.                                                                     |                                                                                                    | Rufsignal nicht eingelernt.                                                           | Siehe "Inbetriebnahme" der<br>Sprechstelle auf Seite:<br>$\rightarrow$ <i>S. 51</i> für Wohntelefon                                                                                                    |
|                                                                                                    |                                                                                                    |                                                                                       | 17630; → S. 58 für Wohn-<br>telefon 17650; → S. 67 für<br>Video-Hausstation<br>RGE17867, RGE17865;<br>→ S. 79 für Video-Frei-<br>sprechstelle RGE17875,<br>RGE17877; → S. 96 für<br>Kompakt-Sprechstelle<br>17132; → S. 100 für Frei-<br>sprechstelle 17230. |
|                                                                                                    | An dar Chrockstelle                                                                                                    | Sprechstelle ist detekt.                                                              | Sprechstelle austauschen.                                                                                                    |
|                                                                                                    | schen den Klemmen a und<br>b liegt die Sollspannung<br>von DC 24 V bis 30 V nicht<br>an.                                 | Bus Leitung.                                                                          | instand setzen.                                                                                                    |

| Fehler                               | Messpunkt/prüfen                                                                                                    | Ursache                                                            | Abhilfe                                                                                       |
|--------------------------------------|----------------------------------------------------------------------------------------------------|--------------------------------------------------------------------|-----------------------------------------------------------------------------------------------|
| Kein Rufsignal bei                   | Taste 🕲 blinkt bei Türruf.                                                                                                    | Rufabschaltung aktiviert.                                          | Rufabschaltung deaktivie-<br>ren. Siehe                                                       |
| Wohntelefonen 17630,<br>17650        |                                                                                                    |                                                                    | $\rightarrow$ S. 57 für Wohntelefon 17630, $\rightarrow$ S. 65 für Wohn-                      |
| oder                                 |                                                                                                    |                                                                    | telefon 17650                                                                                 |
| Kompakt-Sprechstelle<br>17132        |                                                                                                    |                                                                    | $\rightarrow$ S. 98 für Kompakt-<br>Sprechstelle 17132                                        |
| oder                                 |                                                                                                    |                                                                    |                                                                                               |
| Freisprechstelle 17230               |                                                                                                    |                                                                    | $\rightarrow$ S. 102 für Freisprech-                                                          |
| oder                                 |                                                                                                    |                                                                    | stelle 17230.                                                                                 |
| Video-Hausstationen                  |                                                                                                    |                                                                    | $\rightarrow$ S. 76 für Video-Hausstation RGE17865,                                           |
| RGE1/865, RGE1/86/                   |                                                                                                    |                                                                    | RGE17867                                                                                      |
| Video-Freisprechstellen              |                                                                                                    |                                                                    |                                                                                               |
| RGE17875, RGE17877.                  |                                                                                                    |                                                                    | $\rightarrow$ <i>S. 88</i> für Video-Freisprechstelle RGE17875, RGE17877                      |
| Kein Rufsignal bei Wohn-             | Die Tür wird durch die                                                                                                    | Türöffnerautomatik akti-                                           | Türöffnerautomatik deakti-                                                                    |
| telefonen 17650                      | Betätigung der Klingeltaste geöffnet.                                                                                                 | viert.                                                             | vieren. $\rightarrow$ <i>TwinBus Wohn-</i><br><i>telefon Komfort</i> 17650 –<br><i>S.</i> 171 |
| Türöffner funktioniert nicht.        | Am Netzgerät 17573 zwi-<br>schen den Klemmen 3 und<br>21 liegt die Sollspannung<br>von AC 11 V bei Betätigung<br>nicht an.            | Kurzschluss auf Leitung 3 und 21.                                  | Kurzschluss beseitigen.                                                                       |
|                                      | Am Türöffner liegt bei Betä-<br>tigung die Sollspannung                                                                               | Leitung zu Türöffner unter-<br>brochen.                            | Leitung überprüfen und instand setzen.                                                        |
|                                      | von AC 11 V nicht an.                                                                                                    | Türöffner defekt.                                                  | Türöffner tauschen.                                                                           |
| Keine Beleuchtung der<br>Türstation. | Am Netzgerät 17573 zwi-<br>schen den Klemmen 3 und<br>4 liegt die Sollspannung<br>von AC 11 V nicht an und/<br>oder am Türsprechmodul | Kurzschluss zwischen den<br>Klemmen 3 und 4 bzw. den<br>Leitungen. | Kurzschluss beseitigen.                                                                       |
|                                      |                                                                                                    | Leitung zur Türstation<br>unterbrochen                             | Leitung überprüfen und instand setzen.                                                        |
|                                      | 18760 bzw. 18759 zwi-<br>schen den Klemmen 3 und<br>4 liegt die Sollspannung<br>von AC 11 V nicht an.                                 | Überbelastung der Wech-<br>selspannung.                            | Ab 7 Modulen bzw. mehr<br>als 700 mA Dauerlast<br>zusätzlichen Netztrafo<br>16477 einsetzen.  |

# Service Fehlersuchtabelle

| Fehler                                                                                                    | Messpunkt/prüfen                                                                                                    | Ursache                                                                                                    | Abhilfe                                                                                       |
|----------------------------------------------------------------------------------------------------|----------------------------------------------------------------------------------------------------|----------------------------------------------------------------------------------------------------|-----------------------------------------------------------------------------------------------|
| Keine Sprechverbindung                                                                                            | Am Netzgerät 17573 zwi-                                                                                                    | Adern vertauscht.                                                                                                    | Verdrahtung ändern.                                                                           |
| von der Türstation zu den<br>Sprechstellen.                                                                       | schen den Klemmen 1 und<br>2 und am Türsprechmodul<br>18760 liegt die Sollspan-<br>nung von DC 15 V bis 30 V<br>in Ruhe oder DC 24 V in<br>Betrieb nicht an. | Lautsprecher defekt.                                                                                                    | Türsprechmodul tauschen.                                                                      |
|                                                                                                    | LED an der Glas-Türstation Verrano leuchtet.                                                                                                    | Anschlüsse an Klemme 1<br>und 2 vertauscht.                                                                                                    | Anschlüsse tauschen.                                                                          |
| Schlechte Sprachqualität oder abgehackte Sprache.                                                                 | Akustische Prüfung an der<br>Türstation.                                                                                                    | Lautstärke ist nicht richtig<br>eingestellt.                                                                                                    | Am Türsprechmodul bzw.<br>Einbaulautsprecher 🖞 lau-<br>ter oder Mikrofon 🂭 leiser<br>stellen. |
|                                                                                                    | Akustische Prüfung an der Sprechstelle.                                                                                                    | Lautstärke ist nicht richtig<br>eingestellt.                                                                                                    | Am Türsprechmodul bzw.<br>Einbaulautsprecher 🖞 lei-<br>ser oder Mikrofon 🂭 lauter<br>stellen. |
| Pfeifen an der Türstation.                                                                                        | Akustische Prüfung.                                                                                                    | Sprache zu laut eingestellt.                                                                                                    | Am Türsprechmodul bzw.<br>Einbaulautsprecher 띣 lei-<br>ser oder Mikrofon 〇 leiser<br>stellen. |
| Monitor an Video-Haussta-<br>tion/Video-Freisprechstelle<br>schaltet nicht ein, Klingel-<br>signal kommt aber an. | An der Video-Hausstation<br>zwischen den Klemmen ~<br>und ~ liegt die Sollspan-<br>nung von AC 16 V/DC 18 V<br>nicht an.                                     | Keine Spannung vom Netz-<br>trafo 16477 oder Video-<br>Netzgerät RGE16481.                                                                                                    | Leitung bzw. Netzgerät und<br>Trafo prüfen.                                                   |
| <b>Monitor</b> an Video-Haussta-<br>tion/Video-Freisprechstelle                                                   | <ul> <li>Signal auf der TwinBus-<br/>Videoleitung 1 Vss. svm-</li> </ul>                                                                                     | Die Kamera liefert kein<br>Videosignal                                                                                                    | Kamera und Versorgungs-                                                                       |
| schaltet ein, aber es ist<br>kein Bild sichtbar.                                                                  | metrisch liegt nicht an.                                                                                                    | TwinBus-Videoleitung ist unterbrochen.                                                                                                    | Leitung prüfen.                                                                               |
|                                                                                                    | <ul> <li>Die Kamera direkt an<br/>einer Video-Haussta-<br/>tion/Video-Freisprech-<br/>stelle anschließen.</li> </ul>                                         | Zusatzgeräte (z.B. Video-<br>Linienverteiler 14813)<br>schalten das Videosignal<br>nicht durch.                                                                                                    | Zusatzgeräte und deren<br>Versorgungsspannung prü-<br>fen und evtl. austauschen.              |
|                                                                                                    | Bild ist sichtbar.                                                                                                    |                                                                                                    |                                                                                               |
|                                                                                                    | Rote LED auf Video-Platine<br>leuchtet an Video-Haussta-<br>tionen/Video-Freisprech-<br>stellen einer Buslinie.                                              | Zwischen der Video-Haus-<br>station mit leuchtender<br>LED und der folgenden<br>bzw. vorausgehenden<br>Video-Hausstation/Video-<br>Freisprechstelle ohne<br>leuchtende LED der Buslei-<br>tung wird eine Spannung in<br>die TwinBus Videoleitung<br>eingespeist. | Verdrahtungsfehler behe-<br>ben.                                                              |
| Fehler                                                                                          | Messpunkt/prüfen                                                                   | Ursache                                                                                                    | Abhilfe                                                                           |
|-------------------------------------------------------------------------------------------------|------------------------------------------------------------------------------------|----------------------------------------------------------------------------------------------------|-----------------------------------------------------------------------------------|
| <b>Bildstörung</b> an Video-<br>Hausstation/Video-Frei-<br>sprechstelle ( <b>Negativbild</b> ). | Optische Kontrolle.                                                                | Anschlüsse Va und Vb der<br>TwinBus-Videoleitung sind<br>miteinander vertauscht.                                        | Anschlüsse Va und Vb der<br>TwinBus-Videoleitung<br>gegeneinander tauschen.       |
| <b>Bild</b> an Video-Hausstatio-<br>nen/Video-Freisprechstel-                                   | An der Video-Hausstation/<br>Video-Freisprechstelle ist                            | Zu niedrige Versorgungs-<br>spannung.                                                                                   | Spannung erhöhen.                                                                 |
| len <b>"läuft"</b> .                                                                            | die Spannung zwischen                                                              | Zu große Leitungslängen.                                                                                                | Spannung erhöhen.                                                                 |
|                                                                                                 | den Klemmen ~ und ~ klei-<br>ner als die Sollspannung<br>von AC 16 V oder DC 18 V. | Zu viele Video-Hausstatio-<br>nen/Video-Freisprechstel-<br>len aus gleichem Video-<br>Netzgerät RGE16481 ver-<br>sorgt. | Weiteres Video-Netzgerät<br>einsetzen.                                            |
| Schaltgerät 14981 oder<br>Türumschaltung 14982<br>reagieren nicht.                              | Optische Kontrolle.                                                                | Brücken fehlen von Klem-<br>men a, b, 1, 2, 21 des<br>Zusatzgeräts zum Netzge-<br>rät 17573.                            | Zusätzlich zum System-<br>busstecker diese Brücken<br>anbringen.                  |
| Schaltgerät 14981<br>reagiert nicht.                                                            | Optische Kontrolle.                                                                | Schaltbefehl nicht einge-<br>lernt.                                                                                     | Schaltbefehl einlernen.<br>Siehe $\rightarrow$ <i>Inbetriebnahme</i> –<br>S. 132. |
| Kameramodul 18787<br>schaltet nicht um.                                                         | Optische Kontrolle.                                                                | Der Busverbinder zum<br>Kameramodul fehlt.                                                                              | Busverbinder in der Türsta-<br>tion überprüfen (rote Mar-<br>kierung beachten).   |

# Α

| Abkürzungsverzeichnis        | 6 |
|------------------------------|---|
| Abschirmung                  | ) |
| Acero                        | 7 |
| Altbau                       | 3 |
| Anrufspeicher                | 3 |
| Anschlussadapter für KOAX 12 | 1 |
| Anzeigemodul                 | 3 |
| Artikelnummern               | 7 |
| Austausch 243, 244, 245, 246 | 3 |
| Ausweiskarte                 | 3 |

# В

| Basisanlage          | 9        |
|----------------------|----------|
| Bedienung            | 23       |
| Bereichskoppler      | 138, 139 |
| Bewegungsmeldermodul | 234      |
| Busverbinder         | . 9, 176 |

# С

| CE-Prüfzeichen |  |
|----------------|--|
| Codeschloss    |  |
| Codiermodul    |  |
| Color          |  |

# D

| Digitale Anwahl |  |  |  |  |  |  |  |  |  |  |  |  | 208, | 210 | ) |
|-----------------|--|--|--|--|--|--|--|--|--|--|--|--|------|-----|---|
|                 |  |  |  |  |  |  |  |  |  |  |  |  |      |     |   |

# Ε

| Einbaukamera                              | . 206  |
|-------------------------------------------|--------|
| Einbaulautsprecher                        | . 196  |
| Einstellschutz                            | 3, 127 |
| Einstellungen löschen Sprechstellen 9     | 7, 105 |
| Einstellungen löschen Video-Hausstation   | 79     |
| Einstellungen löschen Wohntelefon         | 57, 64 |
| Einstellungen löschen Zusatzgerät 154, 16 | 5, 167 |
| Elektronische Sicherungen 12              | 7, 144 |

| Entravox                   | 7 |
|----------------------------|---|
| Entravox Video 18          | 0 |
| Erweiterungseinheit 19     | 8 |
| Etagenlinie 1              | 3 |
| Etagenlinie mit Videobus 1 | 8 |
| Etagensteuerung 12         | 8 |
| Etagentürstationen 3       | 0 |
|                            |   |

# F

| Fehlersuche       | 249  |
|-------------------|------|
| Fernschalter      | 133  |
| Funk-Sendeplatine | .115 |
| Funk-Signalgerät  | 107  |

# G

| Geheimzahlen            |  |  | <br> |  |  | <br> |  |  | 208  |
|-------------------------|--|--|------|--|--|------|--|--|------|
| Gewährleistung          |  |  | <br> |  |  | <br> |  |  | . 25 |
| Glas-Türstation Verrano |  |  |      |  |  | <br> |  |  | 183  |

# Н

# I

| Identifikation, berührungslose 22                       | 7  |
|---------------------------------------------------------|----|
| Inbetriebnahme                                          | 0  |
| Inbetriebnahme Signalgerät104, 104                      | 5  |
| Inbetriebnahme Sprechstellen                            | 5  |
| Inbetriebnahme Video-Hausstation                        | 1  |
| Inbetriebnahme Wohntelefon . 55, 56, 62, 63, 74, 76, 85 | ò, |
| 86,                                                     | 8  |
| Interne Kommunikation                                   | 8  |
| Interne Rufnummer zuordnen                              | 4  |

# Κ

| Kameramodule |  |  |  |  |  |  |  |  |  |  |  |  |  |  |  |  |  |  |  |  |  |  |  |  |  |  |  |  |  | 230 | ) |
|--------------|--|--|--|--|--|--|--|--|--|--|--|--|--|--|--|--|--|--|--|--|--|--|--|--|--|--|--|--|--|-----|---|
|--------------|--|--|--|--|--|--|--|--|--|--|--|--|--|--|--|--|--|--|--|--|--|--|--|--|--|--|--|--|--|-----|---|

| Kameraumschalter                     |
|--------------------------------------|
| Klingeltaster, bauseitig             |
| Kompakte Türstation Entravox         |
| Kompakte Türstation Entravox Video   |
| Kompakt-Sprechstelle                 |
| Konfiguration direkt am Diplaymodul  |
| Farbschema ändern                    |
| Service-Info 216                     |
| Sprache ändern 216                   |
| Teilnehmer hinzufügen                |
| Konfiguration direkt am Displaymodul |
| Aufrufen des Menüs                   |
| Konformität                          |

# L

| Lautstärkeeinstellung 25  | 5 |
|---------------------------|---|
| Leitungsführung           | ) |
| Leitungslängen 19         | ) |
| Leitungsnetz 19           | ) |
| Lichtmodul                |   |
| Linienkoppler             | ) |
| Linienschalter            | ) |
| Linienverteiler           | ) |
| Löschen von Einstellungen | 5 |

# Μ

| Manuelle Konfiguration        | 214  |
|-------------------------------|------|
| Mehrfamilienhaus              | . 10 |
| Mehrfamilienhaus mit Videobus | . 14 |
| Messpunkte                    | 247  |
| Modulausbau                   | 176  |

# Ν

| Netzanschluss            | 20                 |
|--------------------------|--------------------|
| Netzgerät                | 100, 101, 102, 125 |
| Netzgerät 16371          | 158                |
| Netzgerät TwinBus 1 7573 | 125                |
| Netzgerät TwinBus 17573  | 125, 247, 248      |
| Netztrafo                | 161, 162           |

#### Ρ

| Portamat                    |                     |
|-----------------------------|---------------------|
| Portier Türstation          |                     |
| Programmier-/Einstellschutz | 55, 62, 70, 83, 127 |
| Programmierung              |                     |

#### R

| Rahmenmontage 175      |
|------------------------|
| Reichweite 19          |
| Reinigung 24           |
| Richtlinien            |
| Rückmeldeplatine 240   |
| Rufanschaltrelais111   |
| Rufspeicher 66         |
| Ruftonunterscheidung11 |

# S

| Sanierung                  |
|----------------------------|
| Schaltgerat                |
| Schaltplansymbole          |
| Schlüsselschaltermodul 238 |
| Schnittstelle 123D-12 163  |
| Service                    |
| Serviceanzeigen 248        |
| Service-Info 216           |
| Sicherung, elektronisch    |
| Signalgeber, bauseitig111  |
| Signalgerät 103            |
| Stromstoßschalter 132      |
| Systembeschreibung 8       |
| Systembus                  |
| Systembusstecker           |

#### Т

| Tastenadapter 113, 114   Taster 109                     |
|---------------------------------------------------------|
| TFV                                                     |
| Thermosicherung                                         |
| Tischgerät                                              |
| Tischkonsole für Wohntelefon .54, 61, 69, 117, 118, 119 |
| TK-Adapter 167                                          |
| Tongenerator                                            |
| Türfreisprechverstärker 163                             |
| Türöffnerautomatik (Portamat) 64                        |

| Türöffnerlaufzeit einstellen | 127 |
|------------------------------|-----|
| Türumschaltung 135, 136,     | 137 |
| TwinBus Technologie          | 8   |

# U

| Unterputz-/Hohlwandmontage Wohntelefon . 53, 60, 93, | , |
|------------------------------------------------------|---|
| 120,                                                 | 1 |
| UP-Funksender 123                                    | 3 |
| UP-Videoverteiler                                    | 5 |

#### V

| Verrano                      |
|------------------------------|
| Video-Freisprechstelle Color |
| Video-Hausstation            |
| Videokamera                  |
| Video-Linienverteiler 150    |
| Video-Netzgerät 142          |

# W

| Wohntelefon         |  |  |  |  |   |  |  |   |  |  |  | 51 |
|---------------------|--|--|--|--|---|--|--|---|--|--|--|----|
| Wohntelefon Komfort |  |  |  |  | • |  |  | • |  |  |  | 58 |

# Ζ

| Zeitrelais |       | <br> | <br> |  |  |  |  | <br> |  | . 1 | 132 | 2, | 133 |
|------------|-------|------|------|--|--|--|--|------|--|-----|-----|----|-----|
| Zugangsn   | nodul | <br> | <br> |  |  |  |  | <br> |  |     |     |    | 227 |

# \* Intelligente Gebäudekommunikation

Ritto ist aktiver Partner der Initiativen:

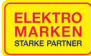

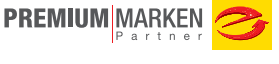

Ritto Produkte sind ausschließlich im Elektrofachhandel oder über den Fachmann im Elektrohandwerk erhältlich.

#### Schneider Electric GmbH

Gothaer Straße 29 40880 Ratingen Germany www.schneider-electric.com

#### Kontakt Ritto

Tel. +49 21 02 404 6000 Fax +49 22 61 702 284 info.ritto@schneider-electric.com www.ritto.de Sämtliche Angaben in diesem Prospekt zu unseren Produkten dienen lediglich der Produktbeschreibung und sind unverbindlich. Druckfehler, Irrtümer und Änderungen, bei dem Produktfortschritt dienenden Änderungen auch ohne vorherige Ankündigung, bleiben vorbehalten.

© Alle Rechte bleiben vorbehalten. Layout, Ausstattung, Logos, Texte, Grafiken und Bilder dieses Katalogs sind urheberrechtlich geschützt.

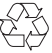

Dieses Dokument wurde auf umweltfreundlichem Papier gedruckt.